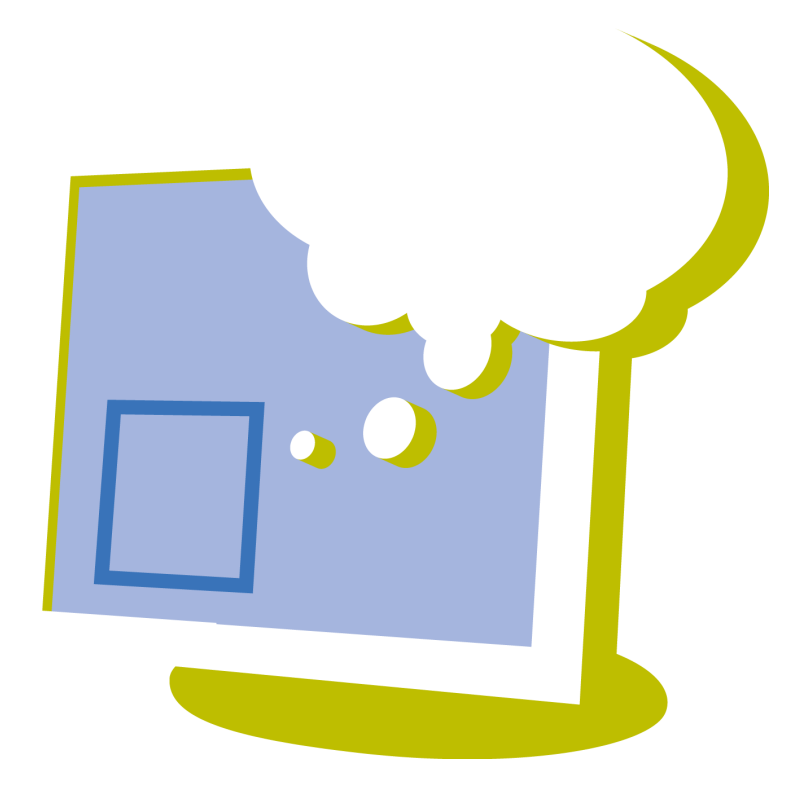

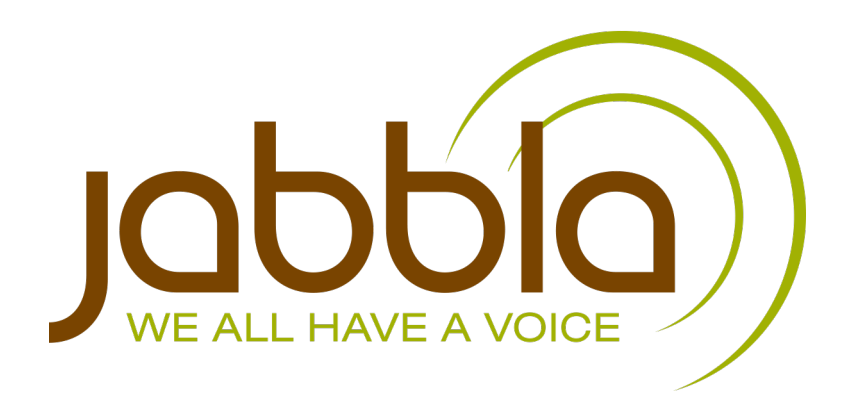

© Copyright Jabbla

All rights reserved. No part of this publication may be reproduced, transmitted, transcribed, stored in an automated retrieval system or translated into any language or computer language in any form or by any means, either electronically, mechanically, optically, chemically, manually or in any other way without the prior written consent from Jabbla.

Il presente documento è una traduzione del manuale inglese, il cui originale è stato redatto in olandese.

Versione 20180322

# Sommario

| Α | Ir | troduzione                                                                                                    |                                                                      | 9         |
|---|----|----------------------------------------------------------------------------------------------------|----------------------------------------------------------------------|-----------|
|   | 1  | Novità di Mind Express 4.3                                                                                                    | 2                                                                    |           |
|   | 2  | Novità di Mind Express 4 3                                                                                                    | 3                                                                    | 10        |
|   | 2  | Novità di Mind Express 4.3                                                                                                    | 1                                                                    |           |
|   | 5  | Novità di Mind Express 4.3                                                                                                    | · - <del>-</del> · · · · · · · · · · · · · · · · · · ·               |           |
|   | 4  | Novita di Mind Express 4.4                                                                                                    |                                                                      |           |
|   | 5  | Contratto di licenza                                                                                                    |                                                                      |           |
|   | 6  | Introduzione                                                                                                    |                                                                      | 12        |
|   | 7  | Descrizione delle versioni                                                                                                    | Mind Express                                                         |           |
|   | 8  | Destinatari                                                                                                    |                                                                      | 14        |
| B | G  | uida introduttiva di                                                                                                    | Mind Express                                                         | 15        |
|   | 1  | Installazione di Mind Expr                                                                                                    | 255                                                                  |           |
|   |    | 1.1 Installazione di Mind Expre                                                                                                    | SS                                                                   | 16        |
|   |    | 1.2 Installazione di Mind Expre                                                                                                    | ss (configurazione predefinita)                                      |           |
|   |    | 1.3 Installazione di Mind Expre                                                                                                    | ss (configurazione personalizzata)                                   |           |
|   |    | 1.4 Attivazione della licenza fis                                                                                                    | sa di Mind Express                                                   | 18        |
|   |    | 1.5 Richiesta di codice di attiva                                                                                                    | zione di Mind Express per telefono e attivazione della licenza fissa |           |
|   |    | 1.6 Richiesta di codice di attiva                                                                                                    | zione di Mind Express per e-mail e attivazione della licenza fissa   |           |
|   |    | 1./ Attivazione della licenza fis                                                                                                    | sa di Mind Express mediante il codice di attivazione                 |           |
|   |    | 1.8 Attivazione della licenza fis                                                                                                    | sa di Mind Express tramite internet                                  |           |
|   |    | 1.9 Verifica della versione e de                                                                                                    | i numero seriale di Mind Express                                     |           |
|   |    | 1.10 Visualizzazione della licenza fiss                                                                                                    | a di Mind Express                                                    |           |
|   |    | 1.12 Eliminazione della licenza f                                                                                                    | issa di Mind Express tramite Internet                                | 20        |
|   |    | 1.13 Richiesta di codice di rimoz                                                                                                    | ione di Mind Express per telefono e rimozione della licenza fissa    |           |
|   |    | 1.14 Richiesta del codice di attiv                                                                                                    | razione di Mind Express tramite e-mail                               |           |
|   |    | 1.15 Attivazione della licenza fis                                                                                                    | sa di Mind Express mediante un codice di rimozione                   |           |
|   | 2  | Avvio di Mind Express                                                                                                    |                                                                      | 21        |
|   | 3  | Avvio di Mind Express per                                                                                                    | la prima volta tramite una licenza Web                               |           |
|   | 4  | Modifica della sicurezza su                                                                                                    | Mind Express                                                         |           |
|   | 5  | La finestra di Mind Expres                                                                                                    | -<br>5                                                               |           |
|   | 6  | Opzioni di controllo                                                                                                    |                                                                      |           |
|   | -  |                                                                                                    |                                                                      |           |
|   | /  | Utilizzo di un documento i                                                                                                    | n Mind Express                                                       |           |
|   |    | 7.1 Apertura di file                                                                                                    |                                                                      | 23        |
|   |    | 7.2 Apertura di un file sicuro                                                                                                    |                                                                      | 24        |
|   |    | 7.3 Modifica di un file                                                                                                    |                                                                      |           |
|   |    | 7.4 Salvalaggio di un file aperto di un file aperto di un file ape | di recente                                                           |           |
|   | Q  | Aggiornamento di Mind Ev                                                                                                    | IN FOCOME AND AND AND AND AND AND AND AND AND AND                    |           |
|   | 0  | 8.1 Aggiornamento di Mind Ex                                                                                                    |                                                                      | <b>رے</b> |
|   |    | 8.2 Aggiornamento di Mind Ex                                                                                                    | press                                                                | 25        |
|   |    | 8.3 Aggiornamento di Mind Ex                                                                                                    | press senza una connessione Internet                                 | 23        |
|   |    | 8.4 Modifica della licenza di M                                                                                                    | ind Express                                                          |           |
|   | 9  | Chiusura di Mind Express.                                                                                                    | -                                                                    |           |
| С | G  | estione dei docume                                                                                                    | nti                                                                  | 27        |
|   | 1  | Il catalogo multimediale                                                                                                    |                                                                      |           |
|   | •  | 11 Il catalogo multimediale                                                                                                    |                                                                      | ວຊ        |
|   |    | 1.2 Visualizzazione del contenu                                                                                                    | uto del catalogo multimediale                                        |           |
|   |    |                                                                                                    | J                                                                    |           |

|   | 1.3  | Modifica della visualizzazione del catalogo multimediale                                |    |
|---|------|-----------------------------------------------------------------------------------------|----|
|   | 1.4  | Aggiunta di un'immagine a un catalogo multimediale                                      |    |
|   | 1.5  | Aggiunta di un'immagine a un catalogo multimediale mediante Esplora file                | 29 |
|   | 1.6  | Aggiunta di un documento a un catalogo multimediale                                     | 29 |
|   | 1.7  | Aggiunta di un documento a un catalogo multimediale attraverso il catalogo multimediale |    |
|   | 1.8  | Aggiunta di un documento a un catalogo multimediale mediante Esplora file               |    |
|   | 1.9  | Aggiunta di un documento a un catalogo multimediale importandolo                        |    |
|   | 1.10 | Aggiunta di un documento a un catalogo multimediale facendo doppio clic                 |    |
| 2 | Gest | ione di un documento                                                                    |    |
|   | 2.1  | Creazione di un nuovo documento                                                         |    |
|   | 2.2  | Creazione di una copia di un documento                                                  |    |
|   | 2.3  | Creazione di un proprio modello                                                         |    |
|   | 2.4  | Richiesta delle impostazioni del documento                                              |    |
|   | 2.5  | Modifica delle impostazioni del documento                                               |    |
|   | 2.6  | Esportazione di un documento                                                            |    |
|   | 2.7  | Visualizza tutti i collegamenti dei documenti                                           | 34 |
|   | 2.8  | Impostazioni delle preferenze del documento                                             | 34 |
|   | 2.9  | Impostazioni delle dimensioni del documento                                             |    |
|   | 2.10 | Ricerca in un documento (Modalità mouse)                                                |    |
|   | 2.11 | Ricerca in un documento (Modalità modifica)                                             | 37 |
|   | 2.12 | Importazione di file                                                                    |    |
| 3 | Gest | ione di una pagina                                                                      |    |
|   | 3.1  | Aggiunta di una nuova pagina                                                            |    |
|   | 3.2  | Copia e incolla di una pagina                                                           |    |
|   | 3.3  | Duplicazione di una pagina                                                              |    |
|   | 3.4  | Navigazione in diverse pagine                                                           |    |
|   | 3.5  | Eliminazione di una pagina                                                              |    |
|   | 3.6  | Impostazioni pagina                                                                     |    |
|   | 3.7  | Inserimento di righe o colonne su una pagina                                            |    |
|   | 3.8  | Eliminazione di una riga o colonna su una pagina                                        | 40 |
|   | 3.9  | Le impostazioni di sfondo della pagina                                                  |    |
|   | 3.10 | Visualizzazione della pagina come finestra pop-up                                       |    |
|   | 3.11 | Torna sempre alla pagina precedente                                                     |    |
|   | 3.12 | Organizzazione delle celle definite dall'utente sulla pagina (stile libero)             |    |
|   | 3.13 | Traduzione del testo in una pagina                                                      |    |
|   | 3.14 | Sostituzione di un simbolo in una pagina                                                | 43 |
|   | 3.15 | Sostituzione del set di simboli in una pagina                                           | 43 |
|   | 3.16 | Stampa di una pagina                                                                    |    |
| 4 | Mod  | ifica di una cella                                                                      |    |
|   | 4.1  | Selezione di celle                                                                      |    |
|   | 4.2  | Modifica di una cella                                                                   |    |
|   | 4.3  | Riempimento rapido di una cella                                                         | 46 |
|   | 4.4  | Riempimento di una cella mediante la barra degli strumenti                              | 46 |
|   | 4.5  | Compilazione della cella mediante la finestra di dialogo Modifica                       |    |
|   | 4.6  | Modifica del simbolo in una cella                                                       | 47 |
|   | 4.7  | Modifica rapida del simbolo in una cella                                                | 47 |
|   | 4.8  | Aggiunta di più simboli a una cella                                                     | 47 |
|   | 4.9  | Modifica di un simbolo                                                                  |    |
|   | 4.10 | Regolazione della visualizzazione del simbolo Bliss                                     |    |
|   | 4.11 | Modifica dell'etichetta di una cella                                                    | 49 |
|   | 4.12 | Ripristino di un'etichetta predefinita di una cella                                     |    |
|   | 4.13 | Modifica rapida dell'etichetta della cella                                              | 50 |
|   | 4.14 | Cancellazione dell'etichetta della cella                                                |    |
|   | 4.15 | Modifica del testo di una cella                                                         | 50 |
|   | 4.16 | Modifica rapida del testo di una cella                                                  | 51 |
|   | 4.17 | Utilizzo degli stili                                                                    | 51 |
|   | 4.18 | Riempimento rapido di celle                                                             | 55 |
|   | 4.19 | Modifica delle dimensioni di una cella                                                  | 55 |
|   | 4.20 | Copia di una cella                                                                      | 56 |
|   | 4.21 | Copia di una cella in più pagine                                                        |    |
|   | 4.22 | Spostamento di una cella                                                                | 57 |
|   | 4.23 | Scambio tra due celle                                                                   |    |

|          | 4.24         | Modifica delle impostazioni della cella                                                         | 57       |
|----------|--------------|-------------------------------------------------------------------------------------------------|----------|
|          | 4.25         | Modifica di una cella                                                                           | 59       |
|          | 4.26         | Incollare un'immagine da Internet a una cella                                                   | 60       |
|          | 4.27         | Incollare un'immagine da una pagina in a una cella                                              |          |
|          | 4.28         | Aggiunta di un'azione a un altro livello                                                        | 61       |
|          | 4.29         | Cancellazione del contenuto di una cella (mantenimento dello stile)                             | 61       |
|          | 4.30         | Cancellazione del contenuto di una cella (Griglia)                                              | 61       |
|          | 4.31         | Cancellazione del contenuto di una cella (Stile libero)                                         | 61       |
|          | 4.32         | Eliminazione di una cella (Stile libero)                                                        | 62       |
|          | 4.33         | Modifica dell'ordine (Porta in primo piano, Porta in secondo piano) di una cella (Stile libero) |          |
|          | 4.34         | Allineamento delle celle (Stile libero)                                                         | 62       |
|          | 4.35         | Assegnazione di dimensioni identiche alle celle (Stile libero)                                  |          |
|          | 4.36         | Aggiunta di una parola scansione a una cella                                                    | 62       |
| 5        | Pagir        | ne di collegamento                                                                              | 63       |
|          | 5.1          | Pagine di collegamento                                                                          | 63       |
|          | 5.2          | Collegamento di una pagina a un'altra pagina                                                    | 63       |
|          | 5.3          | Collegamento di una pagina a una nuova pagina                                                   | 64       |
| 6        | Colle        | gamento di documenti                                                                            | 64       |
|          | 6.1          | Apertura di un documento da un altro documento                                                  | 64       |
| 7        | Suon         | <b>0</b>                                                                                        | 64       |
|          | 7 1          | Suene                                                                                           | 64       |
|          | 7.1<br>7.2   | Suono                                                                                           | 04<br>65 |
| •        | 7.2          | Aggiunta di un suono a una cena                                                                 |          |
| 8        | Mess         | aggio                                                                                           | 65       |
|          | 8.1          | Un messaggio                                                                                    |          |
|          | 8.2          | Configurazione delle opzioni del messaggio                                                      |          |
|          | 8.3          | Creazione di una casella messaggio                                                              |          |
|          | 8.4          | Attivazione del messaggio                                                                       |          |
|          | 8.5          | Lettura dell'intero messaggio ad alta voce                                                      |          |
|          | 8.6          | Cancellazione dell'ultimo carattere in un messaggio                                             |          |
|          | 8./          | Cancellazione completa di un messaggio                                                          |          |
|          | 8.8          | Stampa di un messaggio                                                                          |          |
|          | 8.9          | Aggiunta di un'azione per casella messaggio                                                     |          |
|          | 8.10         | Salvataggio dei messaggio in una cella vuota                                                    |          |
|          | 8.11<br>0.12 | Salvataggio dei messaggio in una cella esistente                                                |          |
| •        | 8.12         |                                                                                                 |          |
| 9        | Gram         | imatica                                                                                         |          |
|          | 9.1          | Grammatica                                                                                      |          |
|          | 9.2          | Aggiunta di un'azione per la grammatica                                                         |          |
| 10       | Batte        | ria                                                                                             |          |
|          | 10.1         | Comunicazione ad alta voce del livello batteria                                                 | 71       |
|          | 10.2         | Visualizzazione del livello batteria                                                            | 71       |
| 11       | Orolo        | ogio                                                                                            | 71       |
|          | 11.1         | Aggiunta di un orologio                                                                         |          |
| 17       | Data         | /ora                                                                                            |          |
|          | 12.1         | Comunications della data a dell'ora ad alta voca                                                | 71       |
|          | 12.1<br>D    |                                                                                                 |          |
| 13       | KUDI         | ICa                                                                                             |          |
|          | 13.1         | Rubrica                                                                                         |          |
|          | 13.2         | Aggiunta di un contatto                                                                         | 72       |
|          | 13.3         | Niodifica di un contatto                                                                        |          |
|          | 13.4         | Eliminazione di un contatto                                                                     |          |
|          | 13.5         | Creazione al una cella al rubrica.                                                              |          |
| <u> </u> | 13.6         | Aggiunta di un azione per rubrica                                                               |          |
| 14       | Agen         | Qa                                                                                              | 74       |
|          | 14.1         | Visualizzazione dell'agenda                                                                     | 74       |
|          | 14.2         | Aggiunta di un'attività                                                                         | 74       |
|          | 14.3         | Modifica di un'attività                                                                         | 75       |
|          | 14.4         | Eliminazione di un'attività                                                                     | 76       |
|          | 14.5         | Aggiunta di un allarme                                                                          |          |
|          | 14.6         | Modifica di un allarme                                                                          | 76       |

|    | 14.7         | Eliminazione di un allarme                                     | 77 |
|----|--------------|----------------------------------------------------------------|----|
|    | 14.8         | Le impostazioni di sfondo dell'agenda                          | 77 |
|    | 14.9         | Creazione di un'agenda                                         | 77 |
|    | 14.10        | Creazione di una cella di indicatore orario                    | 77 |
|    | 14.11        | Creazione di una cella agenda                                  | 77 |
|    | 14.12        | Aggiunta di un'azione per agenda                               | 78 |
| 15 | Fotod        | amera                                                          | 79 |
|    | 15.1         | Fotocamera                                                     |    |
|    | 15.2         | Creazione di una cella fotocamera                              |    |
|    | 15.3         | Aggiunta di un'azione per la fotocamera                        |    |
| 16 | Droce        | Intazione                                                      | 80 |
|    | , riese      |                                                                |    |
|    | 16.1         | Creazione di una cella per presentazione                       |    |
|    | 16.2         | Aggiunta di un'azione a una presentazione                      | 80 |
| 17 | 'E-ma        | il                                                             | 81 |
|    | 17.1         | Invio e ricezione di e-mail                                    | 81 |
|    | 17.2         | E-mail nelle impostazioni di Mind Express                      | 81 |
|    | 17.3         | Impostazioni di feedback sonoro e visivo con e-mail            | 82 |
|    | 17.4         | Invio di una e-mail come allegato                              | 82 |
|    | 17.5         | Creazione di una cella e-mail                                  | 83 |
|    | 17.6         | Aggiunta di un'azione per e-mail                               |    |
|    | 17.7         | Aggiunta di un oggetto all'e-mail                              | 84 |
|    | 17.8         | Aggiunta di un allegato all'e-mail                             | 84 |
|    | 17.9         | Gestione della posta in arrivo e delle e-mail eliminate        | 85 |
| 18 | Fone         | tica                                                           | 85 |
|    | 101          | Aggiunta di un'aziona par la fanatica                          |    |
|    |              |                                                                |    |
| 19 | Eady         |                                                                | 85 |
|    | 19.1         | Che cos'è Eddy?                                                | 85 |
|    | 19.2         | Bluetooth                                                      | 86 |
|    | 19.3         | Impostazione di Eddy                                           |    |
|    | 19.4         | Ricerca di Eddy                                                |    |
|    | 19.5         | Connessione a Eddy (mediante il menu)                          |    |
|    | 19.6         | Disconnessione a Eddy (mediante il menu)                       | 86 |
|    | 19.7         | Eliminazione del testo sul display Eddy                        |    |
| 20 | ) Utiliz     | zo di livelli                                                  |    |
|    | 20.1         | Livelli                                                        |    |
|    | 20.2         | Passaggio a un altro livello                                   |    |
| 21 | liton        | ••••••••••••••••••••••••••••••••••••••                         | 07 |
| 21 | otem         |                                                                |    |
|    | 21.1         | Aggiunta di un'azione per utente                               | 87 |
|    | 21.2         | Spostamento di celle su una pagina in stile libero             |    |
| 22 | GEW          | A                                                              | 89 |
|    | 22.1         | Controllo ambientale                                           |    |
|    | 22.2         | Impostazioni porta COM per GEWA                                |    |
|    | 22.3         | Registrazione di un codice a infrarossi GEWA                   | 89 |
|    | 22.4         | Creazione di un file di backup dei codici a infrarossi GEWA    | 90 |
|    | 22.5         | Ripristino di un file di backup di codici a infrarossi GEWA    |    |
|    | 22.6         | Trasmissione di un codice a infrarossi GEWA                    | 90 |
| 23 | Cont         | rollo ambientale                                               |    |
|    | 22.1         | Controlle ambientale                                           |    |
|    | ∠3.1<br>22.2 | Controllo ambientale.                                          |    |
|    | 23.2<br>22.2 | Le impostazioni di controno ambientale                         |    |
|    | ∠3.3<br>32.4 | negistrazione un un codico a infrancesi (in modelità Modifica) |    |
|    | ∠3.4<br>>>.5 | insegnamento di un codice a infrarossi (in modalità Modifica)  |    |
|    | 23.5<br>22.5 | Creazione di un backup dei codici a inifatossi                 |    |
|    | 23.6         | Riprisuno ai un packup dei codici a intrarossi                 |    |
|    | 23./         | rrasterimento di file di backup a dispositivi diversi          |    |
|    | 23.8         | I rasmissione ai un codice a intrarossi                        |    |
| 24 | Inter        | net                                                            |    |
|    | 24.1         | Le impostazioni della pagina iniziale di Internet              | 93 |
|    | 24.2         | Impostazione e utilizzo di una black list                      |    |
|    | 24.3         | Impostazione e utilizzo di una white list                      |    |
|    |              |                                                                |    |

| 2    | 24.4        | Disattivazione del filtro Internet                                                        | 94  |
|------|-------------|-------------------------------------------------------------------------------------------|-----|
| 2    | 24.5        | Impostazioni dei preferiti di Internet                                                    | 94  |
| 2    | 24.6        | Creazione di una cella Internet                                                           | 94  |
| 2    | 24.7        | Aggiunta di un'azione di navigazione per Internet                                         |     |
| 2    | 24.8        | Aggiunta di un'azione di scorrimento per Internet                                         |     |
| 2    | 24.9        | Aggiunta di un'azione di elemento per Internet                                            |     |
| 2    | 24.10       | Aggiunta di un'azione di preferiti per Internet                                           | 96  |
| 2    | 24.11       | Aggiunta di un'azione tipo per Internet                                                   |     |
| 25 / | Acces       | iso                                                                                       | 97  |
| 2    | 25.1        | Cronologia azioni                                                                         | 97  |
| 2    | 25.2        | Abilitare cronologia azioni                                                               | 97  |
| 2    | 25.3        | Analisi del comportamento dei clic sulla pagina corrente                                  | 97  |
| 2    | 25.4        | Eliminazione del file di cronologia azioni                                                | 97  |
| 2    | 25.5        | Esportazione del file della cronologia azioni                                             |     |
| 2    | 25.6        | Registrazione dei movimenti del cursore                                                   |     |
| 2    | 25.7        | Per visualizzare i movimenti del mouse registrati (mappa di calore)                       |     |
| 2    | 25.8        | Creazione di una cella per cronologia azioni                                              |     |
| 2    | 25.9        | Aggiunta di un'azione per gli accessi                                                     |     |
| 26 I | Musie       | ca e video                                                                                |     |
| 2    | 26.1        | Riproduzione di musica                                                                    |     |
| 2    | 26.2        | Aggiunta di un'azione per musica                                                          |     |
| 2    | 26.3        | Creazione di una playlist musicale                                                        |     |
| 2    | 26.4        | Aggiunta di un'azione per una playlist musicale                                           |     |
| 2    | 26.5        | Creazione di una cella video                                                              |     |
| 2    | 26.6        | Aggiunta di un'azione per video                                                           |     |
| 2    | 26.7        | Creazione di una playlist video                                                           |     |
| 2    | 26.8        | Aggiunta di un'azione per una playlist di video                                           |     |
| 2    | 26.9        | Avvio, pausa, interruzione, avanzamento rapido o nuova riproduzione di musica o video     |     |
| 27 ( | Confi       | onto di pagine e celle                                                                    |     |
|      | 27 1        | Confronto delle pagine                                                                    | 103 |
| 5    | 27.1        | Confronto tra celle                                                                       | 104 |
| 20 1 | _,<br>Calea |                                                                                           | 104 |
| 28 0 | Calco       | latrice                                                                                   |     |
| 2    | 28.1        | Aggiunta di un'azione per la calcolatrice                                                 |     |
| 2    | 28.2        | Aggiunta di una cella calcolatrice                                                        |     |
| 2    | 28.3        | Creazione di una calcolatrice                                                             |     |
| 29 I | Esecu       | izione di un programma                                                                    | 106 |
| 2    | 29.1        | Esecuzione di un programma da Mind Express                                                |     |
| 30 I | Funzi       | oni telefoniche                                                                           |     |
| 3    | 30.1        | Chiamate e messaggi SMS                                                                   |     |
| 3    | 30.2        | Il telefono in Mind Express                                                               |     |
| 3    | 30.3        | Chiamata di un numero di telefono                                                         |     |
| 3    | 30.4        | Risposta o fine di una chiamata                                                           |     |
| 3    | 30.5        | Invio di messaggi SMS                                                                     |     |
| 3    | 30.6        | Ripristino di un backup dei messaggi di testo                                             |     |
| 3    | 30.7        | Aggiunta di un'azione per chiamare un contatto                                            |     |
| 3    | 30.8        | Aggiunta di un'azione per chiamare un numero di telefono                                  |     |
| 3    | 30.9        | Aggiunta di un'azione per chiamare un destinatario                                        |     |
| 3    | 30.10       | Aggiunta di un'azione per chiamare un contatto presente in rubrica                        |     |
| 3    | 30.11       | Aggiunta di un'azione per il telefono                                                     |     |
| 3    | 30.12       | Aggiunta di un'azione per messaggi                                                        |     |
| 3    | 30.13       | Aggiunta di un'azione per chiamata                                                        |     |
| 3    | 30.14       | Aggiunta di un'azione per inviare un messaggio SMS a un destinatario                      | 110 |
| 3    | 30.15       | Aggiunta di un'azione per inviare un messaggio di testo a un contatto presente in rubrica |     |
| 3    | 30.16       | Aggiunta di un'azione per l'invio di un messaggio a un numero specifico                   |     |
| 3    | 30.17       | Aggiunta di un'azione per verificare i nuovi messaggi                                     |     |
| 3    | 30.18       | Creazione di una cella telefono                                                           |     |
| 31 I | Elenc       | hi dinamici                                                                               | 111 |
| 3    | 31.1        | Elenchi dinamici                                                                          |     |
| 3    | 31.2        | Creazione di un elenco dinamico                                                           |     |
| 3    | 31.3        | Modifica di un elenco dinamico (metodo 1)                                                 |     |
|      |             |                                                                                           |     |

| 31.4       | Modifica di un elenco dinamico (metodo 2)               | 112 |
|------------|---------------------------------------------------------|-----|
| 31.5       | Aggiunta di un elemento a un elenco dinamico            |     |
| 31.6       | Aggiunta di una cella a un elenco dinamico              |     |
| 31.7       | Aggiunta di più elementi a un elenco dinamico           |     |
| 31.8       | Ordinamento degli elementi in un elenco dinamico        |     |
| 31.9       | Eliminazione di un elemento dall'elenco dinamico        |     |
| 31.10      | Modifica dei contenuto di un elenco dinamico            |     |
| 31.11      | Aggiunta di una cena di elenchi dinamici                |     |
| 22 Volu    |                                                         | 116 |
|            | A selected discrimination of the second large           | IJ  |
| 32.1       | Aggiunta di un'azione per volume                        |     |
| 33 Altro   | e azioni                                                |     |
| 33.1       | Impostazione di un'attesa tra 2 azioni                  |     |
| 34 Win     | dows Control                                            |     |
| 34.1       | Aggiunta di un'azione per Controllo Windows             |     |
| 34.2       | Attiva Controllo di Windows                             |     |
| 34.3       | Modifica della finestra attiva                          |     |
| 34.4       | Modifica della finestra Mind Express                    |     |
| 34.5       | Attivazione della finestra Mind Express                 |     |
| 35 Pagi    | ine dinamiche                                           |     |
| 35.1       | Pagine dinamiche                                        |     |
| 35.2       | Aggiunta di una cella di pagina dinamica                |     |
| 35.3       | Caricamento di una pagina in una cella dinamica         |     |
| 36 Mob     | 01                                                      |     |
| 36.1       | Aggiunta di un'azione per Mobi                          |     |
| 37 Mob     | oi 2                                                    |     |
| 37.1       | Aggiunta di un'azione per Mobi 2                        |     |
| 38 Tellu   | us 4                                                    | 121 |
| 38.1       | Aggiunta di un'azione per Tellus 4                      |     |
| 39 Tellu   | us 5                                                    |     |
| 39.1       | Aggiunta di un'azione per Tellus 5                      |     |
| 40 Zino    | zui 2                                                   |     |
| 40.1       | Aggiunta di un'azione per Zingui 2                      |     |
| 40.2       | Esportazione del documento corrente in Zingui o Smart 3 |     |
| 40.3       | Importazione di un file da Zingui o Smart               |     |
| 41 Sma     | rt 3                                                    |     |
| 41.1       | Aggiunta di un'azione per Smart 3                       |     |
| 41.2       | Esportazione del documento corrente in Zingui o Smart 3 |     |
| 41.3       | Importazione di un file da Zingui o Smart               |     |
| 41.4       | Aggiunta di una cella di fotocamera Smart 3             |     |
| 41.5       | Aggiunta di un'azione di fotocamera Smart 3             |     |
| 42 Prec    | dizione                                                 |     |
| 42.1       | Creazione di una cella di predizione                    |     |
| 43 Altri   | i tipi di celle                                         |     |
| 43.1       | •<br>Ripristino di una cella a una predefinita          |     |
| 43.2       | Creazione di una cella stato                            |     |
| 43.3       | Creazione di una cella grafico                          |     |
| 44 Scrij   | pt                                                      |     |
| 44.1       | Creazione di uno script                                 |     |
| 44.2       | Aggiunta di uno script di azione                        |     |
| 45 Con     | trollo oculare                                          |     |
| 45.1       | Creazione di una cella per controllo oculare            | 128 |
| 45.2       | Aggiunta di un'azione per controllo oculare             |     |
| Impo       | stazioni di Mind Express                                | 130 |
| •<br>1 lmn | -<br>ostazioni utente                                   | 101 |
| 1 mp       |                                                         | IJI |

D

|   | 1.2        | Aggiunta di un nuovo utente                                                | 131        |
|---|------------|----------------------------------------------------------------------------|------------|
|   | 1.3        | Modifica dell'immagine dell'utente                                         | 131        |
|   | 1.4        | Modifica del nome utente                                                   | 132        |
|   | 1.5        | Modifica della password dell'utente                                        |            |
|   | 1.6        | Modifica del documento di avvio dell'utente                                |            |
|   | 1.7        | Eliminazione di un utente                                                  | 133        |
|   | 1.8        | Visualizzazione della finestra di accesso all'avvio                        | 133        |
|   | 1.9        | Accesso con un utente diverso                                              | 133        |
|   | 1.10       | Esportazione dei dati utente                                               | 133        |
|   | 1.11       | Importazione dei dati utente                                               | 134        |
| 2 | Impo       | stazione del metodo di selezione                                           | 134        |
|   | 21         | Impostazioni di selezione                                                  | 134        |
|   | 2.2        | Selezione mouse                                                            | 134        |
|   | 2.3        | Selezione lovstick                                                         |            |
|   | 2.4        | Selezione scansione                                                        | 144        |
|   | 2.5        | Controllo oculare                                                          | 151        |
| 2 | Attiv      | zione/disattivazione di un add-on                                          | 161        |
| 2 |            |                                                                            | 101        |
| 4 | Le Im      | ipostazioni per la sintesi vocale                                          | 161        |
| 5 | Impo       | stazioni del dizionario vocale                                             | 161        |
|   | 5.1        | Impostazioni del dizionario vocale                                         | 161        |
|   | 5.2        | Uso del dizionario                                                         | 161        |
|   | 5.3        | Copia di un dizionario                                                     |            |
|   | 5.4        | Aggiunta di un nuovo dizionario                                            | 162        |
|   | 5.5        | Eliminazione di un dizionario                                              | 162        |
|   | 5.6        | Modifica della pronuncia di una parola                                     | 162        |
|   | 5.7        | Eliminazione di una parola dal dizionario                                  |            |
| 6 | Impo       | stazione della previsione parola                                           | 163        |
|   | 6.1        | Previsione parola                                                          |            |
|   | 6.2        | Apprendimento automatico con le impostazioni di predizione parola          | 163        |
|   | 6.3        | Aggiunta di un nuovo elenco di previsione parola                           |            |
|   | 6.4        | Copia di un elenco di previsioni parola                                    | 164        |
|   | 6.5        | Eliminazione di un elenco di previsioni parola                             | 164        |
|   | 6.6        | Aggiunta di una parola all'elenco di previsioni parola                     | 164        |
|   | 6.7        | Eliminazione di una parola dall'elenco di previsioni parola                | 164        |
|   | 6.8        | Modifica della frequenza di una parola nell'elenco di previsione parola    | 165        |
|   | 6.9        | Creazione di una coppia di parole                                          | 165        |
|   | 6.10       | Modifica della frequenza di una coppia di parole                           | 166        |
|   | 6.11       | Aggiunta di un'abbreviazione all'elenco di previsioni parola               | 166        |
|   | 6.12       | Modifica di un'abbreviazione dell'elenco di previsioni parola              | 166        |
|   | 6.13       | Eliminazione di un'abbreviazione dall'elenco di previsioni parola          | 167        |
|   | 6.14       | Aggiunta, modifica o eliminazione di una parola iniziale                   | 167        |
|   | 6.15       | Impostazioni di maiuscole/minuscole su previsione parola                   | 167        |
|   | 6.16       | Impostazioni di lunghezza minima per la previsione di parola               | 168        |
|   | 6.17       | Impostazione del numero massimo di ripetizioni per la previsione di parola | 168        |
|   | 6.18       | Impostazioni per la priorità delle parole recenti nella previsione parola  | 168        |
|   | 6.19       | Impostazioni di maiuscola automatica su previsione parola                  | 169        |
| 7 | Impo       | stazione della previsione frase                                            | 169        |
|   | 7.1        | Previsione frase                                                           | 169        |
|   | 7.2        | Ricerca di una frase dell'elenco di previsioni frase                       |            |
|   | 7.3        | Aggiunta di una frase all'elenco di previsioni parola                      | 169        |
|   | 7.4        | Aggiungere automaticamente frasi alla funzione di previsione frase         |            |
|   | 7.5        | Modifica di una frase dell'elenco di previsioni frase                      | 170        |
|   | 7.6        | Eliminazione di una frase dall'elenco di previsioni parola                 | 170        |
| 8 | Abilit     | azione e disabilitazione di un gruppo di simboli                           | 170        |
|   | 8.1        | Abilitazione e disabilitazione di un gruppo di simboli                     | 170        |
| 9 | Impo       | stazione delle opzioni specifiche per utente                               | 170        |
| - | 0 1        | Configurazione delle onzioni di avvio                                      | 171        |
|   | 9.1<br>Q 7 | Visualizzazione del documento sul display del dispositivo                  |            |
|   | 9.2<br>9.3 | Modifica delle impostazioni di opzione                                     | 171<br>172 |
|   | 9.4        | l e impostazioni di registrazione                                          | 172        |
|   | 2.1        |                                                                            |            |

|  | Mi | ind | Exp | oress |
|--|----|-----|-----|-------|
|--|----|-----|-----|-------|

| 9.5 | Digitazione in un messaggio1               |
|-----|--------------------------------------------|
| 9.6 | Le impostazioni della lingua del software1 |
| 9.7 | Impostazioni del formato ora1              |
| 9.8 | Impostazione dell'unità dimensioni1        |
| 9.9 | Salvataggio automatico delle modifiche1    |
|     |                                            |

# E Appendici

| 1 | Blice  | Editor                                                                 | 176 |
|---|--------|------------------------------------------------------------------------|-----|
| • | 1 1    |                                                                        |     |
|   | 1.1    | Diss Editor                                                            |     |
|   | 1.2    | Creazione di un nuovo simbolo RI ISS                                   |     |
|   | 1.5    | Grunno di elementi di un simbolo BLISS                                 | 170 |
|   | 1.5    | Separazione di un simbolo BLISS                                        | 177 |
|   | 1.6    | Eliminazione di un simbolo BLISS                                       |     |
| 2 | II cat | talogo multimediale condiviso                                          |     |
| 3 | Insta  | allazione di un catalogo multimediale condiviso                        |     |
| 4 | Ripr   | oduzione di file MP4                                                   |     |
| 5 | Cara   | tteri fonetici                                                         | 179 |
|   | 5.1    | Acapela                                                                |     |
|   | 5.2    | Realspeak                                                              |     |
| 6 | Tast   | i di scelta rapida                                                     |     |
| 7 | Gest   | tione della licenza web                                                |     |
|   | 7.1    | Creazione di un account                                                |     |
|   | 7.2    | Gestione della licenza web                                             |     |
|   | 7.3    | Aggiunta di un utente                                                  |     |
|   | 7.4    | Aggiunta di un amministratore                                          |     |
|   | 7.5    | Aggiunta di un gruppo                                                  |     |
|   | 7.6    | Aggiunta di una classe                                                 |     |
|   | 7.7    | Modifica dei dettagli dell'utente                                      |     |
|   | 7.8    | Modifica del nome di un gruppo                                         |     |
|   | 7.9    | Visualizzazione del numero di licenze e il periodo della loro validità |     |
|   | 7.10   | Assegnazione di licenze multiple a un utente                           |     |
|   | 7.11   | Riservare una licenza per un utente                                    |     |
|   | 7.12   | Riservare licenze per un gruppo                                        |     |
|   | 7.13   | Limite di tempo sull'utilizzo del software (utente)                    |     |
|   | 7.14   | Limite di tempo sull'utilizzo del software (gruppo)                    |     |
|   | 7.15   | Assegnazione dei diritti di amministratore a un utente                 |     |
|   | 7.16   | Eliminazione dei diritti di amministratore di un utente                |     |
|   | /.1/   | Eliminazione di un utente o di un gruppo                               |     |
|   | 7.18   | Naviga<br>Uscita dalla gestione delle licenze web                      |     |
|   |        |                                                                        | 100 |

# Indice

188

# **A** Introduzione

# 1 Novità di Mind Express 4.3.2

Per aggiornare Mind Express, vedere Aggiornamento di Mind Express mediante una connessione Internet a pagina 25 o Aggiornamento di Mind Express senza una connessione Internet a pagina 25

Per trovare quale versione di Mind Express si sta utilizzando, vedere Verifica della versione e del numero seriale di Mind Express a pagina 19.

#### 1 Descrizione delle nuove funzioni di Mind Express 4.3.2

- Stile: la nuova opzione di stile **Ridurre etichetta se necessario** riduce automaticamente l'etichetta se il testo non si adatta completamente alla cella. Vedere Modifica di uno stile a pagina 52.
- Pagina: quando si aggiunge una nuova pagina, è possibile immettere il nome e posizionare la pagina da inserire dove lo si desidera. Vedere Aggiunta di una nuova pagina a pagina 38.
- Pagina: è possibile copiare una pagina da un documento a un altro e mantenere tutti gli stili. È possibile immettere il nome della nuova pagina e
  posizionare la pagina da inserire dove lo si desidera. Vedere Copia e incolla di una pagina a pagina 38.
- Pagina: è possibile duplicare una pagina e mantenere tutti gli stili. È possibile immettere il nome della nuova pagina e posizionare la pagina da inserire dove lo si desidera. Vedere Duplicazione di una pagina a pagina 39.
- Documento: è possibile eseguire la copia del documento corrente mantenendone intatti tutti i collegamenti. Questa funzione è molto utile per eseguire la copia di un documento senza cambiare i file originali. Vedere Creazione di una copia di un documento a pagina 32.
- Documento: è possibile visualizzare tutti i collegamenti del documento corrente oppure tutti i documenti collegati in una finestra di dialogo. Vedere Visualizza tutti i collegamenti dei documenti a pagina 34.
- Documento: ora è possibile selezionare immediatamente il documento utilizzando l'azione Apri documento, invece che scegliere prima la cartella e poi il documento. Vedere Apertura di un documento da un altro documento a pagina 64.
- Scansione acustica: è possibile abilitare o disabilitare la scansione acustica tramite un'azione. Vedere Aggiunta di un'azione per utente a pagina 87.
- Immagine: quando si incolla un'immagine, è possibile assegnarle un nome. Il nome immesso viene utilizzato come etichetta e per l'azione vocale. Vedere Incollare un'immagine da Internet a una cella a pagina 60 e Incollare un'immagine da una pagina in a una cella a pagina 60.
- Tasto di scelta rapida: è possibile utilizzare i tasti di scelta rapida per passare alla modalità Joystick (Ctrl + F5), modalità Scansione (Ctrl + F6) o la modalità Controllo oculare (Ctrl + F7). Vedere Opzioni di controllo a pagina 23.
- Tasto di scelta rapida: è possibile utilizzare un tasto di scelta rapida per le impostazioni di stile (F9). Vedere Modifica di uno stile a pagina 52.
- Tasto di scelta rapida: è possibile utilizzare un tasto di scelta rapida per aprire la Media Library (Ctrl + Shift + M). Vedere Visualizzazione del contenuto del catalogo multimediale a pagina 28.
- Script: è possibile utilizzare il pulsante nell'azione Script per visualizzarne la funzione corretta. Per eseguire ricerche nello script è stata aggiunta una funzione apposita. Vedere Aggiunta di uno script di azione a pagina 128.
- Batteria: oltre alla percentuale, il livello della batteria viene visualizzato anche visivamente tramite un'immagine. Vedere Visualizzazione del livello batteria a pagina 71.
- Fotocamera: è possibile scegliere quale camera utilizzare se il dispositivo è dotato di più fotocamere. Vedere Aggiunta di un'azione per la fotocamera a pagina 79.
- Simbolo: ora è possibile modificare anche un simbolo. Vedere Modifica di un simbolo a pagina 48.
- Musica e video: per i file musicali e video vengono create automaticamente delle miniature. Vedere Creazione di una playlist musicale a pagina 100 e Creazione di una playlist video a pagina 102.
- Controllo oculare: è possibile ridurre l'area di calibrazione in Tobii e Eyetech fino al 50% per gli utenti che hanno difficoltà con i punti di calibrazione distanti tra loro. La riduzione dell'area di calibrazione avvicina tutti punti tra loro. Vedere Selezione e calibrazione del tipo di controllo oculare a pagina 151.

## 2 Novità di Mind Express 4.3.3

Per aggiornare Mind Express, vedere Aggiornamento di Mind Express mediante una connessione Internet a pagina 25 o Aggiornamento di Mind Express senza una connessione Internet a pagina 25

Per trovare quale versione di Mind Express si sta utilizzando, vedere Verifica della versione e del numero seriale di Mind Express a pagina 19.

#### 2 Descrizione delle nuove funzioni di Mind Express 4.3.3

- Visualizza: è possibile visualizzare la parola durante la lettura dell'avviso. Vedere Configurazione delle opzioni del messaggio a pagina 65 e Impostazioni delle preferenze del documento a pagina 34.
- Zoom esterno: è possibile abilitare o disabilitare lo zoom esterno tramite un'azione. Vedere Aggiunta di un'azione per utente a pagina 87.
- Stile: è possibile impostare la forma di una cella come una cartella. Vedere Modifica di uno stile a pagina 52.
- Stile: è possibile impostare la forma dell'indicatore della pagina come una cartella. Vedere Modifica di uno stile a pagina 52.

- Pagina: quando una pagina come una finestra di pop-up, lo sfondo viene visualizzato sotto uno strato trasparente grigio per evitare la confusione con la finestra pop-up. Vedere Visualizzazione della pagina come finestra pop-up a pagina 41.
- Documento Home: è possibile creare un pulsante nella barra dei menu che consente di tornare alla prima pagina del documento specificato. Questa nuova funzione significa che non è necessario creare una cella per tornare al documento Home. Vedere Configurazione delle opzioni di avvio a pagina 171.
- Connessione dei documenti: è possibile scegliere l'azione Apri file per andare al documento Home. Se si eseguono delle modifiche è necessario regolare solo il documento Home e non serve Apri file modificare tutte le azioni. Vedere Apertura di un documento da un altro documento a pagina 64.
- Elenchi dinamici: è possibile modificare il contenuto di un elenco dinamico abilitando o disabilitando determinate voci presenti in tale elenco. Questo consente di rendere l'elenco dinamico più limitato o più semplice, più esteso o più difficile. Vedere Modifica del contenuto di un elenco dinamico a pagina 113.

# 3 Novità di Mind Express 4.3.4

Per aggiornare Mind Express, vedere Aggiornamento di Mind Express mediante una connessione Internet a pagina 25 o Aggiornamento di Mind Express senza una connessione Internet a pagina 25

Per trovare quale versione di Mind Express si sta utilizzando, vedere Verifica della versione e del numero seriale di Mind Express a pagina 19.

#### 3 Descrizione delle nuove funzioni di Mind Express 4.3.4

- installare Mind Express e utilizzare una licenza Web. Vedere Installazione di Mind Express (configurazione predefinita) a pagina 16 e Installazione di Mind Express (configurazione personalizzata) a pagina 17.
- Modificare la sicurezza della licenza di Mind Express. Vedere Modifica della sicurezza su Mind Express a pagina 22.
- Internet: è possibile ingrandire o ridurre la grandezza di una pagina Web. È possibile ripristinare la pagina web al 100%. Vedere Aggiunta di un'azione di scorrimento per Internet a pagina 95.
- Calcolatrice: è possibile aggiungere l'azione ? per leggere ad alta voce l'intera operazione. Vedere Aggiunta di un'azione per la calcolatrice a pagina 105 e Creazione di una calcolatrice a pagina 105.
- Etichetta: è possibile aggiungere diversi testi tramite una casella di testo da utilizzare come etichetta di una cella. Vedere Modifica dell'etichetta di una cella a pagina 49.
- Avviso: è possibile impostare l'avviso partendo da sinistra, dal centro o dalla destra dell'area di avviso. Vedere Creazione di una casella messaggio a
  pagina 66.
- Modalità Modifica: se si preme F2 in modalità Modifica, si ritornerà all'ultima modalità utilizzata. Vedere Modifica di un file a pagina 24.
- · File sicuri: è possibile provare a utilizzare i file protetti dopo aver inserito il codice di attivazione. Vedere Apertura di un file sicuro a pagina 24.
- Visualizza: è possibile colorare ora il testo di un avviso mentre lo si legge. Vedere Configurazione delle opzioni del messaggio a pagina 65 e Impostazioni delle preferenze del documento a pagina 34.
- Modalità Modifica: se si esce dalla modalità Modifica in un Smart o un Zingui, il documento corrente viene automaticamente salvato. Vedere Modifica di un file a pagina 24.
- Modalità Modifica: se si esegue una registrazione veloce per un Smart o un Zingui, il documento corrente viene automaticamente salvato. Vedere Le impostazioni di registrazione a pagina 172.
- Dati utente: la funzione di importazione dei dati dell'utente è stata spostata a File > Backup. Vedere Esportazione dei dati utente a
  pagina 133 e Importazione dei dati utente a pagina 134.
- Stile: è possibile anche impostare una cella a forma di fumetto, nuvoletta, esagono, ottagono, stella a dodici punte. Vedere Modifica di uno stile a pagina 52.
- Visualizza: il testo viene ora anche visualizzato mentre si legge un avviso, mediante l'azione Messaggio > Leggi frase e l'azione Messaggio > Leggi parola.
- Gruppi di scansione: è possibile creare un proprio gruppo di scansione. Vedere Impostazioni del gruppo di scansione a pagina 150. L'opzione per utilizzare i gruppi di scansione vengono selezionati per impostazione predefinita. Vedere Le impostazioni del metodo di scansione a pagina 147.
- Controllo oculare: Mostra distanza è stato aggiunto per Tobii. Questa opzione aiuterà gli utenti a prendere la posizione ideale della camera. Vedere Selezione e calibrazione del tipo di controllo oculare a pagina 151.

# 4 Novità di Mind Express 4.4

Per aggiornare Mind Express, vedere Aggiornamento di Mind Express mediante una connessione Internet a pagina 25 o Aggiornamento di Mind Express senza una connessione Internet a pagina 25

Per trovare quale versione di Mind Express si sta utilizzando, vedere Verifica della versione e del numero seriale di Mind Express a pagina 19.

#### 4 Descrizione delle nuove funzioni di Mind Express 4.4

· Cella: è possibile aggiungere un gif animato a una cella. Per impostazione predefinita, il gif animato funziona una sola volta quando si fa clic sulla cella.

- Azione: le azioni sono state aggiunte per il funzionamento ripetuto, l'arresto o la pausa del gif animato. Vedere Modifica di una cella a pagina 59.
- Etichetta: un'azione è stata aggiunta per scorrere in un'etichetta di cella, nel caso quest'ultima sia troppo grande per la cella. Vedere Modifica di una cella a pagina 59.
- Azione: è stata aggiunta un'azione che non consente ulteriori azioni finché non termina il suono. Vedere Impostazione di un'attesa tra 2 azioni a pagina 115.
- Scansione: l'opzione Primo passo automatico è stata aggiunta quando si esegue la scansione con 2 sensori. Questa opzione consente alla scansione di
  iniziare sempre contrassegnando immediatamente la prima cella. Disabilitando questa opzione, è necessario premere innanzitutto il sensore di passaggio
  per contrassegnare la prima cella. Vedere Impostazioni preferenze su scansione a pagina 149.
- Scansione: l'opzione Intervallo dopo avanzamento è stata aggiunta quando si esegue la scansione con 2 sensori. Dopo l'avanzamento con un sensore, non è possibile avanzare ancora durante il successivo tempo di selezione. È possibile utilizzare questa opzione per evitare successivi passaggi rapidi involontari. Vedere Impostazioni tempi sulla scansione a pagina 150.
- Simboli: ora sono disponibili i simboli PCS High Contrast e PCS Thin Line. Se si dispone di una licenza PCS valida, è possibile iniziare utilizzando immediatamente questi simboli. È possibile scaricare i set di simboli da http://www.mindexpress.be/symbolsets/pcs/hc e http://www.mindexpress.be/symbolsets/pcs/hc e http://www.mindex
- Cella: è possibile cercare l'ID della cella posizionando id: davanti alla parola della ricerca. Vedere Ricerca in un documento (Modalità mouse) a pagina 36 e Ricerca in un documento (Modalità modifica) a pagina 37.
- Controllo oculare: quando si corregge la calibrazione, il controllo oculare Tobii verifica se per la fotocamera è stata utilizzata l'ultima calibrazione di Mind Express. Vedere Miglioramento della calibrazione (solo in Tobii) a pagina 159.

# 5 Contratto di licenza

#### Contratto di licenza

Leggere attentamente il presente contratto di licenza prima di installare Mind Express. In caso di qualsiasi obiezione al presente contratto di licenza, è possibile restituire il pacchetto completo di Mind Express a Jabbla. Jabbla concede il diritto di utilizzare questa copia di Mind Express su un solo computer. È possibile fare una copia del software esclusivamente per scopi di backup. Il software Mind Express è di proprietà di Jabbla ed è protetto ai sensi del diritto d'autore e della legge di copyright internazionale.

#### Copyright

#### © Copyright Jabbla

Tutti i diritti riservati. Non è consentita la riproduzione, trasmissione, trascrizione, memorizzazione in un sistema di recupero automatico oppure traduzione in alcuna lingua o linguaggio informatico in qualsiasi forma o con qualsiasi mezzo, elettronico, meccanico, ottico, chimico, manuale o altro mezzo, senza previo consenso scritto da parte di Jabbla di alcuna parte della presente pubblicazione.

#### Marchi

- I simboli "Bliss" utilizzati in questo programma derivano dai simboli descritti nell'opera "Semantography", copyright originale C.K. Bliss 1949. Revisionata e approvata nel 1996 dagli ispettori della BCI.
- SymbolStix <sup>TM</sup> © N2Y, Inc. Il catalogo di caratteri/simboli logo nel set di simboli di SymbolStix è contenuto in questo software a titolo gratuito, ma può essere utilizzato solo per scopi di comunicazione e non può essere venduto, copiato o altrimenti commercializzato per alcun tipo di profitto.
- The Picture Communication Symbols ©1991-1998 Mayer-Johnson Co., USA. Tutti i diritti riservati in tutto il mondo.
- The Widgit Symbols <sup>©</sup>Widgit Software Ltd 1993-1999.
- Beta prints <sup>©</sup> Beta VZW.
- Icone Picto/Visitaal Icone <sup>©</sup>Visitaal.
- Picture This <sup>©</sup> Silver Lining Multimedia, Inc.
- Mind Express<sup>TM</sup> è un marchio commerciale di Jabbla.

## 6 Introduzione

Mind Express è un programma per computer facile da utilizzare e che contiene tutto ciò di cui necessita un logopedista per creare griglie di comunicazione ed esercizi. Un'ampia gamma di simboli, immagini, testo per messaggi vocali, musica e suoni è utilizzabile per creare griglie di comunicazione.

Grazie a Mind Express, è possibile creare messaggi vocali per selezionare immagini e simboli. Mind Express dispone inoltre di un modulo di grammatica integrato che, tra le altre cose, coniuga automaticamente i verbi.

È disponibile anche un'ampia gamma di simboli e icone. utilizzabili per realizzare schede di comunicazione, giochi, esercizi e altre applicazioni. È possibile inoltre aggiungere i propri disegni, foto o nuovo simboli.

Gli utenti possono utilizzare Mind Express per:

- Comunicare
- Espandere il vocabolario
- Allenarsi con abilità scolastiche come la lettura, l'ortografia, l'aritmetica, etc.
- Sviluppare conoscenze e capacità linguistiche
- · Come controllo ambientale: è possibile controllare qualsiasi cosa che utilizza i raggi infrarossi
- · Per divertimento (giochi, ascolto di musica, visione di video, etc.)
- Per programmare
- Per inviare e-mail, messaggi di testo e scattare foto, etc.

I supervisori possono utilizzare Mind Express:

- Per creare le griglie di comunicazione
- Per creare esercizi scolastici e/o terapeutici
- Mind Express è accessibile tramite:
  - touchscreen
  - mouse
  - trackball
  - Controllo della testa
  - controllo oculare
  - Scansione con 1 o 2 sensori.

Se si sceglie il metodo di accessibilità corretto, gli utenti possono lavorare in modo indipendente, il che spesso migliora la propria immagine e stimola la loro creatività e lo sviluppo.

Mind Express è disponibile in 3 versioni:

- Mind Express Player
- Mind Express Print
- Mind Express (versione completa)

È possibile utilizzare Mind Express Player per aprire, importare, utilizzare e stampare griglie di comunicazione. Non è possibile creare o modificare le griglie di comunicazione in Mind Express Player. Per questa operazione, è necessario disporre della versione completa di Mind Express.

È possibile utilizzare Mind Express Print per creare, importare, utilizzare e stampare griglie di comunicazione. È possibile utilizzare i propri set di simboli preferiti e immagini per creare griglie di comunicazione pronte per la stampa. In Mind Express Print non è possibile eseguire alcuna azione sullo schermo e addon come calendario, e-mail, etc. poiché non sono disponibili. Per questa operazione, è necessario disporre della versione completa di Mind Express.

Con la versione completa di Mind Express, saranno disponibili tutte le funzioni del programma.

# 7 Descrizione delle versioni Mind Express

| Funzionalità                                                                                                    | Mind Express Print | Mind Express Player | Mind Express |
|----------------------------------------------------------------------------------------------------|--------------------|---------------------|--------------|
| Plug-in (e-mail, calendario, controllo ambientale,)                                                                         |                    | Х                   | Х            |
| Modifica simbolo, etichetta di una<br>cella                                                                                 | Х                  |                     | Х            |
| Modifica le azioni di una cella                                                                                             |                    |                     | Х            |
| Modifica un tipo specifico della cella.<br>Ad esempio: cella dell'e-mail, cella<br>del calendario, cella della musica, etc. |                    |                     | Х            |
| Modifica elenchi dinamici                                                                                                   |                    |                     | Х            |
| Modifica script                                                                                                    |                    |                     | Х            |
| Copia, incolla, annulla, ripeti                                                                                             | Х                  |                     | Х            |
| Traduci testo o simbolo                                                                                                    | Х                  |                     | Х            |
| Modifica configurazione di pagina                                                                                           | Х                  |                     | Х            |
| Modifica impostazioni di stile                                                                                              | Х                  |                     | Х            |
| Aggiungi, copia ed elimina pagine                                                                                           | Х                  |                     | Х            |
| Registrazione rapida                                                                                                    |                    |                     | Х            |
| Modifica parola di scansione di una cella                                                                                   |                    |                     | Х            |
| Esegui un'azione                                                                                                    |                    | Х                   | Х            |
| Creazione di un nuovo documento                                                                                             | Х                  |                     | Х            |
| Apertura di un documento                                                                                                    | Х                  | Х                   | Х            |
| Salva un documento                                                                                                    | Х                  | Х                   | Х            |
| Selezione mouse                                                                                                    |                    | Х                   | Х            |
| Selezione Joystick                                                                                                    |                    | Х                   | Х            |

| Funzionalità                                    | Mind Express Print | Mind Express Player | Mind Express |
|-------------------------------------------------|--------------------|---------------------|--------------|
| Selezione scansione                             |                    | Х                   | Х            |
| Aggiungi preferenze di documento                |                    |                     | Х            |
| Supporta più utenti                             |                    | Х                   | Х            |
| Sintesi vocale                                  |                    | Х                   | Х            |
| Predizione di parola e frase                    |                    | Х                   | Х            |
| Stampa messaggio                                |                    | Х                   | Х            |
| Importa esporta per Zingui / Smart              |                    |                     | Х            |
| Importa/esporta i dettagli utente               |                    | Х                   | Х            |
| Importa/Esporta file Grid2                      |                    |                     | Х            |
| Importa/Esporta set di stili                    | Х                  |                     | Х            |
| Ricerca                                         | Х                  |                     | Х            |
| Il catalogo multimediale: modelli               | Х                  |                     | Х            |
| Il catalogo multimediale: suono                 |                    | Х                   | Х            |
| Il catalogo multimediale: musica e<br>video     |                    | Х                   | Х            |
| Proteggi menu con password.                     |                    | Х                   | Х            |
| Avvia con un documento scelto.                  |                    | Х                   | Х            |
| Avvia senza barra di menu o barra del<br>titolo |                    | Х                   | Х            |

# 8 Destinatari

Mind Express è pensato sia per i bambini sia per gli adolescenti e gli adulti con:

- Disturbi del linguaggio (come: disartria nella paralisi cerebrale, disprassia)
- Problemi di linguaggio (come: afasia, disfasia)
- Un disturbo di comunicazione (come: soggetti con autismo che non parlano o lo fanno solo a un livello molto limitato)
- Una disabilità mentale
- Un disturbo progressivo (come; ALS, MS, morbo di Parkinson, malattia muscolare degenerativa)
- ...

# B Guida introduttiva di Mind Express

#### 1 Installazione di Mind Express

#### 1.1 Installazione di Mind Express

Per garantire un uso efficiente di Mind Express, il dispositivo deve soddisfare una serie di requisiti di sistema minimi.

I requisiti minimi per Mind Express sono:

- . Windows 7 o versione successiva
- Almeno 256 MB di RAM
- 1 GB di spazio libero su disco

Unità DVD

È possibile scegliere:

- La configurazione predefinita (consigliata). Tutti i set di simboli, i file e le voci campione sono installati nella posizione predefinita.
- ÷ Un configurazione personalizzata. È possibile scegliere i set di simboli, i file di esempio, le voci che si desidera installare e la posizione dell'installazione dei file.

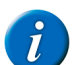

.

**OSSERVAZIONE** 

Se il computer o il dispositivo non dispongono di un lettore DVD, copiare il contenuto del DVD su una memoria USB. Eliminare il file democd.ini e avviare il file di configurazione dalla memoria USB.

#### PUNTA

Se si utilizza un dongle, è possibile installare Mind Express su diversi dispositivi e inserire il dongle nella porta USB del dispositivo su cui si desidera utilizzare Mind Express.

#### Vedi anche

Installazione di Mind Express (configurazione predefinita) a pagina 16 Installazione di Mind Express (configurazione personalizzata) a pagina 17

#### Installazione di Mind Express (configurazione predefinita) 1.2

1. Inserire il DVD di Mind Express nella relativa unità del computer.

#### OSSERVAZIONE

Se l'installazione non si avvia automaticamente, è possibile avviare il file setup.exe presente nel DVD.

- 2. La finestra di dialogo Gestione degli account utente può essere visualizzata (a seconda del livello di sicurezza del computer). Fare clic su Si.
- 3. Scegliere Default setup.
- È il metodo raccomandato di installazione del programma.
- Fare clic su Avanti >. 4.
- Specificare se si desidera utilizzare un dongle HASP: 5.
  - Si
  - No
- Fare clic su Avanti >. 6.
- 7. Scegliere una delle seguenti opzioni, a seconda della versione di Mind Express acquistata:

| Versione                        | Spiegazione                                                                                                    |
|---------------------------------|----------------------------------------------------------------------------------------------------|
| Licenza fissa (chiave software) | È necessario attivare la licenza solo una volta. Questa viene memorizzata sul dispositivo. Non è necessaria una connessione a Internet per avviare Mind Express.                                                                                  |
| Licenza web                     | È necessario creare un account. La licenza viene memorizzata nel Web<br>e regolarmente convalidata tramite la connessione a Internet. È possibile<br>installare Mind Express su più dispositivi e utilizzarlo collegandosi al<br>proprio account. |

- 8. Fare clic su Avanti >.
- Selezionare la lingua da utilizzare per Mind Express.
- 10. Fare clic su Avanti >.
- 11. Se necessario, selezionare le altre attività che si desidera siano eseguite durante l'installazione.
  - Crea un'icona sul desktop, questa opzione viene selezionata in modo predefinito per garantire che un'icona di Mind Express sia posizionata sul desktop in modo da poter avviare rapidamente il programma.
  - Esegui Mind Express all'avvio di Windows, quando Windows si avvia, viene avviato Mind Express e può essere utilizzato immediatamente.
  - Sovrascrivi file esistenti, NON selezionare questa opzione se si dispone già di Mind Express e si desidera salvare i propri file.
  - Installare il software di connessione di Zingui/Smart (ActiveSync/Mobile Device Center), selezionare questa opzione se si dispone di Zingui e/ o Smart.
- 12. Fare clic su Avanti >.

#### 13. Fare clic su Installa.

- L'installazione viene avviata e può richiedere un po' di tempo.
- 14. Se necessario, deselezionare l'opzione Aprire sito web Mind Express se non si desidera visitare il sito web.
- 15. Fare clic su Fine.
- 16. Effettuare una delle seguenti operazioni:
  - Se la versione dell'utente richiede un dongle HASP, inserirlo nella porta USB del computer.
  - Se la versione dispone di una licenza fissa, attivarla. Vedere Attivazione della licenza fissa di Mind Express a pagina 18.
  - Se la versione dispone di una licenza Web, creare un account. Vedere Creazione di un account a pagina 183.

#### Vedi anche

Installazione di Mind Express (configurazione personalizzata) a pagina 17

#### 1.3 Installazione di Mind Express (configurazione personalizzata)

1. Inserire il DVD di Mind Express nella relativa unità del computer.

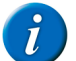

OSSERVAZIONE

Se l'installazione non si avvia automaticamente, è possibile avviare il file setup.exe presente nel DVD.

- 2. La finestra di dialogo Gestione degli account utente può essere visualizzata (a seconda del livello di sicurezza del computer). Fare clic su Si.
- 3. Scegliere Installazione personalizzata.
- 4. Fare clic su Avanti >.
- 5. Specificare se si desidera utilizzare un dongle:
  - Si
  - No
- 6. Fare clic su Avanti >.
- 7. Scegliere una delle seguenti opzioni, a seconda della versione di Mind Express acquistata:

| Versione                        | Spiegazione                                                                                                    |
|---------------------------------|----------------------------------------------------------------------------------------------------|
| Licenza fissa (chiave software) | È necessario attivare la licenza solo una volta. Questa viene memorizzata sul<br>dispositivo. Non è necessaria una connessione a Internet per avviare Mind<br>Express.                                                                            |
| Licenza web                     | È necessario creare un account. La licenza viene memorizzata nel Web<br>e regolarmente convalidata tramite la connessione a Internet. È possibile<br>installare Mind Express su più dispositivi e utilizzarlo collegandosi al<br>proprio account. |

- 8. Fare clic su Avanti >.
- 9. Selezionare la lingua da utilizzare per Mind Express.
- 10. Fare clic su Avanti >.
- 11. Deselezionare i set di simboli che NON si desidera utilizzare in Mind Express.
- 12. Fare clic su Avanti >.
- 13. Selezionare le lingue per i file di esempio.
- 14. Fare clic su Avanti >.
- 15. Deselezionare le voci che NON si desidera utilizzare in Mind Express.
- 16. Fare clic su Avanti >.
- 17. Se necessario, fare clic su Sfoglia... per selezionare la cartella in cui installare Mind Express. Selezionare la cartella, quindi fare clic su OK.
- 18. Fare clic su Avanti >.
- 19. Se necessario, selezionare le altre attività che si desidera siano eseguite durante l'installazione.
  - Crea un'icona sul desktop, questa opzione viene selezionata in modo predefinito per garantire che un'icona di Mind Express sia posizionata sul desktop in modo da poter avviare rapidamente il programma.
  - Esegui Mind Express all'avvio di Windows, quando Windows si avvia, viene avviato Mind Express e può essere utilizzato immediatamente.
  - · Sovrascrivi file esistenti, NON selezionare questa opzione se si dispone già di Mind Express e si desidera salvare i propri file.
  - Installare il software di connessione di Zingui/Smart (ActiveSync/Mobile Device Center), selezionare questa opzione se si dispone di Zingui e/ o Smart.
- 20. Fare clic su Avanti >.

Vengono visualizzati un elenco della lingua, i set di simboli, la lingua dei file di esempio, il file di destinazione e le attività supplementari.

- 21. Fare clic su Avanti >.
- 22. Fare clic su Installa.
  - L'installazione viene avviata e può richiedere un po' di tempo.
- 23. Se necessario, deselezionare l'opzione Aprire sito web Mind Express se non si desidera visitare il sito web.
- 24. Fare clic su Fine.
- 25. Effettuare una delle seguenti operazioni:

- Se la versione dell'utente richiede un dongle HASP, inserirlo nella porta USB del computer.
- Se la versione dispone di una licenza fissa, attivarla. Vedere Attivazione della licenza fissa di Mind Express a pagina 18.
- Se la versione dispone di una licenza Web, creare un account. Vedere Creazione di un account a pagina 183.

#### Vedi anche

Installazione di Mind Express (configurazione predefinita) a pagina 16

#### Attivazione della licenza fissa di Mind Express 1.4

Se NON si utilizza una licenza Web o un dongle HASP, sarà necessario attivare la licenza di Mind Express nei seguenti casi:

- Nel caso sia stata acquistata una licenza fissa di Mind Express e sia stata completata l'installazione.
- Se la versione demo di Mind Express è scaduta ed è stata acquistata una licenza di Mind Express.
- Se la licenza fissa di Mind Express è stata cambiata, nel cui caso è necessario prima rimuoverla e poi riattivarla. Ad esempio nel caso in cui siano stati acquistati ulteriori componenti di Mind Express.

La licenza di Mind Express può essere attivata come segue:

- Automaticamente, tramite Internet.
- richiedendo un codice di attivazione per e-mail o per telefono e inserendo il codice.

#### Vedi anche

Rimozione della licenza fissa di Mind Express a pagina 20 Attivazione della licenza fissa di Mind Express tramite Internet a pagina 19 Attivazione della licenza fissa di Mind Express mediante il codice di attivazione a pagina 19

#### 1.5 Richiesta di codice di attivazione di Mind Express per telefono e attivazione della licenza fissa

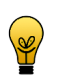

## PUNTA

Si consiglia di attivare la licenza fissa per Mind Express in modo automatico tramite Internet. Se questo non è possibile, è possibile scegliere la procedura seguente.

- Avviare Mind Express. 1.
- Fare clic su Attiva. 2.
- 3. Immettere il numero seriale. Il numero di serie si trova sulla scheda di registrazione.
- 4. Fare clic su Avanti >.
- Selezionare l'opzione Desidero ricevere il mio codice di attivazione tramite telefonata o io possiedo già un codice di attivazione. 5.
- Fare clic su Avanti >. 6.
- Contattare il proprio rivenditore o Jabbla e indicare il numero seriale e il codice PC, che sarà visualizzato nella finestra di dialogo Licenza principale -7.
- Attivazione
- 8. Nel campo Codice di attivazione, immettere il codice ricevuto.
- 9. Fare clic su Avanti >.
- 10. Fare clic su Fine.

#### Vedi anche

Richiesta di codice di attivazione di Mind Express per e-mail e attivazione della licenza fissa a pagina 18

#### Richiesta di codice di attivazione di Mind Express per e-mail e attivazione della licenza fissa 1.6

#### PUNTA

Si consiglia di attivare la licenza fissa per Mind Express in modo automatico tramite Internet. Se questo non è possibile, è possibile scegliere la procedura seguente.

- 1. Avviare Mind Express.
- 2. Fare clic su Attiva.
- 3. Immettere il numero seriale. Il numero di serie si trova sulla scheda di registrazione.
- 4. Fare clic su Avanti >
- Selezionare l'opzione Desidero ricevere il mio codice di attivazione tramite e-mail 5.
- Fare clic su Avanti > 6.
- Inviare un'e-mail a unlock@jabbla.com indicando il numero seriale e il codice PC, che sarà visualizzato nella finestra di dialogo Licenza principale Fine. 7.
- 8. Fare clic su Fine.
- Dopo aver ricevuto l'e-mail con il codice di attivazione, attenersi alla procedura Attivazione della licenza fissa di Mind Express mediante il codice di 9. attivazione a pagina 19

#### Vedi anche

Richiesta di codice di attivazione di Mind Express per telefono e attivazione della licenza fissa a pagina 18

18

#### 1.7 Attivazione della licenza fissa di Mind Express mediante il codice di attivazione

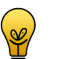

#### PUNTA

Si consiglia di attivare la licenza fissa per Mind Express in modo automatico tramite Internet. Se questo non è possibile, è possibile scegliere la procedura seguente.

- 1. Avviare Mind Express.
- 2. Fare clic su Attiva.
- 3. Immettere il numero seriale. Il numero di serie si trova sulla scheda di registrazione.
- 4. Fare clic su Avanti >.
- 5. Selezionare l'opzione Desidero ricevere il mio codice di attivazione tramite telefonata o io possiedo già un codice di attivazione.
- 6. Fare clic su Avanti >.
- 7. Nel campo Codice di attivazione, immettere il codice ricevuto.
- 8. Fare clic su Avanti >.
- 9. Fare clic su Fine.

#### Vedi anche

Attivazione della licenza fissa di Mind Express tramite Internet a pagina 19

#### 1.8 Attivazione della licenza fissa di Mind Express tramite Internet

- 1. Avviare Mind Express.
- 2. Fare clic su Attiva.
- 3. Immettere il numero seriale. Il numero di serie si trova sulla scheda di registrazione.
- 4. Fare clic su Avanti >.
- 5. Selezionare l'opzione Desidero attivare automaticamente questo software tramite internet (raccomandato)
- Fare clic su Avanti >. Mind Express viene attivato sul computer
- Fare clic su Fine.

#### Vedi anche

Attivazione della licenza fissa di Mind Express mediante il codice di attivazione a pagina 19

#### 1.9 Verifica della versione e del numero seriale di Mind Express

In caso di contatti con il servizio di assistenza, sarà richiesto di fornire la versione o il numero di serie di Mind Express del dispositivo.

#### Scegliere Aiuto > Informazioni licenza....

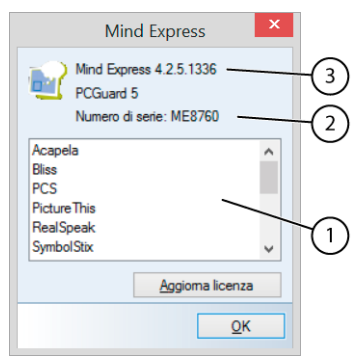

La finestra di dialogo Mind Express mostra il numero della versione (3) e il numero seriale (2) di Mind Express.

#### 1.10 Visualizzazione dell'uso di set di simboli di Mind Express

1. Scegliere Aiuto > Informazioni licenza....

| Mind Express ×                                                  |          |
|-----------------------------------------------------------------|----------|
| Mind Express 4.2.5.1336<br>PCGuard 5<br>Numero di serie: ME8760 | -3<br>-2 |
| Acapela  Biss                                                   | $\smile$ |
| PCS<br>PictureThis<br>RealSpeak<br>SymbolStix v                 |          |
| Aggioma licenza                                                 |          |
| <u>O</u> K                                                      |          |

La finestra di dialogo **Mind Express** mostra il numero della versione (3) e il numero seriale (2) di Mind Express.

- 2. Nella finestra di dialogo Mind Express si troveranno i set di simboli nella finestra (1), insieme ai seguenti indicatori:
  - Testo nero: set simboli e licenza presente
  - Testo in grigio chiaro: nessuna licenza per il set di simboli
  - Grigio scuro con asterisco (\*):
    - Set simboli non presente
    - set simboli non selezionato nel menu Strumenti > Simboli...
      - Set simboli non togliere è disponibile nella lingua specificata

#### Vedi anche

Abilitazione e disabilitazione di un gruppo di simboli a pagina 170

#### 1.11 Rimozione della licenza fissa di Mind Express

Nei casi seguenti, sarà necessario rimuovere la licenza fissa di Mind Express:

- Se si desidera utilizzare Mind Express su un altro computer.
- Se la licenza fissa di Mind Express è stata cambiata, nel cui caso è necessario prima rimuoverla e poi riattivarla. Ad esempio nel caso in cui siano stati acquistati ulteriori componenti di Mind Express.

La licenza fissa di Mind Express può essere rimossa come segue:

- Automaticamente, tramite Internet.
- Richiedendo un codice di rimozione per e-mail o per telefono e inserendo il codice di attivazione.

#### Vedi anche

Attivazione della licenza fissa di Mind Express a pagina 18 Eliminazione della licenza fissa di Mind Express tramite Internet a pagina 20 Attivazione della licenza fissa di Mind Express mediante un codice di rimozione a pagina 21

#### 1.12 Eliminazione della licenza fissa di Mind Express tramite Internet

Nei casi seguenti, sarà necessario rimuovere la licenza fissa di Mind Express:

- Se si desidera utilizzare Mind Express su un altro computer.
- · Per modificare la licenza fissa di Mind Express. Ad esempio nel caso in cui siano stati acquistati ulteriori componenti di Mind Express.
- 1. Scegliere Aiuto > Informazioni licenza....
- 2. Fare clic su Aggiorna licenza.
- 3. Immettere il numero seriale. Il numero di serie si trova sulla scheda di registrazione.
- Fare clic su Avanti >.
- 5. Seleziona Desidero rimuovere automaticamente questa licenza tramite internet (raccomandato)
- 6. Fare clic su Avanti >.
- 7. Fare clic su Fine.

La licenza fissa è stata rimossa dal computer ed è possibile utilizzarla su un altro computer oppure è possibile installare la licenza fissa aggiornata sul computer corrente.

#### 1.13 Richiesta di codice di rimozione di Mind Express per telefono e rimozione della licenza fissa

## PUNTA

Si consiglia di eliminare la licenza fissa per Mind Express in modo automatico tramite Internet. Se questo non è possibile, è possibile scegliere la procedura seguente.

- 1. Avviare Mind Express.
- 2. Scegliere Aiuto > Informazioni licenza....

- 3. Fare clic su Aggiorna licenza.
- 4. Immettere il numero seriale. Il numero di serie si trova sulla scheda di registrazione.
- 5. Fare clic su Avanti >.
- 6. Selezionare l'opzione Desidero ricevere il codice di rimozione tramite telefonata o io possiedo già un codice di rimozione.
- 7. Fare clic su Avanti >.
- 8. Contattare il proprio rivenditore o Jabbla e indicare il numero seriale e il codice PC, che sarà visualizzato nella finestra di dialogo Licenza principale -Rimuovi Licenza.
- 9. Nel campo Codice di rimozione, immettere il codice ricevuto.
- 10. Fare clic su Avanti >.
- 11. Fare clic su Fine.

#### Vedi anche

Richiesta del codice di attivazione di Mind Express tramite e-mail a pagina 21

#### 1.14 Richiesta del codice di attivazione di Mind Express tramite e-mail

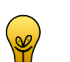

PUNTA

Si consiglia di rimuovere la licenza per Mind Express in modo automatico tramite Internet. Se questo non è possibile, è possibile scegliere la procedura seguente.

- 1. Avviare Mind Express.
- 2. Scegliere Aiuto > Informazioni licenza....
- 3. Fare clic su Aggiorna licenza.
- 4. Immettere il numero seriale. Il numero di serie si trova sulla scheda di registrazione.
- 5. Fare clic su Avanti >.
- 6. Selezionare l'opzione Desidero ricevere il codice di rimozione tramite e-mail
- 7. Fare clic su Avanti >.
- 8. Inviare un'e-mail a unlock@jabbla.com indicando il numero seriale e il codice PC, che sarà visualizzato nella finestra di dialogo Licenza principale Fine.
- 9. Fare clic su Fine.
- 10. Per immettere il codice di rimozione ricevuto, vedere Attivazione della licenza fissa di Mind Express mediante un codice di rimozione a pagina 21.

#### Vedi anche

Richiesta di codice di rimozione di Mind Express per telefono e rimozione della licenza fissa a pagina 20

#### 1.15 Attivazione della licenza fissa di Mind Express mediante un codice di rimozione

#### PUNTA

Si consiglia di eliminare la licenza fissa per Mind Express in modo automatico tramite Internet. Se questo non è possibile, è possibile scegliere la procedura seguente.

- 1. Avviare Mind Express.
- 2. Scegliere Aiuto > Informazioni licenza....
- 3. Fare clic su Aggiorna licenza.
- 4. Immettere il numero seriale. Il numero di serie si trova sulla scheda di registrazione.
- 5. Fare clic su Avanti >.
- 6. Selezionare l'opzione Desidero ricevere il codice di rimozione tramite telefonata o io possiedo già un codice di rimozione.
- 7. Fare clic su Avanti >.
- 8. Nel campo Codice di rimozione, immettere il codice ricevuto.
- 9. Fare clic su Avanti >.
- 10. Fare clic su Fine.
- 11. Fare clic su Fine.

La licenza fissa è stata rimossa dal computer ed è possibile utilizzarla su un altro computer oppure è possibile installare la licenza fissa aggiornata sul computer corrente.

## 2 Avvio di Mind Express

Effettuare una delle seguenti operazioni:

- Fare doppio clic sull'icona i presente sul desktop.
- Windows 8: andare a Schermata Start, digitare Mind Express, quindi fare clic sul riquadro Mind Express.
- Precedenti versioni di Windows: andare a Tutti i programmi > Mind Express 4 > Mind Express.

#### Vedi anche

La finestra di Mind Express a pagina 22

Chiusura di Mind Express a pagina 26

# 3 Avvio di Mind Express per la prima volta tramite una licenza Web

- 1. Effettuare una delle seguenti operazioni:
  - Fare doppio clic sull'icona presente sul desktop.
  - Da Windows 8: andare a Schermata Start, digitare Mind Express, quindi fare clic su Mind Express.
  - Precedenti versioni di Windows: andare a Tutti i programmi > Mind Express 4 > Mind Express.

Verrà visualizzata la finestra di accesso.

- 2. Immettere il proprio nome utente e la password.
- 3. Selezionare le opzioni qui di seguito per eseguire l'accesso automatico la volta successiva, quindi avviare Mind Express:
  - Ricordami
  - Non visualizzare questa finestra

È necessaria una connessione Internet.

# 4 Modifica della sicurezza su Mind Express

È possibile modificare la sicurezza della licenza.

Ad esempio: si è installata una versione demo. In questo modo si dispone automaticamente di una licenza fissa. È possibile passare a una licenza Web o dalla sicurezza a una chiave di sicurezza mediante un dongle HASP.

- 1. Aprire la cartella contenente i file di installazione di Mind Express. Esempio: C:\Program Files (x86)\Mind Express 4
- 2. Aprire il file SetProtection.exe.
- 3. Selezionare Mind Express dal menu a tendina Prodotto.
- 4. Dal menu a tendina Sicurezza scegliere una delle seguenti opzioni:

| Opzione                      | Spiegazione                                                                                                    |
|------------------------------|----------------------------------------------------------------------------------------------------|
| Licenza fissa/demo (PCGuard) | È necessario attivare la licenza solo una volta. Questa viene memorizzata sul<br>dispositivo. Non è necessaria una connessione a Internet per avviare Mind<br>Express.                                                                            |
| Chiave hardware (Hasp)       | La sicurezza viene attivata collegando una chiave di sicurezza (dongle HASP) alla porta USB del dispositivo.                                                                                                    |
| Licenza web                  | È necessario creare un account. La licenza viene memorizzata nel Web<br>e regolarmente convalidata tramite la connessione a Internet. È possibile<br>installare Mind Express su più dispositivi e utilizzarlo collegandosi al<br>proprio account. |

La sicurezza corrente è contrassegnata con un asterisco \*.

5. Fare clic su OK.

# 5 La finestra di Mind Express

La finestra di Mind Express è composta da cinque aree. A seconda della modalità di lavoro, è possibile vedere alcune o tutte queste aree.

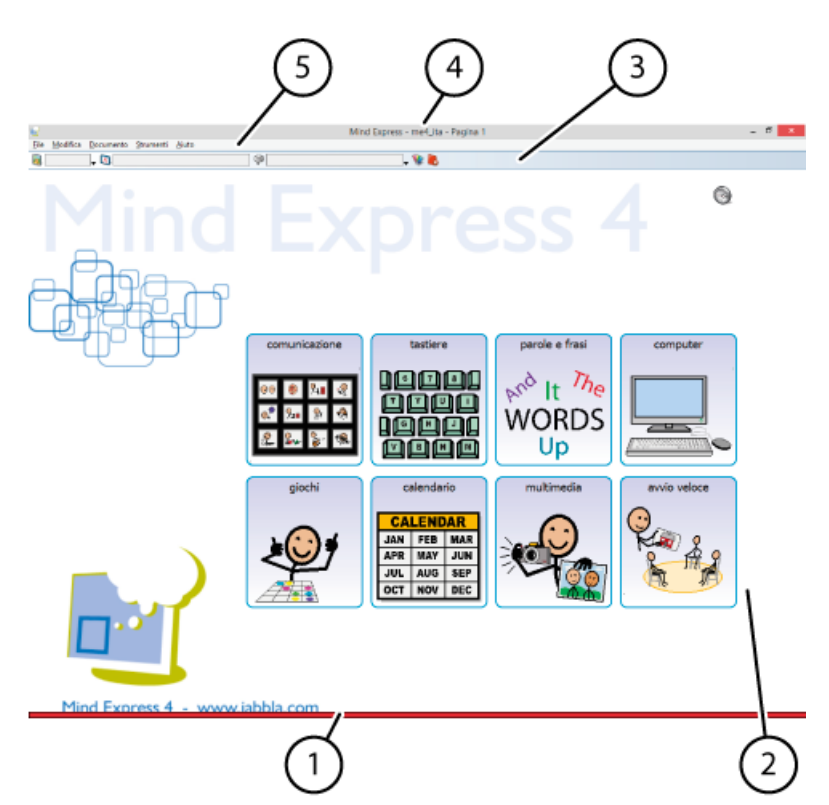

| N. | Area                     | Spiegazione                                                                                                    |
|----|--------------------------|----------------------------------------------------------------------------------------------------|
| 1  | Barra colorata           | Indica che la Modalità modifica è attiva. La barra colorata viene<br>visualizzata solo se è selezionata l'opzione <b>Indicatore modalità</b><br><b>modifica</b> nel menu <b>Strumenti &gt; Opzioni</b> . |
| 2  | Griglia di comunicazione | Gli utenti di Mind Express di solito vedono solo quest'area.                                                                                                    |
| 3  | Barra degli strumenti    | Questa barra degli strumenti viene visualizzata solo in Modalità modifica e utilizzata per modificare le celle rapidamente.                                                                              |
| 4  | Barra del titolo         | La barra del titolo mostra il nome del programma ( <b>Mind Express</b> ), il<br>nome del documento (ad esempio: <b>me4_ita</b> ), e il nome della pagina<br>(ad esempio; Pagina 1).                      |
| 5  | Barra dei menu           | La barra dei menu consente l'accesso ai menu File, Modifica,<br>Documento, Strumenti e Aiuto.                                                                                                    |

# 6 Opzioni di controllo

È possibile scegliere come controllare Mind Express. È possibile utilizzare un mouse, un joystick, sensore (scansione) o il controllo oculare.

Nel menu Modifica, selezionare una delle seguenti opzioni di controllo:

- Mouse
- Joystick oppure Ctrl + F5
- Scansione oppure Ctrl + F6
- Controllo oculare oppure Ctrl + F7

# 7 Utilizzo di un documento in Mind Express

#### 7.1 Apertura di file

1. Scegliere File > Apri....

Si apre il catalogo multimediale.

- Effettuare una delle seguenti operazioni:
  - Selezionare il documento e poi su Apri.
  - Fare doppio clic sul documento.

#### Vedi anche

2.

Apertura di un file aperto di recente a pagina 24 Salvataggio di un file a pagina 24

## 7.2 Apertura di un file sicuro

Alcuni documenti sono protetti. È necessario un codice di attivazione per aprirli. Ad esempio: Podd, Mycore, Carla, TwoSwitches, etc. È possibile richiedere un codice di attivazione oppure se lo si possibile già, è possibile inserirlo immediatamente. Per eseguire questa operazione, il dispositivo deve disporre di una connessione a Internet.

Alcuni documenti protetti hanno un periodo di prova. Durante questo periodo di prova, è possibile utilizzare il documento protetto senza dover immettere un codice di attivazione.

- Scegliere File > Apri.... Si apre il catalogo multimediale.
- Effettuare una delle seguenti operazioni:
  - Selezionare il documento e poi su Apri.
  - Fare doppio clic sul documento.
- 3. Immettere il codice di attivazione Codice d'attivazione: in dotazione.

È possibile utilizzare alcuni documenti gratuitamente per un periodo di prova specifico. Il pulsante **Provare il documento gratuitamente ( giorni rimanenti)** viene visualizzato in basso. Premere il pulsante e il documento si apre.

4. Fare clic su OK.

## 7.3 Modifica di un file

Per modificare un file, una pagina o una cella, è necessario attivare la Modalità modifica.

- 1. Effettuare una delle seguenti operazioni:
  - Scegliere Modifica > Modalità modifica.
  - Premere F2.

La barra degli strumenti Modifica viene visualizzata in alto. Il documento può essere modificato.

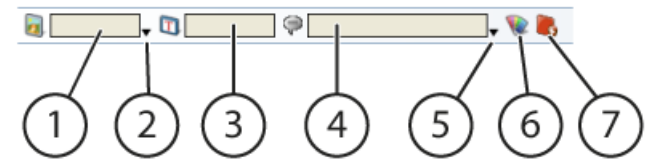

| Ν. | Descrizione                                                                        |
|----|------------------------------------------------------------------------------------|
| 1  | Nome del simbolo                                                                   |
| 2  | Apre la finestra dei simboli                                                       |
| 3  | Etichetta simbolo                                                                  |
| 4  | Azione (o testo) simbolo                                                           |
| 5  | Apre la finestra delle azioni                                                      |
| 6  | Per selezionare lo stile.                                                          |
| 7  | Per attivare/disattivare il disegno delle celle. Disponibile solo in stile libero. |

- 2. Per uscire dalla modalità Modifica, eseguire una delle seguenti azioni:
  - Selezionare Modifica e scegliere la modalità Mouse, Joystick, Scansione oppure Controllo oculare.
  - Premere F2. Mind Express ritornerà all'ultima modalità selezionata.

# OSSERVAZIONE

In Smart e Zingui II documento corrente viene salvato automaticamente dopo esser usciti dalla modalità Modifica.

## 7.4 Salvataggio di un file

Effettuare una delle seguenti operazioni:

- Scegliere File > Salva
- Premere Ctrl + S.

#### Vedi anche

Apertura di file a pagina 23

## 7.5 Apertura di un file aperto di recente

#### 1. Scegliere File.

Il menu File mostra un elenco con gli ultimi 5 file aperti.

#### 2. Fare clic sul file nell'elenco che si desidera aprire.

#### Vedi anche

Apertura di file a pagina 23

# 8 Aggiornamento di Mind Express

#### 8.1 Aggiornamento di Mind Express

Si consiglia di tenere sempre aggiornato Mind Express. I documenti, le immagini, i suoni o le voci esistenti vengono sempre salvati durante un aggiornamento. Sono disponibili 2 modalità di aggiornamento:

- È possibile che Mind Express controlli automaticamente per un nuovo aggiornamento e lo installi. Questo è il metodo di aggiornamento raccomandato.
- Se il dispositivo non dispone di accesso Internet, è possibile anche aggiornare Mind Express manualmente.

#### Vedi anche

Aggiornamento di Mind Express mediante una connessione Internet a pagina 25 Aggiornamento di Mind Express senza una connessione Internet a pagina 25

Modifica della licenza di Mind Express a pagina 25

#### 8.2 Aggiornamento di Mind Express mediante una connessione Internet

Si consiglia di tenere sempre aggiornato Mind Express. I documenti, le immagini, i suoni o le voci esistenti vengono sempre salvati durante un aggiornamento. In Mind Express è possibile verificare la presenza di un nuovo aggiornamento e poi installarlo.

1. Vai a Aiuto > Controlla aggiornamenti....

2. A seconda del messaggio visualizzato, completare una delle azioni seguenti:

| Messaggio                                                                                             | Azione                                                                              |
|----------------------------------------------------------------------------------------------------|-------------------------------------------------------------------------------------|
| Nessun aggiornamento trovato.                                                                         | Fare clic su <b>OK</b> , quindi è possibile continuare a lavorare con Mind Express. |
| Verrà visualizzata la finestra di dialogo Aggiorna con una<br>spiegazione relativa all'aggiornamento. | Fare clic su Aggiorna e continuare con l'operazione successiva.                     |

- 3. Fare clic su OK nella finestra di dialogo Aggiorna.
- **4.** Chiudi Mind Express.
- L'aggiornamento viene installato.
- 5. Fare clic su OK.
- 6. Riavviare Mind Express.

#### Vedi anche

Aggiornamento di Mind Express senza una connessione Internet a pagina 25

#### 8.3 Aggiornamento di Mind Express senza una connessione Internet

Se il dispositivo non dispone di una connessione a Internet, è necessario utilizzare un computer che ha questo tipo di connessione per scaricare l'aggiornamento e trasferirlo al dispositivo che non ha tale connessione.

- 1. Sul computer privo di connessione a Internet, andare al sito web di Mind Express (www.mindexpress.be)
- 2. Scaricare l'aggiornamento più recente.
- 3. Copiare il file in una memoria USB.
- 4. Inserire la memoria USB nel dispositivo che non ha una connessione a Internet. Se necessario, utilizzare il cavo USB in dotazione.
- 5. Eseguire l'aggiornamento dalla memoria USB.
- 6. Eseguire le operazioni come descritto in:
  - Installazione di Mind Express (configurazione predefinita) a pagina 16
  - Installazione di Mind Express (configurazione personalizzata) a pagina 17

#### Vedi anche

Aggiornamento di Mind Express mediante una connessione Internet a pagina 25

#### 8.4 Modifica della licenza di Mind Express

La licenza di Mind Express può essere modificata dopo l'acquisto di altre opzioni di Mind Express. Ad esempio, altre lingue, set di simboli, voci.

- 1. Per rimuovere la licenza, vedere Rimozione della licenza fissa di Mind Express a pagina 20.
- 2. Per riattivare la licenza, vedere Attivazione della licenza fissa di Mind Express a pagina 18.

# 9 Chiusura di Mind Express

Vai a File > Esci.

Se è stata applicata qualsiasi modifica al documento, un messaggio sarà visualizzato chiedendo la conferma al salvataggio delle modifiche.

#### Vedi anche

Avvio di Mind Express a pagina 21

# **C** Gestione dei documenti

#### Il catalogo multimediale 1

#### 1.1 Il catalogo multimediale

Il catalogo multimediale è il luogo in cui sono archiviati tutti i necessari file delle griglie di comunicazione. L'unica cosa che non troverete qui sono i database dei simboli. I file di Mind Express vengono sempre salvati nella cartella Documenti.

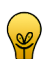

PUNTA

Per facilitare la ricerca dei file, è necessario assicurarsi di creare una suddivisione personale.

Il catalogo multimediale di Mind Express contiene le seguenti cartelle:

| Cartella     | Spiegazione                                                                                                    |
|--------------|----------------------------------------------------------------------------------------------------|
| Documenti    | Tutti i file di Mind Express vengono salvati qui.                                                                                                    |
| Modelli      | Tutti i modelli di Mind Express vengono salvati qui.                                                                                                    |
| Simboli      | Tutti le immagini vengono salvati qui. Le possibili estensioni sono bmp, jpg, jpeg, gif, png, wmf, emf                                                                                                 |
| Suoni        | Tutti i suoni vengono salvati qui. È possibile utilizzare solo un'estensione wav.                                                                                                    |
| Musica video | Tutti i clip video e musicali vengono salvati qui. Le possibili estensioni sono:<br>wmv, mpg, mpeg, avi, mp4, mov, mkv, mp3, aif, CDA, WAV, WMA. Le<br>playlist possono avere le estensioni: pls e m3u |

#### **OSSERVAZIONE**

Gli utenti avanzati possono trovare i file del catalogo multimediale nella cartella C: \Users \Public \Documents \Mind Express \MediaLib.

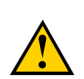

#### **AVVERTIMENTO**

È più facile per gli utenti lavorare nel catalogo multimediale tramite Mind Express!

#### Vedi anche

Aggiunta di un documento a un catalogo multimediale a pagina 29 Visualizzazione del contenuto del catalogo multimediale a pagina 28 Modifica della visualizzazione del catalogo multimediale a pagina 28 Aggiunta di un'immagine a un catalogo multimediale a pagina 29

#### 1.2 Visualizzazione del contenuto del catalogo multimediale

- 1. Choose File > Catalogo multimediale... (Ctrl + Shift + M).
- Scegliere uno dei seguenti cataloghi in alto a sinistra della schermata: 2.
  - Documenti
  - Modelli
  - . Simboli
  - Suoni
  - Musica video

PUNTA

- Visualizzare il contenuto del catalogo multimediale. 3.
- Per aprire un file, fare doppio clic sulla cartella. 4.
- 5. Visualizzare il contenuto della cartella.

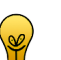

Utilizzare la traccia degli spostamenti nella schermata in alto per tornare indietro nella cartella principale.

Muziek & Video > Music samples

#### 1.3 Modifica della visualizzazione del catalogo multimediale

Quando si apre una cartella o un catalogo, è possibile modificare la visualizzazione dei file presenti nell'elenco. Sono disponibili 3 possibili visualizzazioni per l'elenco dei file:

- Icone, questa visualizzazione mostra una miniatura delle immagini.
- . Elenco, questa visualizzazione mostra un elenco delle immagini.
- Dettagli, in questa visualizzazione la data si vede accanto alla cartella o al file.
- 1. Aprire il catalogo multimediale.

#### 2. Fare clic su Cambia visualizzazione.

3. Ripetere il punto 2 fino a ottenere la visualizzazione desiderata.

#### 1.4 Aggiunta di un'immagine a un catalogo multimediale

È necessario solo aggiungere un'immagine per trasferire le immagini in modo separato. Se si importa un documento di Mind Express, anche tutte le immagini vengono importate automaticamente.

Possono essere importati solo i seguenti tipi di file:

- bmp (Bitmap)
- jpg, jpeg (Joint Photographic Expert Group)
- gif (Graphics Interchange Format)
- png (Portable Network Graphics)
- wmf (Windows Metafile)
- emf (Extended Windows Metafile)

**OSSERVAZIONE** 

- 1. Choose File > Catalogo multimediale... (Ctrl + Shift + M).
- 2. In alto a sinistra, scegliere il catalogo Simboli.
- 3. Dall'elenco dei file, selezionare la cartella in cui si desidera memorizzare le immagini.
- 4. Dal gruppo delle opzioni Attività, fare clic su Aggiungi/Importa elementi.
- 5. Selezionare i file delle immagini nella finestra di dialogo Apri.

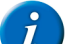

In basso a sinistra della finestra di dialogo **Apri**, è stata selezionata l'opzione **Ridimensiona immagini dopo importazione**. Non disabilitare questa opzione, a meno che si desideri importare le immagini di fondo!

6. Fare clic su Apri.

#### Vedi anche

Aggiunta di un'immagine a un catalogo multimediale mediante Esplora file a pagina 29

#### 1.5 Aggiunta di un'immagine a un catalogo multimediale mediante Esplora file

È necessario solo aggiungere un'immagine per trasferire le immagini in modo separato. Se si importa un documento di Mind Express, anche tutte le immagini vengono importate automaticamente.

Possono essere aggiunti i seguenti tipi di file:

- bmp (Bitmap)
- jpg, jpeg (Joint Photographic Expert Group)
- gif (Graphics Interchange Format)
- png (Portable Network Graphics)
- wmf (Windows Metafile)
- emf (Extended Windows Metafile)

È possibile aggiungere file di immagine al catalogo multimediale trascinando uno o più file immagine da Esplora file nel catalogo multimediale.

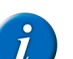

#### OSSERVAZIONE

I file immagini che vengono trascinati nel catalogo Simboli vengono automaticamente ridimensionati.

- 1. Ridimensionare la finestra Mind Express.
- 2. Choose File > Catalogo multimediale... (Ctrl + Shift + M).
- 3. In alto a sinistra, scegliere il catalogo Simboli.
- 4. Dall'elenco dei file, selezionare la cartella in cui si desidera trascinare le immagini.
- 5. Aprire Esplora file.
- 6. Ridimensionare la finestra di Esplora file e posizionarla accanto alla finestra di dialogo del catalogo multimediale.
- 7. In Esplora file, selezionare tutti i file da aggiungere al catalogo multimediale.
- 8. Trascinare la selezione nella cartella selezionata del catalogo multimediale.

#### Vedi anche

#### 1.6 Aggiunta di un documento a un catalogo multimediale

È possibile aggiungere un documento al catalogo multimediale nei seguenti modi:

Tramite Aggiungi/Importa nel catalogo multimediale

Aggiunta di un'immagine a un catalogo multimediale a pagina 29

- Trascinando in Esplora file
- Utilizzando Importare
- Doppio click

#### Vedi anche

Aggiunta di un documento a un catalogo multimediale attraverso il catalogo multimediale a pagina 30 Aggiunta di un documento a un catalogo multimediale mediante Esplora file a pagina 30 Aggiunta di un documento a un catalogo multimediale importandolo a pagina 31 Aggiunta di un documento a un catalogo multimediale facendo doppio clic a pagina 31

#### 1.7 Aggiunta di un documento a un catalogo multimediale attraverso il catalogo multimediale

- 1. Choose File > Catalogo multimediale... (Ctrl + Shift + M).
- 2. In alto a sinistra, scegliere il catalogo Documenti.
- 3. Dall'elenco dei file, selezionare la cartella in cui si desidera salvare i documenti.
- 4. Dal gruppo delle opzioni Attività, fare clic su Aggiungi/Importa elementi.
- 5. In Esplora file, scegliere i file da aggiungere al catalogo multimediale.

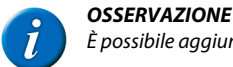

È possibile aggiungere solo documenti del tipo \*.jmm, \*.bls o \*.zip.

6. Fare clic su Apri.

|                                                                                                    | _  |
|----------------------------------------------------------------------------------------------------|----|
| Importare (elektro.jmm)                                                                                                    |    |
| Data creazione: Thu 22 September 2016<br>Autore: Jabbla<br>Contatto: Info@jabbla.com<br>PCS (6647), SymbolStix (8553), PictureThis (42)<br>Elektro                                                                        | -1 |
| AACI\aaci school page set.xml<br>AACI\expression keyboard.xml<br>AACI\expression.xml<br>AACI\expression.xml<br>ACI\expression.xml<br>ACI\expression.xml<br>ACI\expression.xml<br>ACI\expression.xml<br>ACI\expression.xml | -2 |
| Cambia <u>c</u> artelle                                                                                                    |    |
| <u>Q</u> K <u>A</u> nnulla                                                                                                    |    |

Vengono visualizzate le informazioni generali relative al documento in alto (1) alla finestra di dialogo **Importare**. In basso (2) viene visualizzato un elenco di file da importare. Le immagini saranno visualizzate in blu, i file sonori in viola e tutti gli altri file collegati al documento saranno visualizzati in verde.

- 7. Se si desidera modificare la posizione dei file da importare, fare clic su Cambia cartelle, modificare la posizione dei documenti importati, le immagini, i suoni, la musica e il video, quindi fare clic su OK.
- Per avviare l'importazione, fare clic su OK. Vengono importati tutti i file che sono collegati al documento. Nella finestra di dialogo Importare sarà possibile visualizzare una panoramica dei file importati. Le immagini saranno visualizzate in blu, i file sonori in viola e tutti gli altri file collegati al documento saranno visualizzati in verde.
- 9. Fare clic su OK.

#### Vedi anche

Aggiunta di un documento a un catalogo multimediale importandolo a pagina 31 Aggiunta di un documento a un catalogo multimediale facendo doppio clic a pagina 31

#### 1.8 Aggiunta di un documento a un catalogo multimediale mediante Esplora file

Se si aggiunge un documento di Mind Express al catalogo multimediale, tutti i file collegati vengono automaticamente inclusi nell'importazione.

Possono essere aggiunti solo i seguenti tipi di file:

- ymm (file Mind Express 4)
- zip (un file jmm che viene rinominato file zip dal browser)
- bls (file Mind Express 3)

È possibile aggiungere uno o più documenti al catalogo multimediale trascinando uno o più documenti da Esplora file nel catalogo multimediale.

- 1. Ridimensionare la finestra di dialogo di Mind Express.
- 2. Choose File > Catalogo multimediale... (Ctrl + Shift + M).
- 3. In alto a sinistra, scegliere il catalogo Documenti.
- 4. Dall'elenco dei file, selezionare la cartella in cui si desidera trascinare i documenti.
- 5. Aprire Esplora file.

- 6. Ridimensionare la finestra di Esplora file e posizionarla accanto alla finestra di dialogo del catalogo multimediale.
- 7. In Esplora file, selezionare tutti i file da aggiungere al catalogo multimediale.
- 8. Trascinare la selezione nella cartella selezionata del catalogo multimediale.

#### Vedi anche

Aggiunta di un documento a un catalogo multimediale importandolo a pagina 31 Aggiunta di un documento a un catalogo multimediale facendo doppio clic a pagina 31

#### 1.9 Aggiunta di un documento a un catalogo multimediale importandolo

#### 1. Scegliere File > Importare > Documento (\*.bls, \*.jmm)...

2. In Esplora file selezionare il documento da importare.

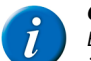

## **OSSERVAZIONE**

È possibile aggiungere solo documenti del tipo \*.jmm, \*.bls o \*.zip. Alcuni browser rinominano automaticamente i file jmm come file zip. È possibile importare i file zip.

3. Fare clic su Aperto.

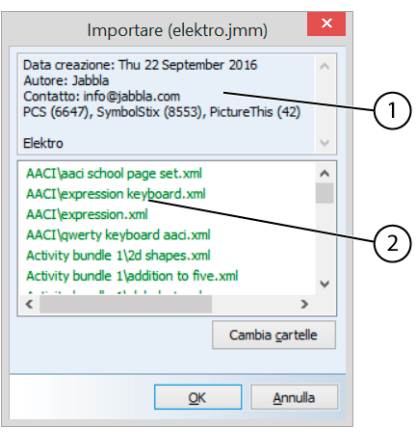

Vengono importati tutti i file che sono collegati al documento. Vengono visualizzate le informazioni generali relative al documento in alto (1) alla finestra di dialogo **Importare**. In basso (2) viene visualizzato un elenco di file da importare. Le immagini saranno visualizzate in blu, i file sonori in viola, i file video in magenta e tutti gli altri file collegati al documento saranno visualizzati in verde.

- 4. Se si desidera modificare la posizione dei file da importare, fare clic su Cambia cartelle, modificare la posizione dei documenti importati, le immagini, i suoni, la musica e il video, quindi fare clic su OK.
- 5. Per avviare l'importazione, fare clic su OK.

Vengono importati tutti i file che sono collegati al documento. Nella finestra di dialogo **Importare** sarà possibile visualizzare una panoramica dei file importati. Le immagini saranno visualizzate in blu, i file sonori in viola, i file video in magenta e tutti gli altri file collegati al documento saranno visualizzati in verde.

6. Fare clic su OK.

#### Vedi anche

Aggiunta di un documento a un catalogo multimediale attraverso il catalogo multimediale a pagina 30 Aggiunta di un documento a un catalogo multimediale facendo doppio clic a pagina 31 Aggiunta di un documento a un catalogo multimediale mediante Esplora file a pagina 30

#### 1.10 Aggiunta di un documento a un catalogo multimediale facendo doppio clic

In **Esplora file** è possibile fare doppio clic su un documento che è stato ricevuto da qualcuno o che è stato scaricato dal sito Web di Mind Express (http:// www.mindexpress.be) e che è del tipo \*.jmm. Il documento viene aperto in Mind Express e insieme a tutti i file collegati viene importato nel catalogo multimediale.

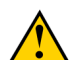

#### AVVERTIMENTO

NON È POSSIBILE fare doppio clic sul documento per importare 3 file (ovvero file \*.bls) di Mind Express.

- 1. Aprire Esplora file.
- 2. Fare doppio clic sul file di Mind Express.

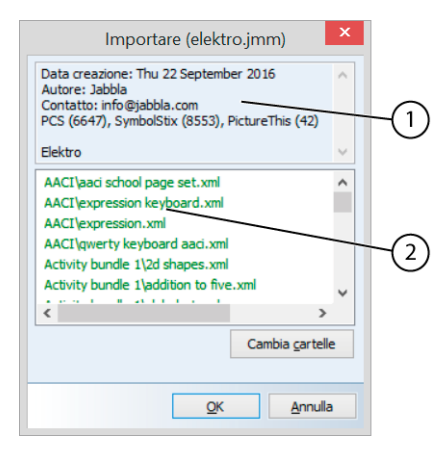

Vengono importati tutti i file che sono collegati al documento. Vengono visualizzate le informazioni generali relative al documento in alto (1) alla finestra di dialogo **Importare**. In basso (2) viene visualizzato un elenco di file da importare. Le immagini saranno visualizzate in blu, i file sonori in viola, i file video in magenta e tutti gli altri file collegati al documento saranno visualizzati in verde.

- 3. Se si desidera modificare la posizione dei file da importare, fare clic su Cambia cartelle, modificare la posizione dei documenti importati, le immagini, i suoni, la musica e il video, quindi fare clic su OK.
- 4. Per avviare l'importazione, fare clic su OK.

Vengono importati tutti i file che sono collegati al documento. Nella finestra di dialogo **Importare** sarà possibile visualizzare una panoramica dei file importati. Le immagini saranno visualizzate in blu, i file sonori in viola, i file video in magenta e tutti gli altri file collegati al documento saranno visualizzati in verde.

5. Fare clic su OK.

#### Vedi anche

Aggiunta di un documento a un catalogo multimediale attraverso il catalogo multimediale a pagina 30 Aggiunta di un documento a un catalogo multimediale importandolo a pagina 31 Aggiunta di un documento a un catalogo multimediale mediante Esplora file a pagina 30

# 2 Gestione di un documento

#### 2.1 Creazione di un nuovo documento

Per utilizzare un approccio strutturato durante la creazione di un nuovo documento in Mind Express, attenersi alla seguente procedura:

- 1. Scegliere File > Nuovo....
- 2. Scegliere una delle seguenti opzioni:
  - Creare un documento vuoto
    - Utilizzare il set di stile predefinito oppure, se necessario, selezionare un set di stile specifico nel menu a tendina Set di stili:.
    - Utilizza modello

Selezionare un modello dal menu a tendina. Alcune impostazioni sono già state definite nel modello.

- 3. Fare clic su OK.
  - Se si seleziona Crea documento vuoto, viene visualizzata la finestra di dialogo Impostazioni pagina. Impostare la pagina (Impostazioni pagina a pagina 39), quindi fare clic su OK.
  - · Se si seleziona Utilizza modello, verrà visualizzato il nuovo documento, in base al modello selezionato.
- 4. Salvare il documento.
- Abilitare le operazioni di modifica facendo clic con il pulsante destro del mouse in Modalità mouse. Vedere Modifica delle impostazioni di opzione a pagina 172.
- 6. Compilare le celle (utilizzare Quick Edit se possibile). Vedere Riempimento rapido di una cella a pagina 46.
- 7. Creare degli stili e assegnargli un nome. Vedere Creazione di un nuovo stile a pagina 52.
- 8. Applicare gli stili alle celle. Vedere Personalizzazione dello stile di una cella a pagina 52.
- 9. Se necessario, copiare celle e/o pagine. Vedere Copia di una cella a pagina 56, Copia e incolla di una pagina a pagina 38.
- 10. Specificare le preferenze del documento: vedere Impostazioni delle preferenze del documento a pagina 34.
- 11. Ridimensionare il documento. Vedere Impostazioni delle dimensioni del documento a pagina 36.
- 12. Salvare tutte le modifiche.
- 13. Disabilitare le operazioni di modifica facendo clic con il pulsante destro del mouse in Modalità mouse. Vedere Modifica delle impostazioni di opzione a pagina 172.

## 2.2 Creazione di una copia di un documento

È possibile eseguire una copia del documento corrente, in modo che il documento insieme a tutti quelli collegati vengano copiati in una cartella specificata nei documenti della libreria multimediale. Tutti i collegamenti tra i file continueranno a funzionare. È molto utile eseguire una copia di un documento esistente se si desidera modificare il documento senza modificare quelli originali.

Ad esempio: per personalizzare il file campione di Mind Express per un utente. Eseguire una copia del file campione e personalizzarlo per l'utente. In questo modo il file campione originale resta identico.

- 1. Scegliere File > Crea una copia....
- Nel campo superiore, immettere il nome della cartella in cui si desidera copiare tutti i documenti. La cartella viene creata nei Documenti della Libreria multimediale.

 Nel campo inferiore, modificare il testo che si desidera aggiungere a tutti i documenti. Per impostazione predefinita, il nome della cartella viene aggiunto a ciascun documento. Esempio: me4\_ita (Alex)

#### 2.3 Creazione di un proprio modello

Se è stato creato un documento che si desidera riutilizzare regolarmente come base di un nuovo documento, allora è possibile creare un modello.

- 1. È possibile formattare il documento completamente oppure aprire un documento che si desidera utilizzare come modello.
- 2. Scegliere File > Salva con nome....
- 3. Immettere il nome del modello nel campo Nome:.
- 4. Dall'elenco a tendina Salva con nome:, scegliere Modelli.
- 5. Fare clic su Salvare.
- Confermare nella finestra di dialogo Mind Express. Solo la pagina corrente del documento viene salvata come modello.

#### 2.4 Richiesta delle impostazioni del documento

Le impostazioni del documento possono contenere informazioni relative all'autore, ai dati di contatto e a una descrizione del documento. Questa informazione è molto utile quando si esporta il documento e lo si condivide con altri utenti.

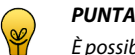

È possibile condividere documenti di Mind Express con altri utenti tramite www.mindexpress.be.

- 1. Aprire il file.
- 2. Scegliere File > Proprietà....

La finestra di dialogo Proprietà documento viene visualizzata con le informazioni relative all'autore, ai dati di contatto e a una descrizione del documento.

#### Vedi anche

Modifica delle impostazioni del documento a pagina 33

## 2.5 Modifica delle impostazioni del documento

Le impostazioni del documento possono contenere informazioni relative all'autore, ai dati di contatto e a una descrizione del documento. Questa informazione è molto utile quando si esporta il documento e lo si condivide con altri utenti.

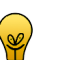

È possibile condividere documenti di Mind Express con altri utenti tramite www.mindexpress.be.

Per modificare le impostazioni di un documento, procedere come segue:

- 1. Aprire il file.
- 2. Scegliere File > Proprietà....

PUNTA

- 3. Nel campo Autore:, immettere il nome della persona che ha creato il documento.
- 4. Nel campo Contatto:, immettere le informazioni su come un altro utente può contattare l'autore del documento. Ad esempio l'indirizzo e-mail dell'autore.
- 5. Nel campo Descrizione:, immettere una spiegazione relativa al documento creato. Definire se si stratta una griglia di comunicazione, un gioco, un esercizio o un'altra applicazione. Indicare inoltre i set di simboli utilizzati.
- 6. Fare clic su OK.

#### Vedi anche

Richiesta delle impostazioni del documento a pagina 33

## 2.6 Esportazione di un documento

È possibile utilizzare la funzione di esportazione dei file per trasferire un documento di Mind Express da un computer o dispositivo a un altro computer o dispositivo. In questo caso è possibile esportare innanzitutto il documento, copiarlo in una memoria USB, quindi importarlo.

È possibile esportare i documenti per condividerli con colleghi e amici oppure esportare i file per condividerli online tramite http://www.mindexpress.be

- 1. Aprire il documento che si desidera esportare.
- 2. Scegliere File > Esportare > Documento corrente....
- 3. Scegliere la posizione in cui salvare il documento e, se necessario, modificare il nome del file.
- 4. Fare clic su Salva
- 5. Se necessario, modificare i dettagli nei campi Autore:, Contatto: e Informazioni:.
- 6. Dal gruppo delle opzioni Esportazione: selezionare o deselezionare le caselle di controllo necessarie:

| Opzione             | Spiegazione                                                                                                    |
|---------------------|----------------------------------------------------------------------------------------------------|
| Immagini            | Se si seleziona questa opzione, tutti le immagini collegate vengono esportate insieme al documento.                                                                                                    |
| Suoni               | Se si seleziona questa opzione, tutti i suoni del catalogo multimediale collegati vengono esportati insieme al documento.                                                                                                    |
| Documenti collegati | Se si seleziona questa opzione, tutti i documenti collegati vengono esportati<br>insieme al documento. Per cui anche i documenti collegati nei documenti<br>collegati.                                                                              |
| Musica              | Se si seleziona questa opzione, tutti i file musicali (come i file mp3)<br>collegati vengono esportati insieme al documento. Le dimensioni del file<br>esportato possono diventare notevoli se si esportano molti file musicali<br>insieme al file. |
| Video               | Se si seleziona questa opzione, tutti i file video (come WMP) collegati<br>vengono esportati insieme al documento. Le dimensioni del file esportato<br>possono diventare notevoli se si esportano molti file video insieme al file.                 |

#### OSSERVAZIONE

Se sul computer e sul dispositivo è presente lo stesso documento, e sono state apportate modifiche solo al documento (e non a immagini, suoni, musica o video), è possibile deselezionare tutte le opzioni nel gruppo delle opzioni **Esportazione:** prima di esportare il file. Questo ridurrà le dimensioni del file e sarà possibile esportarlo e importarlo in modo molto più rapido.

7. Fare clic su OK.

In alto nella finestra di dialogo **Esportazione** sarà possibile visualizzare una panoramica dei file esportati. Le immagini saranno visualizzate in blu, i file sonori in viola e tutti gli altri file collegati al documento saranno visualizzati in verde. In basso sarà visualizzata un'anteprima dei simboli utilizzati nell'esportazione.

#### OSSERVAZIONE

Se si utilizzano set di simboli nel file esportato, che non sono disponibili sul computer dove il file viene importato, le celle con questi simboli rimarranno senza immagini.

8. Fare clic su OK.

## 2.7 Visualizza tutti i collegamenti dei documenti

È possibile visualizzare tutti i collegamenti del documento corrente oppure tutti i documenti collegati in una finestra di dialogo. Ciò consente di cercare un collegamento non corretto.

Ad esempio: quando si esportano documenti, potrebbe essere presente un collegamento a un documento obsoleto. Ciò significa che tutti collegamenti del documento obsoleto vengono inclusi nell'esportazione. pertanto, prima di eseguire l'esportazione, visualizzare tutti collegamenti del documento e verificare che siano corretti.

- 1. Scegliere File > Collegamenti ad documento....
- Tutti i collegamenti nel documento corrente vengono visualizzati.
- 2. Scegliere nell'opzione Mostra collegamenti di tutti i documenti per visualizzare tutti i documenti collegati.
- 3. Utilizzare un filtro per eseguire la ricerca tramite il nome del file.

#### 2.8 Impostazioni delle preferenze del documento

È possibile configurare alcune preferenze per il documento corrente.

- 1. Scegliere Documento > Preferenze....
- 2. Nel gruppo di opzioni Generale, specificare quanto segue:
| Preferenza                                      | Spiegazione                                                                                                    |
|-------------------------------------------------|----------------------------------------------------------------------------------------------------|
| Utilizza impostazioni di selezione specifiche   | Se si abilita questa opzione, allora le impostazioni di selezione specifiche<br>vengono utilizzate per il documento corrente, a prescindere dalle<br>impostazioni dell'utente. Selezionare dal menu a tendina:<br>• Mouse<br>• Joystick<br>• Scansione<br>• Controllo oculare<br>Quindi fare clic su Impostazioni e consultare:<br>• Selezione mouse a pagina 134<br>• Selezione Joystick a pagina 140<br>• Selezione scansione a pagina 144<br>• Controllo oculare a pagina 151 |
| Torna sempre alla prima pagina                  | Se questa opzione è abilitata e si utilizza una griglia di comunicazione con<br>diverse pagine, Mind Express tornerà automaticamente alla prima pagina<br>dopo aver selezionato una cella su una delle altre pagine.                                                                                                    |
| Torna sempre al livello 1                       | Se questa opzione è abilitata e si utilizza una griglia di comunicazione con<br>diversi livelli di informazione, Mind Express tornerà automaticamente al<br>livello 1 dopo aver selezionato una cella a livello 2 o 3.                                                                                                    |
| Suono al trascinamento                          | Se si abilita questa opzione, verrà emesso un suono durante il trascinamento.                                                                                                    |
| Attendi sintesi vocale prima di cambiare pagina | Se si abilita questa opzione, un'altra pagina viene solo aperta quando è stata completata la verbalizzazione della frase della cella selezionata.                                                                                                    |

3. Nel gruppo di opzioni Formattazione, specificare quanto segue:

| Preferenza                   | Spiegazione                                                                                                    |
|------------------------------|----------------------------------------------------------------------------------------------------|
| Dimensione                   | Selezionare l'opzione per visualizzare le griglie di comunicazione con una<br>dimensione fissa. Questo garantirà che le griglie di comunicazione vengano<br>stampate correttamente o siano formattate correttamente per altri dispositivi.<br>Fare clic sulla cella colorata, quindi specificare il colore dell'area circostante<br>la griglia di comunicazione. |
| Usa modello per nuove pagine | Se si abilita questa opzione, si utilizza il modello selezionato per ogni nuova pagina creata.                                                                                                    |

4. Nel gruppo di opzioni Messaggio, specificare quanto segue:

| Preferenza                                        | Spiegazione                                                                                                    |
|---------------------------------------------------|----------------------------------------------------------------------------------------------------|
| Nessuna sintesi vocale nell'aggiunta al messaggio | Le parole aggiunte alla casella messaggio non vengono immediatamente pronunciate ad alta voce.                                                                                                    |
| Inizia con casella messaggio attiva               | Se l'opzione è abilitata è possibile iniziare a scrivere il messaggio non appena viene aperto il documento.                                                                                                    |
| Memorizzare messaggio in una cella con simboli    | Quando si salva un messaggio in una cella, i simboli vengono visualizzati al<br>suo interno. Nel campo <b>Numero di simboli:</b> , immettere il numero massimo<br>di simboli visualizzati nella cella.                                                                                                    |
| Evidenziare durante la lettura                    | Selezionare questa opzione per visualizzare la parola durante la lettura<br>dell'avviso. Dal menu a tendina, selezionare se si desidera colorare il testo<br>o lo sfondo. Fare clic sulla cella colorata per selezionare il colore che si<br>desidera utilizzare per visualizzare la parola. Non è possibile utilizzare<br>questa opzione su Zingui o su Smart. |

5. Nel gruppo di opzioni Predizione, specificare quanto segue:

| Preferenza         | Spiegazione                                                                                                    |
|--------------------|----------------------------------------------------------------------------------------------------|
| Previsione parola: | La previsione parola può essere utilizzata a livello di testo e/o di simboli associati. Selezionare dal menu a tendina:                                                                  |
|                    | • Solo testo, predizione parola a livello di testo.                                                                                                    |
|                    | <ul> <li>Testo (con simboli), celle di predizione con testo e, laddove disponibili, con simboli.</li> <li>Solo simboli, predizione a livello di simboli, laddove disponibili.</li> </ul> |

| Preferenza                                        | Spiegazione                                                                                                    |
|---------------------------------------------------|----------------------------------------------------------------------------------------------------|
|                                                   | Simboli (con testo), celle di predizione con testo e simboli, laddove disponibili.                                                                                                    |
| Set preferito:                                    | Menu a tendina selezionare il set di simboli da utilizzare per la predizione simbolica.                                                                                                    |
| Secondo set:                                      | Dal menu a tendina selezionare il set di simboli da utilizzare se non si riesce<br>a trovare alcun simbolo nel set preferito.                                                                                                    |
| Nessuna sintesi vocale nell'aggiunta al messaggio | Le parole aggiunte alla casella messaggio non vengono immediatamente pronunciate ad alta voce.                                                                                                    |
| Inizia con casella messaggio attiva               | Se l'opzione è abilitata è possibile iniziare a scrivere il messaggio non appena viene aperto il documento.                                                                                                    |
| Memorizzare messaggio in una cella con simboli    | Quando si salva un messaggio in una cella, i simboli vengono visualizzati al<br>suo interno. Nel campo <b>Numero di simboli:</b> , immettere il numero massimo<br>di simboli visualizzati nella cella.                                                                                                    |
| Salva posizione finestra                          | Consente di salvare la posizione e le dimensioni correnti della finestra.                                                                                                    |
| Salva ultima pagina aperta                        | Quando si apre il documento, si apre nell'ultima pagina attiva.                                                                                                    |
| Salva lo stato della lista dinamica               | Se si utilizzano elenchi dinamici nel documento, lo stato degli elenchi<br>dinamici viene salvato. Ogni volta che si apre una pagina con gli<br>elenchi dinamici, l'elenco viene visualizzato come se fosse stato l'ultimo<br>visualizzato.                                                                                                    |
| Utilizza impostazioni di selezione specifiche     | Se si abilita questa opzione, allora le impostazioni di selezione specifiche<br>vengono utilizzate per il documento corrente, a prescindere dalle<br>impostazioni dell'utente. Selezionare dal menu a tendina:<br>• Mouse<br>• Joystick<br>• Scansione<br>• Controllo oculare<br>Quindi fare clic su Impostazioni e consultare:<br>• Selezione mouse a pagina 134<br>• Selezione Joystick a pagina 140<br>• Selezione scansione a pagina 144<br>• Controllo oculare a pagina 151 |
| Dimensione                                        | Selezionare l'opzione per visualizzare le griglie di comunicazione con una<br>dimensione fissa. Questo garantirà che le griglie di comunicazione vengano<br>stampate correttamente o siano formattate correttamente per altri dispositivi.<br>Fare clic sulla cella colorata, quindi specificare il colore dell'area circostante<br>la griglia di comunicazione.                                                                                                    |

## 6. Nel gruppo di opzioni Salva, specificare quanto segue:

| Preferenza                          | Spiegazione                                                                                                    |
|-------------------------------------|----------------------------------------------------------------------------------------------------|
| Salva posizione finestra            | Consente di salvare la posizione e le dimensioni correnti della finestra.                                                                                                    |
| Salva ultima pagina aperta          | Quando si apre il documento, si apre nell'ultima pagina attiva.                                                                                                    |
| Salva lo stato della lista dinamica | Se si utilizzano elenchi dinamici nel documento, lo stato degli elenchi<br>dinamici viene salvato. Ogni volta che si apre una pagina con gli<br>elenchi dinamici, l'elenco viene visualizzato come se fosse stato l'ultimo<br>visualizzato. |

7. Fare clic su OK.

## 2.9 Impostazioni delle dimensioni del documento

È possibile specificare le dimensioni del documento corrente.

- 1. Scegliere Documento > Preferenze....
- 2. Selezionare l'opzione Dimensione, quindi scegliere una dimensione desiderata dal menu a tendina.
- 3. Fare clic sulla cella colorata, quindi specificare il colore dell'area circostante la griglia di comunicazione.
- 4. Fare clic su OK.

# 2.10 Ricerca in un documento (Modalità mouse)

Come utente (o supervisore), in modalità Mouse è possibile cercare le pagine che contengono un'etichetta specifica o una determinata azione. È possibile cercare un ID cella.

- 1. Effettuare una delle seguenti operazioni:
  - Scegliere Modifica > Trova > Trova pagine...
  - Premere Ctrl + D
- 2. Nel gruppo delle opzioni Trova in:, scegliere dove cercare:
  - Etichette
  - Azioni
  - Etichette e azioni
  - Collegamenti ad documento, cerca le celle con un collegamento a un altro documento.

**3.** Nella casella **Trova:**, immettere la parola (o parte della parola).

 $\dot{E}$  possibile cercare l'ID della cella posizionando id: davanti alla parola della ricerca.

- 4. Se necessario, selezionare l'opzione Solo parole intere se si desidera una perfetta corrispondenza con la parola immessa. Non selezionare questa opzione se si desidera visualizzare tutti i risultati che includono il testo immesso.
- 5. Fare clic su OK.
- Viene visualizzato un prospetto delle pagine che contengono la parola.
- 6. Fare clic su OK.

### Vedi anche

Ricerca in un documento (Modalità modifica) a pagina 37

## 2.11 Ricerca in un documento (Modalità modifica)

In Modalità modifica è possibile cercare un'etichetta o un'azione. È possibile cercare un ID cella.

- 1. Choose Modifica > Modalità modifica (F2).
- 2. Effettuare una delle seguenti operazioni:
  - Scegliere Modifica > Trova > Trova
  - Premere Ctrl + F
- 3. Nel gruppo delle opzioni Trova in:, scegliere dove cercare:
  - Etichette
  - Azioni
  - Etichette e azioni
  - Collegamenti ad documento, cerca le celle con un collegamento a un altro documento.
- 4. Nella casella Trova:, immettere la parola (o parte della parola).
  - È possibile cercare l'ID della cella posizionando id: davanti alla parola della ricerca.
- 5. Se necessario, selezionare l'opzione Solo parole intere se si desidera una perfetta corrispondenza con la parola immessa. Non selezionare questa opzione se si desidera visualizzare tutti i risultati che includono il testo immesso.
- 6. Fare clic su OK.
- Viene selezionata la cella che soddisfa la ricerca (riferimenti neri).
- 7. Scegliere Modifica > Trova > Trova successivo (F3).

### Vedi anche

Ricerca in un documento (Modalità mouse) a pagina 36

# 2.12 Importazione di file

### 2.12.1 Importazione di un file

È possibile importare diversi tipi di file in Mind Express:

- Documenti di Mind Express e tipi di documenti \*.bls o \*;jmm o \*.zip. Vedere Aggiunta di un documento a un catalogo multimediale importandolo a
  pagina 31.
- Documenti di Mind Express da Zingui o Smart, vedere Importazione di un file da Zingui o Smart a pagina 122.
- File griglia. Vedere Importazione di un file Griglia a pagina 37.
- File Boardmaker. Vedere Importazione di un file Boardmaker a pagina 38.
- Set di stili. Vedere Importazione di un set di stili a pagina 55.
- Dati utente. Vedere Importazione dei dati utente a pagina 134.

### 2.12.2 Importazione di un file Griglia

1. Scegliere File > Importare > Grid 2 bundle (\*.bdl)...

- Selezionare almeno un file, quindi fare clic su Aperto. Fare clic su Cancella per eliminare tutti i file aggiunti.
- 3. Specificare un nome per il file nella casella di testo.
- 4. Selezionare l'opzione Aggiungi verbalizzazione (basata sull'etichetta) per le celle senza azione.

Il testo dell'etichetta viene utilizzato per assegnare un'azione vocale alla cella. Questa operazione viene eseguita solo se la cella non contiene altre azioni.

- Fare clic su Avvio.
   I file vengono convertiti.
- 6. Fare clic su Fatto.
- 7. Fare clic su OK.

I file vengono importati in Mind Express.

 Fare clic su OK. Il file viene visualizzato in Mind Express.

### 2.12.3 Importazione di un file Boardmaker

- 1. Scegliere File > Importare > Boardmaker 5/6 (\*.bm2)...
- 2. Fare clic su Aggiungi.
- Selezionare almeno un file, quindi fare clic su Aperto. Fare clic su Cancella per eliminare tutti i file aggiunti.
- 4. Specificare un nome per il file nella casella di testo.
- 5. Selezionare l'opzione Aggiungi verbalizzazione (basata sull'etichetta) per le celle senza azione.
- Il testo dell'etichetta viene utilizzato per assegnare un'azione vocale alla cella. Questa operazione viene eseguita solo se la cella non contiene altre azioni. 6. Fare clic su Avvio.
  - I file vengono convertiti.
- 7. Fare clic su Fatto.
- 8. Fare clic su OK.

I file vengono importati in Mind Express.

9. Fare clic su OK. Il file viene visualizzato in Mind Express.

# 3 Gestione di una pagina

# 3.1 Aggiunta di una nuova pagina

È possibile creare una nuova pagina solo in Modalità modifica. È possibile aggiungere una nuova pagina dopo la pagina corrente o dopo l'ultima pagina. Sono disponibili diverse modalità:

### 1. Choose Modifica > Modalità modifica (F2).

2. Effettuare una delle seguenti operazioni:

- Scegliere Documento > Impostazioni pagina..., fare clic su Aggiungi pagina (3), modificare la configurazione della pagine, se necessario, quindi fare clic su OK.
- Scegliere Documento > Aggiungi nuova pagina. Viene creata una nuova pagina mediante i parametri della pagina attiva.
- Premere Ins. Viene creata una nuova pagina mediante i parametri della pagina attiva.
- 3. Immettere il nome della nuova pagina nella finestra di dialogo Aggiungere pagina.
- **4.** Scegliere dove aggiungere la pagina:
  - Dopo la pagina corrente
  - Alla fine
- 5. Fare clic su OK.

### Vedi anche

Copia e incolla di una pagina a pagina 38 Eliminazione di una pagina a pagina 39

# 3.2 Copia e incolla di una pagina

È possibile copiare una pagina in un documento e incollarla in un altro documento. Questo permette di preservare lo stile delle celle. Una nuova pagina si può incollare solo in Modalità modifica.

Per copiare e incollare la pagina nello stesso documento, è possibile duplicarla. Vedere Duplicazione di una pagina a pagina 39.

- 1. Scegliere Documento > Copia pagina.
- 2. Andare al documento in cui si desidera incollare la pagina.
- 3. Choose Modifica > Modalità modifica (F2).

#### 4. Scegliere Documento > Incolla pagina.

- 5. Immettere il nome della nuova pagina nella finestra di dialogo Aggiungere pagina.
  - Scegliere dove aggiungere la pagina:
    - Dopo la pagina corrente
    - Alla fine
- 7. Fare clic su OK.

### Vedi anche

6.

Aggiunta di una nuova pagina a pagina 38

## 3.3 Duplicazione di una pagina

È possibile duplicare solo una pagina nel documento effettivo. In questo modo si mantiene lo stile della pagina. È possibile aggiungere la nuova pagina dopo quella corrente o dopo l'ultima pagina. Una nuova pagina si può duplicare solo in Modalità modifica. Per incollare la pagina in un altro documento, vedere Copia e incolla di una pagina a pagina 38.

- 1. Choose Modifica > Modalità modifica (F2).
- 2. Scegliere Documento > Duplica pagina.
- 3. Immettere il nome della nuova pagina nella finestra di dialogo Aggiungere pagina.
- 4. Scegliere dove aggiungere la pagina:
  - Dopo la pagina corrente
  - Alla fine
- 5. Fare clic su OK.

### 3.4 Navigazione in diverse pagine

Per navigare eseguire una delle seguenti azioni:

| Navigazione                  | Procedura                                                                                                    |
|------------------------------|----------------------------------------------------------------------------------------------------|
| Alla prima pagina            | <ul> <li>Scegliere Documento &gt; Va alla pagina &gt; Prima pagina</li> <li>Premere Home.</li> </ul>                                                                                                    |
| Alla pagina precedente       | <ul> <li>Scegliere Documento &gt; Va alla pagina &gt; Pagina precedente</li> <li>Premere Pgsu.</li> </ul>                                                                                                    |
| Alla pagina successiva       | <ul> <li>Scegliere Documento &gt; Va alla pagina &gt; Pagina successiva</li> <li>Premere Pggiù.</li> </ul>                                                                                                    |
| All'ultima pagina            | <ul> <li>Scegliere Documento &gt; Va alla pagina &gt; Ultima pagina</li> <li>Premere Fine.</li> </ul>                                                                                                    |
| Andare a una pagina a scelta | <ul> <li>Effettuare una delle seguenti operazioni:</li> <li>Scegliere Documento &gt; Va alla pagina &gt; Pagina</li> <li>Premere Ctrl + G.</li> <li>Selezionare una pagina dall'elenco, quindi fare clic su Vai a.</li> </ul> |

### 3.5 Eliminazione di una pagina

### 1. Choose Modifica > Modalità modifica (F2).

2. Effettuare una delle seguenti operazioni:

- Scegliere Documento > Impostazioni pagina..., e dall'elenco scegliere la pagina che si desidera eliminare, quindi fare clic su Elimina pagina 🞇.
- Andare alla pagina che si desidera eliminare. Scegliere **Documento** > **Elimina pagina**.
- 3. Confermare nella finestra di dialogo Mind Express.

#### Vedi anche

Aggiunta di una nuova pagina a pagina 38

# 3.6 Impostazioni pagina

La struttura generale della pagina può essere definita nei relativi parametri. È possibile utilizzare un numero fisso di celle (griglia) oppure scegliere di organizzare le proprie celle (stile libero). È possibile definire uno sfondo di pagina, visualizzare le pagine come finestra pop-up e/o poter ritornare sempre alla pagina precedente.

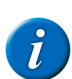

### OSSERVAZIONE

Quando si crea un nuovo documento basato su un documento vuoto, la finestra di dialogo Impostazioni pagina viene visualizzata automaticamente.

- 1. Andare alla pagina che si desidera modificare.
- 2. Choose Modifica > Modalità modifica (F2).
- 3. Effettuare una delle seguenti operazioni:
  - Scegliere Documento > Impostazioni pagina....
  - Premere F8.
- 4. Nel campo Nome: modificare il nome della pagina, se necessario.
- 5. Dal menu a tendina Tipo pagina:, selezionare una delle seguenti opzioni:
  - Griglia, la pagina è composta da una serie di righe e colonne per creare le celle.
  - Stile libero, è possibile organizzare le celle definite dall'utente sulla pagina.
- 6. Se si è scelto di creare una griglia, definire il numero delle colonne, il numero delle righe e lo spazio tra le celle.
- 7. Per definire ulteriormente la pagina, vedere:
  - Le impostazioni di sfondo della pagina a pagina 40
  - Visualizzazione della pagina come finestra pop-up a pagina 41
  - Torna sempre alla pagina precedente a pagina 41
- 8. Fare clic su OK.

## 3.7 Inserimento di righe o colonne su una pagina

### 1. Choose Modifica > Modalità modifica (F2).

- 2. Fare clic con il pulsante destro del mouse sulla cella sopra o sotto la posizione in cui si desidera inserire una riga o prima o dopo la posizione in cui si desidera inserire una colonna.
- 3. Selezionare Inserire nel menu di scelta rapida, quindi su una delle seguenti opzioni del menu di scelta rapida:
  - Riga sopra
  - Riga sotto
  - Colonna prima
  - Colonna dopo

### Vedi anche

Eliminazione di una riga o colonna su una pagina a pagina 40

### 3.8 Eliminazione di una riga o colonna su una pagina

- 1. Choose Modifica > Modalità modifica (F2).
- 2. Fare clic con il pulsante destro del mouse sulla cella che appartiene alla riga o alla colonna che si desidera eliminare.
- 3. Selezionare Elimina nel menu di scelta rapida, quindi su una delle seguenti opzioni del menu di scelta rapida:
  - Riga corrente
  - Colonna corrente

### Vedi anche

Inserimento di righe o colonne su una pagina a pagina 40

### 3.9 Le impostazioni di sfondo della pagina

- 1. Andare alla pagina con lo sfondo che si desidera specificare.
- 2. Choose Modifica > Modalità modifica (F2).
- 3. Effettuare una delle seguenti operazioni:
  - Vai a Documento > Impostazioni pagina....
  - Premere F8.
- 4. Nel gruppo di opzioni Sfondo, specificare quanto segue:

| Impostazioni | Spiegazione                                                                                                    |
|--------------|----------------------------------------------------------------------------------------------------|
| Colore:      | <ul> <li>Per specificare il colore di sfondo o il riempimento sfumato della pagina.</li> <li>Scegliere una delle seguenti opzioni: <ul> <li>Tinta unita</li> <li>Sfumatura orizzontale</li> <li>Sfumatura verticale</li> </ul> </li> </ul> |
| Immagine     | Per utilizzare un'immagine come sfondo della pagina.                                                                                                    |

| Impostazioni               | Spiegazione                                                                                                    |
|----------------------------|----------------------------------------------------------------------------------------------------|
|                            | Fare clic su Immagine. Selezionare un'immagine e fare clic su OK.                                                            |
| Allineamento dell'immagine | Dal menu a tendina accanto al pulsante <b>Immagine</b> , selezionare la modalità di allineamento dell'immagine nello sfondo. |
| Scala:                     | Configurare le dimensioni dell'immagine sullo sfondo. Al 100%, l'immagine occupa l'intero sfondo.                            |
| Mantieni proporzioni       | Selezionare questa opzione se non si desidera che l'immagine sia distorta se<br>utilizzata per occupare lo sfondo.           |

5. Fare clic su OK.

## 3.10 Visualizzazione della pagina come finestra pop-up

È possibile visualizzare una pagina come finestra pop-up. Questo consente a una parte della pagina sottostante di restare visibile, sotto uno strato trasparente grigio. Ad esempio: per inviare un'e-mail è possibile selezionare i propri contatti utilizzando la finestra pop-up.

- 1. Andare alla pagina che si desidera visualizzare come finestra pop-up.
- 2. Choose Modifica > Modalità modifica (F2).
- 3. Effettuare una delle seguenti operazioni:
  - Vai a Documento > Impostazioni pagina....
  - Premere F8.
- 4. In basso alla finestra di dialogo Impostazioni pagina, è stata selezionata l'opzione Finestra pop-up.
- 5. Fare clic su Impostazioni, quindi definire la posizione e le dimensioni della finestra pop-up.

| Impostazioni | Spiegazione                                                                                                    |
|--------------|----------------------------------------------------------------------------------------------------|
| Sinistra:    | Immettere la posizione del bordo sinistro della finestra pop-up come percentuale dell'intera finestra di Mind Express.  |
| In alto:     | Immettere la posizione del bordo superiore della finestra pop-up come percentuale dell'intera finestra di Mind Express. |
| Larghezza:   | Immettere la larghezza della finestra pop-up come percentuale dell'intera finestra di Mind Express.                     |
| Altezza:     | Immettere l'altezza della finestra pop-up come percentuale dell'intera finestra di Mind Express.                        |

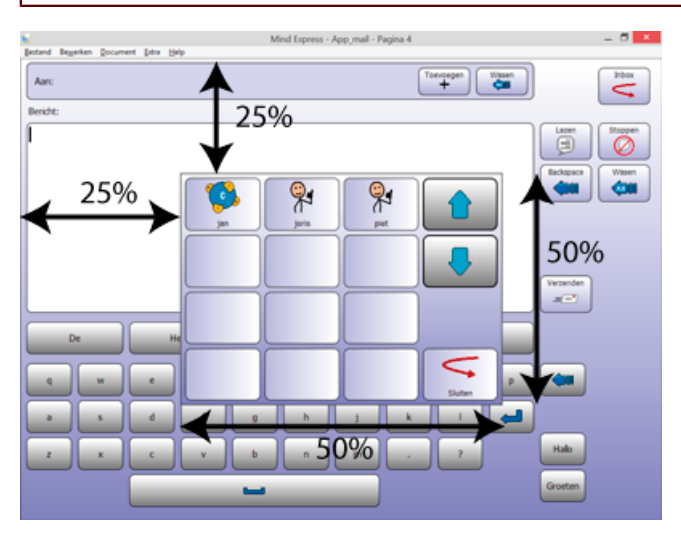

- 6. Fare clic su OK.
- 7. Fare clic su OK.

### 3.11 Torna sempre alla pagina precedente

Dopo una selezione su una pagina, Mind Express torna sempre automaticamente alla pagina precedente. È utile se l'utente necessita solo di selezionare una cella sulla pagina per tornare poi a quella precedente. Ad esempio: sulla griglia di comunicazione con diverse categorie, l'utente seleziona la cella frutta. Si apre una nuova pagina. L'utente sceglie una cella che visualizza una mela. Mind Express torna automaticamente alla pagina precedente. In questo modo l'utente non deve chiudere la pagina.

1. Andare alla pagina che torna automaticamente alla pagina precedente.

- 2. Choose Modifica > Modalità modifica (F2).
- 3. Effettuare una delle seguenti operazioni:
  - Scegliere Documento > Impostazioni pagina....
  - Premere F8.
- 4. In basso alla finestra di dialogo Impostazioni pagina, è stata selezionata l'opzione Torna sempre alla pagina precedente.
- 5. Fare clic su OK.

# 3.12 Organizzazione delle celle definite dall'utente sulla pagina (stile libero)

Invece di lavorare con un numero fisso di celle (griglia), è possibile scegliere di organizzare le proprie celle (stile libero). Per questa operazione, è necessario modificare il tipo di pagina.

- 1. Andare alla pagina di cui si desidera modificare il tipo di pagina in Stile libero.
- 2. Effettuare una delle seguenti operazioni:
  - Scegliere Documento > Impostazioni pagina....
  - Premere F8.
- 3. Dall'elenco a tendina Tipo pagina:, scegliere Stile libero.
- 4. Per definire ulteriormente la pagina, vedere:
  - Le impostazioni di sfondo della pagina a pagina 40
  - Visualizzazione della pagina come finestra pop-up a pagina 41
  - Torna sempre alla pagina precedente a pagina 41
- 5. Fare clic su OK.
- 6. Dalla barra degli strumenti, fare clic su 🌏 per attivare l'organizzazione delle celle.
- 7. Fare clic e trascinare sulla pagina per organizzare le celle definite dall'utente in posizioni casuali e dalle dimensioni diverse.
- 8. Per modificare l'ordine di una cella, fare clic con il pulsante destro del mouse sulla cella, scegliere Ordina e poi una delle seguenti opzioni dal menu di scelta rapida:
  - Porta in primo piano
  - Porta in secondo piano
- 9. Per modificare l'allineamento o le dimensioni della cella, selezionare due o più celle, fare clic con il pulsante destro del mouse sulla selezione e scegliere Formato e poi una delle seguenti opzioni dal menu di scelta rapida:

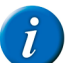

OSSERVAZIONE

La cella con gli indicatori neri verrà utilizzata come riferimento.

- Allinea in alto
- Allinea in basso
- Allinea a sinistra
- Allinea a destra
- Stesse dimensioni
- Stessa larghezza
- Stessa altezza

10. Se necessario, fare clic su 💦 nella barra degli strumenti per disattivare la riorganizzazione delle celle.

# 3.13 Traduzione del testo in una pagina

Se è stata creata una griglia di comunicazione in una lingua, è facile tradurla mediante l'apposita opzione. Ciò significa che non è necessario tradurre cella dopo cella; è possibile che tutte le etichette e i testi di una o di tutte le pagine di una panoramica siano tradotti oppure che tutto sia tradotto con Google Translate.

#### 1. Choose Modifica > Modalità modifica (F2).

- 2. Effettuare una delle seguenti operazioni:
  - Scegliere Modifica > Tradurre > Tradurre testo....
    - Premere Ctrl + F10
- 3. Dal menu a tendina Tradurre in:, selezionare la lingua in cui si desidera tradurre la pagina.
- 4. Fare clic su OK.

### OSSERVAZIONE

La finestra di dialogo Tradurre pagine viene visualizzata nella lingua scelta. La lingua del programma è stata cambiata.

5. Scegliere una delle seguenti opzioni:

| Opzione         | Spiegazione                                                                                 |
|-----------------|---------------------------------------------------------------------------------------------|
| Pagina corrente | Le etichette e i testi della pagina corrente sono poste nella panoramica per la traduzione. |

| Opzione         | Spiegazione                                                                                                    |
|-----------------|----------------------------------------------------------------------------------------------------|
| Pagine (-)      | Fare clic su immettere le pagine da e a, le etichette e i testi<br>nella panoramica devono essere posizionati in modo da poter essere tradotti. |
| Tutte le pagine | Le etichette e i testi di tutte le pagine sono posti nella panoramica per la traduzione.                                                        |

6. Fare clic sulla cella Traduzione: e immettere la traduzione accanto al termine dalla colonna Sorgente:.

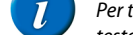

OSSERVAZIONE

Per tradurre tutto il testo rapidamente, è possibile utilizzare Google Translate. Fare clic su **Copia tutto**, fare clic su **Google Translate**, incollare il testo e tradurlo nella lingua desiderata. Copiare la traduzione e incollarla nella cella **Traduzione:**.

7. Fare clic su OK.

### 3.14 Sostituzione di un simbolo in una pagina

È semplice sostituire un simbolo con un altro su un'ampia griglia di comunicazione con diverse pagine. Non è necessario cercare in ogni pagina per trovare il simbolo pertinente.

- 1. Choose Modifica > Modalità modifica (F2).
- 2. Effettuare una delle seguenti operazioni:
  - Scegliere Modifica > Tradurre > Tradurre simbolo....
  - Premere Ctrl + F9
- **3.** Scegliere una delle seguenti opzioni:

| Opzione         | Spiegazione                                                                                                |  |
|-----------------|----------------------------------------------------------------------------------------------------|--|
| Pagina corrente | La ricerca e la sostituzione del simbolo viene eseguita solo nella pagina corrente.                        |  |
| Pagine (-)      | Fare clic su Fare clic su , immettere le pagine Da e A, e il simbolo che si desidera cercare e sostituire. |  |
| Tutte le pagine | La ricerca e la sostituzione del simbolo viene eseguita in tutte le pagine.                                |  |

- 4. Fare clic su Sorgente: e trovare il simbolo da sostituire.
- 5. Fare clic su **Traduzione:** e trovare il simbolo con cui sostituire.
- 6. Fare clic su OK.

### Vedi anche

Sostituzione del set di simboli in una pagina a pagina 43

### 3.15 Sostituzione del set di simboli in una pagina

In una griglia di comunicazione è semplice sostituire dei simboli in un set di simboli, con i simboli di un altro set. Di conseguenza, non è necessario sostituire separatamente ogni simbolo.

### 1. Choose Modifica > Modalità modifica (F2).

- 2. Effettuare una delle seguenti operazioni:
  - Scegliere Modifica > Tradurre > Tradurre set simboli....
  - Premere Ctrl + F11
- **3.** Scegliere una delle seguenti opzioni:

| Opzione         | Spiegazione                                                                                                    |  |
|-----------------|----------------------------------------------------------------------------------------------------|--|
| Pagina corrente | Solo i simboli nella pagina corrente vengono sostituiti dai simboli dell'altro set.                                |  |
| Pagine (-)      | Fare clic su Fare clic su , immettere le pagine Da e A, e i simboli saranno sostituiti dai simboli dell'altro set. |  |
| Tutte le pagine | I simboli di tutte le pagine vengono sostituiti dai simboli dell'altro set.                                        |  |

4. Dal menu a tendina Da set simboli: selezionare il set di simboli che si desidera sostituire.

- 5. Dal menu a tendina A set simboli: selezionare il set di simboli che si desidera utilizzare per sostituire l'altro set.
  - Dal menu a tendina Se traduzione non trovata:, selezionare una delle seguenti opzioni:
    - Nascondi cella
    - Rimuovi il simbolo dalla cella
    - Lascia la cella invariata
- 7. Fare clic su OK.

#### Vedi anche

6.

Sostituzione di un simbolo in una pagina a pagina 43

### 3.16 Stampa di una pagina

- 1. Scegliere File > Stampa > Stampa pagine....
- 2. Nella finestra di dialogo Stampa, selezionare una delle seguenti opzioni:

| Opzione                   | Spiegazione                                                                                                    |
|---------------------------|----------------------------------------------------------------------------------------------------|
| Pagina intera             | La pagina viene stampata per intera. Se necessario, deselezionare l'opzione Mantieni proporzioni.                                                                                                    |
| Dimensioni personalizzate | Specificare la larghezza e l'altezza della stampa. Se necessario,<br>deselezionare l'opzione <b>Centra nella pagina</b> . Se sono state specificate<br>le dimensioni nelle preferenze del documento, tali dimensioni saranno<br>automaticamente copiate. |

- 3. Se necessario, deselezionare l'opzione Stampa etichette.
- 4. Fare clic su OK.
- 5. Selezionare la stampante dal gruppo di opzioni Seleziona stampante.
- 6. Nel gruppo di opzioni Intervallo di stampa, specificare le pagine da stampare. Per impostazione predefinita la pagina attiva è specificata qui.

# 4 Modifica di una cella

## 4.1 Selezione di celle

È possibile selezionare più celle contemporaneamente. Utilizzare Shift e/o Ctrl per questo.

- Per selezionare una serie di celle non contigue: premere Ctrl, quindi fare clic con il pulsante di sinistra per selezionare le celle.
- Per selezionare un blocco di celle: fare clic sulla prima cella, tenere premuto il tasto Shift, quindi fare clic sull'ultima cella. Tutte le celle comprese tra le due vengono selezionate.

### 4.2 Modifica di una cella

### 1. Choose Modifica > Modalità modifica (F2).

2. Effettuare una delle seguenti operazioni:

- Fare doppio clic sulla cella.
- Fare clic con il pulsante destro del mouse sulla cella, quindi selezionare Vai a editor... dal menu di scelta rapida.
- Selezionare la cella, quindi fare clic su F5.

Viene visualizzata la finestra di dialogo Modifica.

|                                                                                                    | Modifica                                                                                 | 1                                              | ×       |
|----------------------------------------------------------------------------------------------------|------------------------------------------------------------------------------------------|------------------------------------------------|---------|
| PCS                                                                                                    | ~                                                                                        |                                                |         |
| <tutte categorie="" le=""></tutte>                                                                           | ~                                                                                        |                                                |         |
| Inizia con: 🗸                                                                                                |                                                                                          |                                                |         |
| 0<br>1 (1)<br>1 (2)<br>1 1/2 cucchiaini (1)<br>1 1/2 cucchiaini (2)<br>1 2 3 Via! (1)                        | < v                                                                                      | 🔕<br>😻 Stile                                   | 1 ,     |
| Azioni                                                                                                    |                                                                                          |                                                |         |
| <testo><br/>Agenda<br/>Apri file<br/>Aspetta<br/>Batteria<br/>Calcolatrice<br/>Cambia cella<br/>&lt;</testo> | Confronta<br>Controllo A<br>Controllo o<br>Controllo V<br>Cronologia<br>Data/ora<br>Eddy | umbientale<br>culare<br>Vindows<br>azioni<br>> |         |
| <u>C</u> ancella Ava <u>n</u>                                                                                | zate                                                                                     | <u>O</u> K                                     | Annulla |

3. Se necessario, fare clic sul pulsante Avanzate per andare alla finestra di dialogo Modifica in 3 parti.

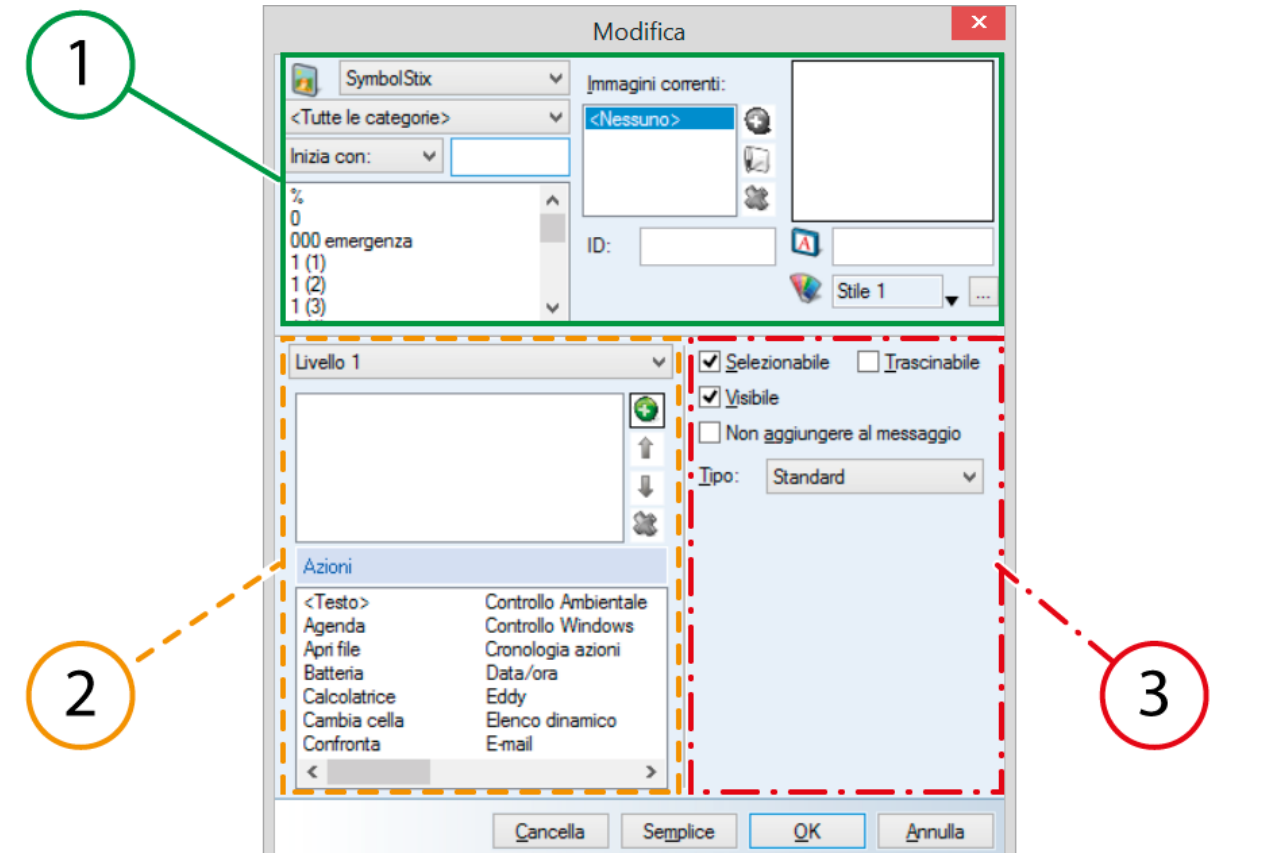

| Parte | Spiegazione                                                                                                    |
|-------|----------------------------------------------------------------------------------------------------|
| 1     | Simbolo gruppo di opzioni. Per compilare la cella con un simbolo o un'etichetta. Inoltre è possibile assegnare lo stile e un ID alla cella.                                                  |
| 2     | Azioni gruppo di opzioni. Per aggiungere almeno un'azione alla cella. Se si fa clic sulla cella, le azioni vengono eseguite in quell'ordine. Le azioni possono essere aggiunte su 3 livelli. |

| Parte | Spiegazione                                                                                                    |
|-------|----------------------------------------------------------------------------------------------------|
| 3     | <b>Proprietà</b> gruppo di opzioni. Per configurare le impostazioni della cella. È possibile modificare la cella per renderla selezionabile, trascinabile o visibile. È possibile modificare la cella in una cella di rubrica, una cella di agenda, una cella di fotocamera, etc. |

# 4.3 Riempimento rapido di una cella

- 1. Choose Modifica > Modalità modifica (F2).
- 2. Selezionare una cella vuota.
- **3.** Iniziare a digitare.
  - Il nome del simbolo, dell'etichetta e del testo viene completato nella barra degli strumenti.

## AVVERTIMENTO

Se la cella non è vuota, allora solo l'etichetta della cella esistente viene modificata.

4. Premere Invio per confermare e andare alla cella successiva.

## OSSERVAZIONE

Prima di premere **Invio**, è possibile anche premere **F6** oppure fare clic su 🔻 accanto al nome del simbolo, per aprire la relativa finestra e visualizzare tutti gli altri simboli. Se è stata selezionata l'opzione **<Tutto>** in basso, allora tutti i simboli vengono selezionati. Se è stato scelto un database di simboli specifico, allora vengono visualizzati tutti i simboli disponibili presenti in quel database.

### Vedi anche

Riempimento di una cella mediante la barra degli strumenti a pagina 46 Compilazione della cella mediante la finestra di dialogo Modifica a pagina 46 Riempimento rapido di celle a pagina 55

## 4.4 Riempimento di una cella mediante la barra degli strumenti

- $\label{eq:constraint} \textbf{1.} \quad \text{Scegliere Modifica} > \textbf{Modalità modifica} \ (\text{oppure premere F2}).$ 
  - La barra degli strumenti Modifica viene visualizzata in alto.

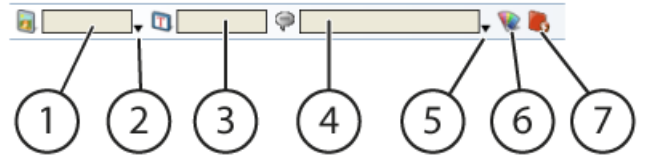

| Numero | Spiegazione                                                                                                    |
|--------|----------------------------------------------------------------------------------------------------|
| 1      | Consente di scegliere un simbolo per la cella selezionata.                                                                                     |
| 2      | Consente di aprire la finestra dei simboli.                                                                                                    |
| 3      | Consente di specificare l'etichetta per la cella selezionata.                                                                                  |
| 4      | Per visualizzare la prima azione per la cella selezionata.                                                                                     |
| 5      | Per aprire la finestra delle azioni e aggiungere, modificare o eliminare azioni per le celle selezionate.                                      |
| 6      | Per specificare il colore e lo stile della cella selezionata.                                                                                  |
| 7      | In un tipo di pagina <b>Stile libero</b> viene visualizzato un altro pulsante per abilitare o disabilitare la funzione di disegno delle celle. |

2. Fare clic sulla cella che si desidera riempire.

- 3. Fare clic sul campo (1) 🛐 e digitare il nome del simbolo.
- 4. Se necessario, fare clic sulla freccia accanto al campo (2) 🐻 oppure premere F6 per scegliere un simbolo diverso.
- 5. Se necessario, immettere la password nel campo (3) 🔯.
- 6. Se necessario, modificare l'azione (4) oppure fare clic sulla freccia accanto al campo 🧼 (5) oppure premere F7 per specificare l'azione nella finestra delle azioni.
- 7. Fare clic su 😱, per applicare uno stile dall'elenco oppure creare un nuovo stile per la cella.

#### Vedi anche

Riempimento rapido di una cella a pagina 46 Compilazione della cella mediante la finestra di dialogo Modifica a pagina 46 Riempimento rapido di celle a pagina 55

# 4.5 Compilazione della cella mediante la finestra di dialogo Modifica

Sono presenti 2 diversi layout per la finestra Modifica:

- Un semplice layout, contenente le funzioni di base.
- Un layout avanzato, contenente ulteriori funzioni e opzioni avanzate.
- 1. Choose Modifica > Modalità modifica (F2).
- 2. Modificare la cella (F5).
- 3. Dal menu a tendina accanto a 🛐, selezionare il set di simboli che si desidera utilizzare.
- 4. Scegliere la categoria dal successivo menu a tendina, in modo da poter applicare un filtro in modo ancora più rapido. Esempio: Posizione, medico, natura, etc.
- 5. Se necessario, utilizzare uno dei criteri di ricerca del successivo menu a tendina per trovare rapidamente il simbolo desiderato:
  - Inizia con:, tutti i simboli che iniziano con la lettera inserita vengono visualizzati.
  - Contiene:, tutti i simboli che contengono le lettere inserite vengono visualizzati.
  - Termina con:, tutti i simboli che finiscono con le lettere inserite, vengono visualizzati.
- 6. Se necessario, modificare l'etichetta nel campo accanto a 🛐
- 7. Se necessario, modificare l'azione. Per impostazione predefinita qui si troverà la verbalizzazione del simbolo selezionato.
- 8. Fare clic sulla freccia accanto al campo 💽, per applicare uno stile dall'elenco oppure creare un nuovo stile per la cella.
- 9. Se necessario, fare clic su Avanzate per passare al layout avanzato della finestra Modifica in modo da aggiungere altre funzioni e/o opzioni avanzate.
- 10. Fare clic su OK.

#### Vedi anche

Riempimento rapido di una cella a pagina 46 Riempimento di una cella mediante la barra degli strumenti a pagina 46 Riempimento rapido di celle a pagina 55

### 4.6 Modifica del simbolo in una cella

I simboli utilizzati per riempire le celle di una griglia di comunicazione sono selezionati da una serie di set di simboli. È possibile aggiungere a questi set di simboli con simboli, fotografie, immagini o disegni propri.

- 1. Choose Modifica > Modalità modifica (F2).
- 2. Modificare la cella (F5).
- 3. Dal menu a tendina accanto a 🛐, selezionare il set di simboli che si desidera utilizzare.
- 4. Scegliere la categoria dal successivo menu a tendina, in modo da poter applicare un filtro in modo ancora più rapido. Esempio: Posizione, medico, natura, etc.
- 5. Se necessario, utilizzare uno dei criteri di ricerca del successivo menu a tendina per trovare rapidamente il simbolo desiderato:
  - Inizia con:, tutti i simboli che iniziano con la lettera inserita vengono visualizzati.
  - Contiene:, tutti i simboli che contengono le lettere inserite vengono visualizzati.
  - Termina con:, tutti i simboli che finiscono con le lettere inserite, vengono visualizzati.
- 6. Fare clic su OK.

#### Vedi anche

Modifica di un simbolo a pagina 48

Aggiunta di più simboli a una cella a pagina 47

## 4.7 Modifica rapida del simbolo in una cella

I simboli utilizzati per riempire le celle di una griglia di comunicazione sono selezionati da una serie di set di simboli. È possibile aggiungere a questi set di simboli con simboli, fotografie, immagini o disegni propri.

- 1. Choose Modifica > Modalità modifica (F2).
- 2. Selezionare la cella con il simbolo che si desidera modificare.
- 3. Effettuare una delle seguenti operazioni:

PUNTA

• Fare clic sulla barra degli strumenti del campo 🔊, immettere il nome del nuovo simbolo.

Fare clic su 🔻 accanto alla cella simbolo 🛜. Verrà visualizzata la finestra relativa ai simboli. Selezionare il nuovo simbolo.

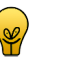

È possibile modificare rapidamente il simbolo nella cella mediante un simbolo con lo stesso nome. Selezionare la cella, quindi premere **Ctrl +** Freccia Su per il simbolo precedente nell'elenco oppure **Ctrl + Freccia Giù** per il simbolo successivo.

### 4.8 Aggiunta di più simboli a una cella

È possibile posizionare più simboli in una cella e assegnarle un'etichetta personalizzata. Assicurarsi che tutto sia ancora visibile.

- 1. Modificare la cella (F5).
- 2. Dal menu a tendina accanto a 🛐, selezionare il set di simboli che si desidera utilizzare.

- Scegliere la categoria dal successivo menu a tendina, in modo da poter applicare un filtro in modo ancora più rapido. Esempio: Posizione, medico, natura, etc.
- 4. Se necessario, utilizzare uno dei criteri di ricerca del successivo menu a tendina per trovare rapidamente il simbolo desiderato:
  - Inizia con:, tutti i simboli che iniziano con la lettera inserita vengono visualizzati.
  - Contiene:, tutti i simboli che contengono le lettere inserite vengono visualizzati.
  - Termina con:, tutti i simboli che finiscono con le lettere inserite, vengono visualizzati.
- 5. Nell'elenco dei simboli, fare clic sul simbolo da aggiungere.
- 6. Fare clic su 🛐 accanto all'elenco Immagini correnti:.
- 7. Aggiungere un altro simbolo. Se necessario, ripetere dal punto 2.
- 8. Personalizzare l'etichetta nel campo accanto a 🛐.
- 9. Fare clic su OK.

#### Vedi anche

Modifica di un simbolo a pagina 48 Modifica del simbolo in una cella a pagina 47

# 4.9 Modifica di un simbolo

Tutti i simboli utilizzati nei diversi set di simbolo possono essere modificati facilmente nella finestra di dialogo **Modifica simbolo**. Solo i simboli Bliss vengono modificati nel Bliss Editor progettato in modo specifico. Vedere Creazione di un nuovo simbolo BLISS a pagina 176.

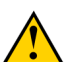

6.

# AVVERTIMENTO

I simboli modificati vengono salvati nel catalogo multimediale. Non è possibile sostituire i simboli dei set di simboli. È possibile sostituire i simboli del catalogo multimediale.

È possibile creare un nuovo simbolo utilizzando un simbolo esistente come base.

# PUNTA

Invece di modificare i simboli esistenti, è possibile anche utilizzare le proprie foto, i disegni o le illustrazioni. Importare le immagini utilizzando il catalogo multimediale. Vedere Il catalogo multimediale a pagina 28.

- 1. Choose Modifica > Modalità modifica (F2).
- 2. Modificare la cella (F5).
- 3. Dal menu a tendina accanto a 🛐, selezionare il set di simboli che si desidera utilizzare.
- 4. Scegliere la categoria dal successivo menu a tendina, in modo da poter applicare un filtro in modo ancora più rapido. Esempio: Posizione, medico, natura, etc.
- 5. Se necessario, utilizzare uno dei criteri di ricerca del successivo menu a tendina per trovare rapidamente il simbolo desiderato:
  - Inizia con:, tutti i simboli che iniziano con la lettera inserita vengono visualizzati.
  - Contiene:, tutti i simboli che contengono le lettere inserite vengono visualizzati.
  - Termina con:, tutti i simboli che finiscono con le lettere inserite, vengono visualizzati.
  - Nell'elenco dei simboli, fare clic sul simbolo da aggiungere.
- 7. Effettuare una delle seguenti operazioni:
  - Fare clic su paccanto all'elenco Immagini correnti:.
  - Fare clic con il pulsante destro del mouse sulla finestra di anteprima, quindi scegliere Modifica simbolo dal menu di scelta rapida.
- 8. Modificare l'immagine mediante gli strumenti seguenti:

| Strumento | Spiegazione                      |
|-----------|----------------------------------|
| L         | Per creare il proprio disegno.   |
|           | Per cancellare.                  |
| L         | Per disegnare linee rette.       |
|           | Per riempire un'area con colore. |

| Strumento            | Spiegazione                                                                                                    |
|----------------------|----------------------------------------------------------------------------------------------------|
| <b>\$</b> _          | Per selezionare il colore da utilizzare dall'immagine.                                                                                                    |
|                      | Per selezionare il colore da utilizzare. Fare clic su per selezionare trasparente.                                                                                                 |
| <b>5</b>             | Per capovolgere il simbolo orizzontalmente.                                                                                                    |
| 6                    | Per capovolgere il simbolo verticalmente.                                                                                                    |
| 9                    | Per ruotare il simbolo di 90° in senso antiorario.                                                                                                    |
| ٢                    | Per annullare una modifica.                                                                                                    |
|                      | Per rieseguire l'ultima azione annullata.                                                                                                    |
| Livello zoom:        | Per ingrandire o ridurre la visualizzazione del simbolo.                                                                                                    |
| Dimensioni pennello: | Per impostare le dimensioni del pennello.                                                                                                    |
| Nome del simbolo     | Immettere il nome del nuovo simbolo in basso nella finestra di dialogo. Il<br>nome predefinito è il nome originale del simbolo seguito da (Edited). Ad<br>esempio: Gatto (Edited). |

9. Fare clic su Salvare ed uscire.

**10.** Confermare nella finestra di dialogo **Modifica immagine**.

11. Fare clic su OK.

### Vedi anche

Modifica del simbolo in una cella a pagina 47 Aggiunta di più simboli a una cella a pagina 47

## 4.10 Regolazione della visualizzazione del simbolo Bliss

È possibile regolare la visualizzazione del simbolo Bliss modificando lo spessore. Questo consentirà la visualizzazione del simbolo Bliss mediante una linea più sottile o più spessa.

- 1. Scegliere Strumenti > Simboli...
- 2. Nel menu a tendina Spessore Bliss:, modificare lo spessore delle linee. È possibile scegliere un valore compreso tra 1 e 15.
- 3. Fare clic su OK.

# 4.11 Modifica dell'etichetta di una cella

Se si seleziona un simbolo in uno dei set simboli, il testo collegato viene automaticamente visualizzato nel campo accanto a 🔯. Per visualizzare un'etichetta diversa da quella predefinita per il simbolo, è possibile immettere la nuova etichetta. Ad esempio: per visualizzare l'etichetta "pecora" insieme al simbolo dell'agnello. Invece del testo "agnello" predefinito, immettere semplicemente "pecora" nel campo dell'etichetta.

- 1. Choose Modifica > Modalità modifica (F2).
- 2. Selezionare la cella con l'etichetta che si desidera modificare.
- 3. Modificare la cella (F5). Modificare il nome dell'etichetta nel campo 🔯 della finestra di dialogo Modifica, quindi fare clic su OK.

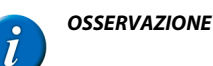

Fare clic su 🔻 accanto al campo 🛐 per immettere un testo più lungo di un'etichetta. È possibile anche indicare nel campo 🔯 che si desidera inserire una nuova linea, digitando ## nel campo 🟹 , nel punto in cui si desidera iniziare una nuova riga.

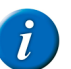

**OSSERVAZIONE** Per sostituire l'etichetta predefinita (e l'azione predefinita) per la cella, fare clic con il pulsante destro del mouse sul nome del simbolo nell'elenco simboli, quindi selezionare **Indicare etichetta e azione** dal menu di scelta rapida.

#### Vedi anche

Cancellazione dell'etichetta della cella a pagina 50 Modifica del testo di una cella a pagina 50

## 4.12 Ripristino di un'etichetta predefinita di una cella

Se si immettere un'etichetta diversa da quella predefinita per il simbolo di una cella, è possibile ripristinare il simbolo dell'etichetta predefinita.

- 1. Choose Modifica > Modalità modifica (F2).
- 2. Selezionare la cella in cui si desidera ripristinare l'etichetta predefinita.
- 3. Modificare la cella (F5).
- 4. Fare clic con il pulsante destro del mouse sul nome del simbolo, quindi scegliere Indicare etichetta e azione dal menu di scelta rapida.

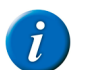

OSSERVAZIONE

Tutte le azioni contenute nella cella vengono eliminate e sostituite dall'azione predefinita.

# 4.13 Modifica rapida dell'etichetta della cella

Se si seleziona un simbolo in uno dei set simboli, il testo collegato viene automaticamente visualizzato nel campo accanto. Per visualizzare un'etichetta diversa da quella predefinita per il simbolo, è possibile immettere la nuova etichetta. Ad esempio: per visualizzare l'etichetta "pecora" insieme al simbolo dell'agnello. Invece del testo "agnello" predefinito, immettere semplicemente "pecora" nel campo dell'etichetta.

- 1. Choose Modifica > Modalità modifica (F2).
- 2. Selezionare la cella con l'etichetta che si desidera modificare.
- 3. Modificare l'etichetta nel campo 👩 nella barra degli strumenti.

### 4.14 Cancellazione dell'etichetta della cella

- 1. Choose Modifica > Modalità modifica (F2).
- 2. Selezionare la cella con l'etichetta che si desidera cancellare.
- 3. Premere Backspace.

L'etichetta è stata cancellata. Se necessario, immettere un nuovo testo per l'etichetta.

#### Vedi anche

Modifica dell'etichetta di una cella a pagina 49 Modifica del testo di una cella a pagina 50

### 4.15 Modifica del testo di una cella

Il testo è il messaggio pronunciato ad alta voce quando si fa clic su una cella. Quando si aggiunge un simbolo, il testo viene completato per impostazione predefinita. È possibile modificare sempre il testo.

Ad esempio: è possibile sostituire il testo di un simbolo (mela) con una frase completa (Voglio una mela).

Quando si immette del testo, è possibile scegliere da una serie di classi di parole. Si possono coniugare verbi, decidere di utilizzare plurali, aggettivi, avverbi e pronomi personali.

- 1. Choose Modifica > Modalità modifica (F2).
- 2. Selezionare la cella con il testo che si desidera modificare.
- 3. Per modificare rapidamente il testo, fare clic sulla barra degli strumenti nella casella di testo 🧼, quindi modificare il testo. Se inoltre si desidera modificare le classi di parole, attenersi alla seguente procedura.
  - Effettuare una delle seguenti operazioni:
    - Fare clic su 🔻 accanto alla casella di testo 🧼. Verrà visualizzata la relativa finestra di azione.
    - Modificare la cella (F5). Viene visualizzata la finestra di dialogo Modifica.
- 5. Modificare il testo.
- Quando si cambia il testo, la classe di parole è impostata su Indeterminato.
- 6. Se necessario, modificare la classe di parole. Scegliere una delle seguenti opzioni:

| Opzione           | Spiegazione                                                                                                    |  |
|-------------------|----------------------------------------------------------------------------------------------------|--|
| Verbo             | Selezionare questa opzione se la parola immessa nella casella di testo è un<br>verbo e si desidera coniugarlo. Se il verbo è già disponibile, Mind Express<br>inserirà automaticamente la coniugazione corretta nella finestra <b>Verbo</b><br>Se la coniugazione non è disponibile, Mind Express chiederà di immetterla<br>manualmente. |  |
| Nome              | Selezionare questa opzione se la parola immessa nella casella di testo è un nome e si desidera utilizzarne il plurale.                                                                                                    |  |
| Aggettivo         | Selezionare questa opzione se la parola immessa nella casella di testo è un aggettivo e si desidera utilizzarne l'avverbio.                                                                                                    |  |
| Pronome personale | Selezionare questa opzione se si desidera utilizzare la parola come uno dei pronomi personali, ovvero "io, tu, lei/lui, noi, voi, loro".                                                                                                    |  |
| Indeterminato     | Non vengono utilizzate informazioni grammaticali.                                                                                                    |  |

7. Se necessario, fare clic su Dati per configurare i dettagli della classe di parole selezionata.

| Classe di parole  | Spiegazione                                                                                                    |  |
|-------------------|----------------------------------------------------------------------------------------------------|--|
| Verbo             | Immettere la coniugazione del verbo al presente, al passato e immettere il participio passato.                                                  |  |
| Nome              | Immettere singolare o plurale. Ad esempio "maiale" e "maiali".                                                                                  |  |
| Aggettivo         | Immettere l'avverbio e l'aggettivo. Ad esempio, "splendidamente" e "splendido".                                                                 |  |
| Pronome personale | Scegliere il pronome personale da utilizzare per il testo. Ad esempio: una foto di Madonna può essere impostata come "Terza persona (lui/lei)". |  |
| Indeterminato     | Non è possibile specificare alcun dettaglio.                                                                                                    |  |

#### Vedi anche

Modifica dell'etichetta di una cella a pagina 49 Cancellazione dell'etichetta della cella a pagina 50

### 4.16 Modifica rapida del testo di una cella

Il testo è il messaggio pronunciato ad alta voce quando si fa clic su una cella. Quando si aggiunge un simbolo, il testo viene completato per impostazione predefinita. È possibile modificare sempre il testo.

Ad esempio: è possibile sostituire il testo di un simbolo (mela) con una frase completa (Voglio una mela).

Quando si immette del testo, è possibile scegliere da una serie di classi di parole. Si possono coniugare verbi, decidere di utilizzare plurali, aggettivi, avverbi e pronomi personali.

- 1. Choose Modifica > Modalità modifica (F2).
- 2. Selezionare la cella con il testo che si desidera modificare.
- 3. Modificare il testo nel campo 🧼 nella barra degli strumenti.

### 4.17 Utilizzo degli stili

#### 4.17.1 Stili

Uno stile consente di registrare in modo in cui formattare le celle. Dopo aver definito lo stile, è possibile applicarlo ad altre celle. Se si utilizza uno stile si ottiene:

- Un layout di celle coerente
- Risparmio di tempo

Se si utilizza uno stile è possibile definire i seguenti elementi:

- Il colore e la trasparenza della cella
- La posizione e il font dell'etichetta
- La posizione e le dimensioni dell'immagine
- Il colore e lo spessore del bordo
- La forma della cella
- L'uso di un indicatore di pagina nella cella (a indicare il collegamento a un'altra pagina)

È possibile scegliere liberamente i colori attribuiti alle celle in uno stile, ma di solito si rispetta il codice dei colori internazionale Fitzgerald key.

#### Tabella 1: La versione Jabbla

| Colore  | Utilizzato per              | Esempio                                             |
|---------|-----------------------------|-----------------------------------------------------|
| Giallo  | Persone                     | Nonna                                               |
| Verde   | Verbi                       | Camminare                                           |
| Blu     | Aggettivi                   | Bello                                               |
| Ambra   | Sostantivi                  | Casa                                                |
| Rosa    | Preposizione, parole social | Grazie                                              |
| Rosso   | Chiedere                    | Come va?                                            |
| Marrone | Avverbi                     | Domani, piuttosto, qui, mai, come, etc.             |
| Grigio  | Funzioni                    | Aumentare il volume del dispositivo o del computer. |
| Bianco  | Indeterminato               | Ho fame, voglio vedere la tv.                       |

### 4.17.2 Personalizzazione dello stile di una cella

### 1. Choose Modifica > Modalità modifica (F2).

- 2. Selezionare almeno una cella.
- 3. Effettuare una delle seguenti operazioni:
  - Fare clic con il pulsante destro del mouse sulla selezione. Scegliere Stili e poi lo stile che si desidera applicare nel menu di scelta rapida.
  - Fare clic su 👔 nella barra degli strumenti e scegliere lo stile che si desidera applicare.
  - Modificare la cella (F5). Fare clic sulla freccia 🔻 accanto a 😵, quindi selezionare lo stile da applicare.
  - Premere Ctrl + Freccia Sinistra per applicare lo stile precedente, premere Ctrl + Freccia Destra per applicare lo stile successivo.

### 4.17.3 Personalizzazione rapida dello stile di una cella

- 1. Choose Modifica > Modalità modifica (F2).
- **2.** Selezionare almeno una cella.
- 3. Fare clic su 😵 nella barra degli strumenti e scegliere lo stile che si desidera applicare.

### 4.17.4 Creazione di un nuovo stile

Alcune volte è più rapido eliminare tutti gli stili di un documento se presenta il set di stili predefinito (a eccezione dello stile 1) e creare un nuovo stile invece di modificare quelli esistenti. Ad esempio: se gli stili sono molto simili e si utilizza il primo metodo (indicato in basso), è molto più rapido creare gli stile e continuare ad apportare delle modifiche.

#### 1. Choose Modifica > Modalità modifica (F2).

PUNTA

- 2. Effettuare una delle seguenti operazioni:
  - Scegliere Documento > Impostazioni stile.... Fare clic su Aggiungi uno stile ().

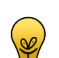

- Lo stile aggiunto si basa sullo stile selezionato. Pertanto, iniziare sempre selezionando lo stile che è più simile a quello nuovo.
- Fare clic su 👽 nella barra degli strumenti e scegliere Nuovo stile Nuovo stile. Il nuovo stile si basa sullo stile della cella selezionata.
- Fare clic con il tasto destro del mouse, quindi selezionare Stili > Nuovo stile. Il nuovo stile si basa sullo stile della cella su cui si è fatto clic con il pulsante destro.
- 3. Per definire ulteriormente lo stile, vedere Modifica di uno stile a pagina 52.

#### Vedi anche

.

Modifica di uno stile a pagina 52 Eliminazione di uno stile a pagina 54

### 4.17.5 Modifica di uno stile

Ogni volta che si crea una nuova griglia di comunicazione, Mind Express utilizza automaticamente gli stili predefiniti. È possibile modificare lo stile delle celle, ad esempio regolando la posizione del testo, ridimensionando le immagini, modificando il colore delle celle, etc.

#### 1. Choose Modifica > Modalità modifica (F2).

- 2. Effettuare una delle seguenti operazioni:
  - Modificare la cella (F5). Fare clic su .... accanto a w.

- Scegliere Documento > Impostazioni stile.... Dall'elenco selezionare lo stile che si desidera modificare.
- Fare clic con il pulsante destro del mouse sulla cella, quindi selezionare Modifica stile ".
- 3. Attenersi alle seguenti operazioni per modificare le impostazioni di stile di una cella:

PUNTA

N.

Visualizzare le modifiche specificate nella cella di anteprima in alto a destra della finestra di dialogo Parametri di stile.

| Campo                           | Spiegazione                                                                                                    | Esempio      |
|---------------------------------|----------------------------------------------------------------------------------------------------|--------------|
| Nome:                           | Se necessario, modificare il nome dello stile.<br>Utilizzare sempre un nome chiaro.                                                                                                    |              |
| Colore:                         | <ul> <li>È possibile specificare il colore di sfondo della cella. Dal menu a tendina, selezionare una delle seguenti opzioni: <ul> <li>Tinta unita</li> <li>Sfumatura orizzontale</li> <li>Sfumatura verticale</li> </ul> </li> <li>A seconda del riempimento selezionato (omogeneo o sfumato) scegliere 1 o 2 colori dalla paletta predefinita di Windows.</li> </ul> | Mariah Carey |
| Trasparente:                    | È possibile attribuire a una cella un grado di<br>trasparenza maggiore o minore. Trascinare<br>il dispositivo di scorrimento verso destra<br>per aumentare la trasparenza. Trascinare il<br>dispositivo di scorrimento verso sinistra per<br>diminuire la trasparenza.<br>Ciò può essere utile se si utilizza un'immagine di<br>sfondo nella griglia di comunicazione. | Mariah Carey |
| Etichetta:                      | Dal menu a tendina selezionare la posizione<br>dell'etichetta nella cella.                                                                                                    | Mariah Carey |
| Carattere                       | È possibile modificare il font, il formato del font<br>e il colore del testo dell'etichetta. Per il testo è<br>possibile inoltre specificare corsivo, grassetto,<br>sottolineato o barrato.                                                                                                    | Mariah Carey |
| Ridurre etichetta se necessario | L'etichetta viene automaticamente ridotta<br>se il testo non si adatta alla cella. L'etichetta<br>viene modificata sia in altezza sia in larghezza.<br>Questa opzione è selezionata per impostazione<br>predefinita.                                                                                                    |              |
| Simbolo:                        | È possibile determinare la posizione e le<br>dimensioni dell'immagine nella cella.<br>Dal primo menu a tendina, selezionare la<br>posizione dell'immagine nella cella.<br>Dal successivo menu a tendina, selezionare la<br>percentuale della cella che si desidera coprire<br>con l'immagine. Se si seleziona 100%, l'intera<br>cella sarà coperta dall'immagine.      | Mariah Carey |
| Bordo:                          | È possibile modificare la larghezza e il colore<br>del bordo intorno all'immagine.                                                                                                    | Mariah Carey |

| Campo                 | Spiegazione                                                                                                    | Esempio      |
|-----------------------|----------------------------------------------------------------------------------------------------|--------------|
| Indicatore di pagina: | <ul> <li>Se una cella contiene l'azione Vai alla pagina,<br/>è possibile scegliere come visualizzarla.</li> <li>Selezionare dal menu a tendina: <ul> <li>Nessuno: non visualizzare un'indicatore<br/>di pagina.</li> <li>Freccia: una freccia viene visualizzata<br/>nell'angolo in alto a destra.</li> <li>Cartella: la cella viene visualizzata<br/>come cartella.</li> </ul> </li> </ul> | Mariah Carey |
| Margine:              | È possibile aggiungere un margine alla cella in<br>modo che il testo e l'immagine siano posizionati<br>a una certa distanza dal bordo.                                                                                                    | Mariah Carey |
| Forma:                | È possibile modificare la forma della cella. Dal<br>menu a tendina, selezionare una delle seguenti<br>opzioni:      Rettangolo     Rettangolo arrotondato     Cerchio     Cartella     Bolla di parola     Bolla di pensiero     Esagono     Ottagono     Stella (12 punti)                                                                                                    | Mariah Carey |

## OSSERVAZIONE

Prestare attenzione alla potenziale confusione riportata di seguito quando si utilizza la forma **Cartella**: una cella con una forma **Cartella** e una cella che fa riferimento a un'altra pagina e viene utilizzata come indicatore di pagina **Cartella**, vengono visualizzate in modo identico.

4. Fare clic su OK.

#### Vedi anche

Creazione di un nuovo stile a pagina 52 Eliminazione di uno stile a pagina 54

#### 4.17.6 Eliminazione di uno stile

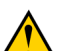

AVVERTIMENTO

Non è possibile eliminare uno stile in uso.

#### 1. Scegliere Documento > Impostazioni stile....

- 2. Selezionare lo stile da eliminare.
- 3. Fare clic su Elimina stile 💥.

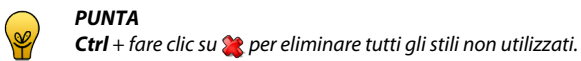

4. Fare clic su OK.

#### Vedi anche

Creazione di un nuovo stile a pagina 52 Modifica di uno stile a pagina 52

### 4.17.7 Esportazione di un set di stili

È possibile esportare tutti gli stili utilizzati in un documento. Questo consente di riutilizzare gli stili in un altro documento in un secondo momento.

- 1. Scegliere File > Esportare > Set di stili corrente....
- 2. Scegliere la posizione dove salvare i dati e immettere il nome del file nel campo Nome file.

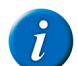

#### **OSSERVAZIONE**

Per impostazione predefinita viene proposta la seguente posizione C: \Users \Public \Documents \Mind Express \Stylesets.

#### 3. Fare clic su Salva.

#### Vedi anche

Importazione di un set di stili a pagina 55

### 4.17.8 Importazione di un set di stili

È possibile importare set di stili in un documento. Questo significa che non sarà necessario creare altri stili, risparmiando molto tempo.

- 1. Scegliere File > Importare > Set di stili....
- 2. Selezionare il set di stili da importare.

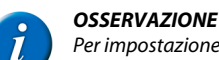

Per impostazione predefinita viene proposta la seguente posizione C: \Users\Public\Documents\Mind Express\Stylesets.

- 3. Fare clic su Aperto.
- 4. Confermare nella finestra di dialogo Mind Express.

Vengono aggiunti tutti gli stili del set di stili selezionato. Gli stili con lo stesso nome non vengono sovrascritti, ma rinominati.

#### Vedi anche

Esportazione di un set di stili a pagina 54

### 4.17.9 Eliminazione di stili doppi

L'importazione degli stili in un documento oppure la creazione e l'aggiunta di stili propri può determinare stili con le stesse identiche proprietà. È possibile eliminare questi stili doppi.

- 1. Choose Modifica > Modalità modifica (F2).
- 2. Premere Shift + Ctrl + F8.
- Confermare nella finestra di dialogo. 3.
- Fare clic su OK. 4.

## 4.18 Riempimento rapido di celle

1. Selezionare le celle da compilare rapidamente.

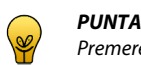

Premere Ctrl + A per selezionare tutte le celle oppure utilizzare Shift e/o Ctrl per selezionare o deselezionare più celle.

- 2. Effettuare una delle seguenti operazioni:
  - Fare clic con il pulsante destro del mouse sulla selezione, quindi scegliere Riempi celle dal menu di scelta rapida.
  - Premere F4.
- Applicare un filtro ai simboli utilizzando l'elenco dei simboli, la categoria e la funzione di ricerca. 3.
- 4. Fare clic sui simboli che si desidera aggiungere oppure fare clic su Aggiungi tutto. I simboli selezionati possono essere visualizzati nell'angolo in alto a destra della finestra di dialogo Scegli simboli.

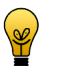

PUNTA

Utilizzare i pulsanti Sposta elemento su 👔 e Sposta elemento giù 耳 per specificare l'ordine. Utilizzare il pulsante Elimina elemento 💥 per eliminare l'elemento dall'elenco. Utilizzare **Cancella elenco** 🔲 per cancellare l'intero elenco.

5. Fare clic su OK.

I simboli vengono aggiunti alle celle. Se sono stati selezionati più simboli rispetto al numero di celle disponibili, vengono aggiunti solo i primi simboli presenti nell'elenco.

#### Vedi anche

Riempimento rapido di una cella a pagina 46 Riempimento di una cella mediante la barra degli strumenti a pagina 46 Compilazione della cella mediante la finestra di dialogo Modifica a pagina 46

#### Modifica delle dimensioni di una cella 4.19

È possibile aumentare o ridurre le dimensioni di una cella. Per eseguire questa operazione, (in Modalità modifica) fare clic sulla cella, quindi selezionare uno dei quadrati neri visualizzati. Tenere premuto il pulsante del mouse e trascinare la cella fino a ottenere la dimensione desiderata.

1. Choose Modifica > Modalità modifica (F2).

- 2. Selezionare la cella da ridimensionare.
- 3. Fare clic su uno di riquadri neri e trascinarlo finché non si ottengono le dimensioni desiderate.

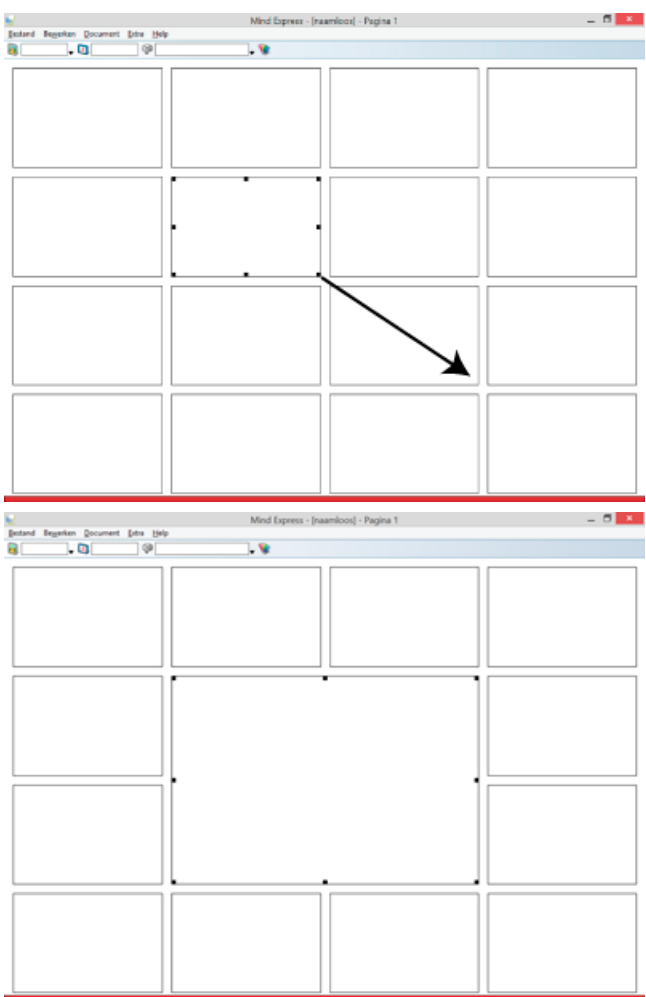

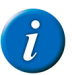

#### **OSSERVAZIONE**

Su un tipo di pagina **Griglia** le dimensioni della cella vengono modificate in base alla griglia specificata. In un tipo di pagina **Stile libero** si è liberi di modificare le dimensioni in qualsiasi modo.

### 4.20 Copia di una cella

È possibile lavorare in modo più rapido ed efficiente copiando le celle. Tutto (simbolo, etichetta, stile e azioni) viene copiato da una cella a un'altra.

Se si copia una cella da un documento a un altro, non viene adottato lo stile. Se il nome dello stile esiste già nell'altro documento, allora sarà utilizzato lo stile dell'altro documento.

### 1. Choose Modifica > Modalità modifica (F2).

- 2. Selezionare la cella.
- 3. Effettuare una delle seguenti operazioni:
  - Premere Ctrl + C.
  - Fare clic con il pulsante destro del mouse sulla cella, quindi selezionare Copia.
  - Scegliere Modifica > Copia.
  - Selezionare la cella in cui incollare.
- 5. Effettuare una delle seguenti operazioni:
  - Premere Ctrl + V.
  - Fare clic con il pulsante destro del mouse sulla cella, quindi selezionare Incolla.
  - Scegliere Modifica > Incolla.

#### Vedi anche

4.

Copia di una cella in più pagine a pagina 56

## 4.21 Copia di una cella in più pagine

Ad esempio, è possibile creare una cella a cui è possibile tornare ed è possibile copiare quella cella in più pagine. Altrimenti è possibile copiare celle con categorie in più pagine.

- 1. Choose Modifica > Modalità modifica (F2).
- 2. Fare clic con il pulsante destro del mouse sulla cella a cui si desidera aggiungere l'azione, quindi scegliere Copia nelle pagine dal menu di scelta rapida.
- 3. Scegliere una delle seguenti opzioni:
  - Tutte le pagine, la cella viene copiata in tutte le pagine.
  - Pagine, scegliere la pagina o più pagine (mediante Shift e/o Ctrl) in cui si desidera copiare la cella.
- 4. Fare clic su OK.

#### Vedi anche

Copia di una cella a pagina 56

### 4.22 Spostamento di una cella

È possibile lavorare in modo più rapido ed efficiente spostando le celle. Tutto (simbolo, etichetta, stile e azioni) si sposta da una cella a un'altra.

- 1. Choose Modifica > Modalità modifica (F2).
- 2. Selezionare la cella.
- 3. Effettuare una delle seguenti operazioni:
  - Premere Ctrl + X.
  - Fare clic con il pulsante destro del mouse sulla cella, quindi selezionare Taglia.
  - Scegliere Modifica > Taglia.
- **4.** Selezionare la cella in cui incollare.
- 5. Effettuare una delle seguenti operazioni:
  - Premere Ctrl + V.
  - Fare clic con il pulsante destro del mouse sulla cella, quindi selezionare Incolla.
  - Scegliere Modifica > Incolla.

#### Vedi anche

Scambio tra due celle a pagina 57

## 4.23 Scambio tra due celle

È possibile lavorare in modo più rapido ed efficiente se si può eseguire lo scambio tra due celle. L'intero contenuto delle celle (simbolo, etichetta, stile e azioni) viene scambiato.

- 1. Choose Modifica > Modalità modifica (F2).
- 2. Selezionare la cella.
- 3. Trascinare la cella nella posizione dell'altra cella.

#### Vedi anche

Spostamento di una cella a pagina 57

### 4.24 Modifica delle impostazioni della cella

È possibile modificare la cella per renderla selezionabile, trascinabile o visibile. È possibile modificare la cella in un determinato tipo di cella, come una cella di rubrica, una cella di agenda, una cella di fotocamera, etc.

- 1. Modificare la cella (F5).
- 2. Se necessario, selezionare o deselezionare delle seguenti opzioni:

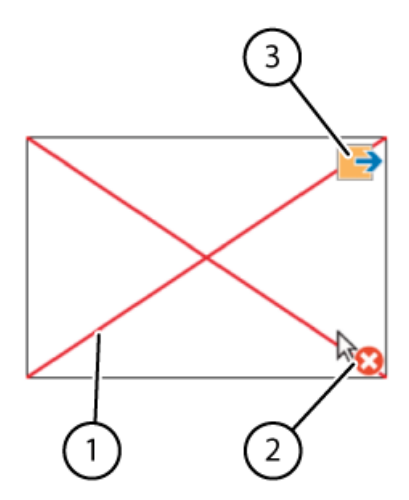

| Impostazione                | Spiegazione                                                                                                    |
|-----------------------------|----------------------------------------------------------------------------------------------------|
| Selezionabile               | La cella può o meno essere selezionata dall'utente. Esempio di celle non<br>selezionabili: le celle del titolo o le celle che rendono più interessante il file<br>oppure le celle che possono essere evitate durante la scansione. In Modalità<br>modifica, le celle che NON sono selezionabili presentano un'icona (2) in<br>basso a destra. È possibile utilizzare il tasto di scelta rapida <b>Ctrl + Shift + U</b><br>in modalità Modifica per rendere selezionabile/non selezionabile la cella.                                                                                 |
| Trascinabile                | In Modalità mouse, l'utente può trascinare la cella. Selezionare questa<br>opzione in determinate celle per esercizi come lo scorrimento di puzzle.<br>In Modalità modifica, le celle trascinabili presentano un'icona (3) in alto a<br>destra.                                                                                                    |
| Visibile                    | È possibile avviare in una griglia di comunicazione rendendo visibili<br>semplici celle e in seguito è possibile rendere visibili le celle più complesse.<br>Per acquisire un layout più interessante per la griglia di comunicazione,<br>rendere invisibili le celle che non vengono utilizzate. In Modalità modifica,<br>le celle che non sono visibili sono contrassegnate con una croce rossa (1) e<br>in Modalità mouse sono trasparenti. È possibile utilizzare il tasto di scelta<br>rapida <b>Ctrl + Shift + I</b> in modalità Modifica per mostrare/nascondere la<br>cella. |
| Non aggiungere al messaggio | Se selezionata, la cella non viene aggiunta alla casella di messaggio.<br>Tuttavia, le azioni delle celle vengono ancora eseguite. Ad esempio: l'utente<br>può sentire pronunciare ad alta voce brevi messaggi come "Attendere, sto<br>digitando un messaggio", senza che il testo della cella sia aggiunto alla<br>casella messaggio.                                                                                                    |

3. Dal menu a tendina Tipo: selezionare uno dei seguenti tipi per configurare la cella:

| Тіро              | Vedere                                                   |
|-------------------|----------------------------------------------------------|
| Standard          | Ripristino di una cella a una predefinita a pagina 125   |
| Rubrica           | Creazione di una cella di rubrica a pagina 73            |
| Agenda            | Creazione di una cella agenda a pagina 77                |
| Batteria          | Visualizzazione del livello batteria a pagina 71         |
| Fotocamera        | Creazione di una cella fotocamera a pagina 79            |
| Grafico           | Creazione di una cella grafico a pagina 126              |
| Presentazione     | Creazione di una cella per presentazione a pagina 80     |
| Elenco dinamico   | Aggiunta di una cella di elenchi dinamici a pagina 114   |
| Pagina dinamica   | Aggiunta di una cella di pagina dinamica a pagina 119    |
| E-mail            | Creazione di una cella e-mail a pagina 83                |
| Internet          | Creazione di una cella Internet a pagina 94              |
| Orologio          | Aggiunta di un orologio a pagina 71                      |
| Cronologia azioni | Creazione di una cella per cronologia azioni a pagina 99 |

| Тіро                              | Vedere                                                                                                    |
|-----------------------------------|----------------------------------------------------------------------------------------------------|
| Musica e video                    | Creazione di una cella video a pagina 102, Creazione di una playlist<br>musicale a pagina 100, Creazione di una playlist video a pagina 102. |
| Da casella messaggio              | Creazione di una casella messaggio a pagina 66                                                                                               |
| Controllo oculare: monitor        | Creazione di una cella per controllo oculare a pagina 128                                                                                    |
| Controllo oculare: campo di pausa | Creazione di una cella per controllo oculare a pagina 128                                                                                    |
| Calcolatrice                      | Aggiunta di una cella calcolatrice a pagina 105                                                                                              |
| Camera Smart/Zingui               | Aggiunta di una cella di fotocamera Smart 3 a pagina 125                                                                                     |
| Stato                             | Creazione di una cella stato a pagina 126                                                                                                    |
| Telefono                          | Creazione di una cella telefono a pagina 111                                                                                                 |
| Indicatore orario                 | Creazione di una cella di indicatore orario a pagina 77                                                                                      |
| Predizione                        | Creazione di una cella di predizione a pagina 125                                                                                            |

4. Fare clic su OK.

## 4.25 Modifica di una cella

È possibile utilizzare l'azione **Cambia cella** cella per modificare il contenuto (etichetta, simbolo) e le impostazioni (visibilità, selezionabilità, trascinabilità) di una cella. È possibile inoltre abilitare l'azione di un'altra cella da eseguire. Queste azioni possono essere utili per giocare con i giochi ed è possibile utilizzare per nascondere in modo selettivo un determinato contenuto delle griglie di comunicazione.

L'azione Cambia cella cella viene aggiunta a una cella. L'azione viene eseguita facendo clic sulla cella. Viene eseguita l'azione effettiva da parte di un'altra cella con un ID.

In Modalità modifica, l'ID (1) della cella viene visualizzato nel centro della cella.

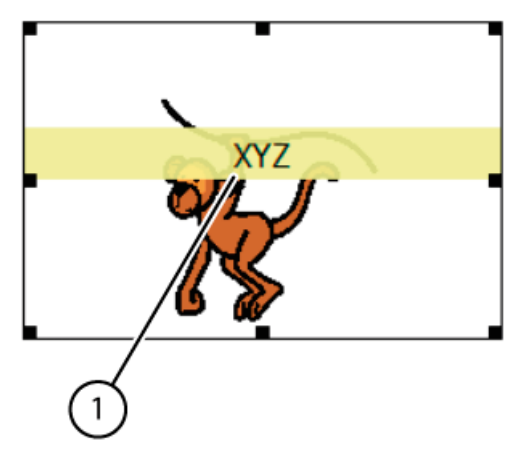

- 1. Modificare la cella (F5).
- 2. Fare clic Aggiungi elemento Ctrl+clic=Copia elemento 🚯 nel gruppo delle opzioni Azioni.
- 3. Scegliere Cambia cella dal menu a tendina Azioni.
- 4. Dal menu a tendina, selezionare una delle seguenti opzioni:

| Opzione                       | Spiegazione                                                                                                    |
|-------------------------------|----------------------------------------------------------------------------------------------------|
| Esegui azioni                 | Le azioni della cella con ID specificato vengono eseguite.                                                                                                    |
| Gif animata: pausa            | Mette in pausa il gif animato della cella oppure della cella in cui è stato<br>inserito l'ID nel campo <b>Cella con ID:</b> . Utilizzare l'azione <b>Gif animata: play</b><br>per continuare a far funzionare il gif animato. |
| Gif animata: play             | Continua a far funzionare il gif animato della cella oppure della cella in cui è stato inserito l'ID nel campo Cella con ID:.                                                                                                 |
| Gif animata: interrompi       | Interrompe l'attività del gif animato della cella oppure della cella in cui è stato inserito l'ID nel campo Cella con ID:.                                                                                                    |
| Gif animata: attiva una volta | Fa funzionare il gif animato della cella una volta oppure della cella in cui è stato inserito l'ID nel campo Cella con ID:.                                                                                                   |

| Opzione                     | Spiegazione                                                                                                    |
|-----------------------------|----------------------------------------------------------------------------------------------------|
| Cambia etichetta            | L'etichetta della cella con l'ID impostato viene sostituita dall'etichetta impostata.                                                                                                    |
| Memorizza Messaggio         | Il messaggio viene salvato nella cella con l'ID impostato.                                                                                                    |
| Scorri etichetta all'inizio | Si sposta all'inizio del testo dell'etichetta. O della cella effettiva oppure della cella in cui è stato inserito l'ID nel campo <b>Cella con ID:</b> .                                                                                                    |
| Scorri etichetta alla fine  | Si sposta alla fine del testo dell'etichetta. O della cella effettiva oppure della cella in cui è stato inserito l'ID nel campo <b>Cella con ID:</b> .                                                                                                    |
| Scorri etichetta in su      | Sposta il testo in alto nell'etichetta. O della cella effettiva oppure della cella in cui è stato inserito l'ID nel campo <b>Cella con ID:</b> .                                                                                                    |
| Scorri etichetta in giù     | Sposta il testo in basso nell'etichetta. O della cella effettiva oppure della cella in cui è stato inserito l'ID nel campo <b>Cella con ID:</b> .                                                                                                    |
| Cambia selezionabilità      | La selezionabilità della cella con ID specificato viene modificata.                                                                                                    |
| Cambia trascinabililtà      | La trascinabilità della cella con ID specificato viene modificata.                                                                                                    |
| Cambia simbolo              | Il simbolo della cella con l'ID impostato viene sostituito dal simbolo impostato.                                                                                                    |
| Etichetta numerabile        | Un'etichetta numerabile è un'etichetta con un numero, ad esempio "9000",<br>"2 cani", "numero civico 120". È possibile aumentare o ridurre l'etichetta<br>numerabile della cella con ID impostato dal valore specificato oppure è<br>possibile rendere uguale l'etichetta numerabile a un valore impostato. |
| Sostituire                  | La cella viene sostituita da un'altra cella. Per sostituire la cella, è necessario immettere l'ID delle celle.                                                                                                    |
| Cambia visibilità           | La visibilità della cella con ID impostato viene modificata.                                                                                                    |

5. Fare clic su OK.

# 4.26 Incollare un'immagine da Internet a una cella

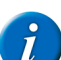

3.

### OSSERVAZIONE

Funzionerà solo con i file immagine di Internet e non con quelli estratti dal computer.

- 1. Fare clic con il pulsante destro del mouse sull'immagine di Internet.
- 2. Scegliere Copia l'immagine o Copia dal menu di scelta rapida.
  - Completare una delle seguenti azioni in Mind Express della Modalità modifica:
    - Fare clic con il pulsante destro del mouse sulla cella, quindi selezionare Incolla immagine dal menu di scelta rapida.
    - Fare cli sulla cella, quindi premere Ctrl + Shift + V
- 4. Nella finestra di dialogo **Incolla immagine** immettere il testo dell'immagine.

L'immagine viene memorizzata nel catalogo multimediale nella cartella denominata **Incollato**. L'immagine non viene ridimensionata. L'immagine viene aggiunta alla cella. Se c'era già un'immagine nella cella, l'immagine viene aggiunta all'immagine esistente. Se non è stata ancora immessa un'etichetta o un'azione vocale per la cella, allora il nome immesso sarà utilizzato come etichetta e come azione vocale.

5. Fare clic su OK.

#### Vedi anche

Incollare un'immagine da una pagina in a una cella a pagina 60

### 4.27 Incollare un'immagine da una pagina in a una cella

Per redigere un elenco di pagine, è possibile scattare delle screenshot delle pagine e incollarle in una pagina di riepilogo. Questo darà all'utente un'idea visiva della pagina in cui andare.

- 1. Effettuare una delle seguenti operazioni:
  - Scegliere Modifica > Copia immagine pagina
  - Premere Ctrl + Shift + C
- 2. Choose Modifica > Modalità modifica (F2).
- 3. Selezionare la cella in cui aggiungere l'immagine, quindi eseguire una delle azioni seguenti:
  - Fare clic con il pulsante destro del mouse sulla selezione, quindi selezionare Incolla immagine.
    - Premere Ctrl + Shift + V.
- 4. Nella finestra di dialogo Incolla immagine immettere il testo dell'immagine.

L'immagine viene memorizzata nel catalogo multimediale nella cartella denominata **Incollato**. L'immagine non viene ridimensionata. L'immagine viene aggiunta alla cella. Se c'era già un'immagine nella cella, l'immagine viene aggiunta all'immagine esistente. Se non è stata ancora immessa un'etichetta o un'azione vocale per la cella, allora il nome immesso sarà utilizzato come etichetta e come azione vocale.

5. Fare clic su OK.

#### Vedi anche

Incollare un'immagine da Internet a una cella a pagina 60

## 4.28 Aggiunta di un'azione a un altro livello

È possibile assegnare tre livelli di informazione alle celle di una griglia di comunicazione. Ciascun livello può contenere una o più azioni. L'etichetta e il testo possono variare per ogni livello, anche se l'immagine resta la stessa per ogni cella.

- 1. Modificare la cella (F5).
- 2. Dal menu a tendina, selezionare una delle seguenti opzioni:
  - Livello 1
  - Livello 2
  - Livello 3
- 3. Fare clic Aggiungi elemento Ctrl+clic=Copia elemento 🕥 nel gruppo delle opzioni Azioni.
- 4. Scegliere un'azione dal menu a tendina Azioni e configurare ulteriormente l'azione.
- 5. Se necessario, ripetere le operazioni dal punto 2 per aggiungere azioni a un altro livello.
- 6. Fare clic su OK.

### 4.29 Cancellazione del contenuto di una cella (mantenimento dello stile)

È possibile cancellare il simbolo, l'etichetta e il testo di una cella contemporaneamente. Lo stile della cella viene mantenuto.

- 1. Choose Modifica > Modalità modifica (F2).
- 2. Selezionare la cella.
- 3. Premere Shift + Canc.

#### Vedi anche

Cancellazione del contenuto di una cella (Griglia) a pagina 61 Eliminazione di una cella (Stile libero) a pagina 62 Cancellazione del contenuto di una cella (Stile libero) a pagina 61

### 4.30 Cancellazione del contenuto di una cella (Griglia)

È possibile cancellare il simbolo, l'etichetta e il testo di una cella contemporaneamente, quindi ripristinare lo stile predefinito della cella.

#### OSSERVAZIONE

Lo stile predefinito corrisponde allo stile che si vede in alto all'elenco nella finestra di dialogo **Parametri di stile**. Scegliere **Documento** > **Impostazioni** stile... per aprire la finestra di dialogo.

#### 1. Choose Modifica > Modalità modifica (F2).

- 2. Selezionare la cella con il contenuto che si desidera cancellare.
- 3. Effettuare una delle seguenti operazioni:
  - Premere Canc.
  - Fare clic con il pulsante destro del mouse sulla selezione, quindi scegliere Elimina dal menu di scelta rapida.
  - · Modificare la cella (F5), quindi fare clic su Cancella in basso alla finestra. Confermare la finestra di dialogo Mind Express e fare clic su OK.

#### Vedi anche

Eliminazione di una cella (Stile libero) a pagina 62 Cancellazione del contenuto di una cella (mantenimento dello stile) a pagina 61 Cancellazione del contenuto di una cella (Stile libero) a pagina 61

# 4.31 Cancellazione del contenuto di una cella (Stile libero)

- 1. Choose Modifica > Modalità modifica (F2).
- 2. Selezionare la cella con il contenuto che si desidera cancellare.
- 3. Modificare la cella (F5).
- 4. Fare clic su Cancella in basso alla finestra.
- 5. Confermare nella finestra di dialogo Mind Express.
- 6. Fare clic su OK.

#### Vedi anche

Cancellazione del contenuto di una cella (Griglia) a pagina 61 Eliminazione di una cella (Stile libero) a pagina 62 Cancellazione del contenuto di una cella (mantenimento dello stile) a pagina 61

## 4.32 Eliminazione di una cella (Stile libero)

Non è possibile eliminare una cella in un tipo di pagina Griglia. È possibile eliminare la riga o la colonna a cui appartiene la cella. È possibile eliminare una cella in un tipo di pagina Stile libero.

#### 1. Choose Modifica > Modalità modifica (F2).

Selezionare la cella da eliminare.

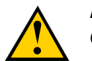

2.

**AVVERTIMENTO** Questa operazione è possibile solo con i tipi di pagina **Stile libero**.

3. Effettuare una delle seguenti operazioni:

- Premere Canc.
- Fare clic con il pulsante destro del mouse sulla selezione, quindi scegliere Elimina dal menu di scelta rapida (solo per i tipi di pagina Stile libero).

#### Vedi anche

Cancellazione del contenuto di una cella (Griglia) a pagina 61 Cancellazione del contenuto di una cella (mantenimento dello stile) a pagina 61 Cancellazione del contenuto di una cella (Stile libero) a pagina 61

### 4.33 Modifica dell'ordine (Porta in primo piano, Porta in secondo piano) di una cella (Stile libero)

Stile libero tipo di pagine sovrapponibili. È possibile specificare quale cella portare in primo o in secondo piano.

### 1. Choose Modifica > Modalità modifica (F2).

- 2. Fare clic con il pulsante destro del mouse sulla cella, scegliere Ordina e poi una delle seguenti opzioni dal menu di scelta rapida:
  - Porta in primo piano
  - Porta in secondo piano

### 4.34 Allineamento delle celle (Stile libero)

Possono essere allineare solo le celle in tipo di pagine Stile libero. L'allineamento riguarda la cella di riferimento (cella con riferimenti neri). È possibile specificare come eseguire l'allineamento.

- 1. Choose Modifica > Modalità modifica (F2).
- 2. Selezionare almeno due celle. Assicurarsi che sia selezionata la cella corretta come cella di riferimento (cella con riferimenti neri).
- 3. Fare clic con il pulsante destro del mouse sulla selezione, quindi scegliere Formato e poi una delle seguenti opzioni dal menu di scelta rapida:
  - Allinea in alto
  - Allinea in basso
  - Allinea a sinistra
  - Allinea a destra

### 4.35 Assegnazione di dimensioni identiche alle celle (Stile libero)

Alle celle è possibile dare solo la stessa larghezza, altezza o dimensioni nel tipo di pagine **Stile libero**. Le modifiche sono sempre eseguite avendo la cella di riferimento (cella con riferimenti neri).

- 1. Choose Modifica > Modalità modifica (F2).
- 2. Selezionare almeno due celle. Assicurarsi che sia selezionata la cella corretta come cella di riferimento (cella con riferimenti neri).
- 3. Fare clic con il pulsante destro del mouse sulla selezione, quindi scegliere Formato e poi una delle seguenti opzioni dal menu di scelta rapida:
  - Stesse dimensioni
  - Stessa larghezza
  - Stessa altezza

### 4.36 Aggiunta di una parola scansione a una cella

Se si seleziona "Scansione Acustica" (Strumenti-Selezione scansione- Generale), la parola scansione di ogni cella, riga o colonna viene pronunciata ad alta voce ogni volta che il mouse ci passa sopra con il puntatore o durante la sua scansione. Se una parola di scansione non è stata specificata, il testo della cella viene pronunciato ad alta voce. È inoltre possibile optare perché l'etichetta di ciascuna cella sia pronunciata ad alta voce.

#### 1. Choose Modifica > Modalità modifica (F2).

2. Fare clic con il pulsante destro del mouse sulla cella che a cui si desidera aggiungere la parola scansione, quindi scegliere Parola scansione e una delle seguenti opzioni del menu di scelta rapida.

| Opzione           | Spiegazione                                                                                                    |
|-------------------|----------------------------------------------------------------------------------------------------|
| Cella corrente:   | La parola scansione viene assegnata alla cella corrente. Durante la scansione della cella, la parola scansione immessa viene pronunciata ad alta voce.     |
| Riga corrente:    | La parola scansione viene assegnata alla riga corrente. Durante la scansione della riga, la parola scansione immessa viene pronunciata ad alta voce.       |
| Colonna corrente: | La parola scansione viene assegnata alla colonna corrente. Durante la scansione della colonna, la parola scansione immessa viene pronunciata ad alta voce. |

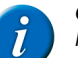

#### **OSSERVAZIONE**

In un tipo di pagina Stile libero, è presente solo l'opzione per configurare una parola scansione per la cella corrente.

3. Specificare la parola per il prompt acustico.

4. Fare clic su OK.

# 5 Pagine di collegamento

### 5.1 Pagine di collegamento

Le altre pagine del file possono essere recuperate sul computer mediante i tasti **Pgsu**, **Pggiù**, **Home**, **Fine**, **Ctrl** + **G**. È necessario aggiungere l'azione **Vai alla pagina** a una cella di Mind Express per recuperare le altre pagine nel file. Per facilitare l'operazione di collegamento delle pagine per un supervisore, è importante dare alle pagine un nome banale. Vedere **Documento** > **Impostazioni pagina...**.

Dopo un'azione, è possibile andare sempre a Documento > Impostazioni pagina... per tornare alla pagina precedente.

Andando a Documento > Preferenze... è possibile tornare sempre alla prima pagina dopo aver eseguito un'azione su un'altra pagina.

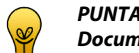

Documento > Copia pagina è molto utile. Vedere Copia e incolla di una pagina a pagina 38

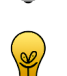

PUNTA

Utilizzare il menu di scelta rapida per copiare una cella direttamente in più pagine. Ad esempio, per creare un pulsante di invio. Vedere Copia di una cella in più pagine a pagina 56

#### Vedi anche

Collegamento di una pagina a un'altra pagina a pagina 63

Collegamento di una pagina a una nuova pagina a pagina 64

# 5.2 Collegamento di una pagina a un'altra pagina

Aggiungendo l'azione Vai alla pagina a una cella in una griglia di comunicazione, è possibile utilizzare quella cella per andare a un'altra cella nella griglia di comunicazione.

- 1. Modificare la cella (F5).
- 2. Fare clic Aggiungi elemento Ctrl+clic=Copia elemento 🕥 nel gruppo delle opzioni Azioni.
- 3. Scegliere Vai alla pagina dal menu a tendina Azioni.

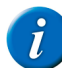

# OSSERVAZIONE

Se necessario, fare clic su 📑 o su 📑 nella barra degli strumenti per ordinare le pagine in modo alfabetico oppure numerico.

4. Scegliere la pagina dalla casella di riepilogo.

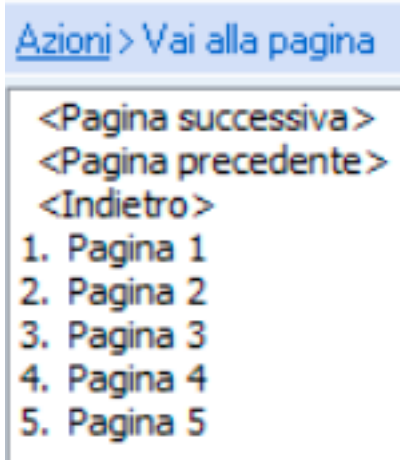

5. Fare clic su OK.

### Vedi anche

Collegamento di una pagina a una nuova pagina a pagina 64

### 5.3 Collegamento di una pagina a una nuova pagina

Aggiungendo l'azione Vai a <Nuova pagina> a una cella in una griglia di comunicazione mediante il menu di scelta rapida, è possibile utilizzare quella cella per andare a una nuova pagina nella griglia di comunicazione.

- 1. Choose Modifica > Modalità modifica (F2).
- 2. Selezionare la cella che si desidera aggiungere per andare all'azione di nuova pagina.
- 3. Effettuare una delle seguenti operazioni:
  - Fare clic con il pulsante destro del mouse sulla selezione, quindi scegliere Vai a <Nuova pagina> dal menu di scelta rapida.
    - Premere Shift + Ins
- 4. Immettere il nome della nuova pagina nel campo Nome:.
- 5. Fare clic su OK.

#### Vedi anche

Collegamento di una pagina a un'altra pagina a pagina 63

# 6 Collegamento di documenti

## 6.1 Apertura di un documento da un altro documento

Aggiungendo l'azione Apri file a una cella in una griglia di comunicazione, è possibile utilizzare quella cella per aprire un altro documento su una pagina selezionata.

- 1. Modificare la cella (F5).
- 2. Fare clic Aggiungi elemento Ctrl+clic=Copia elemento 🕥 nel gruppo delle opzioni Azioni.
- 3. Scegliere Apri file dal menu a tendina Azioni.
- 4. Effettuare una delle seguenti operazioni:
  - Fare clic su ..., quindi selezionare il documento.
  - · Dal primo menu a tendina, selezionare la cartella che contiene il documento, mentre dal secondo menu a tendina selezionare il documento.

Oltre ai documenti, è possibile selezionare le opzioni **<File precedente>** e **<File home>** dal menu a tendina. L'opzione **<File home>** apre la prima pagina del documento Home impostato. È possibile modificare il documento Home nelle opzioni del documento. Vedere Configurazione delle opzioni di avvio a pagina 171.

- 5. Se necessario, modificare la pagina in cui aprire il documento, nel campo Aprire a pagina:. Per impostazione predefinita il documento viene aperto a pagina 1.
- 6. Se necessario, selezionare l'opzione Non salvare il documento corrente. Il documento selezionato viene aperto senza salvare le modifiche nel documento corrente.

Esempio: In caso di scorrimento di puzzle, si consiglia di non salvare il documento corrente.

7. Fare clic su OK.

# 7 Suono

## 7.1 Suono

È possibile collegare un suono a una cella della griglia di comunicazione. Il suono può essere un file \*.wav esistente o un file audio registrato in Mind Express. Per registrare suoni è necessario un microfono.

## 7.2 Aggiunta di un suono a una cella

È possibile collegare un suono come un cicalino o una canzone a una cella. Oppure è possibile eseguire una registrazione audio e collegarla a una cella.

- 1. Modificare la cella (F5).
- 2. Fare clic Aggiungi elemento Ctrl+clic=Copia elemento 🕥 nel gruppo delle opzioni Azioni.
- 3. Selezionare Suono nel gruppo delle opzioni Azioni.
- 4. Se necessario, scegliere una categoria di suoni dal menu a tendina.

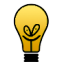

**PUNTA** Le registrazioni personali si possono trovare nella categoria **Rec**.

- 5. Selezionare un suono dalla casella di riepilogo.
- 6. Se necessario, fare clic su:
  - per riprodurre il suono
    - per interrompere la riproduzione del suono
    - 🔹 🥃 per registrare un suono, quindi fare clic su 🔳 per interrompere la registrazione. Il file della registrazione viene selezionato.

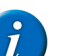

OSSERVAZIONE

Per rinominare un suono, fare due volte clic sul nome, quindi immettere il nuovo nome. Per eliminare il suono, fare clic con il pulsante destro del mouse sul file, quindi scegliere **Elimina file** dal menu di scelta rapida.

7. Fare clic su OK.

# 8 Messaggio

## 8.1 Un messaggio

È possibile utilizzare i messaggi in Mind Express. Un messaggio può essere costituito da una serie di simboli, testo o entrambi. Grazie al motore di sintesi vocale, il messaggio può essere pronunciato a voce alta. Gli utenti possono salvare il messaggio e recuperarlo e annullarlo, stamparlo parzialmente o completamente.

#### Vedi anche

Configurazione delle opzioni del messaggio a pagina 65

Creazione di una casella messaggio a pagina 66

Aggiunta di un'azione per casella messaggio a pagina 67

### 8.2 Configurazione delle opzioni del messaggio

Per aggiungere un messaggio a un documento, è necessario definire le opzioni del messaggio.

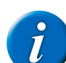

OSSERVAZIONE

È possibile aggiungere solo un messaggio a documento.

- 1. Scegliere Documento > Preferenze....
- 2. Nel gruppo delle opzioni Messaggio, selezionare, se necessario, le seguenti opzioni:

| Preferenza                                        | Spiegazione                                                                                                    |
|---------------------------------------------------|----------------------------------------------------------------------------------------------------|
| Nessuna sintesi vocale nell'aggiunta al messaggio | Le parole aggiunte alla casella messaggio non vengono immediatamente pronunciate ad alta voce.                                                                                                    |
| Inizia con casella messaggio attiva               | Se l'opzione è abilitata è possibile iniziare a scrivere il messaggio non appena viene aperto il documento.                                                                                                    |
| Memorizzare messaggio in una cella con simboli    | Quando si salva un messaggio in una cella, i simboli vengono visualizzati al<br>suo interno. Nel campo <b>Numero di simboli:</b> , immettere il numero massimo<br>di simboli visualizzati nella cella.                                                                                                    |
| Evidenziare durante la lettura                    | Selezionare questa opzione per visualizzare la parola durante la lettura<br>dell'avviso. Dal menu a tendina, selezionare se si desidera colorare il testo<br>o lo sfondo. Fare clic sulla cella colorata per selezionare il colore che si<br>desidera utilizzare per visualizzare la parola. Non è possibile utilizzare<br>questa opzione su Zingui o su Smart. |

#### **3.** Fare clic su **OK**.

#### Vedi anche

Creazione di una casella messaggio a pagina 66

## 8.3 Creazione di una casella messaggio

- 1. Modificare la cella (F5).
- 2. Fare clic su Avanzate nella finestra di dialogo Modifica.
- 3. Scegliere Da casella messaggio dal menu a tendina Tipo:.
- 4. Nel campo Righe:, immettere il numero delle righe che si desidera visualizzare nel messaggio.
- 5. Nel successivo menu a tendina selezionare una delle seguenti opzioni:

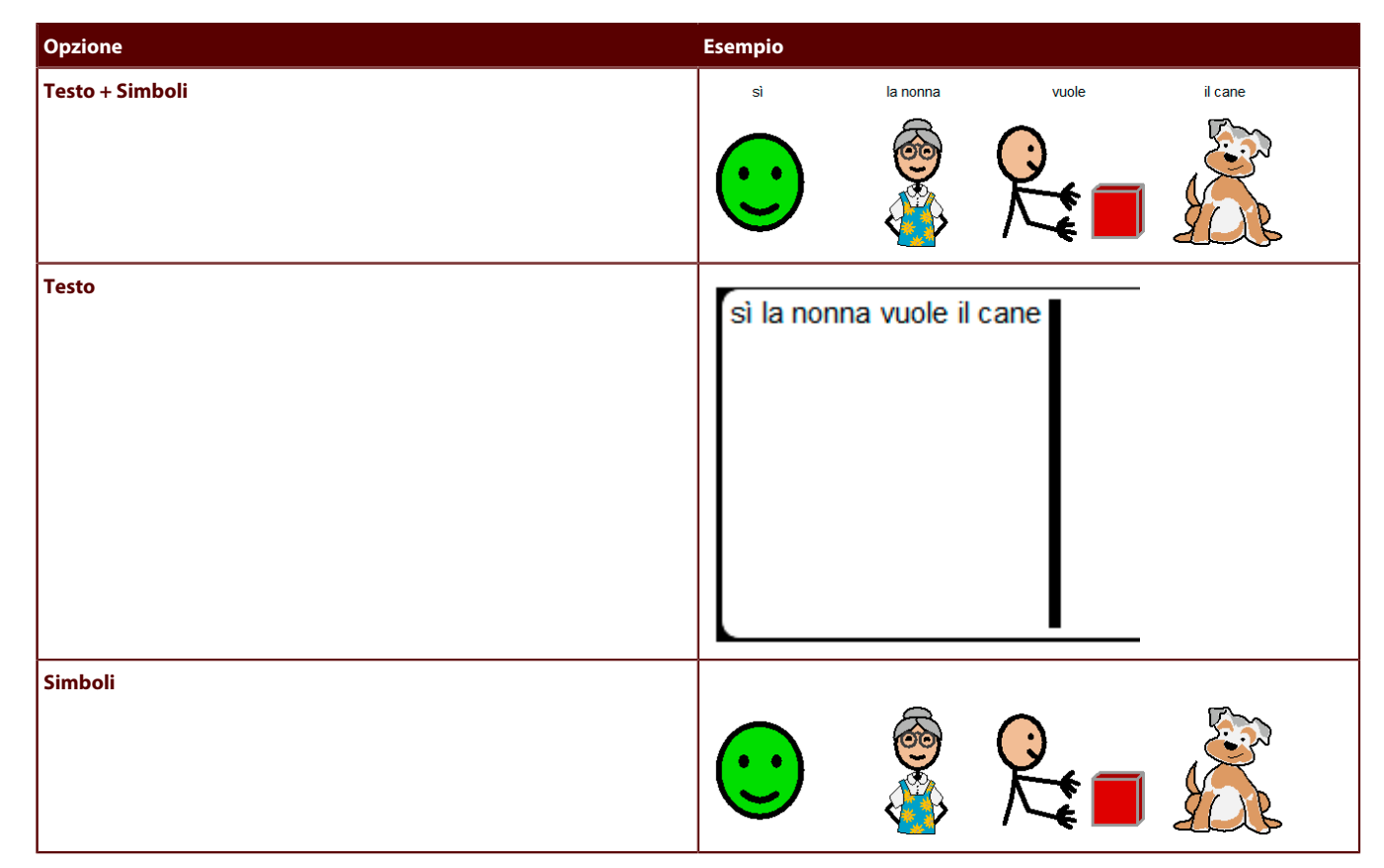

- 6. Se necessario, modificare lo spazio tra le righe nel campo Interlinea:. Lo spazio più piccolo è 1, lo spazio più grande è 5.
- 7. Se necessario, modificare lo spazio tra i simboli o il testo nel campo Distanza simboli: Lo spazio più piccolo è 1, lo spazio più grande è 5.
- 8. Dal menu a tendina selezionare dove deve iniziare l'avviso nella relativa cella:
  - In alto a sinistra
  - In alto al centro
  - In alto a destra
  - Fare clic su OK.

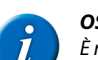

### OSSERVAZIONE

È necessario attivare il messaggio per poterlo utilizzare. Vedere Attivazione del messaggio a pagina 66.

### Vedi anche

9.

Configurazione delle opzioni del messaggio a pagina 65

# 8.4 Attivazione del messaggio

Dopo aver aggiunto un messaggio, è necessario attivarlo in modo che le celle selezionate siano visualizzate nella sua finestra.

#### $Scegliere \ Strumenti > Messaggio > Attiva: \ on.$

È possibile aprire il documento con un messaggio attivo. Scegliere **Documento** > **Preferenze...**, quindi selezionare l'opzione **Inizia con casella messaggio attiva**. Salvare il documento, chiuderlo e riaprirlo.

### 8.5 Lettura dell'intero messaggio ad alta voce

Scegliere Strumenti > Messaggio > Leggi tutto.

## 8.6 Cancellazione dell'ultimo carattere in un messaggio

Scegliere Strumenti > Messaggio > Indietro.

Se si seleziona l'opzione **Consenti digitazione in casella messaggio** (vedere Digitazione in un messaggio a pagina 172), è possibile utilizzare **Backspace** per cancellare l'ultimo carattere in modalità Mouse.

## 8.7 Cancellazione completa di un messaggio

Scegliere Strumenti > Messaggio > Cancella.

### 8.8 Stampa di un messaggio

1. Effettuare una delle seguenti operazioni:

- Scegliere File > Stampa > Stampa messaggio....
- Scegliere Strumenti > Messaggio > Stampa.

2. Nella finestra di dialogo Stampa, selezionare una delle seguenti opzioni:

| Opzione                   | Spiegazione                                                                                                    |
|---------------------------|----------------------------------------------------------------------------------------------------|
| Pagina intera             | La pagina viene stampata per intera. Se necessario, deselezionare l'opzione <b>Mantieni proporzioni</b> .              |
| Dimensioni personalizzate | Specificare la larghezza e l'altezza della stampa. Se necessario, deselezionare l'opzione <b>Centra nella pagina</b> . |

- 3. Se necessario, deselezionare l'opzione Stampa etichette.
- 4. Fare clic su OK.
- 5. Selezionare la stampante dal gruppo di opzioni Seleziona stampante.
- 6. Nel gruppo di opzioni Intervallo di stampa, specificare le pagine da stampare. Per impostazione predefinita la pagina attiva è specificata qui.

### 8.9 Aggiunta di un'azione per casella messaggio

Si utilizza un'azione per la casella del messaggio per controllarla.

- 1. Modificare la cella (F5).
- 2. Fare clic Aggiungi elemento Ctrl+clic=Copia elemento 🕥 nel gruppo delle opzioni Azioni.
- 3. Scegliere Messaggio dal menu a tendina Azioni.
- 4. Dal menu a tendina, scegliere una delle seguenti azioni:

| Azione                      | Spiegazione                                                                                                    |
|-----------------------------|----------------------------------------------------------------------------------------------------|
| Attiva: on                  | Per attivare la cella della casella del messaggio. È possibile scrivere nella cella della casella del messaggio.                                     |
| Attiva: on/off              | Per attivare o disattivare la scrittura nella cella della casella del messaggio (attiva) e NON la scrittura nella cella della casella del messaggio. |
| Attiva: off                 | Per disattivare la cella della casella del messaggio. NON è possibile scrivere nella cella della casella del messaggio.                              |
| Stampa messaggio            | Stampare il contenuto della cella della casella di messaggio.                                                                                        |
| Salva con nome              | Per salvare il messaggio in una cella esistente.                                                                                                    |
| Salva con nome 'x'          | Per salvare il messaggio in un file. Immettere il nome che si desidera salvare con nome.                                                             |
| Memorizza nella cella       | Per memorizzare il messaggio in una cella vuota.                                                                                                    |
| Aggiungi a previsione frase | Per aggiungere il messaggio all'elenco delle predizioni di frase.                                                                                    |
| Backspace                   | Per eliminare la parola o il simbolo aggiunto per ultimo al messaggio.                                                                               |
| Cursore: Fine               | Per posizionare il cursore alla fine del messaggio.                                                                                                  |
| Cursore: Inizio             | Per posizionare il cursore all'inizio del messaggio.                                                                                                 |
| Cursore: A sinistra         | Per spostare il cursore di una posizione verso sinistra.                                                                                             |

| Azione                              | Spiegazione                                                                                                    |
|-------------------------------------|----------------------------------------------------------------------------------------------------|
| Cursore: Su                         | Per spostare il cursore di una posizione verso l'alto.                                                                                                    |
| Cursore: Giù                        | Per spostare il cursore di una posizione verso il basso.                                                                                                    |
| Cursore: A destra                   | Per spostare il cursore di una posizione verso destra.                                                                                                    |
| Eco: on                             | Consente di attivare la funzione Eco, per cui ciascuna parola o ciascun<br>elemento aggiunto al messaggio viene immediatamente pronunciato ad alta<br>voce.                                  |
| Eco: off                            | Per disattivare la funzione Eco. Le parole o gli elementi aggiunti al messaggio non vengono pronunciati immediatamente ad alta voce.                                                         |
| Maiuscola parola precedente: on/off | Per visualizzare o meno l'elemento davanti alla posizione del cursore con lettera maiuscola.                                                                                                 |
| Maiuscola parola precedente: on     | Per visualizzare l'elemento davanti alla posizione del cursore con lettera maiuscola.                                                                                                    |
| Maiuscola parola precedente: off    | Per visualizzare l'elemento davanti alla posizione del cursore senza lettera maiuscola.                                                                                                    |
| Scambia gli elementi                | Per scambiare la posizione dei due elementi davanti alla posizione del cursore.                                                                                                    |
| Copia negli appunti                 | Per copiare il contenuto del messaggio nella casella di messaggio.                                                                                                    |
| Leggi paragrafo                     | Per leggere il paragrafo.                                                                                                    |
| Leggi tutto                         | Per leggere tutto il contenuto del messaggio.                                                                                                    |
| Leggi elemento                      | Per leggere l'elemento davanti alla posizione del cursore. L'elemento può essere un carattere o una parola intera.                                                                           |
| Leggi parola                        | Per leggere la parola davanti alla posizione del cursore.                                                                                                    |
| Leggi frase                         | Per leggere la frase davanti alla posizione del cursore.                                                                                                    |
| Nuova riga                          | Per aggiungere una nuova riga al messaggio.                                                                                                    |
| Annulla                             | Per annullare le ultime azioni nella casella dei messaggi. È possibile annullare massimo 10 azioni.                                                                                          |
| Apri                                | Per aprire un messaggio salvato mediante l'azione <b>Salva con nome</b> . Fare clic sulla cella con l'azione <b>Apri</b> , quindi fare clic sulla cella in cui è stato salvato il messaggio. |
| Apri messaggio 'x'                  | Per aprire un messaggio salvato con un nome specifico. Il nome del messaggio è stato definito nella cella con l'azione <b>Salva con nome 'x'</b> .                                           |
| Salva con nome                      | Per salvare il messaggio in una cella con contenuto.                                                                                                    |
| Salva con nome 'x'                  | Per salvare il messaggio come file. Il messaggio salvato può essere recuperato mediante l'azione <b>Apri messaggio 'x'</b> .                                                                 |
| Memorizza: annulla                  | Per annullare l'azione precedente Salva con nome o Memorizza nella cella.                                                                                                    |
| Memorizza nella cella               | Per salvare il messaggio in una cella vuota.                                                                                                    |
| Incolla dagli appunti               | Per incollare il contenuto in fondo al messaggio. Ad esempio, è possibile incollare in un messaggio una parte di testo copiato da Internet.                                                  |
| Aggiungi: punto (.)                 | Per aggiungere un punto al messaggio e reimpostare la funzione grammaticale.                                                                                                    |
| Aggiungi: spazio                    | Per aggiungere uno spazio. È possibile immettere semplicemente lo spazio come testo.                                                                                                    |
| Aggiungi: punto esclamativo (!)     | Per aggiungere un punto esclamativo al messaggio e reimpostare la funzione grammaticale.                                                                                                    |
| Aggiungi: punto interrogativo (?)   | Per aggiungere un punto interrogativo al messaggio e la funzione grammaticale.                                                                                                    |
| Elimina tutto                       | Per cancellare l'intero messaggio.                                                                                                    |
| Elimina carattere                   | Per eliminare il carattere davanti alla posizione del cursore.                                                                                                    |
| Elimina parola                      | Per eliminare la parola davanti alla posizione del cursore.                                                                                                    |
| Elimina frase                       | Per eliminare la frase davanti alla posizione del cursore.                                                                                                    |

| Azione                   | Spiegazione                                            |
|--------------------------|--------------------------------------------------------|
| Unisci parole precedenti | Per unire 2 parole davanti alla posizione del cursore. |

### OSSERVAZIONE

Le azioni **Aggiungi: punto (.), Aggiungi: punto esclamativo (!)** e **Aggiungi: punto interrogativo (?)** reimposteranno la grammatica. Ad esempio: Ho un cane. Usciamo per una passeggiata? Se si utilizza l'azione **Aggiungi: punto (.)** dopo "cane", la grammatica viene reimpostata e modificata in "Siamo". Se si aggiunge un elemento come testo, la grammatica viene reimpostata e si ottiene "sì". La parola "cane" è stata l'ultimo sostantivo, in modo che sia coniugato "andare".

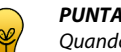

Quando si crea una tastiera, utilizzare le azioni Aggiungi: punto (.), Aggiungi: punto esclamativo (!) e Aggiungi: punto interrogativo (?) invece di aggiungere le azioni nel testo.

5. Fare clic su OK.

### 8.10 Salvataggio del messaggio in una cella vuota

L'azione Memorizza nella cella consente all'utente di compilare nuove celle con il contenuto del messaggio.

- 1. Scrivere un messaggio.
- 2. Fare clic sulla cella con l'azione Memorizza nella cella.
- 3. Successivamente fare clic su una cella vuota per aggiungere il messaggio. Il testo del messaggio viene salvato nell'etichetta e nel testo della cella pertinente. A seconda delle preferenze di documento definite, viene visualizzato un gruppo di simboli nella cella. Vedere Impostazioni delle preferenze del documento a pagina 34.
- 4. In un secondo momento, fare clic di nuovo sulla cella per aggiungere il messaggio salvato nell'apposita casella per verbalizzarlo attraverso la sintesi vocale ad alta voce.

#### Vedi anche

Salvataggio del messaggio in una cella esistente a pagina 69 Salvataggio del messaggio come file a pagina 69

### 8.11 Salvataggio del messaggio in una cella esistente

L'utente può salvare il messaggio mediante l'azione **Salva con nome** e utilizzando l'etichetta della cella selezionata come nome del file. La cella selezionata mantiene il contenuto, il formato e l'azione originali. L'azione **Apri** consente di recuperare il messaggio salvato selezionando una cella con la stessa etichetta del nome del file.

- 1. Scrivere un messaggio.
- 2. Fare clic sulla cella con l'azione Salva con nome.
- Successivamente fare clic su una cella esistente per aggiungere il messaggio. La cella mantiene il contenuto, il formato e l'azione originali. La cella mantiene la sua funzione. Inoltre, il messaggio è stato aggiunto e può essere di nuovo recuperato.
- Fare clic sulla cella con l'azione Apri, quindi fare clic sulla cella in cui è stato salvato il messaggio. Il messaggio salvato viene aggiunto alla casella messaggio.

#### Vedi anche

Salvataggio del messaggio in una cella vuota a pagina 69 Salvataggio del messaggio come file a pagina 69

### 8.12 Salvataggio del messaggio come file

L'utente può salvare il messaggio come file utilizzando l'azione Salva con nome 'x'. Il messaggio salvato può essere recuperato mediante l'azione Apri messaggio 'x'.

- 1. Scrivere un messaggio.
- 2. Fare clic sulla cella con l'azione Salva con nome 'x'.
- All'azione viene dato il nome del file con il messaggio salvato.
   Successivamente, fare clic sulla cella con l'azione Apri messaggio 'x'.

### OSSERVAZIONE

*i*)

In questa azione è necessario specificare il nome del file con il messaggio salvato da aprire.

Il messaggio salvato viene aggiunto alla casella messaggio.

#### Vedi anche

Salvataggio del messaggio in una cella vuota a pagina 69 Salvataggio del messaggio in una cella esistente a pagina 69

# 9 Grammatica

## 9.1 Grammatica

Mind Express è in grado di coniugare automaticamente i verbi utilizzati in una griglia di comunicazione.

Se la prima cella selezionata è stata configurata come pronome personale (ad es. io) e si fa clic sulla cella successiva impostata come verbo (ad es. camminare), Mind Express coniugherà automaticamente il verbo: "Io cammino".

Quando si inserisce un verbo in una cella nella Modalità modifica, Mind Express immetterà automaticamente la coniugazione corretta nella finestra di dialogo Verbo -. Se la coniugazione non è disponibile, sarà necessario immetterla manualmente.

Oltre alla coniugazione automatica, è in grado anche di:

- Coniugare verbi e inserirli nel tempo corretto.
- per utilizzare sostantivi singolari o plurali.

Ad esempio: fare clic sulla cella contrassegnata da "Io", quindi fare clic sulla cella con l'azione **Imperfetto** e infine sulla cella "camminare". Se tutto è stato configurato correttamente, Mind Express dovrebbe visualizzare: "Io ho camminato".

È possibile assegnare le seguenti funzioni grammaticali a una cella della griglia di comunicazione.

- Infinito, Presente, Futuro, Imperfetto, Participio passato. Scegliere una di queste funzioni per utilizzare il tempo verbale corrispondente per il verbo successivo.
- 1<sup>^</sup> pers sing, 2 pers sing, 3 pers sing. Scegliere una di queste funzioni per utilizzare la prima, la seconda o la terza persona singolare del successivo verbo selezionato.
- 1<sup>^</sup> pers plurale, 2 pers plurale, 3 pers plurale. Scegliere una di queste funzioni per utilizzare la prima, la seconda o la terza persona plurale del successivo verbo selezionato.
- Singolare, Plurale. Scegliere una di queste funzioni per utilizzare il singolare o il plurale del nome selezionato.

## 9.2 Aggiunta di un'azione per la grammatica

È possibile utilizzare le azioni grammaticali per eseguire quanto segue:

- Coniugare verbi e inserirli nel tempo corretto.
- Utilizzare sostantivi singolari o plurali.

### AVVERTIMENTO

Per coniugare un verbo o un sostantivo, i dati devono essere sempre immessi correttamente. Vedere Modifica del testo di una cella a pagina 50.

Iniziare selezionando la casella con l'azione grammaticale. La successiva casella selezionata utilizzerà la coniugazione del verbo o la declinazione del sostantivo.

- 1. Modificare la cella (F5).
- 2. Fare clic Aggiungi elemento Ctrl+clic=Copia elemento 🚯 nel gruppo delle opzioni Azioni.
- 3. Scegliere Grammatica dal menu a tendina Azioni.
- 4. Dal menu a tendina, scegliere una delle seguenti azioni:

| Azione             | Spiegazione                                             |
|--------------------|---------------------------------------------------------|
| 1^ pers sing       | Per utilizzare il verbo alla prima persona singolare.   |
| 1^ pers plurale    | Per utilizzare il verbo alla prima persona plurale.     |
| 2 pers sing        | Per utilizzare il verbo alla seconda persona singolare. |
| 2 pers plurale     | Per utilizzare il verbo alla seconda persona plurale.   |
| 3 pers sing        | Per utilizzare il verbo alla terza persona singolare.   |
| 3 pers plurale     | Per utilizzare il verbo alla terza persona plurale.     |
| Singolare          | Per utilizzare la forma singolare del sostantivo.       |
| Infinito           | Per utilizzare il verbo all'infinito.                   |
| Plurale            | Per utilizzare la forma plurale del sostantivo.         |
| Presente           | Per utilizzare il verbo al tempo presente.              |
| Futuro             | Per utilizzare il verbo al tempo futuro.                |
| Imperfetto         | Per utilizzare il verbo al tempo imperfetto.            |
| Participio passato | Per utilizzare il verbo al participio passato.          |

5. Fare clic su OK.
## 10 Batteria

## 10.1 Comunicazione ad alta voce del livello batteria

È possibile sentir pronunciare ad alta voce l'attuale livello della batteria del computer o del dispositivo. Ad esempio: Il livello attuale della batteria è novantaquattro percento.

- 1. Modificare la cella (F5).
- 2. Fare clic Aggiungi elemento Ctrl+clic=Copia elemento 🕥 nel gruppo delle opzioni Azioni.
- 3. Scegliere Batteria dal menu a tendina Azioni.
- 4. Fare clic su OK.

### Vedi anche

Visualizzazione del livello batteria a pagina 71

## 10.2 Visualizzazione del livello batteria

È possibile creare una cella per la batteria. Questa cella visualizza il livello della batteria sia in modo visivo sia tramite percentuale.

1. Modificare la cella (F5).

PUNTA

- 2. Fare clic su Avanzate nella finestra di dialogo Modifica.
  - Scegliere Batteria dal menu a tendina Tipo:.

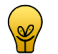

È possibile andare a impostazioni stile per modificare la posizione dell'etichetta con la percentuale della batteria e modificarne il font.

```
4. Fare clic su OK.
```

### Vedi anche

3.

Comunicazione ad alta voce del livello batteria a pagina 71

# 11 Orologio

## 11.1 Aggiunta di un orologio

In Mind Express è possibile aggiungere un orologio a una griglia di comunicazione per visualizzare l'orario corrente in qualunque momento. È possibile scegliere tra un orologio analogico o uno digitale.

- 1. Modificare la cella (F5).
- 2. Fare clic su Avanzate nella finestra di dialogo Modifica.
- 3. Scegliere Orologio dal menu a tendina Tipo:.
- 4. Selezionare dal menu a tendina:
  - Analogico
  - Digitale
- 5. Se necessario, selezionare l'opzione Mostra secondi.
  - Nell'orologio analogico i secondi vengono visualizzati a lato; in quello digitale appaiono i secondi.
- 6. Fare clic su OK.

### OSSERVAZIONE

L'orario dell'orologio può essere pronunciato ad alta voce aggiungendo l'azione **Data/ora** alla cella con l'orologio. Vedere Comunicazione della data e dell'ora ad alta voce a pagina 71.

## 12 Data/ora

## 12.1 Comunicazione della data e dell'ora ad alta voce

È possibile utilizzare un'azione per data e ora per la comunicazione ad alta voce del giorno della settimana, della data e dell'orario correnti.

- 1. Modificare la cella (F5).
- 2. Fare clic Aggiungi elemento Ctrl+clic=Copia elemento 🕥 nel gruppo delle opzioni Azioni.
- 3. Scegliere Data/ora dal menu a tendina Azioni.
- 4. Dal menu a tendina, scegliere una delle seguenti azioni:

| Azione                       | Spiegazione                                                          |
|------------------------------|----------------------------------------------------------------------|
| Leggi giorno della settimana | Per comunicare ad alta voce il giorno corrente. Ad esempio: venerdì. |

# **Mind Express**

| Azione        | Spiegazione                                                                                             |
|---------------|----------------------------------------------------------------------------------------------------|
| Leggi la data | Per comunicare ad alta voce la data corrente. Ad esempio: il diciassette di Ottobre duemilaquattordici. |
| Leggi l'ora   | Per comunicare ad alta voce l'orario corrente. Ad esempio: nove e cinquantatré.                         |

5. Fare clic su OK.

## 13 Rubrica

### 13.1 Rubrica

Il dispositivo è in grado di salvare il nome, la fotografia, l'e-mail e il numero di telefono degli amici e i contatti nella rubrica. La rubrica è utilizzabile in una griglia di comunicazione, ad esempio per chiamare un contatto.

### Vedi anche

```
Aggiunta di un contatto a pagina 72
```

- Creazione di una cella di rubrica a pagina 73
- Aggiunta di un'azione per rubrica a pagina 73

### 13.2 Aggiunta di un contatto

### 1. Choose Strumenti > Rubrica.

- 2. Fare clic su Aggiungi contatto 🕥
- **3.** Fare clic su ... per aggiungere un'immagine al contatto.
- 4. Utilizzare i menu a tendina nella finestra di dialogo OK per trovare l'immagine, selezionarla e fare clic su Simbolo.
- 5. Immettere il nome del contatto nel campo Nome:. È un campo obbligatorio.
- 6. Fare clic sul campo E-mail: e immettere l'indirizzo e-mail del contatto.
- 7. Se necessario, selezionare le seguenti opzioni:

| Opzione              | Spiegazione                                                                                     |
|----------------------|-------------------------------------------------------------------------------------------------|
| Allega Immagine JPEG | Il testo viene inviato al destinatario; il messaggio con i simboli viene inviato come allegato. |

- 8. Nel campo GSM: e immettere il numero telefonico del contatto.
- 9. Fare clic su OK.

#### Vedi anche

```
Modifica di un contatto a pagina 72
Eliminazione di un contatto a pagina 73
```

### 13.3 Modifica di un contatto

### 1. Choose Strumenti > Rubrica.

- 2. Selezionare il contatto.
- 3. Fare clic su Modifica contatto 📗.
- 4. Fare clic su .... per aggiungere un'immagine (diversa) al contatto.
- 5. Utilizzare i menu a tendina nella finestra di dialogo OK per trovare l'immagine, selezionarla e fare clic su Simbolo.
- 6. Se necessario, fare clic sul campo Nome: e modificare il nome del contatto. È un campo obbligatorio e deve essere compilato.
- 7. Se necessario, fare clic sul campo E-mail: e modificare l'indirizzo e-mail del contatto.
- 8. Se necessario, selezionare o deselezionare delle seguenti opzioni:

| Opzione              | Spiegazione                                                                                     |
|----------------------|-------------------------------------------------------------------------------------------------|
| Allega Immagine JPEG | Il testo viene inviato al destinatario; il messaggio con i simboli viene inviato come allegato. |

9. Se necessario, fare clic sul campo GSM: e modificare il telefono del contatto.

### 10. Fare clic su OK.

### Vedi anche

Aggiunta di un contatto a pagina 72

Eliminazione di un contatto a pagina 73

## 13.4 Eliminazione di un contatto

- 1. Choose Strumenti > Rubrica.
- **2.** Selezionare il contatto da eliminare.
- 3. Fare clic su Elimina contatto 💸.
- 4. Fare clic su OK.

## Vedi anche

Aggiunta di un contatto a pagina 72 Modifica di un contatto a pagina 72

## 13.5 Creazione di una cella di rubrica

 $\dot{E}$  possibile creare una cella di rubrica per poter scorrere i contatti.

- 1. Modificare la cella (F5).
- 2. Fare clic su Avanzate nella finestra di dialogo Modifica.
- **3.** Scegliere **Rubrica** dal menu a tendina **Tipo:**.
- **4.** Scegliere una delle seguenti opzioni:

| Opzione            | Spiegazione                                                                                                    |
|--------------------|----------------------------------------------------------------------------------------------------|
| Persona specifica  | Se si seleziona questa opzione, è possibile indicare il contatto specifico<br>da visualizzare nella cella. Questo può essere interessante per i numeri di<br>telefono o gli indirizzi e-mail delle persone contattate più spesso.                                                                                                    |
| Dinamico           | <ul> <li>La cella funziona come elenco dinamico e visualizza uno dei contatti della rubrica. Dal menu a tendina, selezionare una delle seguenti opzioni: <ul> <li>Tutto, per mostrare tutte le persone della rubrica.</li> <li>Solo telefono, per mostrare solo quei contatti con un numero di telefono.</li> <li>Solo E-mail, per mostrare solo quei contatti con un indirizzo e-mail.</li> </ul> </li> <li>Selezionare l'opzione Mostra dati per visualizzare i dettagli (telefono e/o indirizzo e-mail) del contatto nella cella della rubrica.</li> </ul> |
| Elenco destinatari | In questa cella solo i contatti selezionati vengono visualizzati. Se si<br>seleziona un contatto specifico, questa persona sarà eliminata dall'elenco dei<br>destinatari.                                                                                                    |

5. Fare clic su OK.

## 13.6 Aggiunta di un'azione per rubrica

Le azioni per rubrica sono utilizzate per controllare la rubrica.

- 1. Modificare la cella (F5).
- 2. Fare clic Aggiungi elemento Ctrl+clic=Copia elemento 🕥 nel gruppo delle opzioni Azioni.
- 3. Scegliere Rubrica dal menu a tendina Azioni.
- 4. Dal menu a tendina, scegliere una delle seguenti azioni:

| Azione                      | Spiegazione                                                                                                    |
|-----------------------------|----------------------------------------------------------------------------------------------------|
| Scorri avanti               | Per andare al contatto successivo della rubrica.                                                                                                    |
| Scorri precedente           | Per andare al contatto precedente della rubrica.                                                                                                    |
| Scorri all'inizio           | Per andare al primo contatto della rubrica.                                                                                                    |
| Cancella elenco destinatari | Per eliminare tutti i contatti dalla cella Elenco destinatari.                                                                                                    |
| Aggiungi alla rubrica       | La nota viene aggiunta alla rubrica. Se si scrive il nome, l'indirizzo e-mail,<br>il numero telefonico su tre diverse righe nella sezione delle note, tutti i dati<br>vengono posti nella rubrica mediante quest'azione.<br>Selezionare l'opzione <b>E-mail</b> : se si desidera aggiungere l'indirizzo e-mail<br>dall'e-mail selezionata alla rubrica. Selezionare l'opzione <b>GSM</b> : se si<br>desidera aggiungere il numero telefonico dal messaggio selezionato alla<br>rubrica. |

| Azione                                       | Spiegazione                                                                                                    |
|----------------------------------------------|----------------------------------------------------------------------------------------------------|
| Aggiungi casella messaggi ai destinatari     | La nota viene aggiunta all'elenco dei destinatari. Ad esempio, si può<br>immettere il numero di un cellulare che non è stato aggiunto alla rubrica<br>nella sezione delle note. Quest'azione aggiunge il numero di un cellulare<br>all'elenco dei destinatari.                                                                                           |
| Elimina (cella successiva selezionata)       | Per eliminare un contatto presente in rubrica.<br>Aggiungere quest'azione a una cella. Fare clic sulla cella con l'azione, quindi<br>selezionare la cella con il contatto che si desidera rimuovere.<br>Se si aggiunge quest'azione a una cella di rubrica, il contatto viene eliminato<br>nella cella della rubrica non appena si seleziona tale cella. |
| Annulla elimina                              | Annullare l'azione <b>Elimina (cella successiva selezionata)</b> . Ad esempio,<br>se si seleziona la cella con l'azione <b>Elimina (cella successiva selezionata)</b><br>per errore, con l'azione <b>Annulla elimina</b> è possibile tornare indietro per<br>selezionare una cella con un contatto senza eliminare quest'ultimo.                         |
| Aggiungi mittente all'elenco dei destinatari | È possibile utilizzare quest'azione per rispondere a un'e-mail. Il destinatario dell'e-mail viene aggiunto all'elenco dei destinatari.                                                                                                    |

5. Fare clic su OK.

## 14 Agenda

## 14.1 Visualizzazione dell'agenda

- 1. Scegliere Strumenti > Agenda > Modifica agenda.
- 2. Scegliere una delle seguenti schede:
  - Giorno
  - Settimana
  - Mese
- 3. Nel campo Data corrente: corrente selezionare la data da visualizzare.
- 4. Fare clic su OK.

### 14.2 Aggiunta di un'attività

- 1. Scegliere Strumenti > Agenda > Modifica agenda.
- 2. Fare clic su Nuovo appuntamento.
- 3. Nel campo Attività, immettere il nome dell'attività o dell'appuntamento.
- 4. Accanto al campo Immagine, fare clic su ... per aggiungere un'immagine all'attività.
- 5. Utilizzare i menu a tendina nella finestra di dialogo OK per trovare l'immagine, selezionarla e fare clic su Simbolo.
- 6. Nel menu a tendina Quando, scegliere di ripetere l'attività:
  - Una volta
  - Ogni giorno
  - Ogni giorno lavorativo
  - Ogni settimana
  - Ogni mese
  - Ogni anno
- 7. Effettuare una delle seguenti operazioni:
  - Per un'attività eseguita una sola volta, fare clic su 💌 nel campo sottostante e selezionare la data per l'allarme.
  - Per un'attività ripetuta, in 
     , fare clic su Data inizio per selezionare la data in cui ha inizio l'appuntamento e in 
     fare clic su Data fine per selezionare la data in cui termina l'appuntamento.
- 8. Nel campo Durata, selezionare una delle seguenti opzioni:
  - Intero giorno
  - Da Fino a
- 9. Se è stata selezionata l'opzione **Da Fino a**, immettere il tempo di inizio e fine dell'attività nei campi **Da e Fino a**. Fare clic sulle cifre delle ore e utilizzare le frecce per modificare l'ora. Fare clic sulle cifre dei minuti e utilizzare le frecce per modificare i minuti.
- 10. Se necessario, selezionare l'opzione Allarme se si desidera essere avvertiti quando l'attività inizia o prima che inizi.
- 11. Dal menu a tendina Allarme, selezionare quando disattivare l'allarme:
  - All'avvio
  - 5 minuti prima dell'inizio
  - 15 minuti prima dell'inizio
  - 30 minuti prima dell'inizio

- 1 ora prima dell'inizio
- 2 ore prima dell'inizio
- 1 giorno prima dell'inizio

12. Fare clic su ... per impostare l'allarme.

- 13. Nel campo Messaggio immettere il testo dell'allarme.
- 14. Selezionare l'opzione Parla se si desidera che il messaggio sia pronunciato ad alta voce.
- 15. Selezionare Mostra se si desidera che il messaggio sia visualizzato sul dispositivo.
- 16. Per aggiungere un suono all'allarme, fare clic su 📖 accanto a Suono, selezionare un suono e fare clic su Apri.
- 17. Fare clic su OK.
- 18. Fare clic su Salvare.

#### Vedi anche

Modifica di un'attività a pagina 75 Eliminazione di un'attività a pagina 76

### 14.3 Modifica di un'attività

### 1. Scegliere Strumenti > Agenda > Modifica agenda.

- 2. Selezionare l'attività da modificare.
- 3. Se l'attività selezionata è ricorrente, scegliere una delle seguenti opzioni:
  - Modifica tutto, per personalizzare tutte le attività
  - Separa, per personalizzare solo l'attività selezionata
- 4. Se necessario, immettere il nome dell'attività o dell'appuntamento nel campo Attività.
- 5. Accanto al campo Immagine, fare clic su ... per aggiungere un'immagine all'attività.
- 6. Utilizzare i menu a tendina nella finestra di dialogo OK per trovare l'immagine, selezionarla e fare clic su Simbolo.
- 7. Nel menu a tendina Quando, scegliere di ripetere l'attività:
  - Una volta
  - Ogni giorno
  - Ogni giorno lavorativo
  - Ogni settimana
  - Ogni mese
  - Ogni anno
- 8. Effettuare una delle seguenti operazioni:
  - Per un'attività eseguita una sola volta, fare clic su 🔽 nel campo sottostante e selezionare la data per l'allarme.
  - Per un'attività ripetuta, in 
     , fare clic su Data inizio per selezionare la data in cui ha inizio l'appuntamento e in 
     fare clic su Data fine per selezionare la data in cui termina l'appuntamento.
- 9. Nel campo Durata, selezionare una delle seguenti opzioni:
  - Intero giorno
  - Da Fino a
- 10. Se è stata selezionata l'opzione Da Fino a, immettere il tempo di inizio e fine dell'attività nei campi Da e Fino a. Fare clic sulle cifre delle ore e utilizzare le frecce per modificare l'ora. Fare clic sulle cifre dei minuti e utilizzare le frecce per modificare i minuti.
- 11. Se necessario, selezionare l'opzione Allarme se si desidera essere avvertiti quando l'attività inizia o prima che inizi.
- 12. Dal menu a tendina Allarme, selezionare quando disattivare l'allarme:
  - All'avvio
  - 5 minuti prima dell'inizio
  - 15 minuti prima dell'inizio
  - 30 minuti prima dell'inizio
  - 1 ora prima dell'inizio
  - 2 ore prima dell'inizio
  - 1 giorno prima dell'inizio
- 13. Fare clic su .... per impostare l'allarme.
- 14. Nel campo Messaggio immettere il testo dell'allarme.
- 15. Selezionare l'opzione Parla se si desidera che il messaggio sia pronunciato ad alta voce.
- 16. Selezionare Mostra se si desidera che il messaggio sia visualizzato sul dispositivo.
- 17. Per aggiungere un suono all'allarme, fare clic su 🗔 accanto a Suono, selezionare un suono e fare clic su Apri.
- 18. Fare clic su OK.
- 19. Fare clic su Salvare.

### Vedi anche

Aggiunta di un'attività a pagina 74

Eliminazione di un'attività a pagina 76

## 14.4 Eliminazione di un'attività

- 1. Scegliere Strumenti > Agenda > Modifica agenda.
- 2. Selezionare l'attività da eliminare.
- 3. Fare clic su Cancella nella finestra di dialogo Modifica agenda.

### Vedi anche

Aggiunta di un'attività a pagina 74 Modifica di un'attività a pagina 75

## 14.5 Aggiunta di un allarme

- 1. Scegliere Strumenti > Agenda > Aggiungi allarme.
- 2. Dal menu a tendina Quando, scegliere di ripetere l'allarme:
  - Una volta
  - Ogni giorno
  - Ogni giorno lavorativo
  - Ogni settimana
  - Ogni mese
  - Ogni anno
- 3. Nel campo Alle specificare l'ora dell'allarme. Eseguire questa operazione utilizzando le frecce.
- 4. Effettuare una delle seguenti operazioni:
  - Per un allarme eseguito una sola volta, fare clic su 🔽 nel campo sottostante e selezionare la data per l'allarme.
  - Per un allarme ripetuto, in Data inizio, fare clic su 
     per selezionare la data in cui ha inizio l'allarme e in Data fine fare clic su
     per selezionare la data in cui termina l'allarme.
- 5. Nel campo Messaggio immettere il testo dell'allarme.
- 6. Selezionare l'opzione Parla se si desidera che il messaggio sia pronunciato ad alta voce.
- 7. Selezionare Mostra se si desidera che il messaggio sia visualizzato sul dispositivo.
- 8. Per aggiungere un suono all'allarme, fare clic su 🛄 accanto a Suono, selezionare un suono e fare clic su Apri.
- 9. Fare clic su Salvare.

### Vedi anche

Modifica di un allarme a pagina 76 Eliminazione di un allarme a pagina 77

## 14.6 Modifica di un allarme

- 1. Scegliere Strumenti > Agenda > Modifica agenda.
- 2. Selezionare l'allarme da modificare.
- 3. Se l'allarme selezionato è ricorrente , scegliere una delle seguenti opzioni:
  - Modifica tutto, per personalizzare tutti gli allarmi
  - Separa, per personalizzare solo l'allarme selezionato
- 4. Se necessario, modificare la frequenza di ripetizione dell'allarme nel menu a tendina Quando:
  - Una volta
  - Ogni giorno
  - Ogni giorno lavorativo
  - Ogni settimana
  - Ogni mese
  - Ogni anno
- 5. Se necessario, modificare l'ora dell'allarme nel campo Alle. Eseguire questa operazione utilizzando le frecce.
- 6. Effettuare una delle seguenti operazioni:
  - Per un allarme eseguito una sola volta, fare clic su 💌 nel campo sottostante e selezionare la data per l'allarme.
    - Per un allarme ripetuto, in 💽, fare clic su **Data inizio** per selezionare la data in cui ha inizio l'appuntamento e in 💽 fare clic su **Data fine** per selezionare la data in cui termina l'appuntamento.
- 7. Se necessario, modificare il testo dell'allarme nel campo Messaggio.
- 8. Se necessario, modificare l'opzione **Parla** se si desidera che il messaggio sia o meno pronunciato ad alta voce.
- 9. Se necessario, modificare l'opzione Mostra se si desidera che il messaggio sia o meno visualizzato sul dispositivo.
- 10. Se necessario, modificare il suono all'allarme facendo clic su 🗔 accanto a Suono, selezionare un suono e fare clic su Apri.

### 11. Fare clic su Salvare.

### Vedi anche

Aggiunta di un allarme a pagina 76

## 14.7 Eliminazione di un allarme

- 1. Scegliere Strumenti > Agenda > Modifica agenda.
- 2. Selezionare l'allarme da eliminare.
- 3. Fare clic su Cancella nella finestra di dialogo Modifica allarme.

### Vedi anche

Aggiunta di un allarme a pagina 76

## 14.8 Le impostazioni di sfondo dell'agenda

In una griglia di comunicazione che utilizza celle per l'agenda, è possibile specificare uno sfondo personalizzato per ogni mese.

- 1. Aprire una griglia di comunicazione con le celle per l'agenda.
- 2. Scegliere Strumenti > Agenda > Sfondo personalizzato.
- 3. Fare clic su ..., accanto al mese con lo sfondo che si desidera personalizzare.
- 4. Utilizzare i menu a tendina nella finestra di dialogo OK per trovare l'immagine, selezionarla e fare clic su Simbolo.
- 5. Ripetere dal punto 2 per altri mesi.
- 6. Fare clic su OK.
- 7. Eseguire una delle seguenti azioni per salvare le modifiche nella griglia della comunicazione:
  - Scegliere File > Salva.
    - Premere Ctrl + S.

### 14.9 Creazione di un'agenda

Per realizzare la propria agenda, è necessario:

- Aggiungere una cella del tipo di indicatore orario. Vedere Creazione di una cella di indicatore orario a pagina 77.
- Aggiunta di celle di agenda. Vedere Creazione di una cella agenda a pagina 77
- Aggiunta di azione per agenda alle celle. Vedere Aggiunta di un'azione per agenda a pagina 78

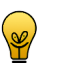

**PUNTA** È possibile eseguire una copia del file di esempio per l'agenda e personalizzare il file.

## 14.10 Creazione di una cella di indicatore orario

- 1. Modificare la cella (F5).
- 2. Fare clic su Avanzate nella finestra di dialogo Modifica.
- 3. Scegliere Indicatore orario dal menu a tendina Tipo:.
- 4. Configurare l'orario da visualizzare nella cella. Fare clic sulle cifre delle ore e utilizzare le frecce per modificare l'ora. Fare clic sulle cifre dei minuti e utilizzare le frecce per modificare i minuti.
- 5. È possibile selezionare un'immagine nel campo Prima dell'immagine, che viene visualizzata nella cella finché non trascorre il tempo specificato.
- 6. È possibile selezionare un'immagine nel campo **Dopo l'immagine**, che viene visualizzata nella cella dopo che è trascorso il tempo specificato. Esempio: Prima delle 22.00 viene visualizzato il sole e dopo le 22.00 viene visualizzata la luna.

## 14.11 Creazione di una cella agenda

- 1. Modificare la cella (F5).
- 2. Fare clic su Avanzate nella finestra di dialogo Modifica.
- 3. Scegliere Agenda dal menu a tendina Tipo:.
- 4. Dal menu a discesa sotto la cella tipo, scegliere cosa visualizzare:

| Opzione         | Spiegazione                                                                                                    |
|-----------------|----------------------------------------------------------------------------------------------------|
| Mostra attività | Indicare il giorno in cui visualizzare le attività. Se necessario, selezionare<br>l'opzione <b>Mostra solo eventi del giorno</b> . Compilare i campi <b>Ora inizio</b> e    |
|                 | <b>Ora fine</b> per registrare l'intervallo di tempo visualizzato dalla cella agenda.<br>Ad esempio, immettere 8:00 e 12:00 per visualizzare tutte le attività del mattino. |

# **Mind Express**

| Opzione       | Spiegazione                                                                                                    |
|---------------|----------------------------------------------------------------------------------------------------|
| Mostra titolo | Indicare il giorno in cui visualizzare il titolo e dal menu a tendina<br>selezionare <b>Formato</b> per visualizzare il formato della data. Ad esempio:<br>lunedi 20 ottobre.                                                                           |
| Тетрі         | <ul> <li>Selezionare dal menu a tendina:</li> <li>Ora inizio (aggiunta elementi), per visualizzare l'ora di inizio di un allarme o attività.</li> <li>Ora fine (aggiunta elementi), per visualizzare l'ora di fine di un allarme o attività.</li> </ul> |

5. Fare clic su OK.

## 14.12 Aggiunta di un'azione per agenda

Le azioni per agenda sono utilizzate per controllare l'agenda.

- 1. Modificare la cella (F5).
- 2. Fare clic Aggiungi elemento Ctrl+clic=Copia elemento 🕥 nel gruppo delle opzioni Azioni.
- 3. Scegliere Agenda dal menu a tendina Azioni.
- 4. Dal menu a tendina, scegliere una delle seguenti azioni:

| Azione                      | Spiegazione                                                                                                    |
|-----------------------------|----------------------------------------------------------------------------------------------------|
| giorno successivo           | Per visualizzare il giorno successivo.                                                                                                    |
| giorno precedente           | Per visualizzare il giorno precedente.                                                                                                    |
| Vai a oggi                  | Per visualizzare il giorno corrente.                                                                                                    |
| Settimana successiva        | Per visualizzare la settimana successiva.                                                                                                    |
| Settimana precedente        | Per visualizzare la settimana precedente.                                                                                                    |
| Vai a questa settimana      | Per visualizzare la settimana corrente.                                                                                                    |
| Mese successivo             | Per visualizzare il mese successivo.                                                                                                    |
| Mese precedente             | Per visualizzare il mese precedente.                                                                                                    |
| Vai a questo mese           | Per visualizzare il mese corrente.                                                                                                    |
| Anno successivo             | Per visualizzare l'anno successivo.                                                                                                    |
| Anno precedente             | Per visualizzare l'anno precedente.                                                                                                    |
| Vai a questo anno           | Per visualizzare l'anno corrente.                                                                                                    |
| Vai a mese specifico        | Per visualizzare un mese specifico. Selezionare il mese dal menu a tendina.                                                                                                    |
| Leggi cella                 | Per leggere ad alta voce una cella di agenda.                                                                                                    |
| Cambia ora inizio           | Per modificare l'ora di inizio di un appuntamento a un orario specifico.<br>Selezionare <b>Aumenta (+), Riduci (-)</b> o <b>Tempo fisso</b> per specificare una<br>modifica apportata a un'ora di inizio. |
| Cambia ora fine             | Per modificare l'ora di fine di un appuntamento a un orario specifico.<br>Selezionare <b>Aumenta (+), Riduci (-)</b> o <b>Tempo fisso</b> per specificare una<br>modifica apportata a un'ora di fine.     |
| Memorizza in cella agenda   | Per salvare il contenuto del messaggio in una cella di agenda.                                                                                                    |
| Cancella elementi           | Per eliminare un appuntamento dall'agenda.                                                                                                    |
|                             | Selezionare l'azione <b>Use begin/end time</b> per eliminare tutti gli appuntamenti presenti nell'agenda che rientrano per intero nell'orario di inizio e fine specificato.                               |
|                             | Aggiungere l'azione <b>Seleziona cella</b> a una cella. Fare clic sulla cella con l'azione, quindi selezionare la cella con l'appuntamento che si desidera rimuovere.                                     |
|                             | Aggiungere l'azione <b>Seleziona cella</b> a una cella di agenda. L'appuntamento della cella del calendario viene eliminato quando si seleziona questa cella.                                             |
| Cancella elementi (Annulla) | Annullare l'azione <b>Cancella elementi</b> . Ad esempio, se si seleziona la cella con l'azione <b>Cancella elementi</b> per errore, con l'azione <b>Cancella elementi</b>                                |

| Azione                    | Spiegazione                                                                                                    |
|---------------------------|----------------------------------------------------------------------------------------------------|
|                           | (Annulla) è possibile tornare indietro per selezionare una cella con un appuntamento senza eliminare tale appuntamento. |
| Add alarm (at begin time) | Aggiungere un allarme all'agenda per l'ora di inizio specificato.                                                       |

5. Fare clic su OK.

## 15 Fotocamera

## 15.1 Fotocamera

È possibile utilizzare la fotocamera per effettuare le proprie foto. Il dispositivo o il computer deve essere dotato di fotocamera o webcam per poter utilizzare questa funzione.

### Vedi anche

Creazione di una cella fotocamera a pagina 79 Aggiunta di un'azione per la fotocamera a pagina 79

## 15.2 Creazione di una cella fotocamera

È possibile visualizzare le fotografie scattate nella cella della fotocamera.

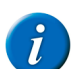

### OSSERVAZIONE

Una griglia di comunicazione può contenere una sola cella di fotocamera per pagina.

1. Modificare la cella (F5).

### PUNTA

È possibile aumentare o ridurre le dimensioni di una cella. Per eseguire questa operazione, (in Modalità modifica) fare clic sulla cella, quindi selezionare uno dei quadrati neri visualizzati. Tenere premuto il pulsante del mouse e trascinare la cella fino a ottenere la dimensione desiderata.

- 2. Fare clic su Avanzate nella finestra di dialogo Modifica.
- 3. Scegliere Fotocamera dal menu a tendina Tipo:.
- 4. Fare clic su OK.

S.

### 15.3 Aggiunta di un'azione per la fotocamera

Le azioni per le fotocamere sono utilizzate per controllare la fotocamera.

- 1. Modificare la cella (F5).
- 2. Fare clic Aggiungi elemento Ctrl+clic=Copia elemento 🕥 nel gruppo delle opzioni Azioni.
- 3. Scegliere Fotocamera dal menu a tendina Azioni.
- 4. Dal menu a tendina, scegliere una delle seguenti azioni:

| Azione                 | Spiegazione                                                                                                    |
|------------------------|----------------------------------------------------------------------------------------------------|
| Anteprima              | Per avviare la fotocamera e visualizzare quanto presente sullo schermo.<br>L'anteprima viene visualizzata nella cella della camera.                                                                                                    |
| Acquisisci snapshot    | Per scattare una snapshot. Assicurarsi di disporre di una cella per<br>fotocamera sulla griglia di comunicazione e una cella con l'azione<br><b>Anteprima</b> . Ciò consente di visualizzare un'anteprima di quanto presente<br>sullo schermo e consente di eseguire snapshot migliori. Dopo aver scattato<br>una foto, questa sarà visualizzata nella cella della fotocamera. |
| Arresta                | Per arrestare la fotocamera. Invece della visualizzazione della fotocamera,<br>nella cella della fotocamera viene visualizzata l'ultima immagine mostrata.                                                                                                    |
| Immagine precedente    | Per visualizzare l'immagine precedente delle foto scattate.                                                                                                    |
| Immagine successiva    | Per visualizzare l'immagine successiva delle foto scattate.                                                                                                    |
| Elimina immagine       | Per eliminare l'immagine visibile nella cella della fotocamera.                                                                                                    |
| Fotocamera successivo  | Se il dispositivo dispone di più fotocamere (anteriore, posteriore), allora questa azione consentirà di passare alla fotocamera successiva.                                                                                                    |
| selezionare fotocamera | Se il dispositivo dispone di più fotocamere (anteriore, posteriore), allora questa azione consentirà di selezionare la fotocamera successiva.                                                                                                    |

5. Fare clic su OK.

## 16 Presentazione

## 16.1 Creazione di una cella per presentazione

La cella per presentazione visualizza le immagini o le figure di una cartella selezionata. Le immagini vengono visualizzate in ordine alfabetico in base al nome del file. L'utente può modificare l'ordine cambiando il nome dei file. Ad esempio iniziando dal nome con il numero: 001 nome file.

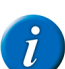

### OSSERVAZIONE

Una griglia di comunicazione può contenere più celle di presentazione per pagina.

1. Modificare la cella (F5).

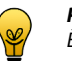

PUNTA

È possibile aumentare o ridurre le dimensioni di una cella. Per eseguire questa operazione, (in Modalità modifica) fare clic sulla cella, quindi selezionare uno dei quadrati neri visualizzati. Tenere premuto il pulsante del mouse e trascinare la cella fino a ottenere la dimensione desiderata.

- Fare clic su Avanzate nella finestra di dialogo Modifica.
   Scegliere Presentazione dal menu a tendina Tipo:.
- Scegliere Presentazio
   Fare clic su OK.

## 16.2 Aggiunta di un'azione a una presentazione

Le azioni delle presentazioni sono utilizzate per controllare la presentazione.

- 1. Modificare la cella (F5).
- 2. Fare clic Aggiungi elemento Ctrl+clic=Copia elemento 🕥 nel gruppo delle opzioni Azioni.
- 3. Scegliere Presentazione dal menu a tendina Azioni.
- 4. Dal menu a tendina, scegliere una delle seguenti azioni:

| Azione                           | Spiegazione                                                                                                    |
|----------------------------------|----------------------------------------------------------------------------------------------------|
| Successivo                       | Per passare al successivo set di fotografie presente nella cartella. (2)                                                             |
| Successivo (salta 1)             | Per passare alla foto successiva presente nella cartella. (1)                                                                        |
| Precedente                       | Per passare al precedente set di fotografie presente nella cartella.                                                                 |
| Precedente (salta 1)             | Per passare alla foto precedente presente nella cartella.                                                                            |
| Vai all'inizio                   | Per passare all'inizio della presentazione.                                                                                          |
| Scorrimento automatico           | Per iniziare la presentazione e visualizzare automaticamente il successivo set di immagini.                                          |
| Scorrimento automatico (salta 1) | Per riprodurre la presentazione. Visualizzerà automaticamente tutte le fotografie presenti nella cartella specificata, una per uno.  |
| Arresta scorrimento automatico   | Consente di interrompere la presentazione.                                                                                           |
| Elimina immagine                 | Eliminare la fotografia attualmente visibile nella presentazione. In <b>ID cella:</b> , immettere l'ID della cella di presentazione. |

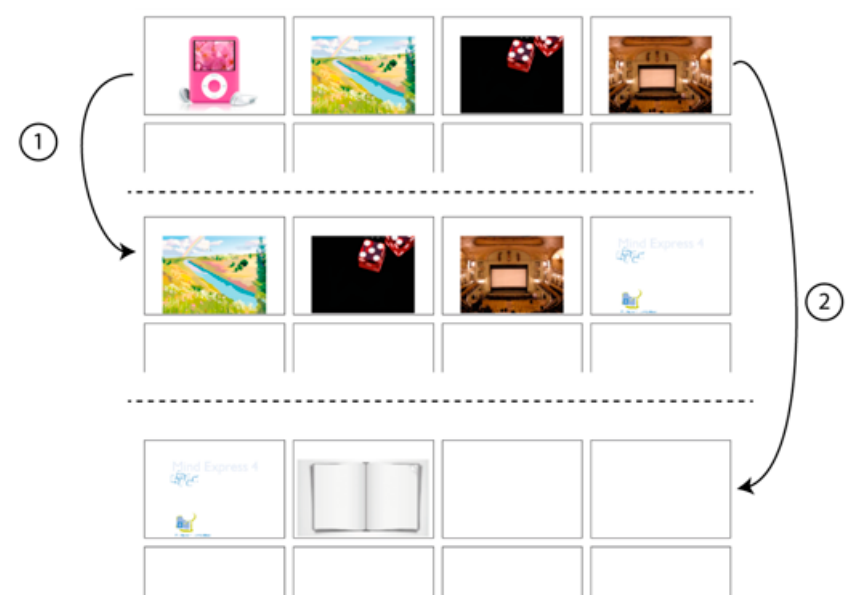

## 5. Fare clic su OK.

## 17 E-mail

### 17.1 Invio e ricezione di e-mail

Mind Express offre una soluzione semplice ed efficiente per l'invio e la ricezione di e-mail. È possibile inviare un messaggio creato in Mind Express come testo o come testo con simboli a un indirizzo e-mail. I messaggi ricevuti possono essere aperti e visualizzati oppure pronunciati a voce alta.

## 17.2 E-mail nelle impostazioni di Mind Express

Prima di poter utilizzare Mind Express per inviare e-mail, è necessario configurare le impostazioni e-mail.

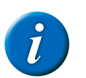

### OSSERVAZIONE

Mind Express funziona solo con account POP3.

### 1. Scegliere Strumenti > E-mail > Preferenze....

2. Scegliere la scheda Impostazioni server e immettere i seguenti dettagli nella casella di gruppo Informazioni utilizzatore:

| Campo            | Spiegazione                                                                                |
|------------------|--------------------------------------------------------------------------------------------|
| Name:            | Immettere il proprio nome se si desidera che venga visualizzato quando si invia un'e-mail. |
| Indirizzo e-mail | Immettere l'indirizzo e-mail.                                                              |

3. Immettere i dettagli seguenti nel casella di gruppo Informazioni server::

| Campo              | Spiegazione                                                                                                    |
|--------------------|----------------------------------------------------------------------------------------------------|
| Advanced settings: | Scegliere la configurazione desiderata per l'e-mail. Ad esempio: gmail,<br>hotmail, o altro. I dettagli delle e-mail in entra e uscita nella scheda<br><b>Avanzate</b> vengono inseriti in automatico. |
| Nome Account:      | Immettere il nome account dell'utente.                                                                                                    |
| Password:          | Specificare la password per l'account e-mail.                                                                                                    |

- 4. Selezionare l'opzione Ricevi messaggi solo da persone presenti in rubrica se si desidera solo ricevere e-mail dai propri contatti presenti nella rubrica di Mind Express.
- Le e-mail di mittenti sconosciuti verranno bloccate, ma sono disponibili nella posta in arrivo. Scegliere Strumenti > E-mail > Posta in arrivo.
- 5. Scegliere la scheda Avanzate e immettere i dettagli seguenti:

| Impostazioni     | Spiegazione                                                                              |
|------------------|------------------------------------------------------------------------------------------|
| Posta in arrivo: | Specificare il server corretto della posta in arrivo a seconda del provider dell'utente. |

| Impostazioni                                          | Spiegazione                                                                                                    |
|-------------------------------------------------------|----------------------------------------------------------------------------------------------------|
| Numero porta server posta in entrata:                 | Specificare il numero di porta per la posta in entrata a seconda del provider<br>Internet. Questi dettagli vengono completati in automatico, a seconda della<br>configurazione selezionata (ad esempio gmail) nella scheda <b>Impostazioni</b><br><b>server</b> . |
| Il server necessita di una connessione protetta (SSL) | Specificare se è necessaria o meno una connessione sicura per questo server.                                                                                                    |
| Posta in uscita:                                      | Specificare il server corretto della posta in uscita a seconda del provider dell'utente.                                                                                                    |
| Numero porta server posta uscita:                     | Specificare il numero di porta per la posta in uscita a seconda del provider<br>Internet. Questi dettagli vengono completati in automatico, a seconda della<br>configurazione selezionata (ad esempio gmail) nella scheda <b>Impostazioni</b><br><b>server</b> .  |
| Il server necessita di una connessione protetta (TLS) | Specificare se è necessaria o meno una connessione sicura per questo server.                                                                                                    |
| Autenticazione richiesta per posta in uscita:         | Selezionare questa opzione se il server necessita anche dei dettagli di login per l'invio delle e-mail.                                                                                                    |

Di seguito è riportato un elenco delle impostazioni e-mail per una serie di comuni provider:

| Impostazioni           | Gmail          | Hotmail       | Yahoo               |
|------------------------|----------------|---------------|---------------------|
| Server posta in arrivo | pop.gmail.com  | pop3.live.com | pop.mail.yahoo.com  |
| Server posta in uscita | smtp.gmail.com | smtp.live.com | smtp.mail.yahoo.com |
| Porta in arrivo        | 995            | 995           | 995                 |
| Porta in entrata SSL   | selezionato    | selezionato   | selezionato         |
| Porta in uscita        | 587            | 587           | 465                 |
| Porta in uscita SSL    | selezionato    | selezionato   | selezionato         |

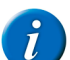

### OSSERVAZIONE

Le impostazioni necessarie dovranno anche essere configurate per l'account. L'account deve essere impostato su POP, la sicurezza deve essere correttamente configurata e se si utilizza Outlook, è necessario salvare le e-mail sul server, per cui non eliminarle.

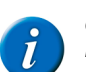

### OSSERVAZIONE

Per tutti gli altri account, fare riferimento alla documentazione del provider oppure contattare il reparto di assistenza del rivenditore.

6. Scegliere la scheda Suoni, quindi selezionare i suoni che si desidera sentire quando si invia l'e-mail, in caso di errore di invio e quando si ricevono nuovi messaggi.

Selezionare Feedback visivo se si desidera che un messaggio venga visualizzato sullo schermo. Se non si desidera che un suono accompagni un'azione specifica, deselezionare questa opzione accanto al suono.

7. Fare clic su OK.

### 17.3 Impostazioni di feedback sonoro e visivo con e-mail

Nei seguenti casi è disponibile l'opzione per riprodurre un suono o visualizzare un pop-up:

- E-mail inviata
- Errore durante l'invio posta
- Nuove e mail ricevute
- 1. Scegliere Strumenti > E-mail > Preferenze....
- 2. Scegliere la scheda Suoni.
- 3. Fare clic su 🛄 per scegliere un suono per confermare Email inviata:, Errore durante l'invio posta: o Nuovi messaggi ricevuti:.
- 4. Se necessario, selezionare l'opzione Feedback visivo.
- Viene visualizzata una finestra pop-up quando viene inviato il messaggio, in caso di errore di invio o in caso di nuovi messaggi.
- 5. Fare clic su OK.

## 17.4 Invio di una e-mail come allegato

È presente l'opzione per specificare tutti i contatti a cui inviare o meno anche l'e-mail in un allegato come file jpg.

- 1. Choose Strumenti > Rubrica.
- 2. Selezionare il contatto.
- 3. Fare clic su Modifica contatto 📗.
- 4. Se necessario, selezionare o deselezionare delle seguenti opzioni:

| Opzione              | Spiegazione                                                                                     |
|----------------------|-------------------------------------------------------------------------------------------------|
| Allega Immagine JPEG | Il testo viene inviato al destinatario; il messaggio con i simboli viene inviato come allegato. |

5. Fare clic su OK.

## 17.5 Creazione di una cella e-mail

È possibile visualizzare le informazioni in una cella e-mail (e se necessario, che siano pronunciate a voce alta):

- 1. Modificare la cella (F5).
- 2. Fare clic su Avanzate nella finestra di dialogo Modifica.
- 3. Scegliere E-mail dal menu a tendina Tipo:.
- 4. Nel successivo menu a tendina selezionare una delle seguenti opzioni:

| Opzione                    | Spiegazione                                                                                                    |
|----------------------------|----------------------------------------------------------------------------------------------------|
| Posta in arrivo            | Il mittente e il contenuto del messaggio vengono visualizzati.                                                                                                    |
| Contatore messaggio        | Viene visualizzato il numero totale di messaggi presenti in Posta in arrivo.                                                                                                    |
| Nuovo contatore messaggio  | Viene visualizzato il numero totale di nuovi messaggi presenti in Posta in arrivo.                                                                                                    |
| Mostra mittente e-mail     | Viene visualizzato il mittente del messaggio selezionato.                                                                                                    |
| Mostra destinatario e-mail | Viene visualizzato il destinatario del messaggio selezionato.                                                                                                    |
| Mostra data e-mail         | Viene visualizzata la data del messaggio selezionato.                                                                                                    |
| Mostra oggetto e-mail      | Viene visualizzato l'oggetto del messaggio selezionato.                                                                                                    |
| Mostra contenuto e-mail    | Viene visualizzato il contenuto del messaggio selezionato. Se necessario,<br>selezionare l'opzione <b>Leggi alla selezione</b> alla selezione affinché il<br>messaggio sia pronunciato ad alta voce sulla selezione della cella.                                                                                                    |
| Indicatore allegato        | Se necessario, selezionare l'opzione <b>Solo immagini</b> . L'indicatore allegato<br>(ad esempio una graffetta) viene visualizzato solo se l'immagine è stata<br>aggiunta al messaggio come allegato. Fare clic su accanto al campo<br><b>Allegato</b> per selezionare un simbolo e mostrare che c'è un allegato insieme<br>al messaggio (ad esempio: una graffetta). Fare clic su accanto al<br>campo <b>No allegato</b> per selezionare un simbolo e non mostrare che non<br>è stato inviato alcun allegato insieme al messaggio (per impostazione<br>predefinita non vi è alcun simbolo). |
| Cella allegato             | Se necessario, selezionare l'opzione <b>Solo immagini</b> . La cella allegato<br>visualizzerà solo immagini come allegati. Altri file (come: file PowerPoint)<br>non vengono visualizzati.                                                                                                    |
| Posta inviata              | Il destinatario e il contenuto del messaggio vengono visualizzati.                                                                                                    |

5. Fare clic su OK.

## 17.6 Aggiunta di un'azione per e-mail

Le azioni per e-mail sono utilizzate per controllare l'invio di e-mail.

- 1. Modificare la cella (F5).
- 2. Fare clic Aggiungi elemento Ctrl+clic=Copia elemento 🕥 nel gruppo delle opzioni Azioni.
- 3. Scegliere E-mail dal menu a tendina Azioni.
- 4. Dal menu a tendina, scegliere una delle seguenti azioni:

| Azione             | Spiegazione                                                           |
|--------------------|-----------------------------------------------------------------------|
| Invia Email        | Per inviare un messaggio.                                             |
| Precedente (serie) | Per visualizzare l'elenco precedente delle intestazioni dei messaggi. |
| Successivo (serie) | Per visualizzare l'elenco successivo delle intestazioni dei messaggi. |

| Azione                             | Spiegazione                                                                                                    |
|------------------------------------|----------------------------------------------------------------------------------------------------|
| Mostra i messaggi più recenti?     | Per visualizzare le intestazioni degli ultimi messaggi ricevuti.                                                                                                    |
| Scarica posta in arrivo            | Per scaricare il contenuto della posta in arrivo nella griglia di comunicazione di Mind Express.                                                                                                    |
| Elimina messaggio                  | Per eliminare il messaggio selezionato. Per trovare i messaggi eliminati,<br>vedere Gestione della posta in arrivo e delle e-mail eliminate. a pagina<br>85.                                             |
| Leggi e-mail selezionata           | Per leggere il messaggio selezionato.                                                                                                    |
| Seleziona e-mail precedente        | Consente di selezionare la e-mail precedente.                                                                                                    |
| Seleziona e-mail successiva        | Consente di selezionare la e-mail successiva.                                                                                                    |
| Rispondi alla email                | Per rispondere al messaggio selezionato.                                                                                                    |
| Aggiungi il contenuto al messaggio | Aggiungere il contenuto del messaggio selezionato alla relativa casella.<br>Vantaggio: è possibile utilizzare lo scorrimento, inoltrare o rispondere con il<br>testo del messaggio.                      |
| Allegato precedente                | Gli allegati funzionano come elenco dinamico. Questa azione determina il passaggio all'allegato precedente.                                                                                              |
| Allegato successivo                | Gli allegati funzionano come elenco dinamico. Questa azione determina il passaggio all'allegato successivo.                                                                                              |
| Apri allegato                      | L'allegato viene aperto nel programma predefinito. Ad esempio, l'allegato<br>"report.txt" viene aperto in notepad.                                                                                       |
| Posta inviata: successivo          | La posta inviata funziona come elenco dinamico. Questa azione determina il passaggio al successivo messaggio inviato.                                                                                    |
| Posta inviata: precedente          | La posta inviata funziona come elenco dinamico. Questa azione determina il passaggio al precedente messaggio inviato.                                                                                    |
| Posta inviata: recenti             | La posta inviata funziona come elenco dinamico. Questa azione determina il passaggio al primo messaggio (ovvero al più recente) dei messaggi inviati.                                                    |
| Elimina e-mail selezionata         | L'e-mail viene deselezionata. Le celle che contengono il mittente, l'oggetto<br>e il corpo dell'e-mail vengono svuotate. È disponibile quando si passa dalla<br>Casella in arrivo agli Elementi inviati. |

5. Fare clic su OK.

## 17.7 Aggiunta di un oggetto all'e-mail

Il contenuto di una cella può essere utilizzato come oggetto quando si invia l'e-mail.

- 1. Modificare la cella (F5).
- 2. Fare clic Aggiungi elemento Ctrl+clic=Copia elemento 🕥 nel gruppo delle opzioni Azioni.
- 3. Scegliere E-mail dal menu a tendina Azioni.
- 4. Scegliere Invia Email dal primo menu a tendina.
- 5. Scegliere una delle seguenti opzioni dal secondo menu a tendina:
  - Indirizzo e-mail, immettere l'indirizzo e-mail.
  - Rubrica, dal menu a tendina, scegliere il contatto dalla rubrica.
  - Destinatari rubrica, l'e-mail sarà inviata a tutti i nomi nella cella con l'elenco dei destinatari.
- 6. Nel campo ID cella oggetto immettere l'ID della cella di cui utilizzare il testo da aggiungere come oggetto all'e-mail.
- 7. Fare clic su OK.

### 17.8 Aggiunta di un allegato all'e-mail

L'immagine di una cella può essere utilizzata come allegato quando si invia l'e-mail. Non è possibile inviare alcun simbolo.

- 1. Modificare la cella (F5).
- Fare clic Aggiungi elemento Ctrl+clic=Copia elemento 
   op nel gruppo delle opzioni Azioni.
- 3. Scegliere E-mail dal menu a tendina Azioni.
- 4. Scegliere Invia Email dal primo menu a tendina.
- 5. Scegliere una delle seguenti opzioni dal secondo menu a tendina:
  - · Indirizzo e-mail, immettere l'indirizzo e-mail.
  - Rubrica, dal menu a tendina, scegliere il contatto dalla rubrica.
  - Destinatari rubrica, l'e-mail sarà inviata a tutti i nomi nella cella con l'elenco dei destinatari.

- 6. Nel campo ID cella allegato immettere l'ID della cella di cui utilizzare l'immagine da aggiungere come allegato all'e-mail.
- 7. Fare clic su OK.

### 17.9 Gestione della posta in arrivo e delle e-mail eliminate.

Se è stata abilitata l'opzione **Ricevi messaggi solo da persone presenti in rubrica** nelle impostazioni delle e-mail, quelle provenienti da mittenti sconosciuti saranno bloccate e non saranno visualizzate in una griglia di comunicazione di Mind Express. È possibile anche visualizzare le e-mail eliminate da una griglia di comunicazione di Mind Express, insieme alle e-mail bloccate, effettuando le operazioni seguenti:

- 1. Scegliere Strumenti > E-mail > Posta in arrivo.
- 2. Scegliere una delle seguenti opzioni:

| Opzione            | Spiegazione                                                                          |
|--------------------|--------------------------------------------------------------------------------------|
| Posta in arrivo    | È possibile visualizzare qui tutti i messaggi ricevuti. Inclusi i messaggi bloccati. |
| Messaggi eliminati | È possibile visualizzare qui tutti i messaggi eliminati.                             |

3. Se necessario, fare clic sul pulsante Rileva nuovi messaggi per visualizzare qualsiasi nuova e-mail ricevuta.

- 4. Selezionare un messaggio dall'elenco.
- 5. Fare clic su una delle seguenti opzioni:

| Opzione         | Spiegazione                                                                                                    |
|-----------------|----------------------------------------------------------------------------------------------------|
| Leggi           | Per leggere il messaggio.                                                                                                    |
| Salva           | Per salvare il messaggio sul computer o sul dispositivo come un file EML.                                                                                                    |
| Annulla Elimina | Per ripristinare il messaggio eliminato in Posta in arrivo.                                                                                                    |
| Cancella        | Per eliminare il messaggio da Posta in arrivo oppure per eliminare<br>definitivamente il messaggio. Il messaggio è stato eliminato da Mind<br>Express, ma è ancora disponibile nel proprio account e-mail. |

## **18** Fonetica

### 18.1 Aggiunta di un'azione per la fonetica

È possibile aggiungere un'azione che pronuncia una lettera ere o un dittongo espresso foneticamente e aggiunto alla casella dei messaggi. L'azione attiva la riproduzione di una registrazione (file wav) del suono fonetico della lettera o del dittongo. È possibile scegliere la lingua in cui è presente il suono fonetico.

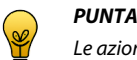

### Le azioni fonetiche possono essere utilizzate per la creazione di tastiere fonetiche.

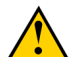

AVVERTIMENTO

Un suono fonetico presente in una lingua specifica potrebbe essere pronunciato in modo diverso dalla lingua specificata in **Strumenti** > **Sintesi vocale...**.

- 1. Modificare la cella (F5).
- 2. Fare clic Aggiungi elemento Ctrl+clic=Copia elemento 🚯 nel gruppo delle opzioni Azioni.
- 3. Scegliere Fonetica dal menu a tendina Azioni.
- 4. Selezionare la lingua dal primo menu a discesa.
- 5. Selezionare la lettera o il dittongo dal secondo menu a discesa.
- 6. Se necessario, quando si seleziona la cella, modificare il testo da aggiungere alla casella del messaggio nel campo Aggiungi a casella messaggio:
- 7. Fare clic su OK.

## 19 Eddy

### 19.1 Che cos'è Eddy?

Eddy è un piccolo display portatile con un altoparlante integrato. È possibile stabilire una connessione bluetooth tra il dispositivo e Eddy. È possibile scegliere se trasmettere testo e/o suoni. Il testo viene visualizzato su 1, 2 o 3 righe, a seconda delle impostazioni.

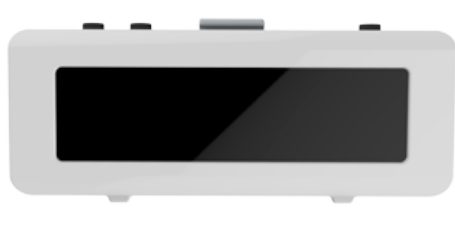

Figura 1: Eddy

## 19.2 Bluetooth

Il bluetooth è una tecnologia di comunicazione senza fili che funziona su brevi distanze. Non è necessaria alcuna connessione fisica per il bluetooth. È possibile scambiare i dati su una distanza di circa 10 metri. Con il bluetooth non è necessario direzionare i dispositivi uno verso l'altro. Se i dispositivi si trovano nel raggio di azione dell'altro, i dati possono essere trasferiti, anche se i dispositivi si trovano in ambienti diversi.

Il dispositivo può utilizzare il bluetooth per collegarsi ad altri dispositivi dotati della stessa tecnologia. Ad esempio Eddy o un telefono cellulare.

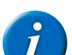

### OSSERVAZIONE

Alcuni dispositivi non sempre sono compatibili con il dispositivo.

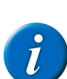

### **OSSERVAZIONE**

Gli oggetti presenti tra i dispositivi possono ridurre la distanza tra quelli in grado di comunicare.

## 19.3 Impostazione di Eddy

### 1. Scegliere Strumenti > Eddy > Impostazioni.

2. Se necessario, selezionare le seguenti opzioni:

| Opzione                                            | Spiegazione                                                                                                    |
|----------------------------------------------------|----------------------------------------------------------------------------------------------------|
| Connetti automaticamente all'avvio di Mind Express | Se selezionato, il dispositivo cercherà automaticamente di connettersi a Eddy.                                       |
| Invia Audio                                        | Se selezionato, il suono sarà emesso dagli altoparlanti di Eddy.                                                     |
| Invia Testo                                        | Se selezionato, il testo sarà visualizzato su Eddy.                                                                  |
| Scrivi in maiuscolo                                | Se selezionato, il testo sarà visualizzato su Eddy con lettere maiuscole.                                            |
| Numero di linee sul display:                       | Dal menu a tendina, selezionare tutte le linee di testo (1, 2 o 3) desiderate da visualizzare sullo schermo di Eddy. |

## 3. Fare clic su OK.

## 19.4 Ricerca di Eddy

- 1. Scegliere Strumenti > Eddy > Connetti.
- 2. Toccare Cerca Q.

Eddy trovato sarà visualizzato nel menu a tendina.

- 3. Effettuare una delle seguenti operazioni:
  - Toccare OK.
  - Connettere a Eddy. Vedere Connessione a Eddy (mediante il menu) a pagina 86.

### 19.5 Connessione a Eddy (mediante il menu)

### 1. Scegliere Strumenti > Eddy > Connetti.

2. Fare clic su Connetti 🚴.

La finestra di dialogo Eddy viene visualizzata insieme al messaggio Connesso con Eddy.

- 3. Fare clic su OK.
- 4. Fare clic su OK.

### 19.6 Disconnessione a Eddy (mediante il menu)

### Scegliere Strumenti > Eddy > Disconnesso.

È stata eseguita la disconnessione della chiamata a Eddy.

### 19.7 Eliminazione del testo sul display Eddy

Scegliere Strumenti > Eddy > Cancella testo.

## 20 Utilizzo di livelli

### 20.1 Livelli

È possibile assegnare tre livelli di informazione alle celle di una griglia di comunicazione. Ciascun livello può contenere una o più azioni. L'etichetta e il testo possono variare per ogni livello, anche se l'immagine resta la stessa per ogni cella.

È possibile scegliere referenti astratti e concreti (simboli) per ciascuno dei livelli. Ad esempio, "nome" insieme ad azione "vai a livello 2" è più chiaro del semplice a "livello 2".

Esempio 1: il livello 2 contiene i nomi io, tu e Mamma e il livello 3 contiene gli indirizzi.

Esempio 2: il livello 2 contiene frasi (sentimenti) e il livello 3 contiene le domande (sentimenti).

## 20.2 Passaggio a un altro livello

È possibile aggiungere azioni alle celle in una griglia di comunicazione a tre livelli. Per scegliere un livello diverso, aggiungere l'azione Vai al livello a una cella.

- 1. Modificare la cella (F5).
- 2. Fare clic Aggiungi elemento Ctrl+clic=Copia elemento 🕥 nel gruppo delle opzioni Azioni.
- 3. Scegliere Vai al livello dal menu a tendina Azioni.
- 4. Dal menu a tendina, scegliere una delle seguenti azioni:

| Azione    | Spiegazione              |
|-----------|--------------------------|
| Livello 1 | Per andare al livello 1. |
| Livello 2 | Per andare al livello 2. |
| Livello 3 | Per andare al livello 3. |

5. Fare clic su OK.

## 21 Utente

### 21.1 Aggiunta di un'azione per utente

L'azione **Utente** consente all'utente di attivare determinate impostazioni utente specifiche. Ad esempio, è possibile abilitare l'utente per la modifica della modalità (mouse, scansione, joystick), per l'attivazione o la modifica della pertinente temporizzazione, pausa scansione o regolazione tempo di scansione. È possibile inoltre consentire all'utente di attivare l'immissione, la verifica e la nuova impostazione delle password. La voce della sintesi vocale può essere regolata e un altro utente può collegarsi. Le azioni di temporizzazione esterna e lo zoom esterno consentono di utilizzare la temporizzazione e lo zoom esternamente a Mind Express.

- 1. Modificare la cella (F5).
- 2. Fare clic Aggiungi elemento Ctrl+clic=Copia elemento 🕥 nel gruppo delle opzioni Azioni.
- 3. Scegliere Utente dal menu a tendina Azioni.
- 4. Dal menu a tendina, scegliere una delle seguenti azioni:

| Azione             | Spiegazione                                                                                                    |
|--------------------|----------------------------------------------------------------------------------------------------|
| Selezione          | Per modificare un'impostazione di selezione. Ad esempi: per andare alla modalità di scansione, per aumentare il tempo di temporizzazione, e altro ancora. |
| Cambia voce        | Per modificare la voce della sintesi vocale, fare clic su <b>Seleziona voce</b> .<br>Vedere Le impostazioni per la sintesi vocale a pagina 161.           |
| Accoda a password  | Immettere uno o più caratteri che devono essere aggiunti alla password.                                                                                   |
| Reimposta password | Per reimpostare la password.                                                                                                    |
| Verifica password  | Per verificare la password. I caratteri vengono aggiunti alla password mediante l'azione Accoda a password.                                               |
| Cambia utente      | Per selezionare un utente diverso.                                                                                                    |
| Stampa documento   | Per stampare la pagina corrente.                                                                                                    |

# Mind Express

| Azione                | Spiegazione                                                                                                    |
|-----------------------|----------------------------------------------------------------------------------------------------|
| Salva documento       | Per salvare il documento corrente. Consente di salvare i messaggi e le registrazioni rapide nel documento.                                                                                                    |
| Salva copia documento | Per salvare una copia del documento corrente nella stessa cartella come<br>documento corrente. Può essere utile per esercizi di riempimento, in modo<br>che un supervisore possa verificare in seguito le risposte. |

5. Se si sceglie l'azione Selezione nel primo menu a discesa, scegliere una delle azioni seguenti dal secondo menu a tendina:

| Azione                                 | Spiegazione                                                                                                    |
|----------------------------------------|----------------------------------------------------------------------------------------------------|
| Vai a modalità mouse                   | Per andare alla Modalità mouse.                                                                                                    |
| Vai a modalità di scansione            | Per andare alla Modalità scansione.                                                                                                    |
| Vai a modalità joystick                | Per andare alla Modalità joystick.                                                                                                    |
| Vai alla puntamento oculare            | Per andare alla Modalità controllo naturale.                                                                                                    |
| Sospendi selezione mouse               | Per disabilitare la selezione mouse finché non si fa di nuovo clic su questa cella.                                                                                                    |
| Sospendi scansione                     | Per disabilitare la scansione finché non si fa di nuovo clic su questa cella.                                                                                                    |
| Temporizzazione esterna: on/off        | Per attivare o disattivare la temporizzazione esterna.                                                                                                    |
| Temporizzazione esterna: on            | Per attivare la temporizzazione esterna.                                                                                                    |
| Temporizzazione esterna: off           | Per disattivare la temporizzazione esterna.                                                                                                    |
| Temporizzazione esterna click sinistra | Per attivare la temporizzazione esterna facendo clic con il pulsante sinistro del mouse.                                                                                                    |
| Temporizzazione esterna click destro   | Per attivare la temporizzazione esterna facendo clic con il pulsante destro del mouse.                                                                                                    |
| Temporizzazione esterna doppio click   | Per attivare la temporizzazione esterna facendo doppio clic.                                                                                                    |
| Temporizzazione esterna trascinamento  | Per trascinare un elemento utilizzando la temporizzazione esterna.                                                                                                    |
| Zoom esterna: una volta                | Per ingrandire fuori Mind Express. Fare clic sulla cella con l'azione di zoom<br>esterna. Quindi fare clic esternamente a Mind Express. L'area selezionata<br>è ingrandita. Il clic sulla vista ingrandita colloca il cursore sulla posizione<br>selezionata in una vista normale oppure viene eseguita l'azione che è stata<br>selezionata.<br>Questa azione si può utilizzare solo una volta. Per utilizzare di nuovo |
| -                                      |                                                                                                    |
| Zoom esterna: on                       | Per abilitare lo zoom esternamente a Mind Express.                                                                                                    |
| Zoom esterna: off                      | Per disabilitare esternamente a Mind Express.                                                                                                    |
| Temporizzazione: on                    | Per attivare la temporizzazione.                                                                                                    |
|                                        | Per disattivare la temporizzazione.                                                                                                    |
|                                        | Per aumentare la temporizzazione.                                                                                                    |
|                                        | Per numeria temporizzazione.                                                                                                    |
|                                        | Per ridure il tempo di scansione.                                                                                                    |
| Transinamente stile liberer en/off     | Per abilitare e disabilitare l'azione di trassinamente delle celle trassinabili su                                                                                                    |
|                                        | una pagina di un tipo di pagina Freestyle.                                                                                                    |
| Trascinamento stile libero: on         | Per abilitare l'azione di trascinamento delle celle trascinabili su una pagina di un tipo di pagina Freestyle.                                                                                                    |
| Trascinamento stile libero: off        | Per disabilitare l'azione di trascinamento delle celle trascinabili su una pagina di un tipo di pagina Freestyle.                                                                                                    |
| Scansione acustica: on/off             | Per attivare o disattivare la scansione acustica.                                                                                                    |
| Scansione acustica: on                 | Per attivare la scansione acustica.                                                                                                    |
| Scansione acustica: off                | Per disattivare la scansione acustica.                                                                                                    |

6. Fare clic su OK.

## 21.2 Spostamento di celle su una pagina in stile libero

È possibile attivare o disattivare celle trascinabili che l'utente sposta in una pagina in stile libero.

- 1. Modificare la cella (F5).
- 2. Fare clic Aggiungi elemento Ctrl+clic=Copia elemento 📀 nel gruppo delle opzioni Azioni.
- 3. Scegliere Utente dal menu a tendina Azioni.
- 4. Scegliere Selezione dal primo menu a tendina.
- 5. Scegliere una delle seguenti azioni dal 2 menu a tendina:

| Opzione                            | Spiegazione                                                                                               |
|------------------------------------|----------------------------------------------------------------------------------------------------|
| Trascinamento stile libero: on/off | È possibile poter o meno attivare il trascinamento delle celle trascinabili nella pagina in stile libero. |
| Trascinamento stile libero: on     | Il trascinamento delle celle trascinabili nella pagina in stile libero è stato reso possibile.            |
| Trascinamento stile libero: off    | Il trascinamento delle celle trascinabili nella pagina in stile libero non è stato reso possibile.        |

In modalità Mouse, a seconda dell'azione selezionata, l'utente è in grado di attivare o disattivare il trascinamento in Stile libero in modo che le celle trascinabili possano o meno essere spostate.

## 22 GEWA

## 22.1 Controllo ambientale

Alcuni dispositivi sono dotati di oppure possono essere dotati opzionalmente di un ricevitore e di un trasmettitore a raggi infrarossi. Questo consente di controllare dispositivi come televisori, radio, lettori DVD tramite codici a infrarossi. Mind Express può imparare a riconoscere i codici a infrarossi dei dispositivi. Il ricevitore e il trasmettitore possono essere uno dei seguenti tipi:

- GEWA
- JabblaIR
- Tira

Per configurare i codici a infrarossi del tipo seguente:

- GEWA, vedere Registrazione di un codice a infrarossi GEWA a pagina 89
- JabblaIR e Tira, vedere Registrazione di un codice a infrarossi a pagina 91

### 22.2 Impostazioni porta COM per GEWA

- 1. Scegliere Strumenti > GEWA > Impostazioni.
- 2. Dal menu a tendina Porta COM, selezionare la porta che si desidera utilizzare per GEWA.
- 3. Fare clic su OK.

### 22.3 Registrazione di un codice a infrarossi GEWA

- 1. Scegliere Strumenti > GEWA > Registra.
- 2. Selezionare un codice a infrarossi nella finestra di dialogo GEWA
- 3. Nel campo Nome: immettere il nome del codice a infrarossi.
- Esempio: Altoparlante televisivo
- 4. Tenere il telecomando del dispositivo pertinente (ad esempio, il telecomando del televisore) a una distanza di circa 5 cm dal ricevitore a infrarossi (Smart, Tellus, Mobi, ...).
- Fare clic su Registra.
   Il campo Status visualizzerà il messaggio Mantieni premuto il tasto.
- 6. Premere il pulsante del telecomando corrispondente al codice che il modulo IR dovrà acquisire (in questo caso il codice IR dell'aumento del volume del televisore).
- 7. Tenere premuto finché la luce rossa della finestra a raggi infrarossi si spegne o finché non viene visualizzato il messaggio Rilascia il tasto nel campo Status.
- Ripetere le precedenti 2 operazioni per collegare il codice una seconda volta. La luce rossa lampeggerà brevemente per confermare che la procedura di registrazione è stata completata. Il campo Status visualizzerà il messaggio OK. Se viene visualizzato Errore, ripetere la procedura partendo dal punto 5.
- 9. Puntare (Mobi, Smart, Tellus, etc.) verso il dispositivo di cui si desidera verificare il codice a infrarossi.

10. Fare clic su Test.

- Se il codice a infrarossi esegue effettivamente il comando richiesto, il test è OK. In caso contrario, il codice deve essere registrato di nuovo.
- 11. Ripetere dal punto 2 per registrare altri codici a infrarossi.
- 12. Fare clic su OK.

#### Vedi anche

Trasmissione di un codice a infrarossi GEWA a pagina 90

## 22.4 Creazione di un file di backup dei codici a infrarossi GEWA

È possibile creare un backup dei codici a infrarossi in modo da poterli ripristinare in caso di qualsiasi problema. Un backup può essere utile se è utilizzato in diverse sedi. È possibile registrare i codici a infrarossi per la sede A. Creare un backup. Eseguire la stessa operazione per la sede B. Se si esegue un ripristino è possibile passare da un codice a infrarossi all'altro, a seconda della sede.

### 1. Scegliere Strumenti > GEWA > Backup.

- 2. Nel campo Nome: immettere il nome del backup. Esempio: Inizio
- 3. Fare clic su OK.
- 4. Fare clic su Sì nella finestra di dialogo . Backup

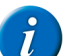

**OSSERVAZIONE** 

Saranno necessari alcuni minuti per creare un backup.

Viene creato il backup.

### Vedi anche

Ripristino di un file di backup di codici a infrarossi GEWA a pagina 90

#### Ripristino di un file di backup di codici a infrarossi GEWA 22.5

È possibile creare un backup dei codici a infrarossi in modo da poterli ripristinare in caso di qualsiasi problema. Un backup può essere utile se è utilizzato in diverse sedi. È possibile registrare i codici a infrarossi per la sede A. Creare un backup. Eseguire la stessa operazione per la sede B. Se si esegue un ripristino è possibile passare da un codice a infrarossi all'altro, a seconda della sede.

- Scegliere Strumenti > GEWA > Ripristina backup. 1.
- 2. Nell'elenco Scegli backup backup fare clic sul nome del backup da ripristinare.

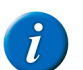

**OSSERVAZIONE** Saranno necessari alcuni minuti per ripristinare un backup.

Fare clic su OK. 3.

Viene ripristinato il backup.

#### Vedi anche

Creazione di un file di backup dei codici a infrarossi GEWA a pagina 90

#### Trasmissione di un codice a infrarossi GEWA 22.6

Per trasmettere codici IR con Mind Express, è necessario aggiungere un'azione GEWA a una cella.

- 1. Modificare la cella (F5).
- 2. Fare clic Aggiungi elemento Ctrl+clic=Copia elemento 🚯 nel gruppo delle opzioni Azioni.
- Scegliere GEWA dal menu a tendina Azioni. 3.
- 4. Dal menu a tendina, scegliere una delle seguenti azioni:

| Azione         | Spiegazione                                                                                                    |
|----------------|----------------------------------------------------------------------------------------------------|
| Digita comando | Se l'utente ha familiarità con i comandi di GEWA, allora è possibile<br>immettere il comando GEWA nel campo sottostante il menu a tendina.                                                                           |
| Pausa          | Immettere la lunghezza della pausa da aggiungere tra due codici a infrarossi consecutivi. Ad esempio, quando si seleziona il canale TV 39, assicurarsi che vi sia una pausa tra 3 e 9, in modo che sia trasmesso 39. |
| gw1 gw150      | Selezionare il codice GEWA nell'elenco e nel campo <b>Ripeti:</b> , immettere il numero di volte per cui il codice deve essere trasmesso. Ad esempio, i codici a infrarossi per il controllo del volume.             |

### 5. Fare clic su OK.

### Vedi anche

Registrazione di un codice a infrarossi GEWA a pagina 89

# 23 Controllo ambientale

## 23.1 Controllo ambientale

Alcuni dispositivi sono dotati di oppure possono essere dotati opzionalmente di un ricevitore e di un trasmettitore a raggi infrarossi. Questo consente di controllare dispositivi come televisori, radio, lettori DVD tramite codici a infrarossi. Mind Express può imparare a riconoscere i codici a infrarossi dei dispositivi. Il ricevitore e il trasmettitore possono essere uno dei seguenti tipi:

- GEWA
- JabblaIR
- Tira

Per configurare i codici a infrarossi del tipo seguente:

- GEWA, vedere Registrazione di un codice a infrarossi GEWA a pagina 89
- JabblaIR e Tira, vedere Registrazione di un codice a infrarossi a pagina 91

## 23.2 Le impostazioni di controllo ambientale

### 1. Scegliere Strumenti > Controllo Ambientale > Impostazioni.

- 2. Dal menu a tendina Tipo:, selezionare una delle seguenti opzioni:
  - Tira
  - JabblaIR
- 3. Dal menu a tendina Porta COM:, selezionare la porta che si desidera utilizzare per Tira.

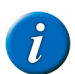

**OSSERVAZIONE** Non è necessario specificare una porta COM per JabblalR.

## 23.3 Registrazione di un codice a infrarossi

### 1. Scegliere Strumenti > Controllo Ambientale > Registra.

- 2. Nel campo Nome: immettere il nome del codice a infrarossi.
- Esempio: Altoparlante televisivo
- Tenere il telecomando del dispositivo pertinente (ad esempio, il telecomando del televisore) a una distanza di circa 5 cm dal ricevitore a infrarossi (in dotazione con Mind Express).
- 4. Fare clic su Registra.
- Il campo Status: visualizzerà il messaggio Premere il tasto.
- 5. Premere rapidamente il pulsante del telecomando (ad esempio, il pulsante per aumentare il volume).
- Il campo Status: visualizzerà il messaggio OK. Se viene visualizzato Errore, ripetere la procedura partendo dal punto 3.
- 6. Puntare il dispositivo (con Mind Express) verso il dispositivo di cui si desidera verificare il codice a infrarossi.
- 7. Fare clic su Test.

Se il codice a infrarossi esegue effettivamente il comando richiesto, il test è OK. In caso contrario, il codice deve essere registrato di nuovo.

- 8. Ripetere dal punto 2 per registrare altri codici a infrarossi.
- 9. Fare clic su OK.

### Vedi anche

Trasmissione di un codice a infrarossi a pagina 92

### 23.4 Insegnamento di un codice a infrarossi (in modalità Modifica)

- 1. Modificare la cella (F5).
- 2. Fare clic Aggiungi elemento Ctrl+clic=Copia elemento 🕥 nel gruppo delle opzioni Azioni.
- 3. Scegliere Controllo Ambientale dal menu a tendina Azioni.
- 4. Scegliere Nuovo... dal primo menu a tendina.
- Tenere il telecomando del dispositivo pertinente (ad esempio, il telecomando del televisore) a una distanza di circa 5 cm dal ricevitore a infrarossi (in dotazione con Mind Express).
- 6. Fare clic su Registra.
- Il campo Status: visualizzerà il messaggio Premere il tasto.
- 7. Premere rapidamente il pulsante del telecomando (ad esempio, il pulsante per aumentare il volume).
- Il campo Status: visualizzerà il messaggio OK. Se viene visualizzato Errore, ripetere la procedura partendo dal punto 5.
- 8. Puntare il dispositivo (con Mind Express) verso il dispositivo di cui si desidera verificare il codice a infrarossi.
- 9. Fare clic su Test.

Se il codice a infrarossi esegue effettivamente il comando richiesto, il test è OK. In caso contrario, il codice deve essere registrato di nuovo.

10. Fare clic su OK.

## 23.5 Creazione di un backup dei codici a infrarossi

È possibile creare un backup dei codici a infrarossi in modo da poterli ripristinare in caso di qualsiasi problema. Un backup può essere utile se è utilizzato in diverse sedi. È possibile registrare i codici a infrarossi per la sede A. Creare un backup. Eseguire la stessa operazione per la sede B. Se si esegue un ripristino è possibile passare da un codice a infrarossi all'altro, a seconda della sede.

- 1. Scegliere Strumenti > Controllo Ambientale > Backup.
- 2. Nel campo Nome: immettere il nome del backup.
- Esempio: Inizio 3. Fare clic su OK.
- 4. Fare clic su Sì nella finestra di dialogo . Backup

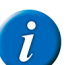

OSSERVAZIONE

Saranno necessari alcuni minuti per creare un backup.

Viene creato il backup.

### Vedi anche

Ripristino di un backup dei codici a infrarossi a pagina 92 Trasferimento di file di backup a dispositivi diversi a pagina 92

## 23.6 Ripristino di un backup dei codici a infrarossi

È possibile creare un backup dei codici a infrarossi in modo da poterli ripristinare in caso di qualsiasi problema. Un backup può essere utile se è utilizzato in diverse sedi. È possibile registrare i codici a infrarossi per la sede A. Creare un backup. Eseguire la stessa operazione per la sede B. Se si esegue un ripristino è possibile passare da un codice a infrarossi all'altro, a seconda della sede.

- 1. Scegliere Strumenti > Controllo Ambientale > Ripristina backup.
- 2. Nell'elenco Scegli backup: backup fare clic sul nome del backup da ripristinare.

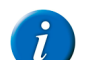

**OSSERVAZIONE** Saranno necessari alcuni minuti per ripristinare un backup.

**3.** Fare clic su **OK**.

Viene ripristinato il backup.

#### Vedi anche

Creazione di un backup dei codici a infrarossi a pagina 91 Trasferimento di file di backup a dispositivi diversi a pagina 92

## 23.7 Trasferimento di file di backup a dispositivi diversi

Se è necessario che diversi utenti utilizzino un telecomando in un edificio, i codici a infrarossi possono essere registrati tutti insieme su un solo dispositivo e quindi trasferiti ad altri dispositivi.

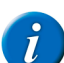

## OSSERVAZIONE

I backup di GEWA, Tira e JabblaIR non sono interscambiabili!

- 1. Registrazione dei codici a infrarossi su un solo dispositivo. Vedere Registrazione di un codice a infrarossi a pagina 91
- 2. Creazione di un backup dei codici a infrarossi. Vedere Creazione di un backup dei codici a infrarossi a pagina 91
- 3. Copia di file di backup. Il file si trova nella cartella C:\Users\Public\Documents\Mind Express\PluginData e dipende dalla ricetrasmittente a infrarossi utilizzata:

| Tipo di infrarossi | File (*=nome file backup)     |
|--------------------|-------------------------------|
| GEWA               | Plugins.GEWA.Backup.*.xml     |
| JabblaIR           | Plugins.JabblaIR.Backup.*.xml |
| Tira               | Plugins.Tira.Backup.*.xml     |

- 4. Incollare il file nella stessa cartella presente sull'altro dispositivo.
- 5. Ripristinare il file di backup. Vedere Ripristino di un backup dei codici a infrarossi a pagina 92.

### Vedi anche

Creazione di un backup dei codici a infrarossi a pagina 91 Ripristino di un backup dei codici a infrarossi a pagina 92

## 23.8 Trasmissione di un codice a infrarossi

Per trasmettere codici IR con Mind Express, è necessario aggiungere un'azione di controllo ambientale a una cella.

- 1. Modificare la cella (F5).
- 2. Fare clic Aggiungi elemento Ctrl+clic=Copia elemento 🕥 nel gruppo delle opzioni Azioni.
- 3. Scegliere Controllo Ambientale dal menu a tendina Azioni.
- 4. Dal menu a tendina, scegliere una delle seguenti azioni:

| Azione                        | Spiegazione                                                                                                    |
|-------------------------------|----------------------------------------------------------------------------------------------------|
| Digita comando                | Se l'utente ha familiarità con i comandi di Tira, allora è possibile immettere<br>il comando Tira nel campo sottostante il menu a tendina.                                                                                   |
| Nuovo                         | È possibile insegnare un codice a infrarossi mentre si modifica una griglia di comunicazione. Vedere anche                                                                                                    |
| Pausa                         | Immettere la lunghezza della pausa da aggiungere tra due codici a infrarossi consecutivi. Ad esempio, quando si seleziona il canale TV 39, assicurarsi che vi sia una pausa tra 3 e 9, in modo che sia trasmesso 39.         |
| JabblaIR codice o codice Tira | Selezionare il JabblaIR o il codice Tira nell'elenco e nel campo <b>Ripeti:</b> ,<br>immettere il numero di volte per cui il codice deve essere trasmesso. Ad<br>esempio, i codici a infrarossi per il controllo del volume. |

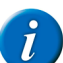

OSSERVAZIONE

Immissione di un comando non utilizzabile per JabblaIR.

Vedi anche

Registrazione di un codice a infrarossi a pagina 91

## 24 Internet

### 24.1 Le impostazioni della pagina iniziale di Internet

In Mind Express è possibile specificare una pagina iniziale. L'azione Vai alla Home condurrà l'utente a questa pagina iniziale.

1. Scegliere Strumenti > Internet > Impostazioni.

Nel campo Homepage: immettere l'indirizzo Internet che si desidera definire come pagina iniziale.

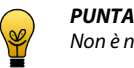

2.

Non è necessario immettere http://.

3. Fare clic su OK.

### 24.2 Impostazione e utilizzo di una black list

Per assicurarsi che l'utente non possa visitare determinate pagine web, è possibile compilare una black list degli indirizzi Internet che non sono consentiti. Se si tenta di visitare pagine web presenti nella black list, nulla accade e la pagina web corrente continua a essere visualizzata.

- 1. Scegliere Strumenti > Internet > Impostazioni.
- 2. Scegliere Usa lista nera dal menu a tendina.
- 3. Nel campo in basso, immettere l'indirizzo Internet consentito.

Non è necessario immettere http://.

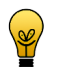

4. Fare clic su 🚱.

PUNTA

- 5. Ripetere i punti 3 e 4 per aggiungere indirizzi Internet alla black list.
- 6. Fare clic su OK.

#### Vedi anche

Impostazione e utilizzo di una white list a pagina 93 Disattivazione del filtro Internet a pagina 94

### 24.3 Impostazione e utilizzo di una white list

Per assicurarsi che l'utente posso visitare solo un certo numero di pagine web, è possibile compilare una white list degli indirizzi Internet consentiti. Se si tenta di visitare pagine web non presenti nella white list, nulla accade e la pagina web corrente continua a essere visualizzata.

## **Mind Express**

- 1. Scegliere Strumenti > Internet > Impostazioni.
- 2. Scegliere Usa lista bianca dal menu a tendina.

PUNTA

3. Nel campo in basso, immettere l'indirizzo Internet consentito.

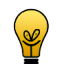

Non è necessario immettere http://.

- 5. Ripetere i punti 3 e 4 per aggiungere indirizzi Internet alla white list.
- 6. Fare clic su OK.

### Vedi anche

Impostazione e utilizzo di una black list a pagina 93 Disattivazione del filtro Internet a pagina 94

### 24.4 Disattivazione del filtro Internet

La navigazione in Internet può essere limitata utilizzando una white o black list. La white list contiene le pagine Web che si possono visitare; la black list contiene le pagine Web che NON si possono visitare. Solo uno di questi elenchi può essere utilizzato. In alternativa, è possibile scegliere di non utilizzare gli elenchi. In tal caso l'utente può sfogliare qualsiasi pagina Web.

- 1. Scegliere Strumenti > Internet > Impostazioni.
- 2. Scegliere Senza filtro dal menu a tendina.
- 3. Fare clic su OK.

### Vedi anche

```
Impostazione e utilizzo di una white list a pagina 93
Impostazione e utilizzo di una black list a pagina 93
```

### 24.5 Impostazioni dei preferiti di Internet

In Mind Express è possibile specificare le pagine Web preferite. In una griglia di comunicazione i preferiti possono essere visualizzati utilizzando un tipo di cella Internet.

- 1. Scegliere Strumenti > Internet > Preferiti.
- 2. Fare clic su 🕥
- 3. Nel campo Nome immettere il nome del preferito.
- 4. Nel campo URL immettere l'indirizzo Internet della pagina Web.

## 

Non è necessario immettere http://. È possibile inoltre copiare l'URL dalla barra degli indirizzi di un browser e incollarlo nel campo URL.

- 5. Fare clic su OK.
- 6. Selezionare un preferito e se necessario, fare clic su uno dei seguenti pulsanti per organizzare ulteriormente i propri preferiti.

| Pulsante | Spiegazione                                                                                            |
|----------|----------------------------------------------------------------------------------------------------|
|          | Per modificare il preferito. Se necessario, modificare il <b>Nome</b> oppure <b>URL</b> del preferito. |
| *        | Per eliminare il preferito.                                                                            |
|          | Per spostare il preferito in alto nel relativo elenco.                                                 |
| 4        | Per spostare il preferito in basso nel relativo elenco.                                                |

### 7. Fare clic su OK.

### 24.6 Creazione di una cella Internet

È possibile visualizzare le informazioni nelle celle Internet. Questo potrebbe essere l'indirizzo Internet, la pagina web, i collegamenti presenti sulla pagina, i preferiti.

- 1. Modificare la cella (F5).
- 2. Fare clic su Avanzate nella finestra di dialogo Modifica.
- 3. Selezionare Internet dal menu a tendina Tipo:.

4. Nel successivo menu a tendina selezionare una delle seguenti opzioni:

| Opzione                       | Spiegazione                                                                                                    |
|-------------------------------|----------------------------------------------------------------------------------------------------|
| Cella Internet                | Questa cella visualizza la pagina web.                                                                                           |
| Naviga attraverso i link      | Questa cella visualizza un collegamento presente sulla pagina web.                                                               |
| Naviga attraverso i preferiti | Questa cella visualizza un preferito presente nel relativo elenco. Vedere<br>Impostazioni dei preferiti di Internet a pagina 94. |
| Indirizzo Internet            | Questa cella visualizza l'URL, ovvero l'indirizzo Internet della pagina web.                                                     |

5. Fare clic su OK.

## 24.7 Aggiunta di un'azione di navigazione per Internet

- 1. Modificare la cella (F5).
- 2. Fare clic Aggiungi elemento Ctrl+clic=Copia elemento 🕥 nel gruppo delle opzioni Azioni.
- 3. Scegliere Internet dal menu a tendina Azioni.
- 4. Scegliere Naviga dal primo menu a tendina.
- 5. Scegliere una delle seguenti azioni dal secondo menu a tendina:

| Azione                                   | Spiegazione                                                                                                    |
|------------------------------------------|----------------------------------------------------------------------------------------------------|
| Apri file                                | Per andare a un indirizzo Internet specificato. Immettere l'indirizzo Internet nel campo sottostante il secondo menu a tendina.          |
| Vai alla Home                            | Per andare alla pagina iniziale. Per impostare la pagina iniziale, vedere Le impostazioni della pagina iniziale di Internet a pagina 93. |
| Vai all'indirizzo internet nel messaggio | Per andare all'indirizzo Internet che è stato immesso nella casella messaggio.                                                           |
| Avanti                                   | Per andare alla successiva pagina web visitata.                                                                                          |
| Indietro                                 | Per andare alla precedente pagina web visitata.                                                                                          |
| Arresta                                  | Per interrompere il caricamento di una pagina web.                                                                                       |
| Aggiorna                                 | Per aggiornare la pagina web.                                                                                                    |

### 6. Fare clic su OK.

### Vedi anche

Aggiunta di un'azione di scorrimento per Internet a pagina 95 Aggiunta di un'azione di elemento per Internet a pagina 96 Aggiunta di un'azione di preferiti per Internet a pagina 96 Aggiunta di un'azione tipo per Internet a pagina 97

### 24.8 Aggiunta di un'azione di scorrimento per Internet

- 1. Modificare la cella (F5).
- 2. Fare clic Aggiungi elemento Ctrl+clic=Copia elemento 🕥 nel gruppo delle opzioni Azioni.
- 3. Scegliere Internet dal menu a tendina Azioni.
- 4. Scegliere Scorri dal primo menu a tendina.
- 5. Scegliere una delle seguenti azioni dal secondo menu a tendina:

| Azione                | Spiegazione                                                                                                    |
|-----------------------|----------------------------------------------------------------------------------------------------|
| Scorri verso l'alto   | Per spostare la pagina web in alto. Utilizzabile solo se l'altezza della pagina web non è visibile completamente.       |
| Scorri verso il basso | Per spostare la pagina web in basso. Utilizzabile solo se l'altezza della pagina web non è visibile completamente.      |
| Scorri a destra       | Per spostare la pagina web a sinistra. Utilizzabile solo se la larghezza della pagina web non è visibile completamente. |
| Scorri a sinistra     | Per spostare la pagina web a destra. Utilizzabile solo se la larghezza della pagina web non è visibile completamente.   |
| Ingrandire            | Per ingrandire la pagina Web.                                                                                           |

# **Mind Express**

| Azione             | Spiegazione                             |
|--------------------|-----------------------------------------|
| Riduci             | Per ridurre la pagina Web.              |
| Ripristina lo zoom | Per ripristinare la pagina Web al 100%. |

## 6. Fare clic su OK.

#### Vedi anche

Aggiunta di un'azione di navigazione per Internet a pagina 95 Aggiunta di un'azione di elemento per Internet a pagina 96 Aggiunta di un'azione di preferiti per Internet a pagina 96 Aggiunta di un'azione tipo per Internet a pagina 97

## 24.9 Aggiunta di un'azione di elemento per Internet

- 1. Modificare la cella (F5).
- 2. Fare clic Aggiungi elemento Ctrl+clic=Copia elemento 🕥 nel gruppo delle opzioni Azioni.
- 3. Scegliere Internet dal menu a tendina Azioni.
- 4. Scegliere Elementi dal primo menu a tendina.
- 5. Scegliere una delle seguenti azioni dal secondo menu a tendina:

| Azione                            | Spiegazione                                                                                                    |  |
|-----------------------------------|----------------------------------------------------------------------------------------------------|--|
| Elementi successivi (nella lista) | Il successivo elenco di elementi viene visualizzato nell'elenco degli elementi selezionabili.                                                       |  |
| Elemento successivo (in internet) | La selezione si sposta al successivo elemento selezionabile nella pagina<br>Internet.                                                               |  |
| Elementi precedenti (nella lista) | Il precedente elenco viene visualizzato nell'elenco degli elementi selezionabili.                                                                   |  |
| Elemento precedente (in internet) | La selezione si sposta al precedente elemento selezionabile nella pagina<br>Internet.                                                               |  |
| Click sull'elemento corrente      | Si fa clic sull'elemento attivo (selezionato) nella pagina Internet.                                                                                |  |
| Leggere elemento corrente         | Si legge ad alta voce l'elemento attivo (selezionato) nella pagina Internet.<br>Anche le caselle e le forme di modifica vengono lette ad alta voce. |  |

#### Vedi anche

Aggiunta di un'azione di navigazione per Internet a pagina 95

- Aggiunta di un'azione di scorrimento per Internet a pagina 95
- Aggiunta di un'azione di preferiti per Internet a pagina 96
- Aggiunta di un'azione tipo per Internet a pagina 97

### 24.10 Aggiunta di un'azione di preferiti per Internet

- 1. Modificare la cella (F5).
- 2. Fare clic Aggiungi elemento Ctrl+clic=Copia elemento 🔇 nel gruppo delle opzioni Azioni.
- **3.** Scegliere **Internet** dal menu a tendina **Azioni**.
- 4. Scegliere Preferiti dal primo menu a tendina.
- 5. Scegliere una delle seguenti azioni dal secondo menu a tendina:

| Azione                | Spiegazione                                                                                                    |
|-----------------------|----------------------------------------------------------------------------------------------------|
| Prossimi preferiti    | Per visualizzare i successivi preferiti.                                                                                 |
| Preferiti precedenti  | Per visualizzare i precedenti preferiti.                                                                                 |
| Aggiungi ai preferiti | Aggiungere la pagina Web corrente ai preferiti. Il titolo della pagina web<br>appare nella cella Internet dei preferiti. |
| Rimuovi dai preferiti | Rimuovere la pagina Web corrente dai preferiti.                                                                          |

6. Fare clic su OK.

### Vedi anche

Aggiunta di un'azione di navigazione per Internet a pagina 95

Aggiunta di un'azione di scorrimento per Internet a pagina 95 Aggiunta di un'azione di elemento per Internet a pagina 96 Aggiunta di un'azione tipo per Internet a pagina 97

## 24.11 Aggiunta di un'azione tipo per Internet

- 1. Modificare la cella (F5).
- 2. Fare clic Aggiungi elemento Ctrl+clic=Copia elemento 🕥 nel gruppo delle opzioni Azioni.
- 3. Scegliere Internet dal menu a tendina Azioni.
- 4. Scegliere Digitare dal primo menu a tendina.
- 5. Scegliere una delle seguenti azioni dal secondo menu a tendina:

| Azione                                  | Spiegazione                                                                                                    |  |
|-----------------------------------------|----------------------------------------------------------------------------------------------------|--|
| Manda al campo di testo                 | Questa azione è utilizzabile per creare una tastiera che invii lettere di tasti<br>specifici come Freccia su, spazio, Inizio, Fine, etc. alla cella di input attiva.                                                                         |  |
| Attiva: on/off                          | <ul> <li>Selezionare una delle seguenti opzioni:</li> <li>Attiva: on</li> <li>Attiva: off</li> <li>Attiva: on/off</li> <li>Se attivata, è possibile aggiungere lettere alla cella di input attiva mediante una tastiera classica.</li> </ul> |  |
| Manda il messaggio al campo di testo    | Per inviare il messaggio alla cella di input attiva.                                                                                                    |  |
| Manda l'indirizzo nella cella messaggio | Per inviare l'indirizzo Internet attivo al messaggio.                                                                                                    |  |

#### 6. Fare clic su OK.

#### Vedi anche

Aggiunta di un'azione di navigazione per Internet a pagina 95 Aggiunta di un'azione di scorrimento per Internet a pagina 95 Aggiunta di un'azione di elemento per Internet a pagina 96 Aggiunta di un'azione di preferiti per Internet a pagina 96

## 25 Accesso

### 25.1 Cronologia azioni

In Mind Express, qualsiasi azione eseguita in una pagina può essere salvata in un file di log. I risultati di log sono visualizzabili nella griglia di comunicazione. Ciò consente al supervisore ad analizzare la griglia di comunicazione e apportare miglioramenti. I file di log possono anche essere esportati come file di testo o CSV per ulteriore analisi.

Ad esempio, il supervisore ha creato una nuova griglia di comunicazione. Dopo aver visualizzato il log, il supervisore è in grado di determinare quale cellule sono state selezionate più spesso o meno spesso dall'utente. In base a queste informazioni di log, il supervisore può personalizzare la griglia di comunicazione raggruppando le celle più utilizzate e mettendole insieme nella prima pagina. Ciò rende la griglia di comunicazione più semplice da utilizzare.

### 25.2 Abilitare cronologia azioni

- 1. Scegliere Strumenti > Cronologia azioni > Registrazione: on/off.
- 2. Per attivare la disconnessione, ripetere l'operazione 1.

#### Vedi anche

Analisi del comportamento dei clic sulla pagina corrente a pagina 97

### 25.3 Analisi del comportamento dei clic sulla pagina corrente

In Mind Express è possibile analizzare il comportamento dei clic sulla pagina corrente. Durante l'analisi non si accede più alle celle su cui si fa clic.

- Scegliere Strumenti > Cronologia azioni > Analisi della frequenza (pagina corrente). Più scuro è il colore delle celle, più volte sono state selezionate. Le celle in giallo chiaro non sono state selezionate.
- **2.** Per disattivare l'analisi, ripetere l'operazione 1.

### Vedi anche

Abilitare cronologia azioni a pagina 97

## 25.4 Eliminazione del file di cronologia azioni

È possibile eliminare un file di cronologia azioni.

- 1. Scegliere Strumenti > Cronologia azioni > Cancella cronologia azioni.
- 2. Confermare nella finestra di dialogo Cancella cronologia azioni.

#### Vedi anche

Esportazione del file della cronologia azioni a pagina 98

## 25.5 Esportazione del file della cronologia azioni

Il file della cronologia azioni può essere esportato come file di testo (.txt) o file CSV (.csv). Il file esportato può essere ulteriormente analizzato in altri programmi. Ad esempio: un file CSV può essere aperto in Excel per ulteriori analisi. Nel file di cronologia azioni è possibile reperire le seguenti informazioni:

| 1  | А                | В                | С   | D | E | F        |
|----|------------------|------------------|-----|---|---|----------|
| 1  | 14/10/2016 10:45 | Voca_Message Box | #1# | 3 | 5 | volere   |
| 2  | 14/10/2016 10:45 | Voca_Message Box | #1# | 3 | 6 | venire   |
| 3  | 14/10/2016 10:45 | Voca_Message Box | #1# | 2 | 6 | amico    |
| 4  | 14/10/2016 10:45 | Voca_Message Box | #1# | 1 | 5 | ciao     |
| 5  | 14/10/2016 10:45 | Voca_Message Box | #1# | 2 | 4 | tu       |
| 6  | 14/10/2016 10:45 | Voca_Message Box | #1# | 1 | 4 | no       |
| 7  | 14/10/2016 10:45 | Voca_Message Box | #1# | 1 | 3 | sì       |
| 8  | 14/10/2016 10:45 | Voca_Message Box | #1# | 3 | 3 | mangiare |
| 9  | 14/10/2016 10:45 | Voca_Message Box | #1# | 1 | 3 | sì       |
| 10 | 14/10/2016 10:45 | Voca_Message Box | #1# | 2 | 3 | io       |
| 11 | 14/10/2016 10:45 | Voca_Message Box | #1# | 2 | 4 | tu       |
| 12 | 14/10/2016 10:45 | Voca_Message Box | #1# | 1 | 1 | scrivi   |
| 13 | 14/10/2016 10:45 | Voca_Message Box | #1# | 7 | 1 | cancella |
| 14 | 14/10/2016 10:45 | Voca_Message Box | #1# | 2 | 3 | io       |
| 15 | 14/10/2016 10:45 | Voca_Message Box | #1# | 4 | 3 | essere   |
| 16 | 14/10/2016 10:45 | Voca_Message Box | #1# | 2 | 3 | io       |
| 17 | 14/10/2016 10:45 | Voca_Message Box | #1# | 4 | 6 | prendere |
| 18 | 14/10/2016 10:45 | Voca_Message Box | #1# | 2 | 3 | io       |
| 19 | 14/10/2016 10:45 | Voca_Message Box | #1# | 3 | 6 | venire   |

| Colonna | Dati                                     |
|---------|------------------------------------------|
| А       | Data e ora                               |
| В       | Nome documento                           |
| С       | Titolo della pagina                      |
| D       | Colonna sulla griglia di comunicazione   |
| Е       | Riga sulla griglia di comunicazione      |
| F       | Etichetta del testo di cronologia azioni |

### OSSERVAZIONE

Se una cella è costituita da diverse celle, la riga e la colonna nel file di cronologia azioni verranno visualizzate a partire dall'angolo in alto a sinistra della cella.

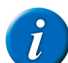

### OSSERVAZIONE

Se si utilizza il tipo di pagina Stile libero, la coordinata per l'angolo superiore sinistro della cella viene visualizzato con una scala di 100.

- 1. Scegliere Strumenti > Cronologia azioni > Esportare.
- 2. Immettere il nome del file nel campo Nome file.
- 3. Dal menu a tendina selezionare Salva con nome:
  - Documenti di testo (\*.txt)
  - CSV Files (\*.csv)
- 4. Fare clic su Salva.

#### Vedi anche

Eliminazione del file di cronologia azioni a pagina 97

### 25.6 Registrazione dei movimenti del cursore

È possibile registrare i movimenti del cursore in una mappa di calore.

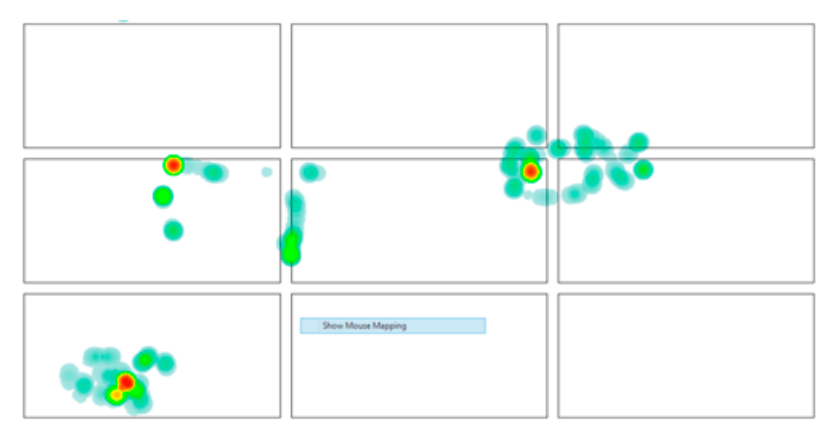

- 1. Scegliere Strumenti > Cronologia azioni > Mappa mouse.
- 2. Per disattivare la registrazione, ripetere l'operazione 1.

### 25.7 Per visualizzare i movimenti del mouse registrati (mappa di calore)

- Scegliere Strumenti > Cronologia azioni > Mostra mappatura mouse. La mappa di calore appare come immagine.
- 2. Fare clic sulla mappa di calore per tornare alla pagina.

### 25.8 Creazione di una cella per cronologia azioni

È possibile visualizzare le informazioni di cronologia azioni nelle relative celle. Si visualizza solo l'etichetta o il testo di cronologia azioni.

- 1. Modificare la cella (F5).
- 2. Fare clic su Avanzate nella finestra di dialogo Modifica.
- 3. Scegliere Cronologia azioni dal menu a tendina Tipo:.
- 4. Nel campo Numero di elementi della cronologia: della cronologia immettere il numero di azioni che si desidera visualizzare.

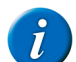

**OSSERVAZIONE** Il numero di azioni dipende dalle dimensioni della cella e dalle dimensioni del font selezionato.

5. Nel campo Separatore:, immettere il carattere che si desidera inserire tra le diverse azioni.

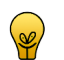

Immette ## per visualizzare ogni cronologia azioni su una nuova riga.

6. Fare clic su OK.

PUNTA

## 25.9 Aggiunta di un'azione per gli accessi

Per controllare gli accessi si utilizza un'azione di log.

- 1. Modificare la cella (F5).
- 2. Fare clic Aggiungi elemento Ctrl+clic=Copia elemento 🕥 nel gruppo delle opzioni Azioni.
- 3. Scegliere Cronologia azioni dal menu a tendina Azioni.
- 4. Dal menu a tendina, scegliere una delle seguenti azioni:

| Azione                                                                                                    | Spiegazione                                                                                                    |  |
|----------------------------------------------------------------------------------------------------|----------------------------------------------------------------------------------------------------|--|
| Registrazione: on                                                                                                    | Per attivare la cronologia azioni.                                                                                                    |  |
| Registrazione: off                                                                                                    | Per disattivare la cronologia azioni.                                                                                                    |  |
| Registrazione: on/off                                                                                                    | Per attivare/disattivare la cronologia azioni.                                                                                                    |  |
| Cancella cronologia azioni                                                                                                    | Per eliminare il file della cronologia azioni.                                                                                                    |  |
| Testo della cronologia personalizzato                                                                                                    | Per creare una cronologia azioni di testo da immettere nel campo sottostan<br>il menu a tendina. Una cronologia azioni è composta da questo testo, non<br>dall'etichetta. |  |
| Log Messaggio         Per aggiungere l'intero messaggio al file di log. Ad esempio<br>può aggiungere altro testo e spiegazioni al messaggio e qui<br>al file di log con quest'azione. |                                                                                                    |  |
| Cancella X elementi della cronologia                                                                                                    | Per eliminare una cronologia azioni. Nel campo sottostante il menu a tendina, immettere il numero di cronologia azioni che si desidera eliminare.                         |  |

| Azione                                    | Spiegazione                                                                                                    |
|-------------------------------------------|----------------------------------------------------------------------------------------------------|
| Esportare                                 | Per esportare il file della cronologia azioni.                                                                                                    |
| Analisi della frequenza: attiva           | Per visualizzare visivamente la frequenza con cui le celle sono state<br>selezionate durante l'accesso. Più scura è la cella visualizzata, più<br>frequentemente è stata selezionata.                    |
| Analisi della frequenza: disattiva        | Per NON visualizzare visivamente la frequenza con cui le celle sono state selezionate durante l'accesso.                                                                                                 |
| Analisi della frequenza: attiva/disattiva | Per visualizzare e NON visualizzare visivamente la frequenza con cui<br>le celle sono state selezionate durante l'accesso. Più scura è la cella<br>visualizzata, più frequentemente è stata selezionata. |
| Mappa mousa: attiva                       | Per attivare la registrazione dei movimenti del mouse.                                                                                                    |
| Mappa mouse: disattiva                    | Per disattivare la registrazione dei movimenti del mouse.                                                                                                    |
| Mappa mouse: attiva/disattiva             | Per attivare o disattivare la registrazione dei movimenti del mouse.                                                                                                    |
| Mostra mappatura mouse                    | Per visualizzare i movimenti del mouse registrati con una mappa di calore.<br>Più è rossa, più il mouse è stato registrato in questa posizione.                                                          |

5. Fare clic su OK.

## 26 Musica e video

### 26.1 Riproduzione di musica

È possibile aggiungere un'azione che riproduca un file musicale specifico.

- 1. Modificare la cella (F5).
- 2. Fare clic Aggiungi elemento Ctrl+clic=Copia elemento 🕥 nel gruppo delle opzioni Azioni.
- 3. Scegliere Musica e video dal menu a tendina Azioni.
- 4. Scegliere Apri file dal menu a tendina.
- 5. Dal secondo menu a tendina selezionare una delle seguenti posizioni:
  - Da catalogo multimediale
  - Da directory
- 6. Fare clic su ...., quindi selezionare il file musicale.
- 7. Fare clic su OK.

### 26.2 Aggiunta di un'azione per musica

Si utilizza un'azione per la musica per controllarla.

- 1. Modificare la cella (F5).
- 2. Fare clic Aggiungi elemento Ctrl+clic=Copia elemento 🕥 nel gruppo delle opzioni Azioni.
- 3. Scegliere Musica e video dal menu a tendina Azioni.
- 4. Dal menu a tendina, scegliere una delle seguenti azioni:

| Azione               | Spiegazione                                                |
|----------------------|------------------------------------------------------------|
| Riproduci            | Per avviare la riproduzione della musica selezionata.      |
| Pausa                | Per interrompere la riproduzione della musica selezionata. |
| Arresta              | Per arrestare la riproduzione della musica selezionata.    |
| Avanzare rapidamente | Per avanzare rapidamente.                                  |
| Indietro             | Per andare indietro.                                       |

5. Fare clic su OK.

## 26.3 Creazione di una playlist musicale

È possibile creare una playlist delle canzoni preferite da scegliere. Se è disponibile una miniatura di anteprima nella clip musicale, viene automaticamente visualizzata nella cella.

- 1. Modificare la cella (F5).
- 2. Fare clic su Avanzate nella finestra di dialogo Modifica.

- 3. Scegliere Musica e video dal menu a tendina Tipo:.
- 4. Scegliere una delle seguenti opzioni:

| Opzione                                | Spiegazione                                                                                                    |
|----------------------------------------|----------------------------------------------------------------------------------------------------|
| Sfoglia cartella                       | Scegliere questa opzione se i file non sono stati importati nel catalogo multimediale, ma salvati in una cartella presente sul dispositivo. |
| Sfoglia cartella catalogo multimediale | Scegliere questa opzione per riprodurre i file del catalogo multimediale.                                                                   |

- 5. Fare clic su ...., quindi selezionare la cartella o il catalogo multimediale.
- 6. Fare clic su OK.

## PUNTA

Per visualizzare un'immagine nella cella diversa dall'anteprima in miniatura del file musicale, aggiungere un'immagine con lo stesso nome al file. Ad esempio: la cella di tipo **Musica e video** contiene il file musicale pink\_panther.mp3 e mostra l'immagine pink\_panther.jpg. Nella libreria multimediale, NON È POSSIBILE aggiungere un'immagine direttamente alla cartella **Musica video**. Eseguire quest'operazione da Explorer oppure utilizzare i file che non sono presenti nella Libreria multimediale.

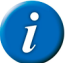

### OSSERVAZIONE

Creando più celle di tipo **Musica e video** una accanto all'altra, è possibile visualizzare la struttura della cartella sulla griglia di comunicazione. Facendo clic su una cella con una cartella , vengono visualizzati sottocartelle e file nelle celle del tipo **Musica e video**. Se si utilizza la cella , è possibile visualizzare di nuovo le cartelle di livello superiore e i file.

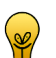

È possibile modificare la vista predefinita di musica, video, cartella e celle retrostanti. Aprire la cartella C: \Users\Public\Documents \Mind Express\PluginData e sostituire i file Plugins.Media.Symbol.Sound, Plugins.Media.Symbol.Movie, Plugins.Media.Symbol.Folder, Plugins.Media.Symbol.Back con il proprio file bmp, jpeg, jpg, png, gif o wmf. Il nome del file deve essere mantenuto (ad esempio Plugins.Media.Symbol.Sound). Il nome del file non distingue tra maiuscole e minuscole.

### Vedi anche

Aggiunta di un'azione per una playlist musicale a pagina 101

### 26.4 Aggiunta di un'azione per una playlist musicale

Si utilizzano azioni per playlist musicali per controllare le playlist selezionate. Queste azioni fanno parte delle azioni di Musica e video.

- 1. Modificare la cella (F5).
- 2. Fare clic Aggiungi elemento Ctrl+clic=Copia elemento 🕥 nel gruppo delle opzioni Azioni.
- 3. Scegliere Musica e video dal menu a tendina Azioni.
- 4. Dal menu a tendina, scegliere una delle seguenti azioni:

| Azione                          | Spiegazione                                                                                                    |
|---------------------------------|----------------------------------------------------------------------------------------------------|
| Riproduci streaming             | Per riprodurre streaming MP3. Sono effettivamente file MP3 su Internet, con musica che viene continuamente aggiunta. Nella cella sottostante il menu a tendina, immettere l'URL dello streaming. È possibile riprodurre un solo streaming per volta. Per riprodurre uno streaming diverso, quello precedente deve essere arrestato con l'azione <b>Arresta</b> . |
|                                 | Alcuni esempi:                                                                                                    |
|                                 | <ul> <li>http://media-ice.musicradio.com/HeartLondonMP3</li> <li>http://media-ice.musicradio.com/ClassicFMMP3,</li> <li>http://ice.somafm.com/groovesalad-56.mp3</li> </ul>                                                                                                    |
| Avvio playlist                  | Per iniziare la riproduzione di una playlist. È possibile riprodurre solo<br>playlist pls e m3u, ma si può selezionare una cartella che riprodurrà tutti<br>i file multimediali. I file multimediali vengono riprodotti in un ordine<br>impostato.                                                                                                    |
| Playlist (riproduzione casuale) | Per iniziare la riproduzione di una playlist. È possibile riprodurre solo<br>playlist pls e m3u, ma si può selezionare una cartella che riprodurrà tutti i<br>file multimediali. I file multimediali vengono riprodotti in ordine casuale.                                                                                                    |
| Successivo                      | Per scorrere in avanti l'elenco dei file musicali.                                                                                                    |
| Precedente                      | Per scorrere indietro l'elenco dei file musicali.                                                                                                    |
| Scorri all'inizio               | Per passare al primo file musicale dell'elenco.                                                                                                    |

5. Dal seguente menu a tendina, selezionare la posizione in cui sono stati memorizzati i file musicali.

6. Fare clic su ...., quindi selezionare la cartella o la playlist.

7. Fare clic su OK.

### Vedi anche

Creazione di una playlist musicale a pagina 100

## 26.5 Creazione di una cella video

È possibile riprodurre il video selezionato attraverso la cella video.

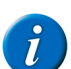

### OSSERVAZIONE

Una griglia di comunicazione può contenere una sola cella video per pagina.

1. Modificare la cella (F5).

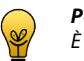

PUNTA

È possibile aumentare o ridurre le dimensioni di una cella. Per eseguire questa operazione, (in Modalità modifica) fare clic sulla cella, quindi selezionare uno dei quadrati neri visualizzati. Tenere premuto il pulsante del mouse e trascinare la cella fino a ottenere la dimensione desiderata.

- Fare clic su Avanzate nella finestra di dialogo Modifica.
   Scegliere Musica e video dal menu a tendina Tipo:.
- Scegliere l'opzione Cella video.
- 5. Fare clic su OK.

## 26.6 Aggiunta di un'azione per video

Si utilizza un'azione per video per controllare quello selezionato.

- 1. Modificare la cella (F5).
- 2. Fare clic Aggiungi elemento Ctrl+clic=Copia elemento 🕥 nel gruppo delle opzioni Azioni.
- 3. Scegliere Musica e video dal menu a tendina Azioni.
- 4. Dal menu a tendina, scegliere una delle seguenti azioni:

| Azione               | Spiegazione                                             |
|----------------------|---------------------------------------------------------|
| Riproduci            | Per avviare la riproduzione del video selezionato.      |
| Pausa                | Per interrompere la riproduzione del video selezionato. |
| Arresta              | Per arrestare la riproduzione del video selezionato.    |
| Avanzare rapidamente | Avanzamento rapido.                                     |
| Indietro             | Indietro                                                |

5. Fare clic su OK.

## 26.7 Creazione di una playlist video

È possibile creare una playlist dei video preferiti e sceglierli. Un fotogramma del video viene automaticamente visualizzato nella cella.

- 1. Modificare la cella (F5).
- 2. Fare clic su Avanzate nella finestra di dialogo Modifica.
- 3. Scegliere Musica e video dal menu a tendina Tipo:.
- 4. Scegliere una delle seguenti opzioni:

| Opzione                                | Spiegazione                                                                                                    |
|----------------------------------------|----------------------------------------------------------------------------------------------------|
| Sfoglia cartella                       | Scegliere questa opzione se i file non sono stati importati nel catalogo multimediale, ma salvati in una cartella presente sul dispositivo. |
| Sfoglia cartella catalogo multimediale | Scegliere questa opzione per riprodurre i file del catalogo multimediale.                                                                   |

Per visualizzare un'immagine diversa della cella rispetto al fotogramma del video, aggiungere un'immagine in formato JPG con lo stesso nome del video e nella sua stessa cartella. Funziona solo per un video che NON è stato importato nella libreria multimediale.

5. Fare clic su ...., quindi selezionare la cartella o il catalogo multimediale.

## PUNTA

Per visualizzare un'immagine nella cella diversa dal fotogramma del video, aggiungere un'immagine con lo stesso nome al file. Ad esempio: la cella di tipo **Musica e video** contiene il file musicale pink\_panther.vmv e mostra l'immagine pink\_panther.jpg. Nella libreria multimediale, NON È POSSIBILE aggiungere un'immagine direttamente alla cartella **Musica video**. Eseguire quest'operazione da Explorer oppure utilizzare i file che non sono presenti nella Libreria multimediale.

6. Fare clic su OK.

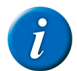

#### OSSERVAZIONE

Creando più celle di tipo **Musica e video** una accanto all'altra, è possibile visualizzare la struttura della cartella sulla griglia di comunicazione. Facendo clic su una cella con una cartella , vengono visualizzati sottocartelle e file nelle celle del tipo **Musica e video**. Se si utilizza la cella , è possibile visualizzare di nuovo le cartelle di livello superiore e i file.

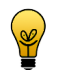

### PUNTA

È possibile modificare la vista predefinita di musica, video, cartella e celle retrostanti. Aprire la cartella C: \Users\Public\Documents \Mind Express\PluginData e sostituire i file Plugins.Media.Symbol.Sound, Plugins.Media.Symbol.Movie, Plugins.Media.Symbol.Folder, Plugins.Media.Symbol.Back con il proprio file bmp, jpeg, jpg, png, gif o wmf. Il nome del file deve essere mantenuto (ad esempio Plugins.Media.Symbol.Sound). Il nome del file non distingue tra maiuscole e minuscole.

#### Vedi anche

Aggiunta di un'azione per una playlist di video a pagina 103

### 26.8 Aggiunta di un'azione per una playlist di video

Si utilizzano azioni per playlist video per controllare le playlist selezionate. Queste azioni fanno parte delle azioni di Musica e video.

- 1. Modificare la cella (F5).
- 2. Fare clic Aggiungi elemento Ctrl+clic=Copia elemento 🕥 nel gruppo delle opzioni Azioni.
- 3. Scegliere Musica e video dal menu a tendina Azioni.
- 4. Dal menu a tendina, scegliere una delle seguenti azioni:

| Azione            | Spiegazione                                                                                                    |
|-------------------|----------------------------------------------------------------------------------------------------|
| Avvio playlist    | Per iniziare la riproduzione di una playlist. È possibile riprodurre solo<br>playlist pls e m3u, ma si può selezionare una cartella che riprodurrà tutti i<br>file multimediali. |
| Successivo        | Per scorrere in avanti l'elenco dei file video.                                                                                                    |
| Precedente        | Per scorrere indietro l'elenco dei file video.                                                                                                    |
| Scorri all'inizio | Per passare al primo file video dell'elenco.                                                                                                    |

- 5. Dal seguente menu a tendina, selezionare la posizione in cui sono stati memorizzati i file video.
- 6. Fare clic su ...., quindi selezionare la cartella o la playlist.

#### 7. Fare clic su OK.

#### Vedi anche

Creazione di una playlist video a pagina 102

### 26.9 Avvio, pausa, interruzione, avanzamento rapido o nuova riproduzione di musica o video

Scegliere Strumenti > Musica e video e selezionare una le seguenti opzioni:

- Riproduci
- Pausa
- Arresta
- Avanzare rapidamente
- Indietro

## 27 Confronto di pagine e celle

### 27.1 Confronto delle pagine

Questa operazione è utile per confrontare giochi ed esercizi. È possibile eseguire quanto segue:

- Confrontare pagine.
- Confrontare celle.

Al livello 2, l'azione è compresa se le pagine o le celle sono identiche. Al livello 3, l'azione è compresa se le pagine o le celle non sono identiche.

Vedere Utilizzo di livelli a pagina 87.

- 1. Modificare la cella (F5).
- 2. Fare clic Aggiungi elemento Ctrl+clic=Copia elemento 🕥 nel gruppo delle opzioni Azioni.
- 3. Scegliere Confronta dal menu a tendina Azioni.
- 4. Scegliere Confronta pagine dal menu a tendina.
- 5. Dal menu a tendina Se selezionare la pagina che si desidera confrontare.

- 6. Dal menu a tendina è uguale a selezionare la pagina che si desidera confrontare.
- 7. Scegliere Livello 2 dal menu a tendina (1).

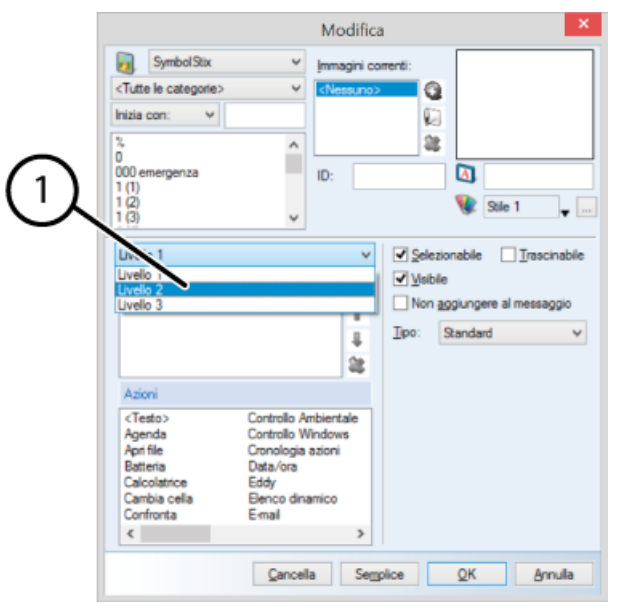

- 8. Fare clic Aggiungi elemento Ctrl+clic=Copia elemento 🕥 nel gruppo delle opzioni Azioni.
- 9. Aggiungere un'azione.
  - Questa azione viene eseguita se 2 pagine sono uguali tra loro.
- **10.** Scegliere Livello 3 dal menu a tendina (1).
- 11. Fare clic Aggiungi elemento Ctrl+clic=Copia elemento 🕥 nel gruppo delle opzioni Azioni.
- 12. Aggiungere un'azione.
- Questa azione viene eseguita se 2 pagine NON sono uguali tra loro.
- **13.** Fare clic su **OK**.

#### Vedi anche

Confronto tra celle a pagina 104

### 27.2 Confronto tra celle

Questa operazione è utile per confrontare giochi ed esercizi. È possibile eseguire quanto segue:

- Confrontare pagine.
- Confrontare celle.

Al livello 2, l'azione è compresa se le pagine o le celle sono identiche. Al livello 3, l'azione è compresa se le pagine o le celle non sono identiche.

Vedere Utilizzo di livelli a pagina 87.

- 1. Modificare la cella (F5).
- 2. Fare clic Aggiungi elemento Ctrl+clic=Copia elemento 🚯 nel gruppo delle opzioni Azioni.
- 3. Scegliere Confronta dal menu a tendina Azioni.
- 4. Scegliere Confronta celle (con ID) dal menu a tendina.
- 5. Nel campo Se, immettere l'ID della cella da confrontare.
- 6. Nel campo è uguale a, scegliere l'ID della cella da confrontare.
- 7. Dal menu a tendina, selezionare Livello 2 in alto nel gruppo delle opzioni Azioni.
- 8. Fare clic Aggiungi elemento Ctrl+clic=Copia elemento 🚯 nel gruppo delle opzioni Azioni.
- 9. Aggiungere un'azione.
  - Questa azione viene eseguita se 2 celle sono uguali tra loro.
- 10. Dal menu a tendina, selezionare Livello 3 in alto nel gruppo delle opzioni Azioni.
- 11. Fare clic Aggiungi elemento Ctrl+clic=Copia elemento 🕥 nel gruppo delle opzioni Azioni.
- 12. Aggiungere un'azione.
- Questa azione viene eseguita se 2 celle NON sono uguali tra loro.
- 13. Fare clic su OK.

### Vedi anche

Confronto delle pagine a pagina 103

## 28 Calcolatrice

## 28.1 Aggiunta di un'azione per la calcolatrice

Si utilizza un'azione per la calcolatrice per aggiungere cifre ed eseguire operazioni.

- 1. Modificare la cella (F5).
- 2. Fare clic Aggiungi elemento Ctrl+clic=Copia elemento 🕥 nel gruppo delle opzioni Azioni.
- 3. Dal menu a tendina Azioni, scegliere l'azione Calcolatrice.
- 4. Nel campo **Operazioni** immettere la cifra dell'operazione.

| Invio | Spiegazione                                  |
|-------|----------------------------------------------|
| 0-9   | I numeri da 0 a 9                            |
| +     | somma                                        |
| -     | sottrazione                                  |
| *     | moltiplicazione                              |
| 1     | condividi                                    |
| ٨     | elevato alla potenza                         |
| =     | è uguale a                                   |
| @     | radice quadrata                              |
| R     | frazione 1/x                                 |
| i     | +/-                                          |
| c     | Cancella tutto                               |
| В     | Elimina una cifra o un'operazione            |
| ?     | L'operazione completa si legge ad alta voce. |

5. Fare clic su OK.

### 28.2 Aggiunta di una cella calcolatrice

Questo consente di creare la "visualizzazione" o la schermata della calcolatrice. È possibile utilizzare questa cella per visualizzare le cifre immesse, le operazioni e il risultato; se necessario, è possibile che tutto sia pronunciato ad alta voce.

- 1. Modificare la cella (F5).
- 2. Fare clic su Avanzate nella finestra di dialogo Modifica.
- 3. Scegliere Calcolatrice dal menu a tendina Tipo:.
- 4. Se necessario, selezionare una le seguenti opzioni:

| Opzione                        | Spiegazione                                                                                                    |
|--------------------------------|----------------------------------------------------------------------------------------------------|
| Mostra solo risultato          | Viene visualizzato solo il risultato dell'operazione. Se questa opzione non è<br>stata selezionata, allora l'operazione completa viene visualizzata nella cella<br>prima del risultato. |
| Leggi operazioni               | Le operazioni sono pronunciate ad alta voce.                                                                                                    |
| Reset quando pagina è caricata | Il risultato viene cancellato quando si carica la pagina.                                                                                                    |
| Scrivi risultato nel messaggio | Il risultato dell'operazione viene riportato nella casella messaggio dopo aver<br>selezionato la cella prima del risultato.                                                             |

5. Fare clic su OK.

## 28.3 Creazione di una calcolatrice

- 1. Creare un nuovo file. Vedere Creazione di un nuovo documento a pagina 32.
- 2. Modificare la cella (F5).
- 3. Digitare la cifra o l'operazione nell'etichetta.
- 4. Regolare lo stile in modo che l'etichetta sia visualizzata nel centro della cella e con un font più grande (ad esempio 72).
- 5. Dal menu a tendina Azioni, scegliere l'azione Calcolatrice.
- 6. Nel campo Operazioni immettere la cifra dell'operazione.

| Invio | Spiegazione                                  |
|-------|----------------------------------------------|
| 0-9   | I numeri da 0 a 9                            |
| +     | somma                                        |
| -     | sottrazione                                  |
| *     | moltiplicazione                              |
| /     | condividi                                    |
| ٨     | elevato alla potenza                         |
| =     | è uguale a                                   |
| @     | radice quadrata                              |
| R     | frazione 1/x                                 |
| i     | +/-                                          |
| c     | Cancella tutto                               |
| В     | Elimina una cifra o un'operazione            |
| ?     | L'operazione completa si legge ad alta voce. |

- 7. Fare clic su OK.
- Ripetere le operazioni da 2 a 7 per le altre celle. 8.

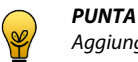

9. Modificare la cella (F5).

PUNTA

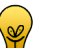

Rendere la cella più grande rispetto alle altre.

Aggiungere anche le celle che consentono di cancellare una cifra, l'operazione o tutto.

- 10. Fare clic su Avanzate nella finestra di dialogo Modifica.
- 11. Scegliere Calcolatrice dal menu a tendina Tipo:.
- 12. Se necessario, selezionare una le seguenti opzioni:

| Opzione                        | Spiegazione                                                                                                    |
|--------------------------------|----------------------------------------------------------------------------------------------------|
| Mostra solo risultato          | Viene visualizzato solo il risultato dell'operazione. Se questa opzione non è<br>stata selezionata, allora l'operazione completa viene visualizzata nella cella<br>prima del risultato. |
| Leggi operazioni               | Le operazioni sono pronunciate ad alta voce.                                                                                                    |
| Reset quando pagina è caricata | Il risultato viene cancellato quando si carica la pagina.                                                                                                    |
| Scrivi risultato nel messaggio | Il risultato dell'operazione viene riportato nella casella messaggio dopo aver selezionato la cella prima del risultato.                                                                |

13. Fare clic su OK.

#### Esecuzione di un programma 29

#### 29.1 Esecuzione di un programma da Mind Express

Mind Express consente di eseguire altri programmi dal computer o dal dispositivo.

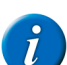

**OSSERVAZIONE** 

Notare che questo significa che l'utente sta lavorando esternamente a Mind Express. Questa azione non è adatta per tutti gli utenti.

- 1. Modificare la cella (F5).
- 2. Fare clic Aggiungi elemento Ctrl+clic=Copia elemento 🕥 nel gruppo delle opzioni Azioni.
- Scegliere Esegui applicazione dal menu a tendina Azioni. 3.
- Fare clic su .... 4.
- Selezionare il programma e poi su Aperto. 5. Esempio: WINWORD.EXE
- 6. Fare clic su OK.
# 30 Funzioni telefoniche

# 30.1 Chiamate e messaggi SMS

Alcuni dispositivi possono essere dotati di una scheda SIM, che permette di chiamare e inviare e ricevere messaggi SMS direttamente dal dispositivo. Se il computer o il dispositivo non dispone di una scheda SIM, è possibile collegare il cellulare mediante una connessione wireless (Bluetooth) o un cavo. Questo consente di eseguire delle chiamate mediante il cellulare e inviare o ricevere messaggi SMS mediante il computer o il dispositivo.

È possibile utilizzare Mind Express per inviare messaggi SMS e per chiamare da file di esempio oppure eseguire i propri file telefonici. I messaggi vengono compilati e inviati con le pagine simbolo e i messaggi di testo ricevuti vengono pronunciati ad alta voce. È anche possibile effettuare, ricevere e concludere chiamate.

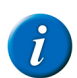

OSSERVAZIONE

Alcuni dispositivi non dispongono del software necessario per effettuare chiamate o inviare messaggi SMS.

# 30.2 Il telefono in Mind Express

- 1. Scegliere Strumenti > Telefono > Impostazioni.
- 2. Se necessario, immettere il codice pin della scheda SIM nel campo Pin:

Se si utilizza il bluetooth, non è necessario immettere un codice PIN.

- 3. La porta corretta viene automaticamente suggerita per la maggior parte dei dispositivi. Per altri dispositivi, selezionare Porta: dal menu a tendina, la porta corretta, e/o immettere il corretto indirizzo MAC nel campo Indirizzo MAC:.
- 4. Se necessario, selezionare le seguenti opzioni:

| Opzione                       | Spiegazione                                                                                            |
|-------------------------------|----------------------------------------------------------------------------------------------------|
| Connetti all'avvio            | Quando si avvia Mind Express, si stabilisce una connessione automatica con il telefono.                |
| Mostra ulteriori informazioni | Vengono visualizzate ulteriori informazioni sulla schermata quando si utilizzano le funzioni telefono. |

Con alcuni dispositivi è possibile selezionare l'opzione Notifica chiamata in arrivo.

5. Fare clic su OK.

### 30.3 Chiamata di un numero di telefono

- 1. Scegliere Strumenti > Telefono > Chiamare.
- 2. Immettere il numero di telefono, quindi fare clic su OK.

### 30.4 Risposta o fine di una chiamata

Scegliere Strumenti > Telefono e selezionare una le seguenti opzioni:

- Disconnetti
- Rispondi

### 30.5 Invio di messaggi SMS

Dal menu è possibile inviare un messaggio, leggere, rispondere, eliminare, controllare la presenza di nuovi messaggi, visualizzare il messaggio precedente o successivo.

Scegliere Strumenti > Telefono e selezionare una le seguenti opzioni:

- Invia messaggio
- Lettura messaggio
- Rileva nuovi messaggi
- Lettura messaggio precedente
- Lettura messaggio successivo
- Cancella, eliminare il messaggio SMS corrente.
- Cancella tutto, eliminare tutti i messaggi SMS.
- Rispondi

### 30.6 Ripristino di un backup dei messaggi di testo

Il backup viene creato solo quando si modificano i dati.

- 1. Andare a C:\Users\Public\Documents\Mind Express\PluginData.
- 2. Ordinare i file per nome.

- 3. Eliminare il file Plugins.GSM.SmsList.xml.
- Trovare i file che si desidera ripristinare. Esempio: Plugins.GSM.SmsList.~3.xml
- 5. Modificare il nome del file in Plugins.GSM.SmsList.xml.
- 6. Riavviare Mind Express.

# 30.7 Aggiunta di un'azione per chiamare un contatto

Per coloro che sono presenti in rubrica e che vengono chiamati regolarmente oppure se l'utente non è in grado di ricordare o comporre un numero di telefono, è possibile aggiungere un'azione a una cella per chiamare il contatto presente in rubrica.

- 1. Modificare la cella (F5).
- 2. Fare clic Aggiungi elemento Ctrl+clic=Copia elemento 🕥 nel gruppo delle opzioni Azioni.
- 3. Scegliere Telefono dal menu a tendina Azioni.
- 4. Scegliere Chiama dal primo menu a tendina.
- 5. Scegliere Chiamare dal secondo menu a tendina.
- 6. Scegliere Numero di telefono dal terzo menu a tendina.
- 7. Immettere il numero di telefono del contatto nella casella di modifica sotto il menu a tendina.
- 8. Fare clic su OK.

# 30.8 Aggiunta di un'azione per chiamare un numero di telefono

Per consentire all'utente di chiamare un numero in modo indipendente, è possibile creare un tastierino numerico. Il numero composto verrà visualizzato nella casella messaggio. Per chiamare il numero, aggiungere l'azione per digitare il numero che è stato composto nella casella messaggio, a una cella.

- 1. Modificare la cella (F5).
- 2. Fare clic Aggiungi elemento Ctrl+clic=Copia elemento 🕥 nel gruppo delle opzioni Azioni.
- 3. Scegliere Telefono dal menu a tendina Azioni.
- 4. Scegliere Chiama dal primo menu a tendina.
- 5. Scegliere Chiamare dal secondo menu a tendina.
- 6. Scegliere Da casella messaggio dal terzo menu a tendina.
- 7. Fare clic su OK.

# 30.9 Aggiunta di un'azione per chiamare un destinatario

È possibile combinare la funzione telefonica con la rubrica. È possibile utilizzare l'azione Vai alla pagina (o Apri file) per consentire all'utente di selezionare un contatto dalla rubrica. Il contatto selezionato è il destinatario. È possibile utilizzare l'azione Elenco destinatari per chiamare questa persona.

- 1. Modificare la cella (F5).
- 2. Fare clic Aggiungi elemento Ctrl+clic=Copia elemento 🚯 nel gruppo delle opzioni Azioni.
- 3. Scegliere Telefono dal menu a tendina Azioni.
- 4. Scegliere Chiama dal primo menu a tendina.
- 5. Scegliere Chiamare dal secondo menu a tendina.
- 6. Scegliere Elenco destinatari dal terzo menu a tendina.
- 7. Fare clic su OK.

### 30.10 Aggiunta di un'azione per chiamare un contatto presente in rubrica

Per quelli che vengono chiamati regolarmente oppure se l'utente non è in grado di ricordare o comporre un numero di telefono, è possibile aggiungere un'azione a una cella per chiamare il contatto presente in rubrica.

- 1. Modificare la cella (F5).
- 2. Fare clic Aggiungi elemento Ctrl+clic=Copia elemento 🕥 nel gruppo delle opzioni Azioni.
- 3. Scegliere Telefono dal menu a tendina Azioni.
- 4. Scegliere Chiama dal primo menu a tendina.
- 5. Scegliere Chiamare dal secondo menu a tendina.
- 6. Scegliere Rubrica dal terzo menu a tendina.
- 7. Dal quarto menu a tendina, selezionare il nome del contatto.
- 8. Fare clic su OK.

# 30.11 Aggiunta di un'azione per il telefono

Le azioni per i telefoni sono utilizzate per controllare le funzioni del telefono.

- 1. Modificare la cella (F5).
- 2. Fare clic Aggiungi elemento Ctrl+clic=Copia elemento 🕥 nel gruppo delle opzioni Azioni.
- 3. Scegliere Telefono dal menu a tendina Azioni.
- 4. Dal menu a tendina, scegliere una delle seguenti azioni:

| Azione                 | Spiegazione                                                                                                    |
|------------------------|----------------------------------------------------------------------------------------------------|
| Messaggio              | Per selezionare le azioni che sono correlate ai messaggi.                                                                  |
| Chiama                 | Per selezionare azioni che sono correlate alla chiamata.                                                                   |
| Riconnetti/Disconnetti | Per ristabilire una connessione tra Bluetooth e il dispositivo.                                                            |
| Sconnettere            | Per eliminare una connessione tra Bluetooth e il dispositivo.                                                              |
| DTMF Tono              | Per consentire la pressione dei numeri durante una telefonata. Ad esempio, quando si utilizza la segreteria telefonica.    |
| Personalizza comando   | Consente di inviare comandi al telefono. Da utilizzare solo da parte di persone che hanno le capacità tecniche necessarie. |

- 5. Se si seleziona:
  - Messaggio, vedere Aggiunta di un'azione per messaggi a pagina 109.
  - Chiama, vedere Aggiunta di un'azione per chiamata a pagina 110.
- 6. Fare clic su OK.

# 30.12 Aggiunta di un'azione per messaggi

- 1. Modificare la cella (F5).
- 2. Fare clic Aggiungi elemento Ctrl+clic=Copia elemento 🕥 nel gruppo delle opzioni Azioni.
- 3. Scegliere Telefono dal menu a tendina Azioni.
- 4. Scegliere Messaggio dal primo menu a tendina.
- 5. Scegliere una delle seguenti azioni dal secondo menu a tendina:

| Azione                             | Spiegazione                                                                                                    |
|------------------------------------|----------------------------------------------------------------------------------------------------|
| Elimina messaggio                  | Per eliminare il messaggio selezionato.                                                                                                  |
| Elimina tutti i messaggi           | Per eliminare tutti i messaggi.                                                                                                    |
| Ricerca nuovi messaggi             | Per controllare i nuovi messaggi.                                                                                                    |
| Lettura messaggio                  | Per leggere il messaggio selezionato.                                                                                                    |
| Messaggio precedente               | I messaggi funzionano come elenco dinamico. Questa azione determina il passaggio all'elemento precedente.                                |
| Messaggio successivo               | I messaggi funzionano come elenco dinamico. Questa azione determina il passaggio all'elemento successivo.                                |
| Rispondi al mittente               | Per rispondere al messaggio corrente.                                                                                                    |
| Invia messaggio                    | Per inviare il messaggio.                                                                                                    |
| Mostra messaggio più recente       | I messaggi in entrata funzionano come elenco dinamico. Questa azione determina il passaggio al primo gruppo di messaggi in entrata.      |
| Successivo (serie)                 | I messaggi in entrata funzionano come elenco dinamico. Questa azione determina il passaggio al gruppo successivo di messaggi in entrata. |
| Precedente (serie)                 | I messaggi in entrata funzionano come elenco dinamico. Questa azione determina il passaggio al precedente gruppo di messaggi in entrata. |
| Posta inviata: recenti             | La posta inviata funziona come elenco dinamico. Questa azione determina il passaggio al primo gruppo di messaggi inviati.                |
| Posta inviata: successivo          | La posta inviata funziona come elenco dinamico. Questa azione determina il passaggio al gruppo successivo di messaggi inviati.           |
| Posta inviata: precedente          | La posta inviata funziona come elenco dinamico. Questa azione determina il passaggio al gruppo precedente di messaggi inviati.           |
| Conversazione: persone: successiva | Visualizzare la conversazione successiva nella descrizione delle conversazioni.                                                          |
| Conversazione: persone: precedente | Visualizzare la conversazione precedente nella descrizione delle conversazioni.                                                          |

| Azione                          | Spiegazione                                                                |
|---------------------------------|----------------------------------------------------------------------------|
| Conversazione: persone: inizio  | Visualizzare la prima conversazione nella descrizione delle conversazioni. |
| Conversazione: chat: successiva | Per visualizzare il messaggio successivo di una conversazione.             |
| Conversazione: chat: precedente | Per visualizzare il messaggio precedente di una conversazione.             |
| Conversazione: chat: inizio     | Per visualizzare il primo messaggio di una conversazione.                  |

6. Fare clic su OK.

# 30.13 Aggiunta di un'azione per chiamata

- 1. Modificare la cella (F5).
- 2. Fare clic Aggiungi elemento Ctrl+clic=Copia elemento 🕥 nel gruppo delle opzioni Azioni.
- 3. Scegliere Telefono dal menu a tendina Azioni.
- 4. Scegliere Chiama dal primo menu a tendina.
- 5. Scegliere una delle seguenti azioni dal secondo menu a tendina:

| Azione      | Spiegazione                                                 |
|-------------|-------------------------------------------------------------|
| Chiamare    | Scegliere questa azione per chiamare un numero di telefono. |
| Rispondi    | Scegliere questa azione per rispondere al telefono.         |
| Disconnetti | Scegliere questa azione per agganciare la cornetta.         |

#### 6. Fare clic su OK.

### 30.14 Aggiunta di un'azione per inviare un messaggio SMS a un destinatario

È possibile combinare la funzione telefonica con la rubrica. È possibile utilizzare l'azione **Vai alla pagina** (o **Apri file**) per consentire all'utente di selezionare dei contatti dalla rubrica. I contatti selezionati costituiscono l'elenco dei destinatari. È possibile utilizzare l'azione **Elenco destinatari** per inviare a queste persone un messaggio SMS.

- 1. Modificare la cella (F5).
- 2. Fare clic Aggiungi elemento Ctrl+clic=Copia elemento 🚯 nel gruppo delle opzioni Azioni.
- 3. Scegliere Telefono dal menu a tendina Azioni.
- 4. Scegliere Messaggio dal primo menu a tendina.
- 5. Scegliere Invia messaggio dal secondo menu a tendina.
- 6. Scegliere Elenco destinatari dal terzo menu a tendina.
- 7. Fare clic su OK.

### 30.15 Aggiunta di un'azione per inviare un messaggio di testo a un contatto presente in rubrica

Per coloro che sono presenti in rubrica e a cui si inviano regolarmente dei messaggi di testo, è possibile aggiungere un'azione a una cella per inviare il messaggio immesso alla persona presente in rubrica.

- 1. Modificare la cella (F5).
- 2. Fare clic Aggiungi elemento Ctrl+clic=Copia elemento 🕥 nel gruppo delle opzioni Azioni.
- 3. Scegliere Telefono dal menu a tendina Azioni.
- 4. Scegliere Messaggio dal primo menu a tendina.
- 5. Scegliere Invia messaggio dal secondo menu a tendina.
- 6. Scegliere Rubrica dal terzo menu a tendina.
- 7. Dal quarto menu a tendina, selezionare il nome del contatto.
- 8. Fare clic su OK.

# 30.16 Aggiunta di un'azione per l'invio di un messaggio a un numero specifico

È possibile aggiungere un'azione a una cella per chiamare un numero specifico, che non è stato aggiunto nella rubrica, ma che deve essere ancora chiamato, senza il bisogno per l'utente di ricordare il numero telefonico o comporlo.

- 1. Modificare la cella (F5).
- 2. Fare clic Aggiungi elemento Ctrl+clic=Copia elemento 🚯 nel gruppo delle opzioni Azioni.
- **3.** Scegliere **Telefono** dal menu a tendina **Azioni**.
- 4. Scegliere Messaggio dal primo menu a tendina.

- 5. Scegliere Invia messaggio dal secondo menu a tendina.
- 6. Scegliere Numero di telefono dal terzo menu a tendina.
- 7. Immettere il numero nella casella di modifica sotto il menu a tendina.
- 8. Fare clic su OK.

### 30.17 Aggiunta di un'azione per verificare i nuovi messaggi

- 1. Modificare la cella (F5).
- 2. Fare clic Aggiungi elemento Ctrl+clic=Copia elemento 🚯 nel gruppo delle opzioni Azioni.
- 3. Scegliere Telefono dal menu a tendina Azioni.
- 4. Scegliere Messaggio dal primo menu a tendina.
- 5. Scegliere Ricerca nuovi messaggi dal secondo menu a tendina.
- Tenere premuto il tasto Ctrl, quindi fare clic su 
   accanto all'elenco delle azioni.
   L'azione Ricerca nuovi messaggi selezionata è stata copiata e aggiunta come nuova azione.
- 7. Modificare l'azione copiata. Selezionare Mostra messaggio più recente dal secondo menu a tendina:
- 8. Fare clic su OK.

# 30.18 Creazione di una cella telefono

È possibile visualizzare le informazioni nelle celle telefono (e se necessario, che siano pronunciate a voce alta):

- 1. Modificare la cella (F5).
- 2. Fare clic su Avanzate nella finestra di dialogo Modifica.
- 3. Scegliere Telefono dal menu a tendina Tipo:.
- 4. Nel successivo menu a tendina selezionare una delle seguenti opzioni:

| Opzione                    | Spiegazione                                                                                                    |
|----------------------------|----------------------------------------------------------------------------------------------------|
| Cella posta in arrivo      | Il mittente e il contenuto del messaggio vengono visualizzati.                                                                      |
| Numero di messaggi         | Viene visualizzato il numero totale di messaggi presenti in Posta in arrivo.                                                        |
| Mostra mittente messaggio  | Viene visualizzato il mittente del messaggio selezionato.                                                                           |
| Mostra data messaggio      | Viene visualizzata la data del messaggio selezionato.                                                                               |
| Mostra contenuto messaggio | Viene visualizzato il contenuto del messaggio selezionato.                                                                          |
| Cella posta inviata        | Il destinatario e il contenuto del messaggio vengono visualizzati.                                                                  |
| Conversazione: persone     | Consente di visualizzare una sintesi dei messaggi. Vengono visualizzati la data, il mittente e una parte dell'ultima conversazione. |
| Conversazione: chat        | Consente di visualizzare la conversazione. Aggiungere diverse di queste celle per visualizzare i vari messaggi della conversazione. |

- Se necessario, deselezionare l'opzione Leggi alla selezione alla selezione se non si desidera leggere il messaggio a voce alta quando selezionato. Questa
  opzione è selezionata per impostazione predefinita.
- 6. Fare clic su OK.

# 31 Elenchi dinamici

### 31.1 Elenchi dinamici

Gli elenchi dinamici possono essere utilizzati in una griglia di comunicazione. Questa consente di aggiungere più parole a una griglia rispetto a quelle visualizzabili sullo schermo. Si può visualizzare il resto delle parole dell'elenco.

Esempi di elenchi dinamici: persone, verbi, sentimenti, colori, frutta, ortaggi.

# 31.2 Creazione di un elenco dinamico

- 1. Choose Strumenti > Elenco dinamico.
- 2. Fare clic su 🕥.
- 3. Immettere il nome dell'elenco dinamico.
- 4. Selezionare la posizione in cui si desidera salvare l'elenco dinamico:
  - Dove: nel documento corrente, l'elenco dinamico è disponibile solo in quel documento specifico.
  - Dove: in Mind Express, l'elenco dinamico viene salvato sul dispositivo e può essere utilizzato per tutti i documenti aperti sul dispositivo.
- 5. Fare clic su OK.

6. Effettuare una delle seguenti operazioni:

| Clic | Spiegazione                                                                                                    |
|------|----------------------------------------------------------------------------------------------------|
| 3    | Per aggiungere un nuovo elemento all'elenco dinamico. Vedere Aggiunta di<br>un elemento a un elenco dinamico a pagina 112. |
|      | Per aggiungere più elementi all'elenco dinamico. Vedere Aggiunta di più elementi a un elenco dinamico a pagina 112.        |

7. Fare clic su OK.

Un elenco dinamico che è stato salvato Mind Express viene visualizzato come (\*).

8. Fare clic su OK.

### Vedi anche

Aggiunta di un elemento a un elenco dinamico a pagina 112 Aggiunta di più elementi a un elenco dinamico a pagina 112 Ordinamento degli elementi in un elenco dinamico a pagina 113 Eliminazione di un elemento dall'elenco dinamico a pagina 113 Modifica del contenuto di un elenco dinamico a pagina 113

# 31.3 Modifica di un elenco dinamico (metodo 1)

Gli elenchi dinamici della pagina corrente si possono facilmente modificare attenendosi al metodo seguente.

Per modificare gli elenchi dinamici che si trovano in una pagina diversa, vedere Modifica di un elenco dinamico (metodo 2) a pagina 112.

- 1. Scegliere Vai a editor... > Modalità modifica (oppure premere F2).
- 2. Fare clic con il tasto destro del mouse su una cella dell'elenco dinamico, quindi scegliere Editor elenchi dinamici.

# 31.4 Modifica di un elenco dinamico (metodo 2)

Gli elenchi dinamici che si trovano in una pagina diversa si possono facilmente modificare attenendosi al metodo seguente.

Per modificare gli elenchi dinamici che si trovano nella pagina corrente, vedere Modifica di un elenco dinamico (metodo 1) a pagina 112.

- 1. Choose Strumenti > Elenco dinamico.
- 2. Selezionare l'elenco dinamico nella finestra di dialogo Editor elenchi dinamici.
- 3. Fare clic su Modifica elenco 🛐.

# 31.5 Aggiunta di un elemento a un elenco dinamico

- 1. Choose Modifica > Modalità modifica (F2).
- 2. Fare clic con il tasto destro del mouse su una cella dell'elenco dinamico, quindi scegliere Editor elenchi dinamici.
- Se si desidera modificare un elenco dinamico non presente nella pagina, vedere Modifica di un elenco dinamico (metodo 2) a pagina 112.
- Fare clic su Crea nuovo elemento 3.
- Selezionare un simbolo.
- 5. Fare clic su OK.
- 6. Ripetere dal punto 4 per aggiungere più elementi.
- 7. Fare clic su OK.

#### Vedi anche

Creazione di un elenco dinamico a pagina 111 Aggiunta di più elementi a un elenco dinamico a pagina 112 Ordinamento degli elementi in un elenco dinamico a pagina 113 Eliminazione di un elemento dall'elenco dinamico a pagina 113 Modifica del contenuto di un elenco dinamico a pagina 113

# 31.6 Aggiunta di una cella a un elenco dinamico

- 1. Choose Modifica > Modalità modifica (F2).
- 2. Fare clic con il pulsante destro del mouse sulla cella, quindi selezionare Aggiungi a lista dinamica...
- 3. Selezionare l'elenco dinamico, quindi fare clic su OK.

# 31.7 Aggiunta di più elementi a un elenco dinamico

1. Choose Modifica > Modalità modifica (F2).

- 2. Fare clic con il tasto destro del mouse su una cella dell'elenco dinamico, quindi scegliere Editor elenchi dinamici. Se si desidera modificare un elenco dinamico non presente nella pagina, vedere Modifica di un elenco dinamico (metodo 2) a pagina 112.
- 3. Fare clic su Crea più elementi 📷
- 4. Utilizzare il filtro del menu a tendina.
- Nell'elenco dei risultati, fare clic sugli elementi che si desidera aggiungere. 5. Gli elementi selezionati vengono visualizzati in un elenco in alto a destra.
- Ripetere dal punto 5 per aggiungere più elementi. 6.

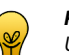

# PUNTA

Utilizzare i pulsanti Sposta elemento su 👔 e Sposta elemento giù 💵 per specificare l'ordine. Utilizzare il pulsante Elimina elemento 🎇 per eliminare l'elemento dall'elenco. Utilizzare **Cancella elenco** 🔲 per cancellare l'intero elenco.

7. Fare clic su OK.

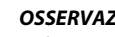

**OSSERVAZIONE** 

Utilizzare i pulsanti Sposta elemento su 👔 e Sposta elemento giù 🖡 per specificare l'ordine oppure fare clic su In ordine alfabetico 📳 per ordinare alfabeticamente l'elenco.

8. Fare clic su OK.

### Vedi anche

Creazione di un elenco dinamico a pagina 111

Aggiunta di un elemento a un elenco dinamico a pagina 112 Ordinamento degli elementi in un elenco dinamico a pagina 113 Eliminazione di un elemento dall'elenco dinamico a pagina 113 Modifica del contenuto di un elenco dinamico a pagina 113

# 31.8 Ordinamento degli elementi in un elenco dinamico

### 1. Choose Modifica > Modalità modifica (F2).

- 2. Fare clic con il tasto destro del mouse su una cella dell'elenco dinamico, quindi scegliere Editor elenchi dinamici. Se si desidera modificare un elenco dinamico non presente nella pagina, vedere Modifica di un elenco dinamico (metodo 2) a pagina 112.
- 3. Fare clic su In ordine alfabetico
- 4. Fare clic su OK.
- 5. Fare clic su OK.

### Vedi anche

Creazione di un elenco dinamico a pagina 111 Aggiunta di un elemento a un elenco dinamico a pagina 112 Aggiunta di più elementi a un elenco dinamico a pagina 112 Eliminazione di un elemento dall'elenco dinamico a pagina 113

#### 31.9 Eliminazione di un elemento dall'elenco dinamico

- 1. Choose Modifica > Modalità modifica (F2).
- 2. Fare clic con il tasto destro del mouse su una cella dell'elenco dinamico, quindi scegliere Editor elenchi dinamici. Se si desidera modificare un elenco dinamico non presente nella pagina, vedere Modifica di un elenco dinamico (metodo 2) a pagina 112.
- 3. Selezionare almeno un elemento.
- 4. Fare clic su Elimina elemento 🞇.
- 5. Fare clic su OK.
- 6. Fare clic su OK.

### Vedi anche

Creazione di un elenco dinamico a pagina 111 Aggiunta di un elemento a un elenco dinamico a pagina 112 Aggiunta di più elementi a un elenco dinamico a pagina 112 Ordinamento degli elementi in un elenco dinamico a pagina 113

# 31.10 Modifica del contenuto di un elenco dinamico

È possibile modificare il contenuto di un elenco dinamico attivando o disattivando determinate voci presenti in tale elenco. Questo consente di rendere l'elenco dinamico più limitato o più semplice, più esteso o più difficile.

- 1. Scegliere Vai a editor... > Modalità modifica (oppure premere F2).
- 2. Fare clic con il tasto destro del mouse su una cella dell'elenco dinamico, quindi scegliere Editor elenchi dinamici.
- 3. Attivare o disattivare le voci nell'elenco dinamico.

4. Fare clic su OK.

### Vedi anche

- Creazione di un elenco dinamico a pagina 111 Aggiunta di un elemento a un elenco dinamico a pagina 112
- Aggiunta di più elementi a un elenco dinamico a pagina 112

# 31.11 Aggiunta di una cella di elenchi dinamici

È possibile utilizzare gli elenchi dinamici per visualizzare un elemento da un elenco dinamico.

- 1. Modificare la cella (F5).
- 2. Fare clic su Avanzate nella finestra di dialogo Modifica.
- 3. Scegliere Elenco dinamico dal menu a tendina Tipo:.
- 4. Selezionare l'elenco dal menu a tendina Selezionare elenco:.
- 5. Nel successivo menu a tendina, scegliere l'ordine desiderato.

| Ordina         | Spiegazione                                                                                                    |
|----------------|----------------------------------------------------------------------------------------------------|
| Ordine normale | Gli elementi nell'elenco dinamico vengono visualizzati nell'ordine con cui sono stati immessi nell'elenco dinamico.                                                                               |
| Ordine casuale | Gli elementi dell'elenco dinamico vengono visualizzati in ordine casuale,<br>ma un elemento può essere visualizzato di nuovo quando si visualizza il set<br>successivo.                           |
| Ordine misto   | Gli elementi dell'elenco dinamico vengono visualizzati in ordine casuale, ma<br>un elemento sarà rivisualizzato solo dopo che sono stati visualizzati tutti gli<br>elementi dell'elenco dinamico. |

# 31.12 Aggiunta di un'azione per elenchi dinamici

È possibile controllare gli elenchi dinamici con l'azione Elenco dinamico.

- 1. Modificare la cella (F5).
- 2. Fare clic Aggiungi elemento Ctrl+clic=Copia elemento 🕥 nel gruppo delle opzioni Azioni.
- 3. Scegliere Elenco dinamico dal menu a tendina Azioni.
- 4. Dal menu a tendina, scegliere una delle seguenti azioni:

| Azione                           | Spiegazione                                                                                                    |
|----------------------------------|----------------------------------------------------------------------------------------------------|
| Successivo (serie)               | Per visualizzare il successivo set di elementi dell'elenco dinamico.                                                                                                    |
| Successivo (salta 1)             | Per visualizzare il successivo elemento dell'elenco dinamico.                                                                                                    |
| Precedente (serie)               | Per visualizzare il precedente set di elementi dell'elenco dinamico.                                                                                                    |
| Precedente (salta 1)             | Per visualizzare il precedente elemento dell'elenco dinamico.                                                                                                    |
| Vai all'inizio                   | Consente di passare all'inizio dell'elenco dinamico.                                                                                                    |
| Scorrimento automatico           | Per avviare lo scorrimento automatico e visualizzare automaticamente il successivo set di elementi dell'elenco dinamico.                                                                                                    |
| Scorrimento automatico (salta 1) | Per riprodurre lo scorrimento automatico. Il programma scorre<br>automaticamente tutti gli elementi di un elenco dinamico, uno alla volta.                                                                                                    |
| Arresta scorrimento automatico   | Per arrestare lo scorrimento automatico.                                                                                                    |
| Aggiungi messaggio all'elenco    | Aggiungere il contenuto della casella di messaggio a un elenco dinamico.<br>Per aggiungere simboli dalla cella della casella dei messaggi, è necessario<br>attivare l'opzione <b>Memorizzare messaggio in una cella con simboli</b> .<br>Vedere Configurazione delle opzioni del messaggio a pagina 65 |
| Cambia elenco                    | Per sostituire il contenuto di un elenco dinamico con il contenuto di un altro elenco dinamico.                                                                                                    |
| Ripristina tutte le liste        | Per ripristinare il contenuto degli elenchi dinamici alla situazione iniziale.                                                                                                    |
| Rimuovi dall'elenco dinamico     | Per eliminare un nuovo elemento all'elenco dinamico. Selezionare<br>innanzitutto la cella che contiene quest'azione, quindi selezionare la cella<br>che contiene la voce che si desidera rimuovere dall'elenco dinamico.                                                                               |

| Azione                                  | Spiegazione                                                                                                    |
|-----------------------------------------|----------------------------------------------------------------------------------------------------|
| Rimuovi dall'elenco dinamico (cancella) | Annullare l'azione <b>Rimuovi dall'elenco dinamico</b> . Ad esempio, se si seleziona la cella con l'azione <b>Rimuovi dall'elenco dinamico</b> per errore, con l'azione <b>Rimuovi dall'elenco dinamico (cancella)</b> è possibile tornare indietro per selezionare una cella dell'elenco dinamico senza cancellare la voce. |

# 32 Volume

# 32.1 Aggiunta di un'azione per volume

L'azione Volume consente di regolare il volume in base alle proprie preferenze.

- 1. Modificare la cella (F5).
- 2. Fare clic Aggiungi elemento Ctrl+clic=Copia elemento 🕥 nel gruppo delle opzioni Azioni.
- 3. Scegliere Volume dal menu a tendina Azioni.
- 4. Dal menu a tendina, scegliere una delle seguenti azioni:

| Azione                       | Spiegazione                                                                                                    |
|------------------------------|----------------------------------------------------------------------------------------------------|
| Arrestare tutti i suoni      | Consente di arrestare sintesi vocale e suoni.                                                                           |
| Volume 1, Volume 2, Volume 9 | Per impostare il volume a un determinato livello. Volume 1 indica la posizione di volume più bassa e 9 quella più alta. |
| Volume +                     | Per aumentare il volume.                                                                                                |
| Volume -                     | Per ridurre il volume.                                                                                                  |

### 5. Fare clic su OK.

# 33 Altre azioni

# 33.1 Impostazione di un'attesa tra 2 azioni

È stata aggiunta un'azione che non consente ulteriori azioni finché non termina il suono. È possibile specificare un periodo di tempo personalizzato che si desidera attendere prima che venga eseguita l'azione corrente.

- Esempio 1: per visualizzare le celle in modo consecutivo, è possibile specificare le impostazioni di attesa tra le azioni.
- Esempio 2: andare a pagina 1 e attendere 5 secondi, poi andare a pagina 2.

È possibile inoltre specificare che non si possono eseguire ulteriori azioni finché tutte le azioni vocali e audio (NON musica né video) non sono state eseguite. Ad esempio, consente di eseguire un gif animato, riprodurre un suono, ma non passare alla pagina successiva finché il suono non smette.

- 1. Modificare la cella (F5).
- 2. Fare clic Aggiungi elemento Ctrl+clic=Copia elemento 🕥 nel gruppo delle opzioni Azioni.
- 3. Scegliere Aspetta dal menu a tendina Azioni.
- 4. Dal menu a tendina, selezionare una delle seguenti opzioni:

| Opzione                      | Spiegazione                                                                                                    |
|------------------------------|----------------------------------------------------------------------------------------------------|
| Tempo di attesa:             | Specificare il tempo in millisecondi. Per impostazione predefinita l'attesa è 1.000 msec, ovvero 1 secondo.      |
| Aspetta che il suono finisca | Tutte le azioni vocali audio vengono riprodotte fino al termine, dopo di che viene eseguita l'azione successiva. |

5. Fare clic su OK.

# 34 Windows Control

Controllo Windows consente di controllare altre applicazioni da Mind Express.

# 34.1 Aggiunta di un'azione per Controllo Windows

È possibile utilizzare un'azione per Controllo Windows per eseguire l'avvio utilizzando un'applicazione diversa da Mind Express.

1. Modificare la cella (F5).

- 2. Fare clic Aggiungi elemento Ctrl+clic=Copia elemento 🕥 nel gruppo delle opzioni Azioni.
- 3. Scegliere Controllo Windows dal menu a tendina Azioni.
- 4. Dal menu a tendina, scegliere una delle seguenti azioni:

| Azione                   | Spiegazione                                                                                                    |
|--------------------------|----------------------------------------------------------------------------------------------------|
| Tasto Invia              | Inviare un tasto o una combinazione di tasti di Mind Express<br>all'applicazione attiva. Questi tasti o combinazioni di tasti non sono<br>pronunciati ad alta voce.                                                                                                    |
| Invia messaggio          | Inviare il messaggio da Mind Express all'applicazione attiva.<br>Ad esempio: un utente può prima creare un messaggio mediante i simboli e<br>poi a Word.                                                                                                    |
| Pausa                    | Aggiunge una pausa tra due azioni per consentire all'altra applicazione di<br>poter rispondere.<br>Ad esempio, l'avvio dell'applicazione può richiedere del tempo.                                                                                                    |
| Tasto permanente         | <ul> <li>I tasti Shift, Ctrl, Alt e Windows possono essere utilizzati in associazione ad altri tasti.</li> <li>Fare clic una volta per attivare il pulsante finché non viene premuto un altro tasto di Windows.</li> <li>Fare clic due volte per mantenere il tasto attivato.</li> <li>Fare clic tre volte per disattivare il tasto.</li> </ul>                                      |
| Invio: on/off            | Per iniziare o interrompere l'invio di comandi all'applicazione attiva.<br>L'azione <b>Inizia invio (altro computer)</b> consente di iniziare a inviare<br>comandi per l'avvio di un altro dispositivo. Immettere l'indirizzo IP dell'altro<br>dispositivo.                                                                                                    |
| Finestra attiva          | Per passare alla finestra attiva, ridimensionare, collegare, compilare o<br>selezionare la finestra successiva.<br>Quando viene visualizzata l'azione <b>Seleziona finestra successiva</b> , è<br>possibile immettere parte del o il nome del programma o della finestra da<br>selezionare. Ad esempio: Word. Apre la finestra successiva contenente Word<br>nella barra del titolo. |
| Finestra di Mind Express | Per spostare la finestra di Mind Express in modo relativo o in base a<br>percentuali oppure ridimensionarla. È possibile salvare la posizione della<br>finestra Mind Express oppure ritornare alla posizione salvata della finestra<br>Mind Express.                                                                                                    |
| Controllo mouse          | Per spostare il mouse eseguendo la scansione, facendo clic, doppio clic, clic<br>con il pulsante destro del mouse o trascinando.                                                                                                    |
| Esci                     | Per uscire da Mind Express o Windows.                                                                                                    |
| Sempre in primo piano    | Per mostrare Mind Express in alto o nasconderlo.                                                                                                    |

5. Fare clic su OK.

# 34.2 Attiva Controllo di Windows

Per utilizzare Controllo di Windows, è necessario prima attivarlo. È possibile attivare il Controllo di Windows per abilitando l'invio tramite un'azione in una cella.

- 1. Modificare la cella (F5).
- 2. Fare clic Aggiungi elemento Ctrl+clic=Copia elemento 🕥 nel gruppo delle opzioni Azioni.
- 3. Scegliere Controllo Windows dal menu a tendina Azioni.
- 4. Scegliere Invio: on/off dal primo menu a tendina.
- 5. Nel successivo menu a tendina selezionare una delle seguenti opzioni:
  - Invio: on per attivare l'uso del Controllo di Windows.
  - Invio: on/off per attivare/disattivare l'uso del Controllo di Windows.
- 6. Fare clic su OK.
- 7. Uscire dalla modalità di modifica (F2).
- 8. Fare clic sulla cella con l'azione Invio: on/off o Invio: on aggiunta per attivare l'uso del Controllo di Windows.

# 34.3 Modifica della finestra attiva

È possibile spostare, ridimensionare, collegare o ampliare la finestra attiva oppure è possibile rendere attiva una finestra particolare.

Per utilizzare l'azione Finestra attiva è necessario attivare il Controllo di Windows. Vedere Attiva Controllo di Windows a pagina 116.

- 1. Modificare la cella (F5).
- 2. Fare clic Aggiungi elemento Ctrl+clic=Copia elemento 🕥 nel gruppo delle opzioni Azioni.
- 3. Scegliere Controllo Windows dal menu a tendina Azioni.
- 4. Selezionare l'opzione Finestra attiva dal primo menu a tendina.
- 5. Nel successivo menu a tendina selezionare una delle seguenti opzioni:

| Opzione                       | Spiegazione                                                                                                    |
|-------------------------------|----------------------------------------------------------------------------------------------------|
| Sposta                        | Spostare il numero di pixel impostato della finestra attiva a <b>Su</b> , <b>Sinistra</b> , <b>Giù</b> , <b>Destra</b> .                                                                                                    |
| Sposta (%)                    | Spostare la percentuale impostata della finestra attiva a <b>Su</b> , <b>Sinistra</b> , <b>Giù</b> , <b>Destra</b> .                                                                                                    |
| Dimensioni                    | Aumentare il numero di pixel impostato della finestra attiva a <b>In alto</b> , <b>In</b><br><b>basso</b> , <b>Sinistra</b> , <b>Destra</b> . È possibile regolare le dimensioni della finestra<br>attiva delle azioni <b>Ingrandisci</b> , <b>Riduci a icona</b> . L'azione <b>Ripristino</b> riduce<br>la finestra alle sue dimensioni precedenti. |
| Ancoraggio                    | Per collegare la finestra attiva sulla schermata a <b>In alto</b> , <b>In basso</b> , <b>Sinistra</b> , <b>Destra</b> . L'azione <b>Posizionamento intelligente</b> posiziona la finestra attiva nel modo migliore possibile sullo spazio rimanente della schermata.                                                                                 |
| Affianca                      | Per ingrandire la finestra attiva sulla schermata a <b>In alto</b> , <b>In basso</b> , <b>Sinistra</b> , <b>Destra</b> . Le altre finestre sono giustificate nella schermata. L'azione <b>Posizionamento intelligente</b> ottimizza tutte le finestre e la finestra attiva viene portata davanti.                                                    |
| Seleziona finestra successiva | Quest'azione consente di inserire (parte del) il nome nella barra del titolo<br>della finestra che si desidera attivare. Ad esempio, se si immettere "Parola",<br>viene attivata la finestra che ha Parola nella barra del titolo.                                                                                                    |

6. Fare clic su OK.

# 34.4 Modifica della finestra Mind Express

Per spostare, ridimensionare, collegare o prolungare la finestra Mind Express o selezionare alla finestra successiva.

Per utilizzare l'azione Finestra di Mind Express è necessario attivare il Controllo di Windows. Vedere Attiva Controllo di Windows a pagina 116.

- 1. Modificare la cella (F5).
- 2. Fare clic Aggiungi elemento Ctrl+clic=Copia elemento 🕥 nel gruppo delle opzioni Azioni.
- 3. Scegliere Controllo Windows dal menu a tendina Azioni.
- 4. Selezionare l'opzione Finestra di Mind Express dal primo menu a tendina.
- 5. Nel successivo menu a tendina selezionare una delle seguenti opzioni:

| Opzione              | Spiegazione                                                                                                    |
|----------------------|----------------------------------------------------------------------------------------------------|
| Sposta               | Spostare il numero di pixel impostato della finestra Mind Express a Su, Sinistra, Giù, Destra.                                                                                                    |
| Sposta (%)           | Spostare la percentuale impostata della finestra Mind Express a Su, Sinistra, Giù, Destra.                                                                                                    |
| Dimensioni           | Estendere il numero di pixel impostato della finestra Mind Express a In<br>alto, In basso, Sinistra, Destra. È possibile regolare anche le dimensioni<br>della finestra Mind Express delle azioni Ingrandisci, Riduci a icona<br>Dimensioni fisse. L'azione Ripristino riduce la finestra alle Mind Express<br>sue dimensioni precedenti. |
| Salva posizione      | Consente di salvare la posizione della finestra Mind Express.                                                                                                    |
| Ripristina posizione | Consente di riportare la posizione della finestra Mind Express all'ultima posizione salvata.                                                                                                    |

6. Fare clic su OK.

# 34.5 Attivazione della finestra Mind Express

Per determinate azioni con il Controllo di Windows, la finestra Mind Express potrebbe non essere più attiva. La finestra Mind Express non viene più attivata se si seleziona la barra del titolo.

Nella barra delle attività, fare click sul pulsante della barra delle attività Mind Express 🔐. La finestra Mind Express viene attivata.

# 35 Pagine dinamiche

# 35.1 Pagine dinamiche

Le pagine dinamiche consentono di caricare una pagina nella cella di un'altra pagina. In questo modo si può disporre di un'area statica e una dinamica sulla stessa pagina.

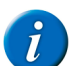

# OSSERVAZIONE

Le pagine non possono essere recuperate sulle pagine create in stile libero.

L'esempio seguente mostra come utilizzare le pagine dinamiche. Si rimane nella pagina 1 e tuttavia c'è ancora un'area dinamica (A) nella griglia di comunicazione. Le altre pagine vengono caricate di continuo nell'area dinamica. Il vantaggio di lavorare con pagine dinamiche è che se è necessario apportare una modifica a una cella statica, è sufficiente farlo solo nella pagina 1.

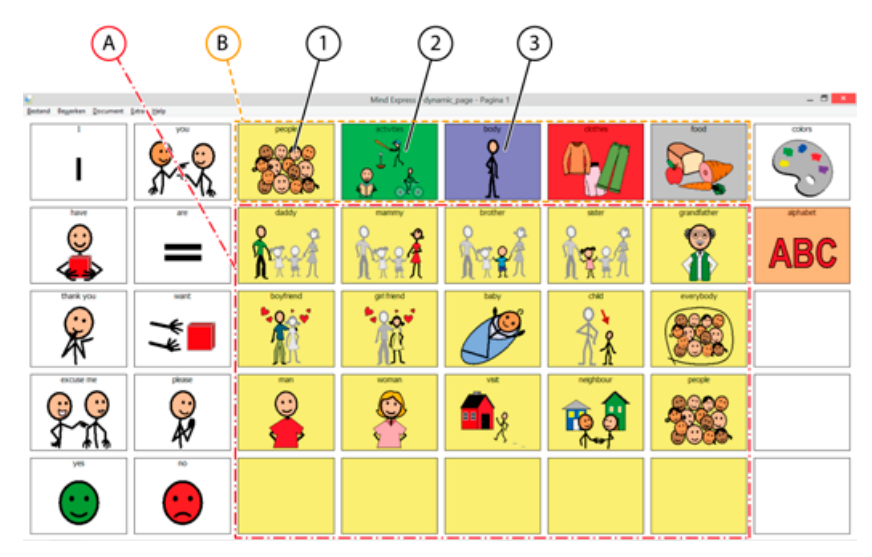

La pagina contiene un'area dinamica (A) in cui le pagine sono caricate. In questo esempio, la cella della pagina dinamica (A) è composta da 4 righe e 5 colonne. Per garantire l'intera visualizzazione delle pagine caricate, si raccomanda di caricare tutte le pagine con identiche dimensioni (o più piccole). Se le pagine da caricare contengono più celle rispetto alla cella della pagina dinamica (A), non tutte le celle saranno visualizzate. Per caricare queste pagine nell'area dinamica (A), è possibile utilizzare celle (B), perché contengono l'azione **Vai alla pagina**. Ad esempio, se si fa clic su (2) allora un'altra pagina viene caricata nell'area dinamica. Vedere di seguito.

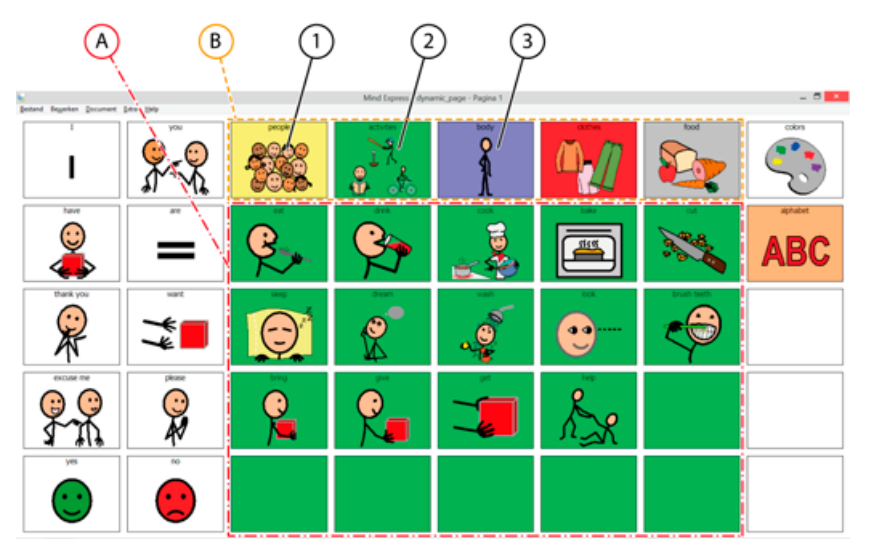

E se ad esempio si fa clic su (3) allora un'altra pagina viene caricata nell'area dinamica (A). Vedere di seguito.

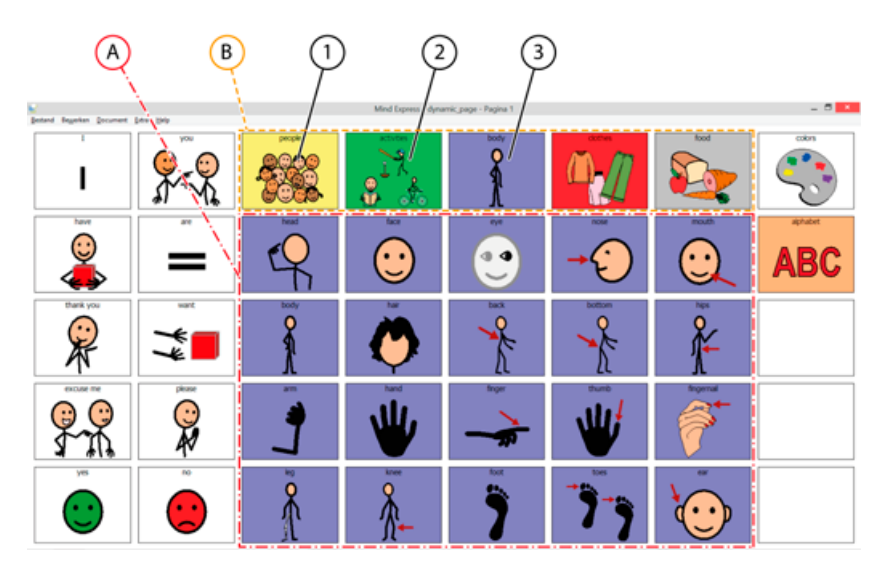

# 35.2 Aggiunta di una cella di pagina dinamica

È possibile utilizzare la cella di pagina dinamica per caricare una pagina nella cella.

1. Modificare la cella (F5).

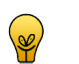

**PUNTA** È possibile aumentare o ridurre le dimensioni di una cella. Per eseguire questa operazione, (in Modalità modifica) fare clic sulla cella, quindi selezionare uno dei quadrati neri visualizzati. Tenere premuto il pulsante del mouse e trascinare la cella fino a ottenere la dimensione desiderata.

- 2. Fare clic su Avanzate nella finestra di dialogo Modifica.
- 3. Scegliere Pagina dinamica dal menu a tendina Tipo:.
- 4. Nel campo Nome: immettere il nome della cella della pagina dinamica.

### OSSERVAZIONE

È possibile creare più tipi Pagina dinamica di celle su una pagina. È necessario immettere il nome.

- 5. Dal menu a tendina Pagina d'avvio:, selezionare la pagina che sarà visualizzata per prima.
- 6. Fare clic su OK.

### Vedi anche

Caricamento di una pagina in una cella dinamica a pagina 119

# 35.3 Caricamento di una pagina in una cella dinamica

- 1. Modificare la cella (F5).
- 2. Fare clic Aggiungi elemento Ctrl+clic=Copia elemento 🕥 nel gruppo delle opzioni Azioni.
- 3. Scegliere Vai alla pagina dal menu a tendina Azioni.

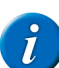

OSSERVAZIONE

Se necessario, fare clic su 📑 o su 📑 nella barra degli strumenti per ordinare le pagine in modo alfabetico oppure numerico.

4. Scegliere la pagina dalla casella di riepilogo.

# <u>Azioni</u>>Vai alla pagina

# <Pagina successiva> <Pagina precedente> <Indietro>

- Pagina 1
- Pagina 2
- Pagina 3
- 4. Pagina 4
- 5. Pagina 5

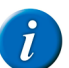

### OSSERVAZIONE

Per garantire l'intera visualizzazione delle pagine caricate, si raccomanda di applicare le stesse dimensioni (o più piccole) a tutte le pagine che si desidera caricare. Se le pagine da caricare contengono più celle rispetto alla cella della pagina dinamica (A), non tutte le celle saranno visualizzate.

5. Dal menu a tendina In:, selezionare il nome della cella dinamica in cui si desidera caricare la pagina.

### 6. Fare clic su OK.

### Vedi anche

Aggiunta di una cella di pagina dinamica a pagina 119

# 36 Mobi

# 36.1 Aggiunta di un'azione per Mobi

Gli utenti di Mobi possono aggiungere azioni a una cella su una griglia di comunicazione, al fine di configurare determinati elementi (volume, luminosità, audio, etc.) in Mobi.

- 1. Modificare la cella (F5).
- 2. Fare clic Aggiungi elemento Ctrl+clic=Copia elemento 🕥 nel gruppo delle opzioni Azioni.
- 3. Scegliere Mobi dal menu a tendina Azioni.

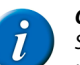

OSSERVAZIONE

Se **Mobi** non riesce a trovare nell'elenco delle azioni, verificare che sia stato attivato l'add-on. Vedere Attivazione/disattivazione di un add-on a pagina 161.

- 4. Dal menu a tendina, scegliere una delle seguenti azioni:
  - Microfono: on
  - Microfono: off
  - Telefono: on
  - Telefono: off
  - Cuffie: volume +
  - Cuffie: volume -
  - Audio verso altoparlanti
  - Audio verso altoparlanti/cuffie
  - Luminosità +
  - Luminosità -
  - GSM verso altoparlanti
  - GSM verso cuffie
  - GSM verso altoparlanti/cuffie
- 5. Fare clic su OK.

# 37 Mobi 2

# 37.1 Aggiunta di un'azione per Mobi 2

Gli utenti di Mobi 2 possono aggiungere azioni a una cella su una griglia di comunicazione, al fine di configurare determinati elementi (cuffie, altoparlante, volume, etc.) in Mobi 2.

- 1. Modificare la cella (F5).
- 2. Fare clic Aggiungi elemento Ctrl+clic=Copia elemento 🚯 nel gruppo delle opzioni Azioni.
- 3. Scegliere Mobi 2 dal menu a tendina Azioni.

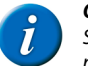

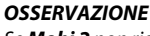

Se **Mobi 2** non riesce a trovare nell'elenco delle azioni, verificare che sia stato attivato l'add-on. Vedere Attivazione/disattivazione di un add-on a pagina 161.

- 4. Dal menu a tendina, scegliere una delle seguenti azioni:
  - Cuffie: on
  - Cuffie: off
  - Telefono: on
  - Telefono: off
  - Casse: on
  - Casse: off
  - Casse: on/off
  - Microfono: on
    Microfono: off
  - Microfono: off
  - Amplificazione volume 1
     Amplificazione volume 2
  - Amplificazione volume 2

- Amplificazione volume 3
- Amplificazione volume 4
- 5. Fare clic su OK.

# 38 Tellus 4

# 38.1 Aggiunta di un'azione per Tellus 4

Gli utenti di Tellus 4 possono aggiungere azioni a una cella su una griglia di comunicazione, al fine di configurare determinati elementi (volume, audio, etc.) in Tellus 4.

- 1. Modificare la cella (F5).
- 2. Fare clic Aggiungi elemento Ctrl+clic=Copia elemento 🕥 nel gruppo delle opzioni Azioni.
- 3. Scegliere Tellus 4 dal menu a tendina Azioni.

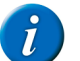

Se **Tellus 4** non riesce a trovare nell'elenco delle azioni, verificare che sia stato attivato l'add-on. Vedere Attivazione/disattivazione di un add-on a pagina 161.

- 4. Dal menu a tendina, scegliere una delle seguenti azioni:
  - Cuffie: on
  - Cuffie: off
  - Telefono: on
  - Telefono: off
  - Casse: on
  - Cuffie: on/off
  - Audio verso altoparlanti/cuffie
  - Casse: on
  - Casse: off
- 5. Fare clic su OK.

# 39 Tellus 5

# 39.1 Aggiunta di un'azione per Tellus 5

Gli utenti di Tellus 5 possono aggiungere azioni a una cella su una griglia di comunicazione, al fine di configurare determinati elementi (volume, audio, etc.) in Tellus 5.

1. Modificare la cella (F5).

- 2. Fare clic Aggiungi elemento Ctrl+clic=Copia elemento 🕥 nel gruppo delle opzioni Azioni.
- 3. Scegliere Tellus 5 dal menu a tendina Azioni.

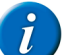

OSSERVAZIONE

Se **Tellus 5** non riesce a trovare nell'elenco delle azioni, verificare che sia stato attivato l'add-on. Vedere Attivazione/disattivazione di un add-on a pagina 161.

- 4. Dal menu a tendina, scegliere una delle seguenti azioni:
  - Cuffie: on
  - Cuffie: off
  - Casse: on
  - Casse: off
  - Microfono: on
  - Microfono: off
  - Luminosità (25%)
  - Luminosità (50%)
  - Luminosità (75%)
  - Luminosità (100%)
- 5. Fare clic su OK.

# 40 Zingui 2

# 40.1 Aggiunta di un'azione per Zingui 2

Gli utenti di Zingui 2 possono aggiungere azioni a una cella su una griglia di comunicazione, al fine di configurare determinati elementi (volume, audio, etc.) in Zingui 2.

1. Modificare la cella (F5).

- 2. Fare clic Aggiungi elemento Ctrl+clic=Copia elemento 🕥 nel gruppo delle opzioni Azioni.
- 3. Scegliere Zingui 2 dal menu a tendina Azioni.

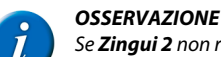

- Se **Zingui 2** non riesce a trovare nell'elenco delle azioni, verificare che sia stato attivato l'add-on. Vedere Attivazione/disattivazione di un add-on a pagina 161.
- 4. Dal menu a tendina, scegliere una delle seguenti azioni:
  - Aumenta luminosità
  - Diminuisci luminosità
  - Modalità standby
  - Arresto
  - Microfono: on
  - Microfono: off
  - Microfono: on/off
  - Casse: on
  - Casse: off
  - Casse: on/off
  - Cuffie: on
  - Cuffie: off
  - Cuffie: on/off
- 5. Fare clic su OK.

# 40.2 Esportazione del documento corrente in Zingui o Smart 3

È possibile utilizzare la funzione di esportazione dei file per trasferire un documento di Mind Express da Zingui a Smart 3 nel computer.

- 1. Aprire il documento che si desidera esportare.
- 2. Scegliere File > Esportare > A Zingui/Smart 3 > Documento corrente....

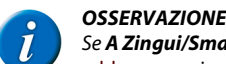

# Se **A Zingui/Smart 3** non riesce a trovare nell'elenco delle azioni, verificare che sia stato attivato l'add-on. Vedere Attivazione/disattivazione di un add-on a pagina 161.

3. Dal gruppo delle opzioni Esportazione: selezionare o deselezionare le caselle di controllo necessarie:

| Opzione             | Spiegazione                                                                                                    |
|---------------------|----------------------------------------------------------------------------------------------------|
| Immagini            | Se si seleziona questa opzione, tutti le immagini collegate vengono esportate insieme al documento.                                                                                                    |
| Suoni               | Se si seleziona questa opzione, tutti i suoni del catalogo multimediale collegati vengono esportati insieme al documento.                                                                                                    |
| Documenti collegati | Se si seleziona questa opzione, tutti i documenti collegati vengono esportati<br>insieme al documento. Per cui anche i documenti collegati nei documenti<br>collegati.                                                                              |
| Musica              | Se si seleziona questa opzione, tutti i file musicali (come i file mp3)<br>collegati vengono esportati insieme al documento. Le dimensioni del file<br>esportato possono diventare notevoli se si esportano molti file musicali<br>insieme al file. |

#### OSSERVAZIONE

Se sul computer e sul dispositivo è presente lo stesso documento, e sono state apportate modifiche solo al documento (e non a immagini, suoni, musica o video), è possibile deselezionare tutte le opzioni nel gruppo delle opzioni **Esportazione:** prima di esportare il file. Questo ridurrà le dimensioni del file e sarà possibile esportarlo e importarlo in modo molto più rapido.

4. Fare clic su OK.

In alto nella finestra di dialogo **Esportazione** sarà possibile visualizzare una panoramica dei file esportati. Le immagini saranno visualizzate in blu, i file sonori in viola e tutti gli altri file collegati al documento saranno visualizzati in verde. In basso sarà visualizzata un'anteprima dei simboli utilizzati nell'esportazione.

### OSSERVAZIONE

Se si utilizzano set di simboli nel file esportato, che non sono disponibili sul dispositivo, le celle con questi simboli non saranno compilate.

5. Fare clic su OK.

#### Vedi anche

Importazione di un file da Zingui o Smart a pagina 122

# 40.3 Importazione di un file da Zingui o Smart

È possibile utilizzare la funzione di importazione dei file per trasferire un documento di Mind Express da Zingui a Smart nel computer.

1. Scegliere File > Importare > Da Zingui/Smart 3....

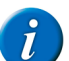

OSSERVAZIONE Se Da Zingui/Smart 3... non riesce a trovare nell'elenco delle azioni, verificare che sia stato attivato l'add-on. Vedere Attivazione/disattivazione di

un add-on a pagina 161.

- 2. Selezionare i file da importare.
- 3. Fare clic su Importare.
- 4. Dal gruppo delle opzioni Importare selezionare o deselezionare le caselle di controllo necessarie:

| Opzione             | Spiegazione                                                                                                    |
|---------------------|----------------------------------------------------------------------------------------------------|
| Simboli             | Se si seleziona questa opzione, tutti le immagini collegate vengono importate insieme al documento.                                                                                                    |
| Suoni               | Se si seleziona questa opzione, tutti i suoni del catalogo multimediale collegati vengono importati insieme al documento.                                                                                                    |
| Documenti collegati | Se si seleziona questa opzione, tutti i documenti collegati vengono<br>importati insieme al documento. Per cui anche i documenti collegati nei<br>documenti collegati.                                                                     |
| Musica              | Se si seleziona questa opzione, tutti i file musicali collegati (come i file MP3) vengono importati insieme al documento. Le dimensioni del file importato possono diventare notevoli se si importano molti file musicali insieme al file. |

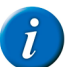

### OSSERVAZIONE

Se sul computer e sul dispositivo è presente lo stesso documento, e sono state apportate modifiche solo al documento (e non a immagini, suoni, musica o video), è possibile deselezionare tutte le opzioni nel gruppo delle opzioni **Importare** prima di importare il file. Questo ridurrà le dimensioni del file e sarà possibile importarlo in modo molto più rapido.

### 5. Fare clic su OK.

In alto nella finestra di dialogo **Importare** sarà possibile visualizzare una panoramica dei file importati. Le immagini saranno visualizzate in blu, i file sonori in viola e tutti gli altri file collegati al documento saranno visualizzati in verde. In basso sarà visualizzata un'anteprima dei simboli utilizzati nell'importazione.

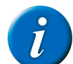

OSSERVAZIONE

Se si utilizzano set di simboli nel file importato, che non sono disponibili sul dispositivo, le celle con questi simboli non saranno compilate.

6. Fare clic su OK.

#### Vedi anche

Esportazione del documento corrente in Zingui o Smart 3 a pagina 122

# 41 Smart 3

# 41.1 Aggiunta di un'azione per Smart 3

Gli utenti di Smart 3 possono aggiungere azioni a una cella su una griglia di comunicazione, al fine di configurare determinati elementi (volume, audio, etc.) in Smart 3.

- 1. Modificare la cella (F5).
- 2. Fare clic Aggiungi elemento Ctrl+clic=Copia elemento 🚯 nel gruppo delle opzioni Azioni.
- 3. Scegliere Smart3 dal menu a tendina Azioni.

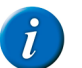

OSSERVAZIONE

Se **Smart3** non riesce a trovare nell'elenco delle azioni, verificare che sia stato attivato l'add-on. Vedere Attivazione/disattivazione di un add-on a pagina 161.

4. Dal menu a tendina, scegliere una delle seguenti azioni:

- Aumenta luminosità
- Diminuisci luminosità
- Modalità standby
- Arresto
- Microfono: on
- Microfono: off
- Microfono: on/off
- 5. Fare clic su OK.

# 41.2 Esportazione del documento corrente in Zingui o Smart 3

È possibile utilizzare la funzione di esportazione dei file per trasferire un documento di Mind Express da Zingui a Smart 3 nel computer.

- 1. Aprire il documento che si desidera esportare.
- 2. Scegliere File > Esportare > A Zingui/Smart 3 > Documento corrente....

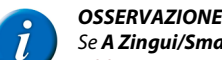

Se A Zingui/Smart 3 non riesce a trovare nell'elenco delle azioni, verificare che sia stato attivato l'add-on. Vedere Attivazione/disattivazione di un add-on a pagina 161.

3. Dal gruppo delle opzioni Esportazione: selezionare o deselezionare le caselle di controllo necessarie:

| Opzione             | Spiegazione                                                                                                    |
|---------------------|----------------------------------------------------------------------------------------------------|
| Immagini            | Se si seleziona questa opzione, tutti le immagini collegate vengono esportate insieme al documento.                                                                                                    |
| Suoni               | Se si seleziona questa opzione, tutti i suoni del catalogo multimediale collegati vengono esportati insieme al documento.                                                                                                    |
| Documenti collegati | Se si seleziona questa opzione, tutti i documenti collegati vengono esportati<br>insieme al documento. Per cui anche i documenti collegati nei documenti<br>collegati.                                                                              |
| Musica              | Se si seleziona questa opzione, tutti i file musicali (come i file mp3)<br>collegati vengono esportati insieme al documento. Le dimensioni del file<br>esportato possono diventare notevoli se si esportano molti file musicali<br>insieme al file. |

### **OSSERVAZIONE**

Se sul computer e sul dispositivo è presente lo stesso documento, e sono state apportate modifiche solo al documento (e non a immagini, suoni, musica o video), è possibile deselezionare tutte le opzioni nel gruppo delle opzioni Esportazione: prima di esportare il file. Questo ridurrà le dimensioni del file e sarà possibile esportarlo e importarlo in modo molto più rapido.

Fare clic su OK. 4.

In alto nella finestra di dialogo Esportazione sarà possibile visualizzare una panoramica dei file esportati. Le immagini saranno visualizzate in blu, i file sonori in viola e tutti gli altri file collegati al documento saranno visualizzati in verde. In basso sarà visualizzata un'anteprima dei simboli utilizzati nell'esportazione

### **OSSERVAZIONE**

Se si utilizzano set di simboli nel file esportato, che non sono disponibili sul dispositivo, le celle con questi simboli non saranno compilate.

Fare clic su OK. 5.

# 41.3 Importazione di un file da Zingui o Smart

È possibile utilizzare la funzione di importazione dei file per trasferire un documento di Mind Express da Zingui a Smart nel computer.

Scegliere File > Importare > Da Zingui/Smart 3.... 1.

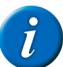

# **OSSERVAZIONE**

Se Da Zingui/Smart 3... non riesce a trovare nell'elenco delle azioni, verificare che sia stato attivato l'add-on. Vedere Attivazione/disattivazione di un add-on a paaina 161.

- 2. Selezionare i file da importare.
- Fare clic su Importare. 3.
- Dal gruppo delle opzioni Importare selezionare o deselezionare le caselle di controllo necessarie: 4.

| Opzione             | Spiegazione                                                                                                    |
|---------------------|----------------------------------------------------------------------------------------------------|
| Simboli             | Se si seleziona questa opzione, tutti le immagini collegate vengono importate insieme al documento.                                                                                                    |
| Suoni               | Se si seleziona questa opzione, tutti i suoni del catalogo multimediale collegati vengono importati insieme al documento.                                                                                                    |
| Documenti collegati | Se si seleziona questa opzione, tutti i documenti collegati vengono<br>importati insieme al documento. Per cui anche i documenti collegati nei<br>documenti collegati.                                                                     |
| Musica              | Se si seleziona questa opzione, tutti i file musicali collegati (come i file MP3) vengono importati insieme al documento. Le dimensioni del file importato possono diventare notevoli se si importano molti file musicali insieme al file. |

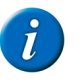

#### **OSSERVAZIONE**

Se sul computer e sul dispositivo è presente lo stesso documento, e sono state apportate modifiche solo al documento (e non a immagini, suoni, musica o video), è possibile deselezionare tutte le opzioni nel gruppo delle opzioni Importare prima di importare il file. Questo ridurrà le dimensioni del file e sarà possibile importarlo in modo molto più rapido.

5. Fare clic su OK.

In alto nella finestra di dialogo **Importare** sarà possibile visualizzare una panoramica dei file importati. Le immagini saranno visualizzate in blu, i file sonori in viola e tutti gli altri file collegati al documento saranno visualizzati in verde. In basso sarà visualizzata un'anteprima dei simboli utilizzati nell'importazione.

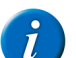

### OSSERVAZIONE

Se si utilizzano set di simboli nel file importato, che non sono disponibili sul dispositivo, le celle con questi simboli non saranno compilate.

6. Fare clic su OK.

# 41.4 Aggiunta di una cella di fotocamera Smart 3

È possibile utilizzare la cella Smart 3 Camera per visualizzare le fotografie scattate.

- 1. Modificare la cella (F5).
- 2. Fare clic su Avanzate nella finestra di dialogo Modifica.
- 3. Scegliere Camera Smart/Zingui dal menu a tendina Tipo:.
- 4. Fare clic su OK.

# 41.5 Aggiunta di un'azione di fotocamera Smart 3

Per gli utenti di Smart 3, è possibile aggiungere un'azione di fotocamera. Quest'azione consente di avviare l'applicazione della fotocamera, scattare fotografie, visualizzare le fotografie precedenti e successive ed eliminarle.

1. Modificare la cella (F5).

- 2. Fare clic Aggiungi elemento Ctrl+clic=Copia elemento 🕥 nel gruppo delle opzioni Azioni.
- 3. Scegliere Camera Smart/Zingui dal menu a tendina Azioni.

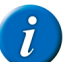

# Se **Camera Smart/Zingui** non riesce a trovare nell'elenco delle azioni, verificare che sia stato attivato l'add-on. Vedere Attivazione/disattivazione di un add-on a pagina 161.

**OSSERVAZIONE** 

- 4. Dal menu a tendina, scegliere una delle seguenti azioni:
  - Acquisisci snapshot, apre l'applicazione della fotocamera in modo da scattare fotografie.
  - Immagine successiva, visualizza la fotografia successiva nella cella Smart 3 Camera.
  - Immagine precedente, visualizza la fotografia precedente nella cella Smart 3 Camera.
  - Elimina immagine, elimina la fotografia visualizzata nella cella Smart 3 Camera.
- 5. Fare clic su OK.

# 42 Predizione

### 42.1 Creazione di una cella di predizione

È possibile utilizzare la cella di predizione per consente la predizione di parole o frasi nella cella. Questo aumenta notevolmente la velocità di comunicazione per l'utente.

1. Modificare la cella (F5).

PUNTA

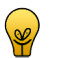

È possibile aumentare o ridurre le dimensioni di una cella. Per eseguire questa operazione, (in Modalità modifica) fare clic sulla cella, quindi selezionare uno dei quadrati neri visualizzati. Tenere premuto il pulsante del mouse e trascinare la cella fino a ottenere la dimensione desiderata.

- 2. Fare clic su Avanzate nella finestra di dialogo Modifica.
- 3. Scegliere Predizione dal menu a tendina Tipo:.
- 4. Selezionare l'opzione Previsione frase se si desidera che la cella di predizione preveda le frasi e non le parole.
- 5. Fare clic su OK.

# 43 Altri tipi di celle

# 43.1 Ripristino di una cella a una predefinita

Se si desidera che una cella non abbia più una funzione specifica, è possibile ripristinarla con le caratteristiche predefinite. È possibile aggiungere un simbolo, un'etichetta o qualsiasi azione a una cella predefinita.

1. Modificare la cella (F5).

PUNTA

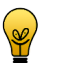

È possibile aumentare o ridurre le dimensioni di una cella. Per eseguire questa operazione, (in Modalità modifica) fare clic sulla cella, quindi selezionare uno dei quadrati neri visualizzati. Tenere premuto il pulsante del mouse e trascinare la cella fino a ottenere la dimensione desiderata.

- 2. Fare clic su Avanzate nella finestra di dialogo Modifica.
- 3. Scegliere Standard dal menu a tendina Tipo:.
- 4. Fare clic su OK.

# 43.2 Creazione di una cella stato

Una cella stato consente di visualizzare lo stato di una funzione specifica.

Ad esempio; se è abilitata la funzione log, allora lo stile della cella stato passa allo stile 5 (fondo verde) e non appena si disabilita la funzione log, lo stile della cella stato passa allo stile 2 (fondo rosso).

- 1. Modificare la cella (F5).
- 2. Fare clic su Avanzate nella finestra di dialogo Modifica.
- 3. Scegliere Stato dal menu a tendina Tipo:.
- 4. Dal successivo menu a tendina selezionare una delle seguenti funzioni:
  - Eddy
  - Cronologia azioni
  - Controllo oculare
  - Ruota schermo
  - Telefono
  - Controllo Windows
- 5. Scegliere la funzione dal menu a tendina Scegli tipo:.

Nel menu a tendina sono disponibili tutte le funzioni con stati multipli.

- 6. Fare clic su Definisci stato.
- 7. Selezionare il primo stato.
- 8. Selezionare l'opzione Cambia stile:, quindi scegliere uno stile dal menu a tendina.
- Per creare un nuovo stile, fare clic su ...., quindi creare un nuovo stile. Vedere Creazione di un nuovo stile a pagina 52.
- 9. Selezionare lo stato successivo.
- 10. Selezionare l'opzione Cambia stile:, quindi scegliere uno stile dal menu a tendina.

Per creare un nuovo stile, fare clic su ..., quindi creare un nuovo stile. Vedere Creazione di un nuovo stile a pagina 52.

- 11. Se ci sono ancora altri stati, ripetere le azioni a partire dall'operazione 9.
- 12. Fare clic su OK.
- 13. Fare clic su OK.

# 43.3 Creazione di una cella grafico

Una cella grafico visualizza 2 altre celle divise. Assicurarsi di aver già aggiunto 2 celle con l'ID e un'etichetta con il valore numerico (o l'ora).

Ad esempio: una cella con ID A ha l'etichetta 2 e una cella con l'ID B ha l'etichetta 5. La cella grafico basata su queste celle mostra un grafico a torta 2/5.

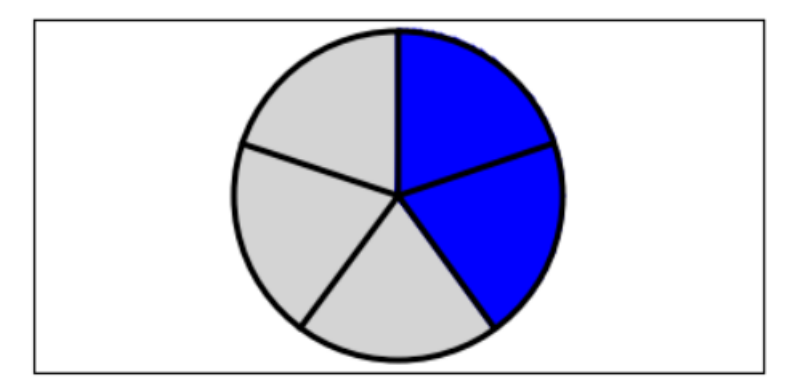

La cella grafico può essere utilizzata anche per rappresentare le ore.

Ad esempio: un'attività che dura meno di un'ora (ad esempio 20 minuti) viene visualizzata in un grafico diviso in 4 quarti d'ora. Un'attività che dura più di un'ora (ad esempio 8 ore) viene visualizzata in un grafico diviso in 12 ore.

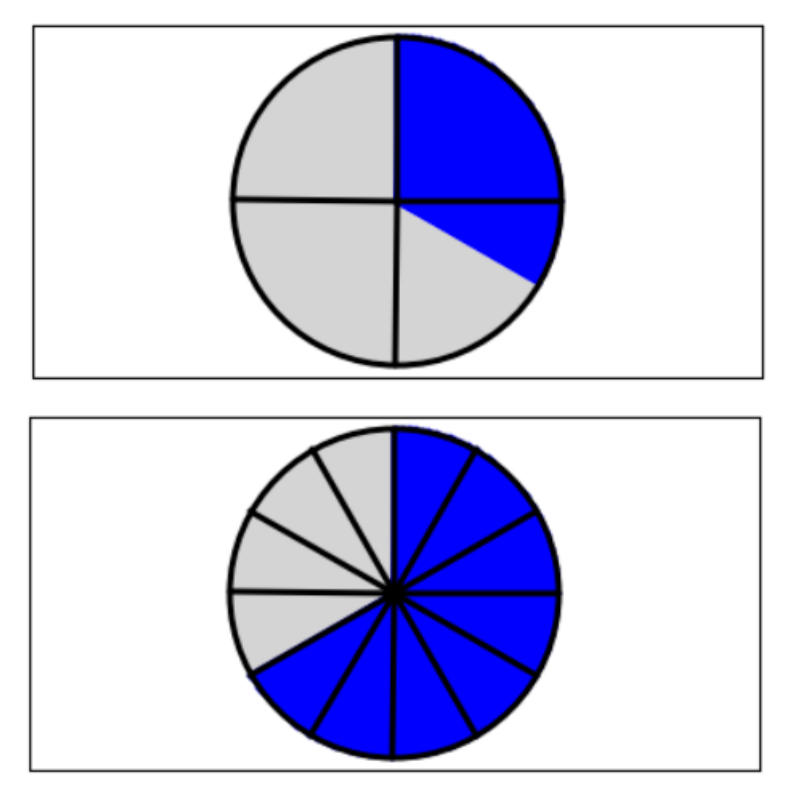

- 1. Modificare la cella (F5).
- 2. Fare clic su Avanzate nella finestra di dialogo Modifica.
- 3. Scegliere Grafico dal menu a tendina Tipo:.
- 4. Compilare i campi seguenti:
  - Cell ID of dividend, l'ID della cella di cui il valore nell'etichetta diventa il contatore.
  - Cell ID of divisor, l'ID della cella di cui il valore nell'etichetta diventa il denominatore.
- 5. Fare clic su OK.

# 44 Script

# 44.1 Creazione di uno script

Gli utenti avanzati sono in grado di programmare azioni in Mind Express. Ogni documento può contenere uno script per la programmazione di vari comandi in Python (www.python.org). I comandi presenti nello script possono essere attivati da un particolare evento (ad esempio l'apertura di una pagina) o possono essere richiamati utilizzando l'azione **Script** assegnata a una cella.

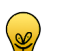

Per ulteriori informazioni, contattare Jabbla.

- 1. Scegliere Documento > Script....
- 2. Scrivere lo script.

PUNTA

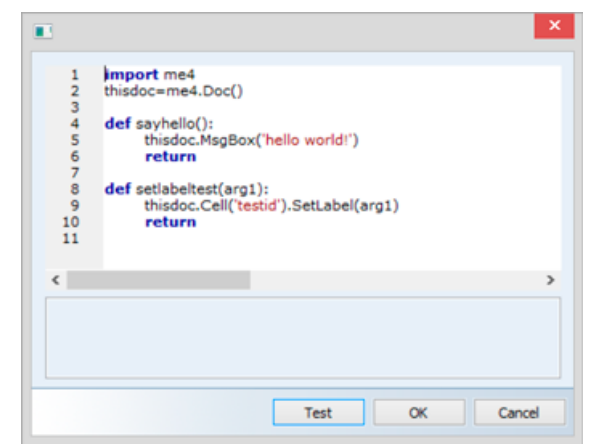

3. Fare clic su Test per verificare lo script.

È possibile che sia visualizzata una spiegazione degli errori in basso alla finestra di dialogo. Risolvere gli errori.

4. Fare clic su OK.

### Vedi anche

Aggiunta di uno script di azione a pagina 128

# 44.2 Aggiunta di uno script di azione

Lo script può contenere un grande numero di comandi. Un'azione consente di eseguire uno dei comandi.

- 1. Modificare la cella (F5).
- 2. Fare clic Aggiungi elemento Ctrl+clic=Copia elemento 🕥 nel gruppo delle opzioni Azioni.
- 3. Scegliere Script dal menu a tendina Azioni.
- Immettere il nome del comando dallo script che si desidera eseguire. Esempio: direciao()

In un'azione esistente, è possibile utilizzare il pulsante ... per andare alla posizione corrente nello script. È disponibile una funzione di ricerca per cercare lo script.

5. Fare clic su OK.

### Vedi anche

Creazione di uno script a pagina 127

# 45 Controllo oculare

# 45.1 Creazione di una cella per controllo oculare

È possibile creare un controllo oculare per sospendere il controllo oculare oppure visualizzare come funziona il controllo oculare.

- 1. Modificare la cella (F5).
- 2. Fare clic su Avanzate nella finestra di dialogo Modifica.
- 3. Dal menu a tendina Tipo:, selezionare una delle seguenti opzioni:

| Тіро                              | Spiegazione                                                                                                    |
|-----------------------------------|----------------------------------------------------------------------------------------------------|
| Controllo oculare: monitor        | È possibile utilizzare questa cella per visualizzare gli occhi. In questo modo<br>è possibile verificare se gli occhi sono correttamente osservati dal controllo<br>oculare. È possibile inoltre verificare la posizione degli occhi. Un cerchio<br>pieno indica che l'occhio viene correttamente osservato; un cerchio vuoto<br>indica che l'occhio non viene osservato dal controllo oculare. |
| Controllo oculare: campo di pausa | Se l'utilizzatore seleziona questo campo, il controllo oculare si sospende<br>finché l'utilizzatore non seleziona nuovamente questa cella. La cella viene<br>visualizzata in rosso se il controllo oculare viene messo in pausa.                                                                                                    |

4. Fare clic su OK.

# 45.2 Aggiunta di un'azione per controllo oculare

- 1. Modificare la cella (F5).
- 2. Fare clic Aggiungi elemento Ctrl+clic=Copia elemento 🕥 nel gruppo delle opzioni Azioni.
- 3. Scegliere Controllo oculare dal menu a tendina Azioni.
- 4. Dal menu a tendina, scegliere una delle seguenti azioni:

| Azione                     | Spiegazione                                                                             |
|----------------------------|-----------------------------------------------------------------------------------------|
| Calibrazione               | Per eseguire la calibrazione del controllo oculare rispetto alle impostazioni correnti. |
| Chiusura palpebra on       | Per attivare la selezione del controllo oculare tramite battito di ciglia.              |
| Selezione temporizzata on  | Per attivare la selezione del controllo oculare tramite temporizzazione.                |
| Sensore on                 | Per attivare la selezione del controllo oculare tramite interruttore.                   |
| Chiusura palpebra off      | Per disattivare la selezione del controllo oculare tramite battito di ciglia.           |
| Selezione temporizzata off | Per disattivare la selezione del controllo oculare tramite temporizzazione.             |
| Sensore off                | Per disattivare la selezione del controllo oculare tramite interruttore.                |
| Chiusura palpebra on/off   | Per attivare/disattivare la selezione del controllo oculare tramite battito di ciglia.  |

| Azione                        | Spiegazione                                                                                                    |
|-------------------------------|----------------------------------------------------------------------------------------------------|
| Selezione temporizzata on/off | Per attivare/disattivare la selezione del controllo oculare tramite temporizzazione.                                                                                                    |
| Sensore on/off                | Per attivare/disattivare la selezione del controllo oculare tramite interruttore.                                                                                                    |
| Stop eye tracking             | Il controllo oculare si chiude. Anche quando è in esecuzione il programma<br>di controllo oculare sul fondo di Mind Express, si chiude. Viene attivata la<br>modalità Mouse.                              |
| Vai alla puntamento oculare   | Il programma di controllo oculare viene lanciato. Alcuni tipi di programmi<br>di controllo oculare sono attivi senza che Mind Express sia in esecuzione.<br>Viene attivata la modalità Controllo oculare. |

5. Fare clic su OK.

# **D** Impostazioni di Mind Express

# 1 Impostazioni utente

# 1.1 Impostazioni utente

È possibile configurare Mind Express per più di un utente. Per ciascun utente è possibile definire preferenze, file di dizionario e impostazioni casella messaggio differenti.

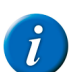

### OSSERVAZIONE

Quando si apre un documento, il sistema cercherà innanzitutto le preferenze di selezione specifiche per documento. Se non sono state specificate preferenze di selezione, verranno utilizzate le impostazioni di selezione dell'utente.

# 1.2 Aggiunta di un nuovo utente

1. Scegliere Strumenti > Seleziona utente....

- 2. Fare clic su 🚯
- 3. Se si desidera aggiungere una figura o un'immagine, fare clic su Seleziona immagine, selezionare una figura o una fotografia, quindi fare clic su OK.
- 4. Immettere il nome del utente nel campo Nome:.
- 5. Alternativamente è possibile immettere una password nel campo Password (facoltativa): per garantire l'uso sicuro di Mind Express per questo utente.
- 6. Se l'utente ha sempre bisogno di iniziare con lo stesso documento, selezionare Avvia documento:, fare clic su ..., selezionare il file e fare clic su Apri.
- 7. Fare clic su OK.
- 8. Effettuare una delle seguenti operazioni:

| A                                | Azione                |
|----------------------------------|-----------------------|
| Aggiungere un altro utente.      | Ripetere dal punto 2. |
| Continuare a lavorare            | Fare clic su Annulla. |
| Collegarsi con l'utente aggiunto | Fare clic su Accedi.  |

### Vedi anche

Modifica dell'immagine dell'utente a pagina 131

Modifica del nome utente a pagina 132

- Modifica della password dell'utente a pagina 132
- Modifica del documento di avvio dell'utente a pagina 132

Eliminazione di un utente a pagina 133

# 1.3 Modifica dell'immagine dell'utente

L'immagine dell'utente può essere modificata e può essere eliminata.

- 1. Scegliere Strumenti > Seleziona utente....
- 2. Selezionare l'utente.
- 3. Se necessario, immettere la password nel campo Password:

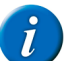

Se un utente dimentica la password, contattare il rivenditore.

4. Effettuare una delle seguenti operazioni:

**OSSERVAZIONE** 

- Fare doppio clic sull'utente.
- Selezionare l'utente, quindi fare clic su ).
- 5. Fare clic su Seleziona immagine.
- 6. Selezionare l'immagine.

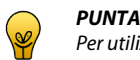

Per utilizzare l'immagine predefinita, selezionare **<Nessuno>** dal menu a tendina in alto.

- 7. Fare clic su OK.
- 8. Fare clic su OK.

### Vedi anche

Aggiunta di un nuovo utente a pagina 131 Modifica del nome utente a pagina 132 Modifica della password dell'utente a pagina 132 Modifica del documento di avvio dell'utente a pagina 132 Eliminazione di un utente a pagina 133

# 1.4 Modifica del nome utente

- 1. Scegliere Strumenti > Seleziona utente....
- 2. Selezionare l'utente con il nome che si desidera modificare.
- 3. Se necessario, immettere la password nel campo Password:.

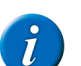

OSSERVAZIONE

Se un utente dimentica la password, contattare il rivenditore.

- 4. Effettuare una delle seguenti operazioni:
  - Fare doppio clic sull'utente.
  - Selezionare l'utente, quindi fare clic su )
- 5. Nel campo Nome: modificare il nome dell'utente.
- 6. Fare clic su OK.

### Vedi anche

Aggiunta di un nuovo utente a pagina 131 Modifica dell'immagine dell'utente a pagina 131 Modifica della password dell'utente a pagina 132 Modifica del documento di avvio dell'utente a pagina 132 Eliminazione di un utente a pagina 133

# 1.5 Modifica della password dell'utente

La password dell'utente può essere modificata e può essere eliminata.

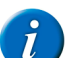

### OSSERVAZIONE

Se un utente dimentica la password, contattare il rivenditore.

- 1. Scegliere Strumenti > Seleziona utente....
- 2. Selezionare l'utente con la password che si desidera modificare.
- 3. Immettere la password corrente nel campo Password:
- 4. Effettuare una delle seguenti operazioni:
  - Fare doppio clic sull'utente
  - Selezionare l'utente, quindi fare clic su
- 5. Modificare la password nel campo Password (facoltativa):.

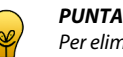

Per eliminare la password, cancellarla.

6. Fare clic su OK.

#### Vedi anche

Aggiunta di un nuovo utente a pagina 131 Modifica dell'immagine dell'utente a pagina 131 Modifica del nome utente a pagina 132 Modifica del documento di avvio dell'utente a pagina 132 Eliminazione di un utente a pagina 133

# 1.6 Modifica del documento di avvio dell'utente

È disponibile l'opzione per specificare il documento con cui l'utente inizia sempre durante l'avvio di Mind Express. È possibile creare una griglia di comunicazione generale che si avvia sempre quando l'utente lancia il programma. La griglia di comunicazione generale può contenere un'ulteriore suddivisione in altre griglie di comunicazione.

- 1. Scegliere Strumenti > Seleziona utente....
- 2. Selezionare l'utente.
  - Se necessario, immettere la password nel campo Password:.

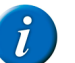

3.

# OSSERVAZIONE

Se un utente dimentica la password, contattare il rivenditore.

4. Effettuare una delle seguenti operazioni:

- Fare doppio clic sull'utente.
- Selezionare l'utente, quindi fare clic su

- 5. Selezionare l'opzione Avvia documento:.
- 6. Fare clic su ..... selezionare il file e poi Apri.
- 7. Fare clic su OK.

### Vedi anche

Aggiunta di un nuovo utente a pagina 131 Modifica dell'immagine dell'utente a pagina 131 Modifica del nome utente a pagina 132 Modifica della password dell'utente a pagina 132 Eliminazione di un utente a pagina 133

# 1.7 Eliminazione di un utente

È possibile eliminare un utente.

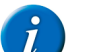

OSSERVAZIONE

Per eliminare l'utente corrente, è necessario accedere prima come utente differente.

- 1. Scegliere Strumenti > Seleziona utente....
- 2. Selezionare l'utente.
- 3. Se necessario, immettere la password nel campo Password:.

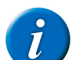

Se un utente dimentica la password, contattare il rivenditore.

4. Selezionare l'utente, quindi fare clic su 🞇.

**OSSERVAZIONE** 

5. Confermare nella finestra di dialogo Modifica utente.

### Vedi anche

Aggiunta di un nuovo utente a pagina 131 Modifica dell'immagine dell'utente a pagina 131 Modifica del nome utente a pagina 132 Modifica della password dell'utente a pagina 132 Modifica del documento di avvio dell'utente a pagina 132

# 1.8 Visualizzazione della finestra di accesso all'avvio

È possibile visualizzare la finestra di dialogo **Seleziona utente** a ogni avvio di Mind Express. Se di solito si lavora con lo stesso utente, si consiglia di non visualizzare questa finestra. Per accedere con un utente diverso, vedere Accesso con un utente diverso a pagina 133.

- 1. Scegliere Strumenti > Seleziona utente....
- 2. Selezionare l'opzione Mostra finestra di accesso all'avvio.

# 1.9 Accesso con un utente diverso

- 1. Scegliere Strumenti > Seleziona utente....
- 2. Selezionare l'utente.
- 3. Se necessario, immettere la password nel campo Password:.
- 4. Fare clic su Accedi.

# 1.10 Esportazione dei dati utente

I dati dell'utente contengono informazioni relative all'utente raccolte da diversi add-on. Vengono esportate anche le impostazioni di Mind Express.

Ad esempio: se si desidera trasferire i propri contatti, esportare la rubrica; se si desidera trasferire i propri appuntamenti e allarmi, esportare l'agenda.

- 1. Scegliere File > Backup > Dati utente: backup....
- 2. Deselezionare i dati che non si desidera esportare.

| Add-on  | Spiegazione                                                     |
|---------|-----------------------------------------------------------------|
| Rubrica | Tutti i contatti e i numeri di telefono e gli indirizzi e-mail. |
| Agenda  | Le attività e gli allarmi dell'agenda                           |
| E-mail  | Le e-mail ricevute e inviate.                                   |
| GEWA    | I nomi dei comandi. NON i codici a infrarossi effettivi.        |

| Add-on              | Spiegazione                                                                                                    |
|---------------------|----------------------------------------------------------------------------------------------------|
| Impostazioni utente | Le impostazioni e-mail, le impostazioni del telefono, le impostazioni di<br>Mind Express (si possono trovare in <b>Strumenti</b> > <b>Opzioni</b> ), la sintesi<br>vocale e le impostazioni di selezione. |
| Internet            | I preferiti, la pagina di inizio, la white list e la black list.                                                                                                    |
| Cronologia azioni   | Il file di registro.                                                                                                    |
| Telefono            | I messaggi ricevuti e inviati.                                                                                                    |
| Dizionario          | Tutti i dizionario vocali.                                                                                                    |
| Predizione          | Tutti gli elenchi di predizione, sia quelli di predizione di parola, sia quelli di predizione di frase.                                                                                                   |

**3.** Fare clic su **OK**.

- 4. Scegliere la posizione dove salvare i dati e immettere il nome del file nel campo Nome file.
- 5. Fare clic su Salva.

Mind Express deve essere riavviato.

- 6. Fare clic su OK.
- 7. Riavviare Mind Express.

Vedi anche

Importazione dei dati utente a pagina 134

### 1.11 Importazione dei dati utente

Il file con i dati dell'utente importati possono contenere informazioni relative all'utente raccolte da diversi add-on oppure fin impostazioni di Mind Express, il dizionario vocale, la predizione di parola e di frase. Le informazioni nel file dipendono dai dati dell'utente che sono stati esportati.

- 1. Scegliere File > Backup > Dati utente: ripristina backup....
- 2. Selezionare il file con i dati dell'utente che si desidera importare.
- 3. Fare clic su Aperto.
- 4. Deselezionare i dati che non si desidera importare.
- 5. Fare clic su OK.
- Mind Express deve essere riavviato.
- 6. Fare clic su OK.
- 7. Riavviare Mind Express.

#### Vedi anche

Esportazione dei dati utente a pagina 133

# 2 Impostazione del metodo di selezione

# 2.1 Impostazioni di selezione

Sono disponibili diverse impostazioni per personalizzare il metodo di selezione in modo da soddisfare le esigenze dell'utente. È possibile evidenziare una selezione con un particolare colore, può essere allargata, può essere eseguita dopo aver premuto o rilasciato; è possibile selezionare una selezione di pausa, è anche possibile riprodurre un suono e visualizzare un feedback sonoro relativo alla selezione.

Quando si utilizza il joystick, l'indicatore di selezione può continuare a spostarsi a piccoli passi nella direzione indicata dal joystick

Mind Express può anche essere utilizzato con sistemi di scansione a 1 o 2 sensori. Mind Express offre una serie di metodi di scansione, preferenze e opzioni che consentono di configurare la scansione della griglia per soddisfare al meglio le esigenze e abilità dell'utente.

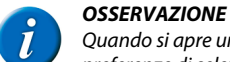

Quando si apre un documento, il sistema cercherà innanzitutto le preferenze di selezione specifiche per documento. Se non sono state specificate preferenze di selezione, verranno utilizzate le impostazioni di selezione dell'utente.

#### Vedi anche

Selezione mouse a pagina 134 Selezione Joystick a pagina 140 Selezione scansione a pagina 144

### 2.2 Selezione mouse

# 2.2.1 Selezione mouse

È possibile utilizzare il mouse per fare clic sulle celle nella griglia di comunicazione. Con un singolo clic è possibile produrre un suono, una parola o una frase o eseguire un'azione.

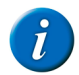

### OSSERVAZIONE

Queste impostazioni relative al mouse sono applicabili anche alla trackball e al touchscreen.

### 2.2.2 Le impostazioni di indicatore di selezione sulla selezione mouse

 $\dot{E} \text{ possibile configurate come visualizzate visivamente la cella selezionata mediante l'indicatore di selezione.}$ 

- 1. Choose Strumenti > Selezione mouse....
- 2. Dal menu a tendina Indicatore selezione:, selezionare una delle seguenti opzioni:

| Campo             | Spiegazione                                                                |
|-------------------|----------------------------------------------------------------------------|
| Nessuno           | Non è presente alcuna indicazione visiva che la cella è stata selezionata. |
| Bordo             | Viene visualizzato una sottile cornice intorno alla cella.                 |
| Bordo (largo)     | Viene visualizzato una cornice doppia intorno alla cella.                  |
| Bordo (largo x2)  | Viene visualizzata un'altra cornice doppia intorno alla cella.             |
| Inverso           | La cella selezionata viene invertita.                                      |
| Cerchio in basso  | In basso a destra della cella selezionata appare un cerchio intero.        |
| Cerchio in alto   | In alto a sinistra della cella selezionata appare un cerchio pieno.        |
| Cerchio al centro | Al centro della cella selezionata appare un cerchio pieno.                 |

| Campo Spiegazione | zione | Spiegazione |
|-------------------|-------|-------------|
|                   |       |             |

- 3. Se necessario, fare clic sulla cella colorata accanto al menu a tendina Indicatore selezione:, quindi selezionare un colore e fare clic su OK.
- 4. Fare clic su OK.

### Vedi anche

Visualizzazione della cella selezionata ingrandita - Mouse a pagina 136 Visualizzazione dell'indicatore selezione e del puntatore del mouse sulla selezione del mouse a pagina 136 Accettare la selezione alla pressione o al rilascio - Mouse a pagina 136

### 2.2.3 Visualizzazione della cella selezionata ingrandita - Mouse

Quando si seleziona una cella, è possibile ingrandire la cella. È possibile specificare il numero di volte di ingrandimento della cella.

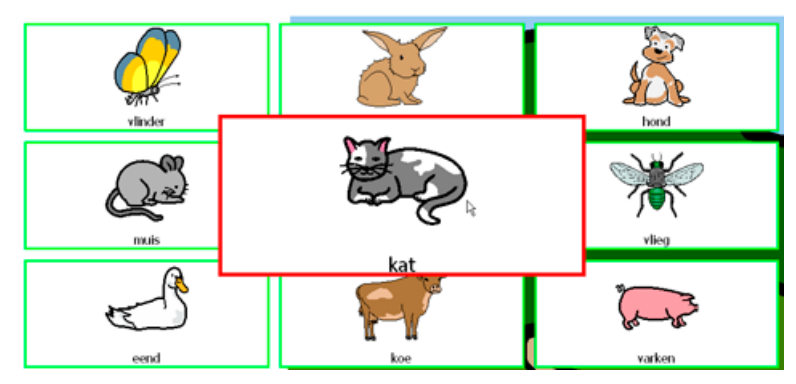

- 1. Scegliere Strumenti > Selezione mouse....
- 2. Selezionare l'opzione Ingrandisci cella.
- Spostare il dispositivo di scorrimento per impostare l'ingrandimento. È possibile impostare l'ingrandimento da 1,1 a 10 volte.
- 4. Fare clic su OK.

#### Vedi anche

Le impostazioni di indicatore di selezione sulla selezione mouse a pagina 135 Visualizzazione dell'indicatore selezione e del puntatore del mouse sulla selezione del mouse a pagina 136 Accettare la selezione alla pressione o al rilascio - Mouse a pagina 136

### 2.2.4 Visualizzazione dell'indicatore selezione e del puntatore del mouse sulla selezione del mouse

L'indicatore di selezione può essere visualizzato, le celle specificate possono essere ingrandite, il puntatore del mouse può essere visibile in modo definitivo.

- 1. Choose Strumenti > Selezione mouse....
- 2. Selezionare l'opzione Mostra indicatore durante movimento del mouse.

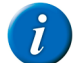

**OSSERVAZIONE** Se è già stata selezionata l'opzione **Ingrandisci cella**, l'indicatore di selezione viene visualizzato quando il mouse passa sopra una cella e questa viene ingrandita.

3. Se necessario, selezionare l'opzione Mostra anche cursore mouse per continuare a visualizzare il mouse durante i suoi spostamenti.

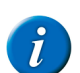

OSSERVAZIONE

Nei dispositivi come Smart sarà possibile utilizzare solo questa opzione se si collega un mouse esterno al dispositivo.

#### Vedi anche

136

Le impostazioni di indicatore di selezione sulla selezione mouse a pagina 135 Visualizzazione della cella selezionata ingrandita - Mouse a pagina 136 Accettare la selezione alla pressione o al rilascio - Mouse a pagina 136

### 2.2.5 Accettare la selezione alla pressione o al rilascio - Mouse

Esiste un'opzione per definire se la selezione deve essere eseguita al momento di premere o rilasciare. L'opzione di selezione di rilasciare consente all'utente di passare sulla schermata e rilasciare quando si raggiunge la cella desiderata.

- 1. Choose Strumenti > Selezione mouse....
- 2. In Selezionare: selezionare una delle seguenti opzioni:
  - alla pressione
  - al rilascio
- **3.** Fare clic su **OK**.

### Vedi anche

Le impostazioni di indicatore di selezione sulla selezione mouse a pagina 135

Visualizzazione della cella selezionata ingrandita - Mouse a pagina 136

Visualizzazione dell'indicatore selezione e del puntatore del mouse sulla selezione del mouse a pagina 136

### 2.2.6 Impostazioni di selezione temporizzata sulla selezione mouse

Quando si utilizza la selezione temporizzata, la cella con il puntatore del mouse viene automaticamente selezionata dopo una temporizzazione specificata.

Ad esempio: se il puntatore del mouse punta a una stessa cella per 2 secondi, allora la cella viene automaticamente selezionata.

- 1. Choose Strumenti > Selezione mouse....
- 2. Selezionare l'opzione Selezione temporizzata.
- 3. Se necessario, selezionare l'opzione Ripeti temporizzazione.

La selezione temporizzata verrà ripetuta ogni volta che trascorre l'intervallo di tempo specificato. Se è stato configurato un tempo di selezione temporizzata di 2 secondi, allora la cella indicata da un altro puntatore sarà automaticamente selezionata ogni 2 secondi, finché il puntatore non si sposta su un'altra cella. Questo può essere utile quando si compilano parole con la stessa sequenza di lettere.

4. Fare clic su OK.

### Vedi anche

Indicatore della temporizzazione - Mouse a pagina 137

Impostazioni di temporizzazione - Mouse a pagina 138

Avvio e interruzione delle impostazioni di temporizzazione a pagina 139

Impostazioni di temporizzazione esterna margine a pagina 139

### 2.2.7 Indicatore della temporizzazione - Mouse

È possibile configurare come visualizzare visivamente la temporizzazione mediante l'apposito indicatore. È possibile scegliere se visualizzare l'avanzamento della temporizzazione mediante una barra o un orologio. Si può anche configurare il colore della barra o l'orologio.

- 1. Choose Strumenti > Selezione mouse....
- 2. Dal menu a tendina Indicatore temporizzazione:, selezionare una delle seguenti opzioni:

| Campo          | Spiegazione                                                    |
|----------------|----------------------------------------------------------------|
| Nessuno        | Non è presente alcuna indicazione visiva della temporizzazione |
| Barra in basso | Viene visualizzata una barra in basso.                         |
| Barra in alto  | Viene visualizzata una barra in alto.                          |
| Orologio pieno | Viene visualizzato un orologio intero.                         |

| Campo                     | Spiegazione                                          |
|---------------------------|------------------------------------------------------|
|                           |                                                      |
| Orologio vuoto            | Viene visualizzato un orologio vuoto.                |
|                           | Re Re                                                |
| Cerchio (sulla selezione) | Viene visualizzato un cerchio pieno, se selezionato. |
|                           |                                                      |

3. Se necessario, fare clic sulla cella colorata accanto al menu a tendina Indicatore temporizzazione:, quindi selezionare un colore e fare clic su OK.

4. Fare clic su OK.

### Vedi anche

Impostazioni di selezione temporizzata sulla selezione mouse a pagina 137 Impostazioni di temporizzazione - Mouse a pagina 138 Avvio e interruzione delle impostazioni di temporizzazione a pagina 139 Impostazioni di temporizzazione esterna margine a pagina 139

### 2.2.8 Impostazioni di temporizzazione - Mouse

Quando si utilizza la selezione temporizzata, la cella indicata viene automaticamente selezionata dopo la temporizzazione specificata. La temporizzazione può essere impostata tra 0,1 e 15 secondi.

Ad esempio, se si punta alla stessa cella per 2 secondi, allora la cella viene automaticamente selezionata dopo 2 secondi.

- 1. Choose Strumenti > Selezione mouse....
- 2. Dal gruppo delle opzioni Tempi, fare clic su Temporizzazione.
- 3. Effettuare una delle seguenti operazioni:
  - Fare clic su per ridurre la temporizzazione; fare clic su + per aumentarla.
  - Trascinare il dispositivo di scorrimento a sinistra per ridurre la temporizzazione e a destra per aumentarla.
- 4. Fare clic su OK.

#### Vedi anche

Impostazioni di selezione temporizzata sulla selezione mouse a pagina 137 Indicatore della temporizzazione - Mouse a pagina 137 Avvio e interruzione delle impostazioni di temporizzazione a pagina 139 Impostazioni di temporizzazione esterna margine a pagina 139

### 2.2.9 Impostazione del tempo di memoria di temporizzazione su selezione mouse

Se si utilizza del tempo di memoria di temporizzazione per poter impostare il ritardo dopo il quale il tempo di temporizzazione viene salvato in memoria. Quest'opzione può essere impostata per gli utenti che cercano di rimanere in una cella con il puntatore del mouse per l'intero tempo di temporizzazione.

Ad esempio, il tempo di temporizzazione necessario per continuare con la selezione viene impostato su 2 secondi e la memoria del tempo di temporizzazione viene impostato su 1 secondo. L'utente posiziona il puntatore del mouse sulla cella A per 1,5 secondi. Questo tempo (1,5 secondi) è maggiore del tempo di memoria di temporizzazione impostato (1 secondo), quindi la quantità di tempo (1,5 secondi) viene memorizzato nella memoria. Pertanto l'utente posiziona

il puntatore del mouse sulla cella B per 0,5 secondi. Questo tempo (0,5 secondi) è inferiore del tempo di memoria di temporizzazione impostato (1 secondo), pertanto non viene memorizzato nella memoria. L'utente posiziona quindi il mouse indietro sulla cella A per oltre 0,5 secondi. Viene selezionata la cella A. Quindi l'utente ha posizionato il puntatore sulla cella A per oltre 2 secondi in totale, di cui 1,5 secondi sono stati salvati in memoria nella prima azione.

- 1. Choose Strumenti > Selezione mouse....
- 2. Dal gruppo delle opzioni Tempi, fare clic su Memoria temporizzazione.
- 3. Effettuare una delle seguenti operazioni:
  - Fare clic su per ridurre il tempo di memoria di temporizzazione; fare clic su + per aumentarlo.
  - Trascinare il dispositivo di scorrimento a sinistra per ridurre il tempo di memoria di temporizzazione e a destra per aumentarlo.
- 4. Fare clic su OK.

### 2.2.10 Le impostazioni di intervallo dopo la selezione - Mouse

Per evitare che l'utente indichi la stessa cella per diverse volte, è possibile impostare un intervallo dopo la selezione. Ad esempio, un intervallo dopo la selezione di 2 secondi garantirà che dopo la selezione di una cella, per un periodo di 2 secondi nessun'altra cella può essere selezionata. L'intervallo dopo la selezione può essere impostato tra 0 e 15 secondi.

- 1. Choose Strumenti > Selezione mouse....
- 2. Dal gruppo delle opzioni Tempi, fare clic su Intervallo dopo la selezione.
- 3. Effettuare una delle seguenti operazioni:
  - Fare clic su per ridurre l'intervallo dopo la selezione; fare clic su + per aumentarlo.
  - Trascinare il dispositivo di scorrimento a sinistra per ridurre l'intervallo dopo la selezione e a destra per aumentarlo.
- 4. Fare clic su OK.

### 2.2.11 Avvio e interruzione delle impostazioni di temporizzazione

Per impostazione predefinita la temporizzazione si avvia non appena si indica una cella e si arresta dopo un tempo specificato. Trascorsa la temporizzazione, la cella viene selezionata. È possibile impostare l'arresto della temporizzazione rilasciando il mouse. Ad esempio: con una temporizzazione di 2 secondi, l'utente deve tenere premuto su una cella per 2 secondi prima di selezionare la cella.

- 1. Choose Strumenti > Selezione mouse....
- 2. Selezionare l'opzione dal gruppo di opzioni Avvia alla pressione, arresta al rilascio.

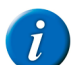

OSSERVAZIONE

Quest'opzione è disponibile solo se è selezionato Selezione temporizzata.

**3.** Fare clic su **OK**.

#### Vedi anche

Impostazioni di selezione temporizzata sulla selezione mouse a pagina 137 Indicatore della temporizzazione - Mouse a pagina 137 Impostazioni di temporizzazione - Mouse a pagina 138 Impostazioni di temporizzazione esterna margine a pagina 139

#### 2.2.12 Impostazioni di temporizzazione esterna margine

Se si desidera utilizzare la temporizzazione esternamente a Mind Express, è possibile specificare l'area in cui applicarla.

- 1. Choose Strumenti > Selezione mouse....
- 2. Selezionare l'opzione Selezione temporizzata.
- 3. Nel campo Temporizzazione esterna margine:, immettere le dimensioni (in pixel) dell'area di temporizzazione. Se il puntatore del mouse esce da quest'area, è necessario iniziare una nuova temporizzazione.
- 4. Fare clic su OK.

#### Vedi anche

Impostazioni di selezione temporizzata sulla selezione mouse a pagina 137 Indicatore della temporizzazione - Mouse a pagina 137 Impostazioni di temporizzazione - Mouse a pagina 138 Avvio e interruzione delle impostazioni di temporizzazione a pagina 139

#### 2.2.13 Riproduzione di suoni durante la selezione - Mouse

È possibile riprodurre un suono sulla selezione di una cella.

- 1. Choose Strumenti > Selezione mouse....
- 2. Selezionare l'opzione Suono alla selezione.
- 3. Fare clic su OK.

### 2.2.14 Impostazione del feedback su selezione mouse

Se si seleziona il feedback sonoro, la parola di scansione di ogni cella, riga o colonna viene pronunciata ad alta voce ogni volta che il mouse ci passa sopra con il puntatore. Se una parola di scansione non è stata specificata, il testo della cella viene pronunciato ad alta voce. Se non è presente alcun testo, l'etichetta della cella viene pronunciata ad alta voce. È possibile optare per sentir pronunciare ad alta voce il testo della cella invece dell'etichetta, se la parola di scansione non è stata specificata.

#### 1. Choose Strumenti > Selezione mouse....

#### 2. Selezionare l'opzione Feedback acustico.

La parola di scansione viene pronunciata ad alta voce. Se una parola di scansione non è stata specificata, il testo della cella viene pronunciato ad alta voce. Se non è presente alcun testo, l'etichetta della cella viene pronunciata ad alta voce.

3. Se necessario, fare clic sull'opzione Voce: per modificare la sintesi vocale. Vedere Le impostazioni per la sintesi vocale a pagina 161.

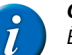

# OSSERVAZIONE

È possibile optare per un feedback acustico pronunciato in un'altra lingua, da una voce diversa, con un volume voce diverso e a una velocità differente.

### 4. Se necessario, selezionare l'opzione Utilizza etichetta se parola di scansione non esiste.

- L'etichetta della cella verrà pronunciata ad alta voce al posto del testo, se non è disponibile alcuna parola scansione.
- 5. Dal menu a tendina Canale:, selezionare una delle seguenti opzioni:

| Opzione                    | Spiegazione                                                                                                    |
|----------------------------|----------------------------------------------------------------------------------------------------|
| Canale sinistro            | Se si seleziona questa opzione, le parole di scansione verranno emesse<br>dall'altoparlante sinistro, mentre tutti gli altri messaggi vocali verranno<br>emessi dall'altoparlante destro. |
| Canale destro              | Se si seleziona questa opzione, le parole di scansione verranno emesse<br>dall'altoparlante destro, mentre tutti gli altri messaggi vocali verranno<br>emessi dall'altoparlante sinistro. |
| Entrambi i canali (stereo) | Se si seleziona questa opzione, le parole di scansione e tutti gli altri messaggi vocali verranno emessi da entrambi gli altoparlanti.                                                    |

### 6. Fare clic su OK.

# 2.3 Selezione Joystick

### 2.3.1 Selezione Joystick

È possibile utilizzare il joystick per passare da una cella a un'altra nella griglia di comunicazione. Una sola pressione produrrà un suono, una parola o un insieme di parole, oppure eseguirà un'azione.

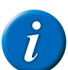

# OSSERVAZIONE

In alternativa, è possibile utilizzare i tasti freccia della tastiera come joystick. Utilizzare il tasto Invio o la barra spaziatrice come tasto di selezione.

### 2.3.2 Le impostazioni di indicatore di selezione sulla selezione joystick

È possibile configurare come visualizzare visivamente la cella selezionata mediante l'indicatore di selezione.

- 1. Choose Strumenti > Selezione joystick....
- 2. Dal menu a tendina Indicatore selezione:, selezionare una delle seguenti opzioni:

| Campo         | Spiegazione                                                                |
|---------------|----------------------------------------------------------------------------|
| Nessuno       | Non è presente alcuna indicazione visiva che la cella è stata selezionata. |
| Bordo         | Viene visualizzato una sottile cornice intorno alla cella.                 |
|               |                                                                            |
| Bordo (largo) | Viene visualizzato una cornice doppia intorno alla cella.                  |

| Campo             | Spiegazione                                                         |
|-------------------|---------------------------------------------------------------------|
|                   | Jos)                                                                |
| Bordo (largo x2)  | Viene visualizzata un'altra cornice doppia intorno alla cella.      |
|                   | J.S.)                                                               |
| Inverso           | La cella selezionata viene invertita.                               |
|                   | *                                                                   |
| Cerchio in basso  | In basso a destra della cella selezionata appare un cerchio intero. |
|                   |                                                                     |
| Cerchio in alto   | In alto a sinistra della cella selezionata appare un cerchio pieno. |
|                   |                                                                     |
| Cerchio al centro | Al centro della cella selezionata appare un cerchio pieno.          |
|                   |                                                                     |

3. Se necessario, fare clic sulla cella colorata accanto al menu a tendina Indicatore selezione:, quindi selezionare un colore e fare clic su OK.

4. Fare clic su OK.

### Vedi anche

Visualizzazione della cella selezionata ingrandita - Joystick a pagina 141 Attivazione dell'indicatore di selezione per il ritorno automatico alla riga/colonna a pagina 142 Accettare la selezione alla pressione o al rilascio - Joystick a pagina 142

# 2.3.3 Visualizzazione della cella selezionata ingrandita - Joystick

Quando si seleziona una cella, è possibile ingrandire la cella. È possibile specificare il numero di volte di ingrandimento della cella.

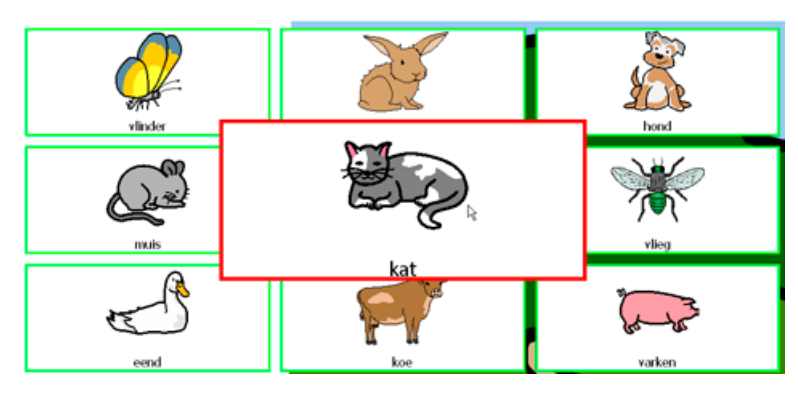

- 1. Choose Strumenti > Selezione joystick....
- 2. Selezionare l'opzione Ingrandisci cella.
- Spostare il dispositivo di scorrimento per impostare l'ingrandimento. È possibile impostare l'ingrandimento da 1,1 a 10 volte.
- 4. Fare clic su OK.

### Vedi anche

Le impostazioni di indicatore di selezione sulla selezione joystick a pagina 140 Attivazione dell'indicatore di selezione per il ritorno automatico alla riga/colonna a pagina 142 Accettare la selezione alla pressione o al rilascio - Joystick a pagina 142

### 2.3.4 Attivazione dell'indicatore di selezione per il ritorno automatico alla riga/colonna

Se è stata attivata l'azione **Ritorna automaticamente alla riga/colonna**, quando l'indicatore di selezione raggiunge la fine di un riga, salterà automaticamente alla prima cella di quella riga. Alla fine di una colonna, l'indicatore di selezione salterà alla prima cella di quella colonna. Al contrario, l'indicatore di selezione salterà all'ultima cella di una riga o di una colonna non appena si raggiunge l'inizio della riga o della colonna. Se questa azione non è stata attivata, allora l'indicatore di selezione resterà sulla prima o sull'ultima cella di una riga o di una colonna non appena si raggiunge l'inizio della riga o della colonna. Se questa azione non è stata attivata, allora l'indicatore di selezione resterà sulla prima o sull'ultima cella di una riga o di una colonna.

- 1. Choose Strumenti > Selezione joystick....
- 2. Selezionare l'opzione Ritorna automaticamente alla riga/colonna.
- **3.** Fare clic su **OK**.

#### Vedi anche

Le impostazioni di indicatore di selezione sulla selezione joystick a pagina 140 Visualizzazione della cella selezionata ingrandita - Joystick a pagina 141 Accettare la selezione alla pressione o al rilascio - Joystick a pagina 142

### 2.3.5 Accettare la selezione alla pressione o al rilascio - Joystick

Esiste un'opzione per definire se la selezione deve essere eseguita al momento di premere o rilasciare. L'opzione di selezione di rilasciare consente all'utente di passare sulle celle e rilasciare quando si raggiunge la cella desiderata.

- 1. Choose Strumenti > Selezione joystick....
- 2. In Selezionare: selezionare una delle seguenti opzioni:
  - alla pressione
  - al rilascio
- **3.** Fare clic su **OK**.

#### Vedi anche

Le impostazioni di indicatore di selezione sulla selezione joystick a pagina 140 Visualizzazione della cella selezionata ingrandita - Joystick a pagina 141 Attivazione dell'indicatore di selezione per il ritorno automatico alla riga/colonna a pagina 142

# 2.3.6 Selezione temporizzata - Joystick

Quando si utilizza la selezione temporizzata, la cella indicata viene automaticamente selezionata dopo una temporizzazione specificata.

Ad esempio, se si punta alla stessa cella per 2 secondi, allora la cella viene automaticamente selezionata dopo 2 secondi.

- 1. Choose Strumenti > Selezione joystick....
- 2. Selezionare l'opzione Selezione temporizzata.
- 3. Se necessario, selezionare l'opzione Ripeti temporizzazione.
La selezione temporizzata verrà ripetuta ogni volta che trascorre l'intervallo di tempo specificato. Se è stato configurato un tempo di selezione temporizzata di 2 secondi, allora la cella indicata da un altro puntatore sarà automaticamente selezionata ogni 2 secondi, finché il puntatore non si sposta su un'altra cella. Questo può essere utile quando si compilano parole con la stessa sequenza di lettere.

4. Fare clic su OK.

### Vedi anche

Indicatore della temporizzazione - Joystick a pagina 143 Impostazioni di temporizzazione - Joystick a pagina 144

# 2.3.7 Indicatore della temporizzazione - Joystick

È possibile configurare come visualizzare visivamente la temporizzazione mediante l'apposito indicatore. È possibile scegliere se visualizzare l'avanzamento della temporizzazione mediante una barra o un orologio. Si può anche configurare il colore della barra o l'orologio.

- 1. Choose Strumenti > Selezione joystick....
- 2. Dal menu a tendina Indicatore temporizzazione:, selezionare una delle seguenti opzioni:

| Campo                     | Spiegazione                                                    |
|---------------------------|----------------------------------------------------------------|
| Nessuno                   | Non è presente alcuna indicazione visiva della temporizzazione |
| Barra in basso            | Viene visualizzata una barra in basso.                         |
| Barra in alto             | Viene visualizzata una barra in alto.                          |
| Orologio pieno            | Viene visualizzato un orologio intero.                         |
| Orologio vuoto            | Viene visualizzato un orologio vuoto.                          |
| Cerchio (sulla selezione) | Viene visualizzato un cerchio pieno, se selezionato.           |

3. Se necessario, fare clic sulla colorata accanto al menu a tendina Indicatore temporizzazione:, quindi selezionare un colore e fare clic su OK.

# **Mind Express**

4. Fare clic su OK.

# Vedi anche

Selezione temporizzata - Joystick a pagina 142 Impostazioni di temporizzazione - Joystick a pagina 144

# 2.3.8 Impostazioni di temporizzazione - Joystick

Quando si utilizza la selezione temporizzata, la cella indicata viene automaticamente selezionata dopo la temporizzazione specificata. La temporizzazione può essere impostata tra 0,1 e 15 secondi.

Ad esempio, se si punta alla stessa cella per 2 secondi, allora la cella viene automaticamente selezionata dopo 2 secondi.

- 1. Choose Strumenti > Selezione joystick....
- 2. Dal gruppo delle opzioni Tempi, fare clic su Temporizzazione.
- 3. Effettuare una delle seguenti operazioni:
  - Fare clic su per ridurre la temporizzazione; fare clic su + per aumentarla.
  - Trascinare il dispositivo di scorrimento a sinistra per ridurre la temporizzazione e a destra per aumentarla.
- 4. Fare clic su OK.

#### Vedi anche

Selezione temporizzata - Joystick a pagina 142 Indicatore della temporizzazione - Joystick a pagina 143

#### 2.3.9 Le impostazioni di intervallo dopo selezione - Joystick

Per evitare che l'utente indichi la stessa cella per diverse volte, è possibile impostare un intervallo dopo la selezione. Ad esempio, un intervallo dopo la selezione di 2 secondi garantirà che dopo la selezione di una cella, per un periodo di 2 secondi nessun'altra cella può essere selezionata. L'intervallo dopo la selezione può essere impostato tra 0 e 15 secondi.

- 1. Choose Strumenti > Selezione joystick....
- 2. Dal gruppo delle opzioni Tempi, fare clic su Intervallo dopo la selezione.
- 3. Effettuare una delle seguenti operazioni:
  - Fare clic su per ridurre l'intervallo dopo la selezione; fare clic su + per aumentarlo.
  - Trascinare il dispositivo di scorrimento a sinistra per ridurre l'intervallo dopo la selezione e a destra per aumentarlo.
- **4.** Fare clic su **OK**.

#### 2.3.10 Riproduzione di suoni durante la selezione - Joystick

È possibile riprodurre un suono sulla selezione di una cella.

- 1. Choose Strumenti > Selezione joystick....
- 2. Selezionare l'opzione Suono alla selezione.
- 3. Fare clic su OK.

#### 2.3.11 Attivazione dell'indicatore di selezione per l'avanzamento automatico

Se è stata attivata l'opzione **Ripetizione**, l'indicatore di selezione continuerà ad avanzare automaticamente nella direzione indicata dal joystick, finché il joystick indica tale direzione.

- 1. Choose Strumenti > Selezione joystick....
- 2. Selezionare l'opzione Ripetizione.
- 3. Fare clic su OK.

# 2.4 Selezione scansione

# 2.4.1 Selezione scansione

Mind Express può anche essere utilizzato con sistemi di scansione a 1 o 2 sensori. Mind Express offre una serie di metodi di scansione, preferenze e opzioni che consentono di configurare la scansione della griglia per soddisfare al meglio le esigenze e abilità dell'utente.

# 2.4.2 Impostazioni dell'indicatore di scansione

È possibile configurare come visualizzare visivamente la cella scansionate mediante l'indicatore di scansione.

- 1. Choose Strumenti > Selezione scansione....
- 2. Scegliere la scheda Generale.

3. Dal menu a tendina Indicatore scansione:, selezionare una delle seguenti opzioni:

| Campo             | Spiegazione                                                                |
|-------------------|----------------------------------------------------------------------------|
| Nessuno           | Non è presente alcuna indicazione visiva che la cella è stata selezionata. |
| Bordo             | Viene visualizzato una sottile cornice intorno alla cella.                 |
| Bordo (largo)     | Viene visualizzato una cornice doppia intorno alla cella.                  |
| Bordo (largo x2)  | Viene visualizzata un'altra cornice doppia intorno alla cella.             |
| Inverso           | La cella selezionata viene invertita.                                      |
| Cerchio in basso  | In basso a destra della cella selezionata appare un cerchio intero.        |
| Cerchio in alto   | In alto a sinistra della cella selezionata appare un cerchio pieno.        |
| Cerchio al centro | Al centro della cella selezionata appare un cerchio pieno.                 |

4. Se necessario, fare clic sulla cella colorata accanto al menu a tendina Indicatore scansione:, quindi selezionare un colore e fare clic su OK.

5. Fare clic su OK.

Visualizzazione della cella selezionata ingrandita - Scansione a pagina 146 Impostazioni per accettare la selezione alla pressione o al rilascio - Scansione a pagina 146

# 2.4.3 Visualizzazione della cella selezionata ingrandita - Scansione

Quando si seleziona una cella, è possibile ingrandire la cella. È possibile specificare il numero di volte di ingrandimento della cella.

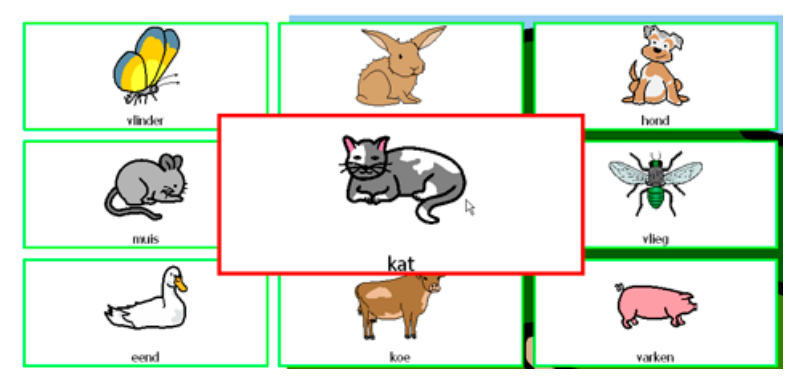

- 1. Choose Strumenti > Selezione scansione....
- 2. Scegliere la scheda Generale.
- 3. Selezionare l'opzione Ingrandisci cella.
- Spostare il dispositivo di scorrimento per impostare l'ingrandimento. È possibile impostare l'ingrandimento da 1,1 a 10 volte.
- 5. Fare clic su OK.

#### Vedi anche

Impostazioni dell'indicatore di scansione a pagina 144 Impostazioni per accettare la selezione alla pressione o al rilascio - Scansione a pagina 146

# 2.4.4 Impostazioni per accettare la selezione alla pressione o al rilascio - Scansione

È disponibile l'opzione per definire se eseguire l'avanzamento e la selezione nel momento in cui si preme o si rilascia. L'opzione di rilasciare consente all'utente di passare sulle celle e rilasciare quando si raggiunge la cella desiderata.

- 1. Choose Strumenti > Selezione scansione....
- 2. In Accetta tocco: selezionare una delle seguenti opzioni:
  - alla pressione
  - al rilascio
- **3.** Fare clic su **OK**.

#### Vedi anche

Impostazioni dell'indicatore di scansione a pagina 144 Visualizzazione della cella selezionata ingrandita - Scansione a pagina 146

# 2.4.5 Riproduzione di suoni all'avanzamento

Un suono predefinito può essere riprodotto all'avanzamento da una cella all'altra.

- 1. Choose Strumenti > Selezione scansione....
- 2. Scegliere la scheda Generale.
- 3. Selezionare l'opzione Suono all'avanzamento.
- 4. Fare clic su OK.

### Vedi anche

Riproduzione di suoni alla selezione - Scansione a pagina 146

# 2.4.6 Riproduzione di suoni alla selezione - Scansione

È possibile riprodurre un suono sulla selezione di una cella.

- 1. Choose Strumenti > Selezione scansione....
- 2. Scegliere la scheda Generale.
- 3. Selezionare l'opzione Suono alla selezione.

### 4. Fare clic su OK.

#### Vedi anche

Riproduzione di suoni all'avanzamento a pagina 146

# 2.4.7 Ignorare celle senza azioni

Per eseguire una scansione più rapida e più efficiente, è possibile ignorare le celle a cui non sono collegate azioni.

- 1. Choose Strumenti > Selezione scansione....
- 2. Scegliere la scheda Generale.
- 3. Selezionare l'opzione Ignora celle senza azioni.
- 4. Fare clic su OK.

#### 2.4.8 Uso del mouse durante la scansione

È possibile muovere il mouse e usarlo per selezionare le celle in modalità scansione.

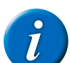

OSSERVAZIONE

Se si abilita questa opzione non sarà più possibile utilizzare i pulsanti del mouse come sensori per selezionare una cella, colonna o riga durante la scansione.

1. Choose Strumenti > Selezione scansione....

- 2. Scegliere la scheda Generale.
- 3. Selezionare l'opzione Consenti mouse durante scansione.
- 4. Fare clic su OK.

# 2.4.9 Impostazione del feedback acustico - Scansione

Se si seleziona il feedback sonoro, la parola di scansione di ogni cella, riga o colonna viene pronunciata ad alta voce ogni volta che il mouse ci passa sopra con il puntatore. Se una parola di scansione non è stata specificata, il testo della cella viene pronunciato ad alta voce. Se non è presente alcun testo, l'etichetta della cella viene pronunciata ad alta voce. È possibile optare per sentir pronunciare ad alta voce il testo della cella invece dell'etichetta, se la parola di scansione non è stata specificata.

- 1. Choose Strumenti > Selezione scansione....
- 2. Scegliere la scheda Generale.
- 3. Selezionare l'opzione Scansione acustica.

La parola di scansione viene pronunciata ad alta voce. Se una parola di scansione non è stata specificata, il testo della cella viene pronunciato ad alta voce. Se non è presente alcun testo, l'etichetta della cella viene pronunciata ad alta voce.

4. Se necessario, fare clic sull'opzione Voce: per modificare la sintesi vocale. Vedere Le impostazioni per la sintesi vocale a pagina 161.

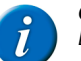

#### OSSERVAZIONE

È possibile optare per un feedback acustico pronunciato in un'altra lingua, da una voce diversa, con un volume voce diverso e a una velocità differente.

- 5. Se necessario, selezionare l'opzione Utilizza etichetta se parola di scansione non esiste.
- L'etichetta della cella verrà pronunciata ad alta voce al posto del testo, se non è disponibile alcuna parola scansione.
- 6. Dal menu a tendina Canale:, selezionare una delle seguenti opzioni:

| Opzione                    | Spiegazione                                                                                                    |
|----------------------------|----------------------------------------------------------------------------------------------------|
| Canale sinistro            | Se si seleziona questa opzione, le parole di scansione verranno emesse<br>dall'altoparlante sinistro, mentre tutti gli altri messaggi vocali verranno<br>emessi dall'altoparlante destro. |
| Canale destro              | Se si seleziona questa opzione, le parole di scansione verranno emesse<br>dall'altoparlante destro, mentre tutti gli altri messaggi vocali verranno<br>emessi dall'altoparlante sinistro. |
| Entrambi i canali (stereo) | Se si seleziona questa opzione, le parole di scansione e tutti gli altri messaggi vocali verranno emessi da entrambi gli altoparlanti.                                                    |

7. Fare clic su OK.

#### 2.4.10 Le impostazioni del metodo di scansione

L'impostazione del metodo di scansione definisce come avanzare, selezionare, accettare, ed eseguire la scansione.

- 1. Choose Strumenti > Selezione scansione....
- 2. Scegliere la scheda Metodo.
- 3. Dal menu a tendina Avanza:, selezionare una delle seguenti opzioni:

# **Mind Express**

| Opzione              | Spiegazione                                                       |
|----------------------|-------------------------------------------------------------------|
| Automatica           | Scansione con avanzamento automatico                              |
| Pressione sensore 1  | La scansione avanza ogni volta che si preme il sensore 1.         |
| Trattenere sensore 1 | La scansione avanza ogni volta che si tiene premuto il sensore 1. |

4. Dal menu a tendina Seleziona:, selezionare una delle seguenti opzioni.

Le opzioni disponibili in Seleziona: dipendono da cosa si sceglie in Avanza:.

# A

**OSSERVAZIONE** 

| Opzione                   | Spiegazione                                                                                                    |
|---------------------------|----------------------------------------------------------------------------------------------------|
| Pressione sensore 1       | La cella, la colonna o la riga corrente viene selezionata non appena si preme il sensore 1.                                                                                                    |
| Pressione sensore 2       | La cella, la colonna o la riga corrente viene selezionata non appena si preme il sensore 2.                                                                                                    |
| Automatica (dopo timeout) | Dopo un periodo di tempo impostato senza premere o tener premuto il sensore, la cella, la riga o la colonna corrente viene selezionata.                                                                  |
| Trattenere stesso sensore | Trattenere lo stesso sensore utilizzato per la scansione. Trascorso un periodo di tempo definito, la cella viene selezionata.                                                                            |
| Rilascio sensore 1        | La scansione termina non appena si rilascia il sensore. In quel momento<br>viene selezionata la cella, la riga o la colonna di cui si stava eseguendo la<br>scansione quando si è rilasciato il sensore. |

5. Nel campo Accetta tocco:, selezionare una delle seguenti opzioni:

| Opzione        | Spiegazione                                                                                                    |
|----------------|----------------------------------------------------------------------------------------------------|
| alla pressione | Una cella, una riga o una colonna viene selezionata quando si preme il<br>sensore. Quando si esegue la scansione con 1 sensore, viene visualizzata<br>l'opzione <b>Ripeti selezione alla pressione</b> in basso. Selezionare questa<br>opzione per consentire la selezione da ripetere quando si preme il sensore.<br>Ad esempio: in una cella per aumentare il volume. |
| al rilascio    | Una cella, una riga o una colonna viene selezionata quando si rilascia il sensore.                                                                                                    |

6. Dal menu a tendina Metodo:, selezionare una delle seguenti opzioni:

| Opzione            | Spiegazione                                                                                                    |
|--------------------|----------------------------------------------------------------------------------------------------|
| Lineare            | Tutte le celle sono sottoposte a scansione lineare, da sinistra a destra, a partire dalla riga superiore.                                                                      |
| Lineare (colonna)  | Tutte le celle sono sottoposte a scansione lineare, dall'alto in basso, a partire dalla parte superiore sinistra.                                                              |
| Serpente           | La scansione della prima riga della griglia viene effettuata da sinistra verso<br>destra, la scansione della seconda riga viene effettuata da destra a sinistra e<br>così via. |
| Serpente (colonna) | La scansione della prima riga della griglia viene effettuata dall'alto in basso,<br>la scansione della seconda riga viene effettuata dal basso in alto e così via.             |
| Riga-colonna       | Prima viene eseguita la scansione della griglia riga per riga, poi quella delle celle nella riga selezionata.                                                                  |
| Colonna-riga       | Prima viene eseguita la scansione della griglia colonna per colonna, poi quella delle celle nella colonna selezionata.                                                         |

7. Se necessario, selezionare l'opzione Arretramento. Alla prima selezione, la scansione prosegue in ordine inverso (da destra a sinistra o dal basso verso l'alto). Solo la selezione successiva sarà effettiva.

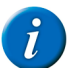

148

# OSSERVAZIONE

L'attivazione di questa opzione dipende da cosa si sceglie in **Avanza:**.

8. Se necessario, selezionare l'opzione Avanza1 - Avanza2 - Seleziona. Avanza inizia con il sensore 1, la selezione viene eseguita con il sensore 2. Avanza inizia di nuovo con il sensore 2, la selezione viene eseguita con il sensore 1. Avanza inizia ancora di nuovo con il sensore 1 e la selezione viene eseguita con il sensore 2. Le opzioni Avanza e Selezione continuano ad alternarsi.

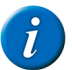

# OSSERVAZIONE

- Questa opzione può essere abilitata solo se eseguita con i passaggi **Pressione sensore 1**, selezionando **Pressione sensore 2** e utilizzando il metodo **Riga-colonna o Colonna-riga**.
- 9. Come richiesto, deselezionare l'opzione Utilizzare gruppi scansione, se non si desidera utilizzare i gruppi di scansione autoconfigurati. Questa opzione è selezionata per impostazione predefinita.
- 10. Se necessario, selezionare l'opzione Prescansione in blocchi. La scansione della griglia di comunicazione viene effettuata in blocchi. È possibile specificare le dimensioni dei blocchi utilizzati.
- 11. Fare clic su OK.

# Vedi anche

Impostazioni preferenze su scansione a pagina 149 Impostazioni tempi sulla scansione a pagina 150 Impostazioni del gruppo di scansione a pagina 150

# 2.4.11 Impostazioni preferenze su scansione

# AVVERTIMENTO

Iniziare specificando il metodo di scansione. Le preferenze che si possono specificare dipende dal metodo di scansione definito. Vedere Le impostazioni del metodo di scansione a pagina 147.

- 1. Choose Strumenti > Selezione scansione....
- 2. Scegliere la scheda Preferenze.
- 3. Nel gruppo delle opzioni Riavvia scansione, selezionare, se necessario, le seguenti opzioni:

| Opzione                        | Spiegazione                                                                                                    |
|--------------------------------|----------------------------------------------------------------------------------------------------|
| Dopo la selezione di una cella | Se si seleziona questa opzione, la scansione procederà dalla cella superiore<br>sinistra (o dalla prima riga/colonna, a seconda del metodo di scansione<br>corrente) della griglia dopo aver effettuato una selezione.                                                                                                    |
| Con sensore 2                  | Se si seleziona questa opzione l'utente può utilizzare il sensore 2 (ad<br>esempio il pulsante destro del mouse) per tornare alla prima cella della<br>griglia. Se questa opzione è stata disabilitata e la scansione ha già superato<br>la cella desiderata, allora l'utente deve eseguire la scansione dell'intera<br>griglia prima di poter ritornare alla cella desiderata. |
| Primo passo automatico         | Se si eseguono i passaggi mediante un sensore, allora questa opzione<br>garantisce che la scansione inizia sempre visualizzando immediatamente<br>la prima casella. Disabilitando questa opzione, è necessario premere<br>innanzitutto il sensore di passaggio per contrassegnare la prima cella.                                                                               |

4. Nel gruppo delle opzioni Ritorno dopo selezione gruppo errata, selezionare, se necessario, le seguenti opzioni:

| Opzione                                | Spiegazione                                                                                                    |
|----------------------------------------|----------------------------------------------------------------------------------------------------|
| Seleziona un intero gruppo evidenziato | Se si seleziona questa opzione, allora l'intero gruppo viene evidenziato dopo<br>che la scansione ha superato tutte le celle del gruppo. Premere il sensore per<br>andare al gruppo successivo.                                                                                                    |
| Dopo numero di cicli:                  | Se si seleziona questa opzione, allora viene eseguita la scansione le celle di<br>una riga o colonna selezionata durante un numero specifico di cicli. Se dopo<br>il numero specifico di giri una selezione non è ancora avvenuta, allora la<br>scansione continuerà con la riga, colonna o gruppo successivo. |

5. Nel gruppo delle opzioni Pausa scansione, selezionare, se necessario, le seguenti opzioni:

| Opzione                        | Spiegazione                                                                                                    |
|--------------------------------|----------------------------------------------------------------------------------------------------|
| Dopo la selezione di una cella | Se si seleziona questa opzione, la scansione verrà temporaneamente<br>interrotta una volta che l'utente avrà effettuato una selezione. Premere un<br>sensore per riprendere la scansione.                                                          |
| Con sensore 2                  | Se si abilita questa opzione, la scansione verrà temporaneamente interrotta<br>se l'utente preme il sensore 2. Questa opzione può essere utilizzata solo<br>in modalità scansione con 1 sensore. Premere sensore 1 per riprendere la<br>scansione. |
| Dopo numero di cicli:          | Se si seleziona questa opzione, la scansione si arresta automaticamente<br>quando non viene effettuata alcuna selezione entro un numero di cicli<br>specificati.                                                                                   |

Le impostazioni del metodo di scansione a pagina 147 Impostazioni tempi sulla scansione a pagina 150

# 2.4.12 Impostazioni tempi sulla scansione

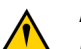

# AVVERTIMENTO

Iniziare specificando il metodo di scansione. I tempi che si possono impostare dipendono dal metodo di scansione specificato. Vedere Le impostazioni del metodo di scansione a pagina 147.

1. Choose Strumenti > Selezione scansione....

- 2. Scegliere la scheda Tempi.
- **3.** Se necessario, selezionare una le seguenti opzioni:

| Opzione                       | Spiegazione                                                                                                    |
|-------------------------------|----------------------------------------------------------------------------------------------------|
| Tempo di avanzamento          | Se è stato specificato di continuare la scansione automaticamente, è possibile modificare il periodo di tempo tra la scansione di una cella/riga/ colonna e la successiva.                                               |
| Intervallo step inverso       | Se è stata specificata l'opzione <b>Arretramento</b> nella scheda <b>Metodo</b> è possibile modificare l'intervallo step inverso tra la scansione di una cella/riga/colonna e la successiva.                             |
| Attesa dopo selezione gruppo  | È possibile modificare il periodo di tempo dopo il quale la scansione continua dopo aver selezionato una riga, una colonna o un gruppo.                                                                                  |
| Intervallo dopo la selezione  | Dopo una selezione, tutti gli input inseriti partendo dal sensore di selezione vengono ignorati per questo periodo di tempo.                                                                                             |
| Tempo di pressione trattenuta | È possibile modificare la durata di tempo per il quale è necessario toccare e tenere premuto il sensore prima di effettuare la selezione.                                                                                |
| Tempo di auto selezione       | Dopo aver configurato l'opzione <b>Automatica (dopo timeout)</b> nella scheda <b>Metodo</b> , è possibile modificare il periodo di tempo per la selezione automatica.                                                    |
| Intervallo dopo avanzamento   | Dopo un passaggio, tutti gli input inseriti partendo dal sensore di passaggio vengono ignorati per questo periodo di tempo. È possibile utilizzare questa operazione per evitare successivi passaggi rapidi involontari. |

- 4. Effettuare una delle seguenti operazioni:
  - Fare clic su per ridurre il tempo; fare clic su + per aumentarlo.
  - Trascinare il dispositivo di scorrimento a sinistra per ridurre il tempo e a destra per aumentarlo.
- 5. Fare clic su OK.

#### Vedi anche

Le impostazioni del metodo di scansione a pagina 147 Impostazioni preferenze su scansione a pagina 149

# 2.4.13 Impostazioni del gruppo di scansione

È possibile impostare i gruppi di scansione preferiti. Durante la scansione, il programma prima analizza i gruppi di scansione e solo dopo esegue il metodo di scansione che è stato specificato (ad esempio **Riga-colonna**) nel gruppo di scansione selezionato. È possibile impostare 10 gruppi di scansione in totale. I gruppi di scansione vengono analizzati da 1 a 10.

Dopo aver impostato un gruppo di scansione, viene eseguita la scansione solo delle celle che si trovano in tale gruppo. Non viene eseguita la scansione delle celle che non si trovano in alcun gruppo di scansione. È possibile anche selezionare le celle che non si trovano in alcun gruppo di scansione utilizzando il mouse. Vedere Uso del mouse durante la scansione a pagina 147.

Se nessun gruppo di scansione è stato impostato, la scansione sarà eseguita in base al metodo di scansione impostato.

# 1. Choose Modifica > Modalità modifica (F2).

- 2. Selezionare le celle che si desidera aggiungere a un gruppo di scansione.
- 3. Fare clic con il pulsante destro del mouse sulla selezione, quindi scegliere Gruppo scansione e poi una delle seguenti opzioni:
  - Nessun gruppo scansione, la selezione non è impostata come gruppo di scansione.
  - Gruppo scansione 1, la selezione è impostata come gruppo di scansione 1 o aggiunta al gruppo di scansione 1.
  - Gruppo scansione 2, la selezione è impostata come gruppo di scansione 2 o aggiunta al gruppo di scansione 2.
  - ...
  - Gruppo scansione, la selezione è impostata come gruppo di scansione 10 o aggiunta al gruppo di scansione 10.

- 4. Ripetere dal punto 2 per aggiungere un altro gruppo di scansione.
- 5. Uscire dalla modalità Modifica (F2).

Le impostazioni del metodo di scansione a pagina 147

# 2.5 Controllo oculare

# 2.5.1 Imposta il controllo oculare

#### 2.5.1.1 Controllo oculare

Utilizzare il controllo oculare per poter utilizzare i dispositivi in modo diverso. Questa modalità operativa è adatta per gli utenti con capacità di movimento molto limitate. L'utente utilizza l'applicazione visualizzata sullo schermo tramite i suoi occhi.

È possibile utilizzare Mind Express con il controllo oculare. Mind Express offre una serie di tipi di controllo oculare, che dopo la calibrazione del programma per il controllo oculare, consente di adattare il prima possibile alle esigenze e alle abilità dell'utente.

- Alea
- Edge
- Eyetech
- MyGaze
- Tobii

#### Vedi anche

Calibrazione del controllo oculare a pagina 151

### 2.5.1.2 Calibrazione del controllo oculare

Durante la calibrazione, il controllo oculare viene regolato in base agli occhi dell'utente. La calibrazione può essere eseguita di nuovo oppure la calibrazione per punti può essere migliorata per regolare il controllo oculare il più possibile in base agli occhi dell'utente.

La calibrazione può essere eseguita in 3 modi diversi:

| Calibrazione                                                                                              | Spiegazione                                                                                                    |
|----------------------------------------------------------------------------------------------------|----------------------------------------------------------------------------------------------------|
| Attraverso l'azione <b>Controllo oculare&gt;Calibrazione</b> in una cella della griglia di comunicazione. | In questo modo l'utente può (ri)calibrare il controllo oculare esistente. Questo metodo NON migliora i punti di calibrazione.                                                                                                    |
| Uso del menu Strumenti > Controllo oculare > Calibrazione.                                                | In questo modo il supervisore può (ri)calibrare il controllo oculare esistente<br>e il supervisore può anche migliorare i punti di calibrazione. Vedere<br>(Ri)calibrazione del controllo oculare a pagina 159.                                                                                  |
| Uso del menu Extra > Controllo oculare > Selezione.                                                       | In questo modo il supervisore può selezionare il controllo oculare, impostare<br>le configurazioni necessarie per la calibrazione ed eseguire quest'ultima.<br>I punti di calibrazione possono essere migliorati. Vedere Selezione e<br>calibrazione del tipo di controllo oculare a pagina 151. |

#### Vedi anche

Controllo oculare a pagina 151

### 2.5.1.3 Selezione e calibrazione del tipo di controllo oculare

Dopo aver completato la calibrazione, i relativi dati vengono memorizzati sul disco, quindi vengono utilizzati dalla fotocamera con controllo oculare. La calibrazione salvata è connessa all'utente di Mind Express. Pertanto ogni utente di Mind Express può salvare i propri dati di calibrazione.

#### 1. Scegliere Extra > Controllo oculare > Selezione.

**OSSERVAZIONE** 

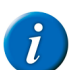

Se **Controllo oculare** non viene visualizzato, verificare che sia stato attivato il plug-in.

- 2. Dal menu a tendina selezionare Digita:, selezionare il tipo di controllo oculare.
- Se nell'elenco non viene incluso alcun tipo di controllo oculare, il relativo software non viene installato oppure non viene aggiornato.
- 3. Fare clic su Calibrazione.
- Viene visualizzata la finestra di dialogo Impostazioni di calibrazione. Alcune impostazioni di calibrazione devono essere specificate per tentativi.
- 4. Completare i campi riportati di seguito:

| Campo               | Spiegazione                                                                                                    |
|---------------------|----------------------------------------------------------------------------------------------------|
| Occhio da tracciare | Scegliere quale occhio monitorare. L'opzione <b>Occhio sinistro e/o destro</b> predefinita è consigliata. Per gli utenti che presentano un'anomalia a l |

# **Mind Express**

| Campo                      | Spiegazione                                                                                                    |
|----------------------------|----------------------------------------------------------------------------------------------------|
|                            | occhio, un cerotto a un occhio o qualsiasi altro problema, scegliere la migliore opzione possibile dall'elenco.                                                                                                    |
| Numero di punti:           | Scegliere il numero di punti da utilizzare per la calibrazione. La posizione dei punti apparirà nell'immagine adiacente.                                                                                                    |
| Area di calibrazione:      | Gli utenti, che hanno qualche difficoltà con le dimensioni dell'area di calibrazione, possono ridurre l'area di calibrazione del 50%. Questa opzione è disponibile solo per Eyetech e Tobii.                                                                                                    |
| Velocità dei punti:        | Scegliere la velocità di calibrazione. La velocità deve essere definita per tentativi e dipende dall'utilizzatore.                                                                                                    |
| Dimensione dei punti:      | Scegliere le dimensioni dei punti di calibrazione.                                                                                                    |
| Colore dei punti:          | Fare clic per scegliere un colore visualizzando i punti di calibrazione.                                                                                                    |
| Utilizza immagine:         | Selezionare questa opzione, quindi selezionare un'immagine. I punti<br>vengono sostituiti dall'immagine selezionata. Suggerimento: utilizzare<br>un'animazione se l'utente ha difficoltà a mettere a fuoco.                                                                                                    |
| Calibrazione automatica    | Selezionare questa opzione per una calibrazione completamente automatica.<br>Per una calibrazione non automatica, sarà necessario confermare per passare<br>a ciascun punto di calibrazione successivo. Questa operazione può essere<br>eseguita premendo un pulsante, facendo clic sul pulsante sinistro del mouse<br>o toccando il touchscreen. |
| Punti calibrazione casuali | Selezionare questa opzione se si desidera che i punti di calibrazione saranno<br>visualizzati casualmente. Con un ordine fisso, gli utilizzatori sono alcune<br>volte troppo rapidi nel guardare il successivo punto di calibrazione, per cui<br>la calibrazione non viene completata correttamente.                                              |
| Immagini fotocamera        | Questa opzione è disponibile solo per Eyetech. Questa opzione visualizza<br>le immagini della camera degli occhi, invece che 2 cerchi neri completi.<br>L'immagine appare nella figura sopra l'opzione.                                                                                                    |

5. Regolare la posizione del controllo oculare e/o dell'utente, in modo che gli occhi siano visualizzati nel centro della schermata grigia.

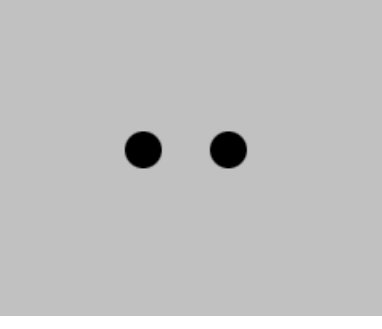

- 6. Selezionare l'opzione Mostra distanza (solo in Tobii).
- Le guide vengono visualizzate sul lato destro della schermata grigia. Regolare la posizione del controllo oculare e/o dell'utente, in modo che la lineetta (1) sia il più vicino possibile alla guida di centro.

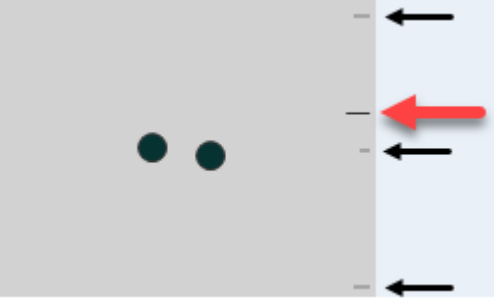

- 7. Fare clic su Calibrazione.
- La calibrazione si avvia. L'utilizzatore guarda il primo punto della calibrazione e continua fino al completamento della procedura di calibrazione.
- 8. Se si lavora con:
  - Tobii, Eyetech o MyGaze: passare al punto successivo.
  - un diverso tipo di controllo oculare: andare all'ultima pagina.
- 9. Dopo la calibrazione, viene visualizzato uno dei seguenti risultati:

| Sfondo | Spiegazione                                                                                                    |
|--------|----------------------------------------------------------------------------------------------------|
| Verde  | La calibrazione è stata completata. Il controllo oculare funzionerà in modo preciso.                                                                                                    |
| Ambra  | La calibrazione può essere migliorata. È possibile utilizzare il controllo<br>oculare, ma sarà meno preciso in alcune sezioni della schermata. Queste<br>sezioni possono essere migliorate. Vedere il punto successivo. |
| Rosso  | La calibrazione non è stata eseguita correttamente. Si consiglia di migliorare o ricalibrare il controllo oculare.                                                                                                    |

# 10. Scegliere una delle seguenti opzioni:

| Opzione               | Spiegazione                                                                                                    |
|-----------------------|----------------------------------------------------------------------------------------------------|
| Ricalibrare oppure F3 | Scegliere questa opzione se ci sono troppi punti calibrati in modo errato.<br>Quest'opzione riavvia il processo di calibrazione e tutti i punti devono essere<br>ricalibrati.<br>Andare al punto 3.                                                                                                    |
| Migliorare oppure F4  | Scegliere questa opzione se non si desidera eseguire una ricalibrazione<br>completa. Essa consente di calibrare uno o più punti singolarmente. Quando<br>si sceglie questa opzione, il colore di sfondo si disperde e ogni punto riceve<br>un singolo colore (verde, arancione o rosso). Scegliere un punto che si<br>desidera ricalibrare facendo clic su tale punto. Il punto è pronto perché<br>l'utente si concentri su di esso. La ricalibrazione del punto viene avviata<br>premendo un pulsante, facendo clic con il mouse o toccando la schermata.<br>La ricalibrazione del punto selezionato può influire sulla calibrazione di<br>altri punti. In Tobii e Eyetech, viene salvato sempre il migliore risultato di<br>calibrazione. In MyGaze, viene salvato l'ultimo risultato di calibrazione.<br>Andare al punto 3. |
| Accettare oppure F5   | Scegliere questa opzione in caso di una buona calibrazione (preferibilmente<br>sfondo verde) oppure in caso di una calibrazione accettabile e sia difficile<br>implementare qualsiasi miglioramento. Il controllo oculare può essere<br>utilizzato immediatamente.<br>Passare al punto successivo.                                                                                                    |

PUNTA

La calibrazione può essere annullata in qualsiasi momento se si preme ESC. Se c'è stata una precedente calibrazione, viene utilizzata quella.

11. Utilizzare il controllo oculare.

# Vedi anche

Attivazione/disattivazione di un add-on a pagina 161

# 2.5.1.4 Impostazioni dell'indicatore di selezione sulla selezione del controllo oculare

È possibile configurare come visualizzare visivamente la cella selezionata mediante l'indicatore di selezione.

- 1. Choose Strumenti > Controllo oculare > Selezione.
- 2. Dal menu a tendina Indicatore selezione:, selezionare una delle seguenti opzioni:

| Campo         | Spiegazione                                                                |  |
|---------------|----------------------------------------------------------------------------|--|
| Nessuno       | Non è presente alcuna indicazione visiva che la cella è stata selezionata. |  |
| Bordo         | Viene visualizzato una sottile cornice intorno alla cella.                 |  |
| Bordo (largo) | Viene visualizzato una cornice doppia intorno alla cella.                  |  |

# **Mind Express**

| Campo             | Spiegazione                                                         |
|-------------------|---------------------------------------------------------------------|
|                   | Jos)                                                                |
| Bordo (largo x2)  | Viene visualizzata un'altra cornice doppia intorno alla cella.      |
|                   | J.S.)                                                               |
| Inverso           | La cella selezionata viene invertita.                               |
|                   |                                                                     |
| Cerchio in basso  | In basso a destra della cella selezionata appare un cerchio intero. |
|                   |                                                                     |
| Cerchio in alto   | In alto a sinistra della cella selezionata appare un cerchio pieno. |
|                   |                                                                     |
| Cerchio al centro | Al centro della cella selezionata appare un cerchio pieno.          |
|                   |                                                                     |

3. Se necessario, fare clic sulla cella colorata accanto al menu a tendina Indicatore selezione:, quindi selezionare un colore e fare clic su OK.

4. Fare clic su OK.

# Vedi anche

Visualizzazione della cella selezionata ingrandita su selezione del controllo oculare a pagina 154 Visualizzazione dell'indicatore selezione e del puntatore del mouse sul controllo oculare a pagina 155 Riproduzione di suono alla selezione del controllo oculare a pagina 155

# 2.5.1.5 Visualizzazione della cella selezionata ingrandita su selezione del controllo oculare

Quando si seleziona una cella, è possibile ingrandire la cella. È possibile specificare il numero di volte di ingrandimento della cella.

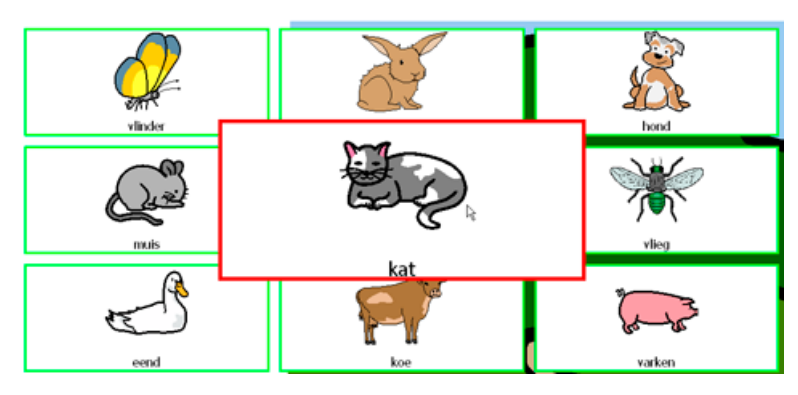

- 1. Choose Strumenti > Controllo oculare > Selezione.
- 2. Selezionare l'opzione Ingrandisci cella.
- Spostare il dispositivo di scorrimento per impostare l'ingrandimento. È possibile impostare l'ingrandimento da 1,1 a 10 volte.
- 4. Fare clic su OK.

Impostazioni dell'indicatore di selezione sulla selezione del controllo oculare a pagina 153 Visualizzazione dell'indicatore selezione e del puntatore del mouse sul controllo oculare a pagina 155 Riproduzione di suono alla selezione del controllo oculare a pagina 155

#### 2.5.1.6 Visualizzazione dell'indicatore selezione e del puntatore del mouse sul controllo oculare

L'indicatore di selezione può essere visualizzato, le celle specificate possono essere ingrandite, il puntatore del mouse può essere visibile in modo definitivo.

- 1. Choose Strumenti > Controllo oculare > Selezione.
- 2. Selezionare l'opzione Mostra indicatore durante movimento del mouse.

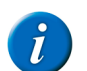

# OSSERVAZIONE

Se è già stata selezionata l'opzione **Ingrandisci cella**, l'indicatore di selezione viene visualizzato quando il mouse passa sopra una cella e questa viene ingrandita.

3. Se necessario, selezionare l'opzione Mostra anche cursore mouse per continuare a visualizzare il mouse durante i suoi spostamenti.

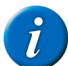

OSSERVAZIONE

Nei dispositivi come Smart sarà possibile utilizzare solo questa opzione se si collega un mouse esterno al dispositivo.

#### Vedi anche

Impostazioni dell'indicatore di selezione sulla selezione del controllo oculare a pagina 153 Visualizzazione della cella selezionata ingrandita su selezione del controllo oculare a pagina 154

#### 2.5.1.7 Riproduzione di suono alla selezione del controllo oculare

È possibile riprodurre un suono sulla selezione di una cella.

- 1. Choose Strumenti > Controllo oculare > Selezione.
- 2. Selezionare l'opzione Suono alla selezione.
- **3.** Fare clic su **OK**.

#### Vedi anche

Impostazioni dell'indicatore di selezione sulla selezione del controllo oculare a pagina 153 Visualizzazione della cella selezionata ingrandita su selezione del controllo oculare a pagina 154

#### 2.5.1.8 Selezione della temporizzazione sulla selezione del controllo oculare

Quando si utilizza la selezione temporizzata, la cella indicata viene automaticamente selezionata dopo una temporizzazione specificata.

Ad esempio, se si punta alla stessa cella per 2 secondi, allora la cella viene automaticamente selezionata dopo 2 secondi.

- 1. Choose Strumenti > Controllo oculare > Selezione.
- 2. Selezionare l'opzione Selezione temporizzata.
- 3. Se necessario, selezionare l'opzione Ripeti temporizzazione.

La selezione temporizzata verrà ripetuta ogni volta che trascorre l'intervallo di tempo specificato. Se è stato configurato un tempo di selezione temporizzata di 2 secondi, allora la cella indicata da un altro puntatore sarà automaticamente selezionata ogni 2 secondi, finché il puntatore non si sposta su un'altra cella. Questo può essere utile quando si compilano parole con la stessa sequenza di lettere.

4. Fare clic su OK.

Impostazioni dell'indicatore di temporizzazione sul controllo oculare a pagina 156 Impostazioni di temporizzazione esterna margine (su controllo oculare) a pagina 157 Impostazioni del tempo della temporizzazione sulla selezione del controllo oculare a pagina 157 Impostazione del tempo di memoria di temporizzazione su selezione controllo oculare a pagina 157

## 2.5.1.9 Impostazioni dell'indicatore di temporizzazione sul controllo oculare

È possibile configurare come visualizzare visivamente la temporizzazione mediante l'apposito indicatore. È possibile scegliere se visualizzare l'avanzamento della temporizzazione mediante una barra o un orologio. Si può anche configurare il colore della barra o l'orologio.

- 1. Choose Strumenti > Controllo oculare > Selezione.
- 2. Dal menu a tendina Indicatore temporizzazione:, selezionare una delle seguenti opzioni:

| Campo                     | Spiegazione                                                    |  |
|---------------------------|----------------------------------------------------------------|--|
| Nessuno                   | Non è presente alcuna indicazione visiva della temporizzazione |  |
| Barra in basso            | Viene visualizzata una barra in basso.                         |  |
| Barra in alto             | Viene visualizzata una barra in alto.                          |  |
| Orologio pieno            | Viene visualizzato un orologio intero.                         |  |
| Orologio vuoto            | Viene visualizzato un orologio vuoto.                          |  |
| Cerchio (sulla selezione) | Viene visualizzato un cerchio pieno, se selezionato.           |  |

3. Se necessario, fare clic sulla cella colorata accanto al menu a tendina Indicatore temporizzazione:, quindi selezionare un colore e fare clic su OK.

4. Fare clic su OK.

Selezione della temporizzazione sulla selezione del controllo oculare a pagina 155 Impostazioni di temporizzazione esterna margine (su controllo oculare) a pagina 157 Impostazioni del tempo della temporizzazione sulla selezione del controllo oculare a pagina 157 Impostazione del tempo di memoria di temporizzazione su selezione controllo oculare a pagina 157

#### 2.5.1.10Impostazioni di temporizzazione esterna margine (su controllo oculare)

Se si desidera utilizzare la temporizzazione esternamente a Mind Express, è possibile specificare l'area in cui applicarla.

- 1. Choose Strumenti > Controllo oculare > Selezione.
- 2. Selezionare l'opzione Selezione temporizzata.
- 3. Nel campo Temporizzazione esterna margine:, immettere le dimensioni (in pixel) dell'area di temporizzazione. Se il puntatore del mouse esce da quest'area, è necessario iniziare una nuova temporizzazione.
- 4. Fare clic su OK.

#### Vedi anche

Selezione della temporizzazione sulla selezione del controllo oculare a pagina 155 Impostazioni dell'indicatore di temporizzazione sul controllo oculare a pagina 156 Impostazioni del tempo della temporizzazione sulla selezione del controllo oculare a pagina 157 Impostazione del tempo di memoria di temporizzazione su selezione controllo oculare a pagina 157

#### 2.5.1.11Impostazioni del tempo della temporizzazione sulla selezione del controllo oculare

Quando si utilizza la selezione temporizzata, la cella indicata viene automaticamente selezionata dopo la temporizzazione specificata. La temporizzazione può essere impostata tra 0,1 e 15 secondi.

Ad esempio, se si punta alla stessa cella per 2 secondi, allora la cella viene automaticamente selezionata dopo 2 secondi.

- 1. Choose Strumenti > Controllo oculare > Selezione.
- 2. Dal gruppo delle opzioni Tempi, fare clic su Temporizzazione.
- 3. Effettuare una delle seguenti operazioni:
  - Fare clic su per ridurre la temporizzazione; fare clic su + per aumentarla.
  - Trascinare il dispositivo di scorrimento a sinistra per ridurre la temporizzazione e a destra per aumentarla.
- 4. Fare clic su OK.

#### Vedi anche

Selezione della temporizzazione sulla selezione del controllo oculare a pagina 155 Impostazioni dell'indicatore di temporizzazione sul controllo oculare a pagina 156 Impostazioni di temporizzazione esterna margine (su controllo oculare) a pagina 157 Impostazione del tempo di memoria di temporizzazione su selezione controllo oculare a pagina 157

#### 2.5.1.12Impostazione del tempo di memoria di temporizzazione su selezione controllo oculare

Se si utilizza del tempo di memoria di temporizzazione per poter impostare il ritardo dopo il quale il tempo di temporizzazione viene salvato in memoria. Quest'opzione può essere impostata per gli utenti che cercano di rimanere in una cella con i propri occhi per l'intero tempo di temporizzazione.

Ad esempio, il tempo di temporizzazione necessario per continuare con la selezione viene impostato su 2 secondi e la memoria del tempo di temporizzazione viene impostato su 1 secondo. L'utente guarda la cella A per 1,5 secondi. Questo tempo (1,5 secondi) è maggiore del tempo di memoria di temporizzazione impostato (1 secondo), quindi la quantità di tempo (1,5 secondi) viene memorizzato nella memoria. L'utente quindi guarda la cella B per 0,5 secondi. Questo tempo (0,5 secondi) è inferiore del tempo di memoria di temporizzazione impostato (1 secondo), pertanto non viene memorizzato nella memoria. L'utente quindi guarda la cella A per 0,5 secondi. L'utente quindi guarda la cella A per oltre 0,5 secondi. Viene selezionata la cella A. Quindi l'utente ha guardato la cella A per oltre 2 secondi in totale, di cui 1,5 secondi sono stati salvati in memoria nella prima azione.

- 1. Choose Strumenti > Controllo oculare > Selezione.
- 2. Dal gruppo delle opzioni Tempi, fare clic su Memoria temporizzazione.
- **3.** Effettuare una delle seguenti operazioni:
  - Fare clic su per ridurre il tempo di memoria di temporizzazione; fare clic su + per aumentarlo.
  - Trascinare il dispositivo di scorrimento a sinistra per ridurre il tempo di memoria di temporizzazione e a destra per aumentarlo.
- 4. Fare clic su OK.

### Vedi anche

Selezione della temporizzazione sulla selezione del controllo oculare a pagina 155 Impostazioni dell'indicatore di temporizzazione sul controllo oculare a pagina 156 Impostazioni di temporizzazione esterna margine (su controllo oculare) a pagina 157 Impostazioni del tempo della temporizzazione sulla selezione del controllo oculare a pagina 157

#### 2.5.1.13Utilizzo di un sensore su controllo oculare

È possibile utilizzare il controllo oculare insieme a un sensore. Ad esempio, si può usare il controllo oculare per puntare e il sensore per selezionare. Il sensore si può utilizzare insieme alla selezione di temporizzazione e alla selezione tramite battito di ciglia.

Effettuare una delle seguenti operazioni:

- Scegliere Extra > Controllo oculare > Sensore.
- Scegliere Extra > Controllo oculare > Selezione, selezionare l'opzione Sensore, quindi fare clic su Ok.

#### 2.5.1.14Impostazioni del battito di ciglia sul controllo oculare

L'utilizzatore può eseguire una selezione battendo le ciglia. Poiché non tutti gli occhi battono le ciglia, è necessario eseguire una selezione; il tempo minimo e massimo di battito deve essere impostato per tentativi.

- 1. Choose Strumenti > Controllo oculare > Selezione.
- 2. Selezionare l'opzione Chiusura palpebra.
- 3. Dal gruppo delle opzioni Tempi, fare clic su Tempo minimo di chiusura della palpebra.
- 4. Effettuare una delle seguenti operazioni:
  - Fare clic su per ridurre il tempo; fare clic su + per aumentarlo.
  - Trascinare il dispositivo di scorrimento a sinistra per ridurre il tempo e a destra per aumentarlo.
- 5. Dal gruppo delle opzioni Tempi, fare clic su Tempo massimo di chiusura della palpebra.
- 6. Effettuare una delle seguenti operazioni:
  - Fare clic su per ridurre il tempo; fare clic su + per aumentarlo.
  - Trascinare il dispositivo di scorrimento a sinistra per ridurre il tempo e a destra per aumentarlo.
- 7. Fare clic su OK.

#### Vedi anche

Abilitazione o disabilitazione del battito di ciglia sul controllo oculare a pagina 158

#### 2.5.1.15Abilitazione o disabilitazione del battito di ciglia sul controllo oculare

È possibile abilitare o disabilitare eseguendo la selezione con il battito di ciglia sul controllo oculare. Ad esempio; al mattino è possibile abilitare la selezione battendo le ciglia e nel pomeriggio disabilitarla, quindi continuare utilizzando un sensore per la selezione.

Effettuare una delle seguenti operazioni:

- Scegliere Extra > Controllo oculare > Chiusura palpebra
- Scegliere Extra > Controllo oculare > Selezione, selezionare l'opzione Chiusura palpebra, quindi fare clic su OK.

#### Vedi anche

#### 2.5.1.16Accettare la selezione alla pressione o al rilascio delle impostazioni su controllo oculare

Con controllo oculare è possibile utilizzare un sensore per eseguire una selezione. Esiste un'opzione per definire se la selezione deve essere eseguita al momento di premere o rilasciare il sensore. L'opzione di selezione di rilasciare consente all'utente di visualizzare ulteriormente le celle e rilasciare solo il sensore quando si raggiunge la cella desiderata.

#### 1. Choose Strumenti > Controllo oculare > Selezione.

- 2. In Seleziona: selezionare una delle seguenti opzioni:
  - alla pressione
  - al rilascio
- 3. Fare clic su OK.

#### 2.5.1.17Impostazioni del tempo successivo alla selezione sulla selezione del controllo oculare

Per evitare che l'utente indichi la stessa cella per diverse volte, è possibile impostare un intervallo dopo la selezione. Ad esempio, un intervallo dopo la selezione di 2 secondi garantirà che dopo la selezione di una cella, per un periodo di 2 secondi nessun'altra cella può essere selezionata. L'intervallo dopo la selezione può essere impostato tra 0 e 15 secondi.

- 1. Choose Strumenti > Controllo oculare > Selezione.
- 2. Dal gruppo delle opzioni Tempi, fare clic su Intervallo dopo la selezione.
- 3. Effettuare una delle seguenti operazioni:
  - Fare clic su per ridurre l'intervallo dopo la selezione; fare clic su + per aumentarlo.

Impostazioni del battito di ciglia sul controllo oculare a pagina 158

- Trascinare il dispositivo di scorrimento a sinistra per ridurre l'intervallo dopo la selezione e a destra per aumentarlo.
- 4. Fare clic su OK.

# 2.5.1.18(Ri)calibrazione del controllo oculare

Se il controllo oculare non funziona come previsto, è possibile ricalibrarlo. Se si utilizza un diverso controllo oculare o se si desidera inserire delle impostazioni di calibrazione diverse, vedere Selezione e calibrazione del tipo di controllo oculare a pagina 151.

#### 1. Scegliere Strumenti > Controllo oculare > Calibrazione.

- La calibrazione si avvia. L'utilizzatore guarda il primo punto della calibrazione e continua fino al completamento della procedura di calibrazione.
- 2. Se si lavora con:
  - Tobii, Eyetech o MyGaze: passare al punto successivo.
  - un diverso tipo di controllo oculare: andare all'ultima pagina.
- 3. Dopo la calibrazione, viene visualizzato uno dei seguenti risultati:

| Sfondo | Spiegazione                                                                                                    |
|--------|----------------------------------------------------------------------------------------------------|
| Verde  | La calibrazione è stata completata.                                                                                                    |
| Ambra  | È possibile migliorare almeno un punto di calibrazione.                                                                                                    |
| Rosso  | Almeno un punto di calibrazione non è calibrato correttamente. I punti<br>sbagliati devono essere ricalibrati o la calibrazione deve essere eseguita di<br>nuovo in modo completo. |

#### 4. Scegliere una delle seguenti opzioni:

| Opzione               | Spiegazione                                                                                                    |
|-----------------------|----------------------------------------------------------------------------------------------------|
| Ricalibrare oppure F3 | Scegliere questa opzione se ci sono troppi punti calibrati in modo errato.<br>Quest'opzione riavvia il processo di calibrazione e tutti i punti devono essere<br>ricalibrati.<br>Andare al punto 3.                                                                                                    |
| Migliorare oppure F4  | Scegliere quest'opzione se ci sono solo pochi punti che devono essere<br>ricalibrati. Scegliere un punto che si desidera ricalibrare. La ricalibrazione<br>del punto selezionato può influire sulla calibrazione di altri punti. In Tobii<br>e Eyetech, viene salvato sempre il migliore risultato di calibrazione. In<br>MyGaze, viene salvato l'ultimo risultato di calibrazione.<br>Andare al punto 3. |
| Accettare oppure F5   | Scegliere questa opzione in caso di una buona calibrazione (preferibilmente<br>sfondo verde) oppure in caso di una calibrazione accettabile e sia difficile<br>implementare qualsiasi miglioramento. Il controllo oculare può essere<br>utilizzato immediatamente.<br>Passare al punto successivo.                                                                                                    |

#### 5. Utilizzare il controllo oculare.

#### 2.5.1.19Miglioramento della calibrazione (solo in Tobii)

Quando si utilizza il controllo oculare Tobii, è possibile migliorare i singoli punti di calibrazione del controllo oculare.

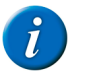

# OSSERVAZIONE

Con Eyetech e MyGaze è possibile correggere solo la calibrazione alla fine della procedura di calibrazione. Quindi non dopo, come quando accade con Tobii.

1. Scegliere Strumenti > Controllo oculare > Calibrazione.

#### 2. Scegliere Migliorare calibrazione.

Mind Express controlla la calibrazione corrente in uso, la abbina all'ultima calibrazione dell'utente. Se questo non è il caso, viene visualizzato il seguente messaggio: È stato rilevato che la fotocamera a controllo oculare NON contiene l'ultima calibrazione di Mind Express. Ripristinarla? Se Sì, la calibrazione di Mind Express sarà calibrata e sarà possibile continuare con il successivo passaggio. Se No, la procedura sarà annullata e sarà salvata la calibrazione corrente.

#### 3. La calibrazione appare con uno dei seguenti risultati:

| Sfondo | Spiegazione                                             |
|--------|---------------------------------------------------------|
| Verde  | La calibrazione è stata completata.                     |
| Ambra  | È possibile migliorare almeno un punto di calibrazione. |

### 2 Impostazione del metodo di selezione

# **Mind Express**

| Sfondo | Spiegazione                                                                                                    |
|--------|----------------------------------------------------------------------------------------------------|
| Rosso  | Almeno un punto di calibrazione non è calibrato correttamente. I punti<br>sbagliati devono essere ricalibrati o la calibrazione deve essere eseguita di<br>nuovo in modo completo. |

## 4. Scegliere una delle seguenti opzioni:

| Opzione               | Spiegazione                                                                                                    |
|-----------------------|----------------------------------------------------------------------------------------------------|
| Ricalibrare oppure F3 | Scegliere questa opzione se ci sono troppi punti calibrati in modo errato.<br>Quest'opzione riavvia il processo di calibrazione e tutti i punti devono essere<br>ricalibrati.<br>Andare al punto 3.                                                                                                    |
| Migliorare oppure F4  | Scegliere quest'opzione se ci sono solo pochi punti che devono essere<br>ricalibrati. Scegliere un punto che si desidera ricalibrare. La ricalibrazione<br>del punto selezionato può influire sulla calibrazione di altri punti. In Tobii<br>e Eyetech, viene salvato sempre il migliore risultato di calibrazione. In<br>MyGaze, viene salvato l'ultimo risultato di calibrazione.<br>Andare al punto 3. |
| Accettare oppure F5   | Scegliere questa opzione in caso di una buona calibrazione (preferibilmente<br>sfondo verde) oppure in caso di una calibrazione accettabile e sia difficile<br>implementare qualsiasi miglioramento. Il controllo oculare può essere<br>utilizzato immediatamente.<br>Passare al punto successivo.                                                                                                    |

**5.** Utilizzare il controllo oculare.

#### 2.5.1.20Avvio della telecamera con controllo oculare

Dopo aver arrestato la telecamera del controllo oculare, è possibile riavviarla utilizzando il menu.

Scegliere Extra > Controllo oculare > Avviare camera.

La telecamera si riavvia e si attiva la modalità Controllo Oculare.

#### 2.5.1.21 Arresto della telecamera con controllo oculare

È possibile arrestarsi utilizzando la telecamera durante il controllo oculare. Ad esempio, se si desidera utilizzare un diverso tipo di telecamera, o se si desidera arrestare completamente il controllo oculare e riattivare la modalità Mouse.

Scegliere Extra > Controllo oculare > Smettere camera.

Il controllo oculare viene arrestato e la modalità Mouse si attiva.

#### 2.5.1.22Mostra occhi nella cella pausa

Invece di utilizzare una cella del tipo **Controllo oculare: monitor**, è possibile anche visualizzare gli occhi nella cella del tipo **Controllo oculare: campo di pausa**. In questo modo è possibile verificare se gli occhi sono correttamente osservati dal controllo oculare quando il controllo oculare è in pausa. Un cerchio pieno indica che l'occhio viene correttamente osservato; un cerchio vuoto indica che l'occhio non viene osservato dal controllo oculare.

La funzione di visualizzazione occhi nella cella pausa NON funzionerà se si utilizza il controllo oculare di Alea.

Scegliere Extra > Controllo oculare > Occhi in pausa.

Per riattivare il controllo oculare, è necessario riselezionare la cella. Quando si seleziona la cella, la funzione di temporizzazione funziona, ma il relativo simbolo non viene visualizzato perché gli occhi vengono visualizzati in questa cella.

#### 2.5.2 Tobii

# OSSERVAZIONE

Per eseguire il controllo oculare con Tobii PCEyeGo o Tobii PCEye Mini su un dispositivo dotato di Mind Express a partire dalla versione 4.3.0, sarà necessario installare Gaze Interaction Software 2.8.1.30 o versioni successive.

Se non è stato ancora installato il software PCEye sul dispositivo, iniziare installando la PCEye Software Suite. È possibile inoltre trovare PCEye Suite Web Installer nel gruppo PCEye Software Suite sul sito Web https://www.tobiidynavox.com/support-training/downloads/pceye-1/pceye-mini2/software/.

Se il software PCEye è già installato sul dispositivo, è necessario verificare che il software sia aggiornato. Avviare il programma PCEye Update Notifier 😰, quindi scaricare i nuovi aggiornamenti.

Per trovare quale versione del Gaze Interaction Software è in esecuzione sul dispositivo, avviare il programma Gaze Interaction Settings 👰, quindi selezionare System Information. Uscire dal programma!

Durante l'installazione della PCEye Software Suite, sarà necessario procedere con il programma PCEye Configuration Guide. Assicurarsi di configurare le dimensioni dello schermo! Se si dimentica di farlo, avviare il programma PCEye Configuration Guide 📝 e configurare le dimensioni dello schermo.

Le impostazioni di Mind Express sono esclusive di Mind Express e non hanno effetto sulle impostazioni di Gaze Interaction Settings o sulle impostazioni di Windows Control. Si raccomanda di disabilitare il programma di Gaze Interaction Settings 😰 e il programma di Windows Control 💟 quando si utilizza Mind Express per evitare possibili conflitti.

# 3 Attivazione/disattivazione di un add-on

In Mind Express, i diversi add-on possono essere attivati o disattivati.

Ad esempio, se si disattiva l'add-on Rubrica, non si troverà più Rubrica nel menu.

Non sarà più possibile aggiungere alcuna azione di rubrica o celle di rubrica mediante la finestra Modifica.

- 1. Scegliere Strumenti > Add-on.
- 2. Selezionare la casella di controllo degli add-on che si desidera attivare e deselezionare la casella di controllo degli add-on che si desidera disattivare.
- Fare clic su OK. Viene visualizzato un messaggio per riavviare Mind Express.
- 4. Fare clic su OK.
- 5. Uscire da Mind Express e riavviare Mind Express.

# 4 Le impostazioni per la sintesi vocale

I messaggi assegnati alle celle nella griglia di comunicazione vengono pronunciati ad alta voce dal dispositivo di uscita della sintesi vocale. È possibile decidere le caratteristiche della sintesi vocale, come lingua, voce, volume della voce, volume complessivo, velocità di sintesi.

- 1. Scegliere Strumenti > Sintesi vocale.
- 2. Dal menu a tendina Lingua: selezionare la lingua che si desidera sentire.
- 3. Dal menu a tendina Voce: selezionare la voce che si desidera sentire.
- 4. Spostare il dispositivo di scorrimento Volume voce: per modificare il volume della voce.
- 5. Spostare il dispositivo di scorrimento Volume generale: per modificare il volume del dispositivo.
- 6. Spostare il dispositivo di scorrimento Velocità: per modificare la velocità di lettura.
- 7. Fare clic su i per controllare i risultati delle impostazioni.

#### OSSERVAZIONE

Per impostazione predefinita saranno 1 2 3 4 5. È possibile sostituire il testo con una parola o frase.

8. Fare clic su OK.

# 5 Impostazioni del dizionario vocale

# 5.1 Impostazioni del dizionario vocale

È possibile che alcune parole non vengano pronunciate correttamente. Ad esempio, nomi o parole di una lingua diversa. È possibile aggiungere la parola con la sua nuova pronuncia a un dizionario vocale. È possibile anche aggiungere più dizionari vocali:

- dizionari vocali per lingua
- dizionari vocali per utente, se il dispositivo è utilizzato da più persone
- dizionari vocali per voce Una voce di Realspeak utilizza un diverso formato fonetico da una voce di Acapela.

# Vedi anche

Uso del dizionario a pagina 161

Copia di un dizionario a pagina 161

Aggiunta di un nuovo dizionario a pagina 162

Eliminazione di un dizionario a pagina 162

# 5.2 Uso del dizionario

- 1. Choose Strumenti > Dizionario vocale....
- 2. Dal menu a tendina, scegliere il dizionario che si desidera utilizzare.
- 3. Fare clic su OK.

# 5.3 Copia di un dizionario

- 1. Choose Strumenti > Dizionario vocale....
- 2. Dal menu a tendina, scegliere il dizionario che si desidera copiare.

# **Mind Express**

- 3. Fare clic su Copia dizionario 🛄.
- 4. Immettere il nome del dizionario nel campo Nome:
- 5. Fare clic su OK.
- 6. Fare clic su OK.

# 5.4 Aggiunta di un nuovo dizionario

- 1. Choose Strumenti > Dizionario vocale....
- 2. Fare clic su Aggiungi dizionario 🕥
- 3. Immettere il nome del dizionario nel campo Nome:.
- 4. Fare clic su OK.
- 5. Fare clic su OK.

# Vedi anche

Eliminazione di un dizionario a pagina 162 Modifica della pronuncia di una parola a pagina 162

# 5.5 Eliminazione di un dizionario

- 1. Choose Strumenti > Dizionario vocale....
- 2. Dal menu a tendina, scegliere il dizionario che si desidera eliminare.
- 3. Fare clic su Elimina dizionario 💥.
- 4. Confermare nella finestra di dialogo Mind Express.
- 5. Fare clic su OK.

### Vedi anche

Aggiunta di un nuovo dizionario a pagina 162

# 5.6 Modifica della pronuncia di una parola

Se la pronuncia di una parola non è corretta, è possibile aggiungere la parola con la nuova pronuncia al dizionario. La parola è scritta foneticamente e può essere ascoltata immediatamente.

#### 1. Choose Strumenti > Dizionario vocale....

- 2. Dal menu a tendina, selezionare il dizionario a cui si desidera aggiungere una parola.
- 3. Fare clic sul campo Parola e immettere la parola con la pronuncia non corretta.
- 4. Fare clic sul campo Nuova pronuncia: e immettere la pronuncia corretta della parola.
- 5. Se necessario, selezionare Fonetica se è stata utilizzata la trascrizione fonetica nel campo Nuova pronuncia:.

# OSSERVAZIONE

Se non si seleziona Fonetica, è possibile scrivere la parola così come si pronuncia.

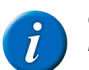

# OSSERVAZIONE

Per Realspeak c'è un diverso alfabeto fonetico rispetto a Acapela. Vedere Realspeak a pagina 180.

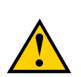

# **AVVERTIMENTO**

Gli utenti di Acapela in Zingui o in Smart devono anche inserire tutto tra "\prn=" en "\".

- 6. Fare clic su 🔊 per ascoltare la nuova pronuncia.
- Fare clic su Aggiungi elemento . La parola viene visualizzata nell'elenco delle parole del dizionario.
   Per aggiungere più parole, ripetere dal punto 4.
- 9. Fare clic su OK.

# Vedi anche

Aggiunta di un nuovo dizionario a pagina 162 Eliminazione di una parola dal dizionario a pagina 162

# 5.7 Eliminazione di una parola dal dizionario

- 1. Choose Strumenti > Dizionario vocale....
- 2. Dal menu a tendina, selezionare il dizionario da cui si desidera eliminare una parola.
- 3. Selezionare la parola dal relativo elenco.

- 4. In basso, fare clic su Elimina elemento 💥.
- 5. Per eliminare più parole, ripetere dal punto 3.
- 6. Fare clic su OK.

Modifica della pronuncia di una parola a pagina 162

# 6 Impostazione della previsione parola

# 6.1 Previsione parola

Se l'utente è in grado di utilizzare testo, la previsione parola può incrementare significativamente la velocità di comunicazione. È possibile impostare Mind Express in modo che tali previsioni vengano visualizzate nelle celle. Ciò consente all'utente di Mind Express di selezionare queste previsioni per inserire frasi molto più rapidamente. Non appena l'utente seleziona una lettera o una parola nella griglia di comunicazione, la previsione verrà visualizzata in Mind Express.

La previsione parola si basa sul contesto. Ciò significa che la previsione parola non solo tenta di prevedere la parola che si sta formando, ma anche la parola successiva.

# 6.2 Apprendimento automatico con le impostazioni di predizione parola

È possibile specificare se aggiungere nuove parole o coppie di parole al relativo elenco. È possibile aumentare la probabilità delle parole o coppie di parole più utilizzate, per cui la prossima volta appariranno più velocemente.

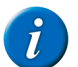

OSSERVAZIONE

Se l'utente immette spesso delle parole errate, si consigliare di impostare l'opzione Apprendimento automatico: su Non imparare.

- 1. Choose Strumenti > Previsione parola....
- 2. Fare clic su Opzioni.
- 3. Dal menu a tendina Apprendimento automatico:, selezionare uno dei seguenti valori:

| Opzione                 | Spiegazione                                                                                                    |
|-------------------------|----------------------------------------------------------------------------------------------------|
| Non imparare            | Nulla viene aggiunto all'elenco delle parole.                                                                                                    |
| Impara frequenze        | Più spesso si utilizza una parola, maggiore sarà la sua frequenza e la volta successiva apparirà prima nella previsione di parola.                                                                 |
| Impara parole           | Le nuove parole vengono aggiunte all'elenco e la frequenza di quelle esistenti viene personalizzata.                                                                                               |
| Impara coppie di parole | All'elenco delle parole vengono le parole consecutive composte da parole<br>che hanno già una certa frequenza. Per quanto riguarda le coppie di parole,<br>la loro frequenza viene personalizzata. |
| Impara tutto            | Si imparano entrambe le frequenze, le parole e le coppie di parole.                                                                                                    |

#### 4. Fare clic su OK.

#### Vedi anche

Impostazioni di maiuscole/minuscole su previsione parola a pagina 167 Impostazioni di lunghezza minima per la previsione di parola a pagina 168 Impostazione del numero massimo di ripetizioni per la previsione di parola a pagina 168 Impostazioni per la priorità delle parole recenti nella previsione parola a pagina 168 Impostazioni di maiuscola automatica su previsione parola a pagina 169

# 6.3 Aggiunta di un nuovo elenco di previsione parola

Per gli utenti con un lessico limitato, è disponibile l'opzione per aggiungere un nuovo elenco di previsione parola contenente meno parole e coppie di parole rispetto all'elenco di previsione parola predefinito.

- 1. Choose Strumenti > Previsione parola....
- 2. Fare clic su Nuovo.
- 3. Nel campo Immetti nuovo nome:, immettere un nome per il nuovo elenco.
- 4. Fare clic su OK.
- 5. Fare clic su OK.

#### Vedi anche

Copia di un elenco di previsioni parola a pagina 164 Eliminazione di un elenco di previsioni parola a pagina 164

# 6.4 Copia di un elenco di previsioni parola

Se si desidera mantenere l'elenco di previsioni parola e si desidera creare un elenco personale, è possibile copiare l'elenco di previsioni parola. È possibile inoltre modificare l'elenco di previsioni parola copiato eliminando le parole dall'elenco oppure regolando la frequenza.

- 1. Choose Strumenti > Previsione parola....
- 2. Dal menu a tendina, scegliere l'elenco di previsioni parola che si desidera copiare.
- Fare clic su Copia .
- 4. Nel campo Immetti nuovo nome:, immettere un nome per il nuovo elenco.
- 5. Fare clic su OK.
- 6. Fare clic su OK.

#### Vedi anche

Aggiunta di un nuovo elenco di previsione parola a pagina 163 Eliminazione di un elenco di previsioni parola a pagina 164

# 6.5 Eliminazione di un elenco di previsioni parola

- 1. Choose Strumenti > Previsione parola....
- 2. Dal menu a tendina, scegliere l'elenco di previsioni parola che si desidera eliminare.
- 3. Fare clic su Cancella 🕌
- 4. Confermare nella finestra di dialogo Mind Express.
- 5. Fare clic su OK.

### Vedi anche

Aggiunta di un nuovo elenco di previsione parola a pagina 163 Copia di un elenco di previsioni parola a pagina 164

# 6.6 Aggiunta di una parola all'elenco di previsioni parola

- 1. Choose Strumenti > Previsione parola....
- 2. Selezionare l'elenco di previsioni parola dal menu a tendina.
- 3. Fare clic su Modifica 📗.
- 4. Fare clic su Aggiungi elemento 📳
- 5. Immettere la parola nel campo Nuovo:.
- 6. Immettere la frequenza nel campo Frequenza:

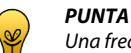

Una frequenza compresa tra 150 e 200 garantisce la rapida visualizzazione della parola. Con frequenze inferiori, la parola non viene visualizzata rapidamente, mentre con frequenze superiori sarà visualizzata molto rapidamente.

- 7. Fare clic su OK.
- 8. Ripetere dal punto 4 per aggiungere più parole.
- 9. Fare clic su OK.
- **10.** Fare clic su **OK**.

#### Vedi anche

Eliminazione di una parola dall'elenco di previsioni parola a pagina 164 Modifica della frequenza di una parola nell'elenco di previsione parola a pagina 165

# 6.7 Eliminazione di una parola dall'elenco di previsioni parola

- 1. Choose Strumenti > Previsione parola....
- 2. Selezionare l'elenco di previsioni parola dal menu a tendina.
- 3. Fare clic su Modifica 📗.
- 4. Nella casella di ricerca, immettere la parola o le prime lettere della parola.
- Fare clic su Cerca ▶.
   L'elenco delle parole viene visualizzato insieme alla frequenza.
- 6. Selezionare la parola dall'elenco.

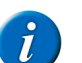

# OSSERVAZIONE

Per selezionare più parole contigue, utilizzare Shift per selezionare più parole non contigue, utilizzare Ctrl.

7. Fare clic su Cancella X.

- 8. Fare clic su OK.
- 9. Fare clic su OK.

Aggiunta di una parola all'elenco di previsioni parola a pagina 164 Modifica della frequenza di una parola nell'elenco di previsione parola a pagina 165

# 6.8 Modifica della frequenza di una parola nell'elenco di previsione parola

Modificando la frequenza di una parola, questa viene prevista più rapidamente (aumento della frequenza) o più lentamente (riduzione della frequenza).

- 1. Choose Strumenti > Previsione parola....
- 2. Selezionare l'elenco di previsioni parola dal menu a tendina.
- 3. Fare clic su Modifica 📗.
- 4. Nella casella di ricerca, immettere la parola o le prime lettere della parola.
- Fare clic su Cerca .
   L'elenco delle parole viene visualizzato insieme alla frequenza.
- 6. Effettuare una delle seguenti operazioni:
  - Selezionare la parola dall'elenco, quindi fare clic su 2.
  - Fare doppio clic sulla parola.
- 7. Modificare la frequenza nel campo Frequenza.
  - PUNTA

Una frequenza compresa tra 150 e 200 garantisce la rapida visualizzazione della parola. Con frequenze inferiori, la parola non viene visualizzata rapidamente, mentre con frequenze superiori sarà visualizzata molto rapidamente.

- 8. Fare clic su OK.
- 9. Fare clic su OK.
- 10. Fare clic su OK.

### Vedi anche

Aggiunta di una parola all'elenco di previsioni parola a pagina 164 Eliminazione di una parola dall'elenco di previsioni parola a pagina 164

# 6.9 Creazione di una coppia di parole

- 1. Choose Strumenti > Previsione parola....
- 2. Selezionare l'elenco di previsioni parola dal menu a tendina.
- 3. Fare clic su Modifica 📗.
- 4. Nella casella di ricerca, immettere la parola o le prime lettere della parola.
- Fare clic su Cerca .
   L'elenco delle parole viene visualizzato insieme alla frequenza.
- 6. Selezionare la parola dall'elenco.

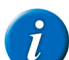

OSSERVAZIONE

Se le coppie di parole si possono trovare con la parola selezionata, il pulsante viene visualizzato 🚛. Se il pulsante non viene visualizzato e di conseguenza non ci sono ancora coppie di parole con la parola selezionata, allora continuare con il punto 8.

# 7. Fare clic su Mostra coppie di parole per la parola selezionata **E**.

- 8. Fare clic su Aggiungi elemento 📳.
- 9. Nel campo Nuovo:, completare la coppia di parole aggiungendo la seconda parola dopo lo spazio.

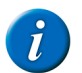

#### **OSSERVAZIONE**

Se non ci sono ancora coppie di parole con la parola selezionata, immettere la coppia di parola completa nel campo **Nuovo:.** Le parole devono essere separate da uno spazio.

10. Immettere la frequenza nel campo Frequenza:

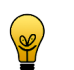

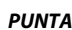

Una frequenza compresa tra 150 e 200 garantisce la rapida visualizzazione della coppia di parole. Con frequenze inferiori, la coppia di parole non verrà visualizzata rapidamente, mentre con frequenze superiori sarà visualizzata molto rapidamente.

- 11. Fare clic su OK.
- 12. Ripetere dal punto 8 per creare altre coppie di parole con la parola selezionata.
- **13.** Fare clic su **OK**.
- 14. Fare clic su OK.

# Vedi anche

Modifica della frequenza di una coppia di parole a pagina 166

# 6.10 Modifica della frequenza di una coppia di parole

Quando si modifica la frequenza di una coppia di parole, questa viene prevista più rapidamente (aumento della frequenza) o più lentamente (riduzione della frequenza).

- 1. Choose Strumenti > Previsione parola....
- 2. Selezionare l'elenco di previsioni parola dal menu a tendina.
- 3. Fare clic su Modifica 📗
- 4. Nella casella di ricerca, immettere la parola o le prime lettere della parola.
- 5. Fare clic su Cerca
  - L'elenco delle parole viene visualizzato insieme alla frequenza.
  - Selezionare la parola dall'elenco.

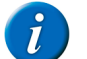

6.

# OSSERVAZIONE

Se le coppie di parole si possono trovare con la parola selezionata, il pulsante viene visualizzato 🛌

- 7. Fare clic su Mostra coppie di parole per la parola selezionata 🕵
- 8. Fare clic su Aggiungi elemento 📳
- 9. Nel campo Nuovo:, completare la coppia di parole aggiungendo la seconda parola dopo lo spazio.
- 10. Immettere la frequenza nel campo Frequenza:

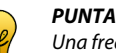

Una frequenza compresa tra 150 e 200 garantisce la rapida visualizzazione della parola. Con frequenze inferiori, la parola non viene visualizzata rapidamente, mentre con frequenze superiori sarà visualizzata molto rapidamente.

- 11. Fare clic su OK.
- 12. Ripetere dal punto 8 per creare altre coppie di parole con la parola selezionata.
- 13. Fare clic su OK.
- 14. Fare clic su OK.
- 15. Fare clic su OK.

### Vedi anche

Creazione di una coppia di parole a pagina 165

# 6.11 Aggiunta di un'abbreviazione all'elenco di previsioni parola

Quando le abbreviazioni sono state aggiunte all'elenco di previsioni parola e l'abbreviazione è stata immessa, il significato dell'abbreviazione viene visualizzata nelle caselle di previsione parola.

- 1. Choose Strumenti > Previsione parola....
- 2. Selezionare l'elenco di previsioni parola dal menu a tendina.
- 3. Fare clic su Abbreviazioni 🗽.
- 4. Fare clic su Aggiungi elemento 📳
- 5. Indicare l'abbreviazione nel campo Abbreviazione:
- 6. Nel campo Espansione: immettere per intero il significato dell'abbreviazione.
- 7. Fare clic su OK.
- 8. Fare clic su OK.
- 9. Fare clic su OK.

#### Vedi anche

Modifica di un'abbreviazione dell'elenco di previsioni parola a pagina 166 Eliminazione di un'abbreviazione dall'elenco di previsioni parola a pagina 167

# 6.12 Modifica di un'abbreviazione dell'elenco di previsioni parola

Quando le abbreviazioni sono state aggiunte all'elenco di previsioni parola e l'abbreviazione è stata immessa, il significato dell'abbreviazione viene visualizzata nelle caselle di previsione parola.

- 1. Choose Strumenti > Previsione parola....
- 2. Selezionare l'elenco di previsioni parola dal menu a tendina.
- 3. Fare clic su Abbreviazioni 🗽.
- **4.** Effettuare una delle seguenti operazioni:
  - Selezionare l'abbreviazione dall'elenco, quindi fare clic su 2.
  - Fare doppio clic sull'abbreviazione.

- 5. Modificare il significato dell'abbreviazione nel campo Espansione:.
- 6. Fare clic su OK.
- 7. Fare clic su OK.
- 8. Fare clic su OK.

Aggiunta di un'abbreviazione all'elenco di previsioni parola a pagina 166 Eliminazione di un'abbreviazione dall'elenco di previsioni parola a pagina 167

# 6.13 Eliminazione di un'abbreviazione dall'elenco di previsioni parola

- 1. Choose Strumenti > Previsione parola....
- 2. Selezionare l'elenco di previsioni parola dal menu a tendina.
- 3. Fare clic su Abbreviazioni 🐲.
- 4. Selezionare l'abbreviazione dall'elenco.

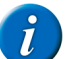

Utilizzare Shift per selezionare più abbreviazioni contigue. Per selezionare più abbreviazioni non contigue, utilizzare Ctrl.

- 5. Fare clic su Cancella  $\times$ .
- 6. Fare clic su OK.
- 7. Fare clic su OK.

### Vedi anche

Aggiunta di un'abbreviazione all'elenco di previsioni parola a pagina 166 Modifica di un'abbreviazione dell'elenco di previsioni parola a pagina 166

# 6.14 Aggiunta, modifica o eliminazione di una parola iniziale

Le parole iniziali sono parole che vengono visualizzate all'inizio di una frase. È possibile aggiungere, modificare ed eliminare le parole iniziali.

- 1. Choose Strumenti > Previsione parola....
- 2. Selezionare l'elenco di previsioni parola dal menu a tendina.
- 3. Fare clic su Parole iniziali .
- 4. Effettuare una delle seguenti operazioni:

| A una parola iniziale | Azione                                                                                                    |
|-----------------------|----------------------------------------------------------------------------------------------------|
| aggiungi              | Fare clic nella finestra dopo l'ultima parola iniziale. Immettere uno spazio o<br>una virgola, quindi digitare la nuova parola iniziale. |
| per cambiare          | Fare clic sulla parola iniziale che si desidera modificare. Modificare la parola iniziale.                                               |
| per cancellare        | Fare doppio clic sulla parola iniziale. Premere Canc.                                                                                    |

5. Fare clic su OK.

6. Fare clic su OK.

# 6.15 Impostazioni di maiuscole/minuscole su previsione parola

Affinché la previsione di parola prenda in considerazione l'uso delle maiuscole, sarà necessario configurare la funzione di maiuscole/minuscole.

- 1. Choose Strumenti > Previsione parola....
- 2. Fare clic su Opzioni.
- 3. Effettuare una delle seguenti operazioni:
  - Selezionare la casella di controllo Maiuscole/minuscole, in modo che il predittore di parola prenderà in considerazione le maiuscole inserite.
- Deselezionare la casella di controllo Maiuscole/minuscole, in modo che il predittore di parola prenderà in considerazione le maiuscole inserite.
   4. Fare clic su OK.

#### Vedi anche

Impostazioni di lunghezza minima per la previsione di parola a pagina 168 Impostazione del numero massimo di ripetizioni per la previsione di parola a pagina 168 Impostazioni per la priorità delle parole recenti nella previsione parola a pagina 168 Apprendimento automatico con le impostazioni di predizione parola a pagina 163 Impostazioni di maiuscola automatica su previsione parola a pagina 169

# 6.16 Impostazioni di lunghezza minima per la previsione di parola

È possibile impostare il numero minimo dei caratteri per una previsione di parola più lunga rispetto alla parola corrente scritta.

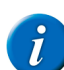

# OSSERVAZIONE

Se si specifica un valore basso, allora la previsione di parola richiederà più tempo. Se si specifica un valore alto, allora le parole più corte non saranno più previste.

- 1. Choose Strumenti > Previsione parola....
- 2. Fare clic su Opzioni.
- 3. Nel campo Lunghezza minima:, regolare il valore utilizzando le frecce.
- È possibile scegliere valori compresi tra 0 e 10.
- 4. Fare clic su OK.

### Vedi anche

Impostazioni di maiuscole/minuscole su previsione parola a pagina 167 Impostazione del numero massimo di ripetizioni per la previsione di parola a pagina 168 Impostazioni per la priorità delle parole recenti nella previsione parola a pagina 168 Apprendimento automatico con le impostazioni di predizione parola a pagina 163 Impostazioni di maiuscola automatica su previsione parola a pagina 169

# 6.17 Impostazione del numero massimo di ripetizioni per la previsione di parola

È possibile configurare quante volte proporre una previsione di parola. Se la parola non è stata selezionata dopo il numero di ripetizioni specificato, essa non viene più visualizzata e viene sostituita da un'altra parola.

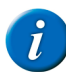

# OSSERVAZIONE

Se si specifica un valore basso, le parole non saranno ripetute con frequenza. Se si specifica un valore alto, le parole saranno visualizzate più a lungo, ma sostituiranno altre parole.

- 1. Choose Strumenti > Previsione parola....
- 2. Fare clic su Opzioni.
- 3. Nel campo Massimo di ripetizioni:, regolare il valore utilizzando le frecce.
- È possibile scegliere valori compresi tra 1 e 10.
- 4. Fare clic su OK.

# Vedi anche

Impostazioni di maiuscole/minuscole su previsione parola a pagina 167 Impostazioni di lunghezza minima per la previsione di parola a pagina 168 Impostazioni per la priorità delle parole recenti nella previsione parola a pagina 168 Apprendimento automatico con le impostazioni di predizione parola a pagina 163 Impostazioni di maiuscola automatica su previsione parola a pagina 169

# 6.18 Impostazioni per la priorità delle parole recenti nella previsione parola

È possibile specificare che alle parole usate più spesso sia data maggiore probabilità, in modo da essere visualizzate prima con la nuova previsione di parola.

- 1. Choose Strumenti > Previsione parola....
- 2. Fare clic su Opzioni.
- 3. Dal menu a tendina Importanza parole recenti:, selezionare uno dei seguenti valori:

| Opzione | Spiegazione                                                                                                    |
|---------|----------------------------------------------------------------------------------------------------|
| Nessuno | Le parole già utilizzate non sono prese in considerazione.                                                         |
| Basso   | Le parole già utilizzate ottengono una frequenza leggermente superiore e vengono previste un poco più rapidamente. |
| Normale | Le parole già utilizzate ottengono un normale aumento di frequenza e vengono previste più rapidamente.             |
| Alto    | Le parole già utilizzate ottengono un maggiore aumento di frequenza e vengono previste molto più rapidamente.      |

4. Fare clic su OK.

#### Vedi anche

168

Impostazioni di maiuscole/minuscole su previsione parola a pagina 167 Impostazioni di lunghezza minima per la previsione di parola a pagina 168 Impostazione del numero massimo di ripetizioni per la previsione di parola a pagina 168 Apprendimento automatico con le impostazioni di predizione parola a pagina 163 Impostazioni di maiuscola automatica su previsione parola a pagina 169

# 6.19 Impostazioni di maiuscola automatica su previsione parola

È possibile visualizzare automaticamente una maiuscola dopo un punto (.), un punto esclamativo (!) o un punto interrogativo (?).

- 1. Choose Strumenti > Previsione parola....
- 2. Fare clic su Opzioni.
- 3. Selezionare l'opzione Maiuscola automatica dopo '.', '!', '?'.
- 4. Fare clic su OK.

### Vedi anche

Impostazioni di maiuscole/minuscole su previsione parola a pagina 167 Impostazioni di lunghezza minima per la previsione di parola a pagina 168 Impostazione del numero massimo di ripetizioni per la previsione di parola a pagina 168 Impostazioni per la priorità delle parole recenti nella previsione parola a pagina 168 Apprendimento automatico con le impostazioni di predizione parola a pagina 163

# 7 Impostazione della previsione frase

# 7.1 Previsione frase

Se l'utente è in grado di utilizzare testo, la previsione di frase può incrementare significativamente la velocità di comunicazione. È possibile impostare Mind Express in modo che tali previsioni vengano visualizzate nelle celle. Ciò consente all'utente di selezionare queste previsioni. Non appena l'utente seleziona una lettera o una parola nella griglia di comunicazione, la previsione verrà visualizzata nelle celle di Mind Express. La previsione frase cerca le frasi. Se ad esempio si scrive la parola "tè", la previsione frase potrebbe proporre ad esempio una frase del tipo "Voglio una tazza di te".

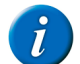

### OSSERVAZIONE

Quando per la prima volta si esegue l'avvio tramite Mind Express, la previsione frase sarà vuota.

# 7.2 Ricerca di una frase dell'elenco di previsioni frase

#### 1. Choose Strumenti > Previsione frase....

- 2. Fare clic nella parte superiore del campo.
- 3. Effettuare una delle seguenti operazioni:
  - Immettere una parola presente nella frase.
  - Immettere la parte della frase.
  - Fare clic sul pulsante Cerca.
  - Vengono visualizzate tutte le frasi che soddisfano la ricerca.
- 5. Fare clic su OK.

### Vedi anche

4.

Aggiunta di una frase all'elenco di previsioni parola a pagina 169 Aggiungere automaticamente frasi alla funzione di previsione frase a pagina 170 Modifica di una frase dell'elenco di previsioni frase a pagina 170 Eliminazione di una frase dall'elenco di previsioni parola a pagina 170

# 7.3 Aggiunta di una frase all'elenco di previsioni parola

- 1. Choose Strumenti > Previsione frase....
- 2. Fare clic su Aggiungi frase 🕥
- 3. Immettere la frase nel campo Frase:
- 4. Immettere la frequenza nel campo Frequenza:

# PUNTA

Una frequenza compresa tra 150 e 200 garantisce la rapida visualizzazione della frase. Frequenza inferiori non consentono la visualizzazione rapida della frase e frequenza superiori consentono la visualizzazione molto rapida della frase.

5. Fare clic su OK.

### Vedi anche

Ricerca di una frase dell'elenco di previsioni frase a pagina 169 Aggiungere automaticamente frasi alla funzione di previsione frase a pagina 170 Modifica di una frase dell'elenco di previsioni frase a pagina 170 Eliminazione di una frase dall'elenco di previsioni parola a pagina 170

# 7.4 Aggiungere automaticamente frasi alla funzione di previsione frase

Quando per la prima volta si esegue l'avvio tramite Mind Express, la previsione frase sarà vuota. Per compilare rapidamente l'elenco delle previsioni di frase, è possibile aggiungere automaticamente le frasi durante la loro lettura.

- 1. Choose Strumenti > Previsione frase....
- 2. Selezionare l'opzione Aggiungi frasi alla lettura della casella messaggio in basso.
- 3. Fare clic su OK.
- Non appena viene selezionata questa opzione, ogni frase letta sarà aggiunta all'elenco di previsioni di frase.

### Vedi anche

Ricerca di una frase dell'elenco di previsioni frase a pagina 169 Aggiunta di una frase all'elenco di previsioni parola a pagina 169 Modifica di una frase dell'elenco di previsioni frase a pagina 170 Eliminazione di una frase dall'elenco di previsioni parola a pagina 170

# 7.5 Modifica di una frase dell'elenco di previsioni frase

- 1. Choose Strumenti > Previsione frase....
- 2. Trovare la frase che si desidera personalizzare.Ricerca di una frase dell'elenco di previsioni frase a pagina 169
- **3.** Fare clic sulla frase che si desidera personalizzare.
- 4. Fare clic su Modifica frase 📗.
- 5. Se necessario, modificare la frase nel campo Frase: e/o modificare la frequenza della frase nel campo Frequenza:.
- 6. Toccare OK.

### Vedi anche

Ricerca di una frase dell'elenco di previsioni frase a pagina 169 Aggiunta di una frase all'elenco di previsioni parola a pagina 169 Aggiungere automaticamente frasi alla funzione di previsione frase a pagina 170 Eliminazione di una frase dall'elenco di previsioni parola a pagina 170

# 7.6 Eliminazione di una frase dall'elenco di previsioni parola

- 1. Choose Strumenti > Previsione frase....
- 2. Trovare la frase che si desidera eliminare.Ricerca di una frase dell'elenco di previsioni frase a pagina 169
- 3. Fare clic sulla frase che si desidera eliminare.
- 4. Fare clic su Elimina elemento 🎇
- 5. Confermare nella finestra di dialogo Mind Express.
- 6. Fare clic su OK.

# Vedi anche

Ricerca di una frase dell'elenco di previsioni frase a pagina 169 Aggiunta di una frase all'elenco di previsioni parola a pagina 169 Aggiungere automaticamente frasi alla funzione di previsione frase a pagina 170 Modifica di una frase dell'elenco di previsioni frase a pagina 170

# 8 Abilitazione e disabilitazione di un gruppo di simboli

# 8.1 Abilitazione e disabilitazione di un gruppo di simboli

Se non si desidera aggiornare o utilizzare un particolare set di stili in Mind Express, potrebbe essere utile disabilitarlo.

- 1. Scegliere Strumenti > Simboli....
- 2. Deselezionare i set di simboli che non si desidera utilizzare. Selezionare i set di simboli che si desidera utilizzare.
- **3.** Fare clic su **OK**.

# Vedi anche

Visualizzazione dell'uso di set di simboli di Mind Express a pagina 19

# 9 Impostazione delle opzioni specifiche per utente

# 9.1 Configurazione delle opzioni di avvio

È possibile impostare la modalità con cui si desidera si avvii Mind Express; eventualmente è possibile rendere visibili la barra del titolo e il menu oppure si può accedere al menu protetto da password, che il documento venga visualizzato dopo l'avvio oppure se la finestra di Mind Express deve essere sempre in primo piano.

1. Choose Strumenti > Opzioni.

- 2. Dal menu a tendina Avvia in: in selezionare la modalità con cui si desidera eseguire l'avvio.
  - Mouse
  - Joystick
  - Scansione
  - Controllo oculare

#### OSSERVAZIONE

Sugli stessi dispositivi (come Smart), è possibile solo eseguire l'avvio in Modalità mouse.

- 3. Dal menu a tendina Avvio con:, selezionare una delle seguenti opzioni:
  - Didascalia e menu, per eseguire l'avvio con la didascalia e il menu visibili. Scegliere questa opzione solo se l'utente ha familiarità con la configurazione del dispositivo.
  - Solo didascalia, per eseguire l'avvio con il menu nascosto. Questa opzione è raccomandata come opzione di avvio per utenti che possono anche ridurre, ridimensionare o chiudere la finestra di Mind Express.
  - Senza didascalia/menu, per eseguire l'avvio con la didascalia e il menu nascosti. Questa opzione è raccomandata come opzione di avvio per utenti che devono rimanere nella finestra di Mind Express.

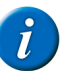

### OSSERVAZIONE

Sugli stessi dispositivi (come Smart), è possibile scegliere tra l'avvio con Menu e Senza menu.

# PUNTA

Se il menu e la didascalia vengono nascosti, premere ESC per renderli di nuovo visibili.

### PUNTA

Per nascondere di nuovo il menu e la didascalia, fare clic con il pulsante destro del mouse sulla didascalia e sul menu, quindi selezionare **Mostra** didascalia per nascondere la didascalia e il menu oppure selezionare l'opzione **Mostra menu** per nascondere la barra dei menu.

4. Se necessario, selezionare l'opzione Password menu:. Immettere una password.

Se il menu viene nascosto e c'è una password per i menu, non sarà possibile utilizzare i tasti di scelta rapida.

Se si visualizza il menu, sarà richiesta una password.

- 5. Se necessario, selezionare l'opzione Avvia documento:.
- 6. Dal menu a tendina, selezionare il file contenente il documento.
- 7. Effettuare una delle seguenti operazioni:
  - Fare clic sul file e poi su Aperto.
  - Fare doppio clic sul file.
- 8. Selezionare l'opzione Tasto Home:, quindi fare clic su ... per selezionare il documento che si desidera aprire quando si preme il pulsante Home. Il pulsante Home si trova sull'estrema destra della barra dei menu.

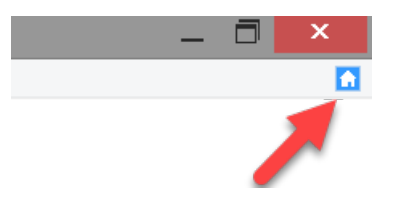

- 9. Se necessario, selezionare l'opzione Sempre in primo piano. La finestra di Mind Express viene visualizzata sempre come finestra in primo piano.
- 10. Fare clic su OK.

# Vedi anche

Modifica delle impostazioni di opzione a pagina 172

- Le impostazioni di registrazione a pagina 172
- Digitazione in un messaggio a pagina 172
- Le impostazioni della lingua del software a pagina 173
- Impostazioni del formato ora a pagina 173
- Salvataggio automatico delle modifiche a pagina 173

# 9.2 Visualizzazione del documento sul display del dispositivo

È possibile visualizzare la griglia di comunicazione nelle dimensioni del dispositivo per cui si sta creando la griglia. In questo modo è possibile creare una griglia di comunicazione sul computer con le dimensioni corrette per il dispositivo. In questo modo si può controllare che tutto sia leggibile e visualizzato correttamente prima di trasferire la griglia di comunicazione al dispositivo.

- 1. Choose Strumenti > Opzioni.
- 2. Selezionare l'opzione Modalità dispositivo, quindi scegliere il display desiderato dal menu a tendina.
- Esempio: Zingui 2
- 3. Fare clic su OK.

# 9.3 Modifica delle impostazioni di opzione

È possibile impostare un indicatore per visualizzare di lavorare in Modalità modifica e abilitare una funzione di attivazione/disattivazione tra la Modalità mouse e la Modalità modifica.

- 1. Choose Strumenti > Opzioni.
- 2. Se necessario, selezionare l'opzione Indicatore modalità modifica.
- Quando l'utente sta lavorando in Modalità modifica, una barra colorata lampeggerà nella finestra in basso.
- 3. Se necessario, fare clic sulla cella colorata accanto all'opzione Indicatore modalità modifica, quindi selezionare un colore e fare clic su OK.
- 4. Se necessario, selezionare l'opzione Aprire l'editor con clic destro in modalità mouse.
- È possibile attivare/disattivare rapidamente la Modalità mouse e la Modalità modifica facendo clic con il pulsante destro del mouse.

### Vedi anche

Configurazione delle opzioni di avvio a pagina 171 Le impostazioni di registrazione a pagina 172 Digitazione in un messaggio a pagina 172 Le impostazioni della lingua del software a pagina 173 Impostazioni del formato ora a pagina 173 Salvataggio automatico delle modifiche a pagina 173

# 9.4 Le impostazioni di registrazione

È possibile specificare che le registrazioni possono essere eseguite in Modalità mouse. È possibile modificare la qualità della registrazione.

#### 1. Choose Strumenti > Opzioni.

2. Se necessario, selezionare l'opzione **Registrazione rapida** rapida e dal menu a tendina selezionare **Dopo [x] secondi**, ovvero dopo il numero di secondi che si desidera venga visualizzata la finestra di dialogo Registrazione.

Esempio: Dopo aver selezionato la cella per 5 secondi, viene visualizzata la finestra di dialogo Registrazione.

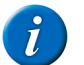

OSSERVAZIONE

In Smart e Zingui II documento corrente viene salvato automaticamente dopo una registrazione rapida.

3. Accanto al campo Registrazione:, selezionare, se necessario, le seguenti opzioni:

| Opzione             | Spiegazione                                                                                                    |
|---------------------|----------------------------------------------------------------------------------------------------|
| AGC                 | AGC (Automatic Gain Control) assicura che tutte le registrazioni abbiano più o meno lo stesso volume.                                                                                                    |
| Soppressione rumori | Questa opzione elimina le interferenze dalle registrazioni. Per le<br>registrazioni in un ambiente tranquillo si consiglia di disattivare<br>soppressione rumore. Se si utilizza l'opzione Soppressione rumori, è<br>possibile che vengano persi anche suoni sibilanti. |

# 4. Fare clic su OK.

#### Vedi anche

Configurazione delle opzioni di avvio a pagina 171 Modifica delle impostazioni di opzione a pagina 172 Digitazione in un messaggio a pagina 172 Le impostazioni della lingua del software a pagina 173 Impostazioni del formato ora a pagina 173 Salvataggio automatico delle modifiche a pagina 173

# 9.5 Digitazione in un messaggio

È possibile consentire alla tastiera di essere utilizzata per digitare direttamente in un messaggio in modalità Mouse.

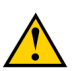

# AVVERTIMENTO

Assicurarsi che questa opzione sia sempre abilitata. A meno che non si facciano dei giochi e non sia consentita alcuna modifica nella casella messaggio.

# 1. Choose Strumenti > Opzioni.

2. Se necessario, selezionare l'opzione Consenti digitazione in casella messaggio.

## Vedi anche

- Configurazione delle opzioni di avvio a pagina 171
- Modifica delle impostazioni di opzione a pagina 172
- Le impostazioni di registrazione a pagina 172
- Le impostazioni della lingua del software a pagina 173
- Impostazioni del formato ora a pagina 173
- Salvataggio automatico delle modifiche a pagina 173

# 9.6 Le impostazioni della lingua del software

La lingua del software o l'interfaccia può essere modificata passando alla lingua dell'utente.

- 1. Choose Strumenti > Opzioni.
- 2. Dal menu a tendina Lingua programma:, selezionare la lingua che si desidera utilizzare per Mind Express.
- **3.** Fare clic su **OK**.

# Vedi anche

Configurazione delle opzioni di avvio a pagina 171 Modifica delle impostazioni di opzione a pagina 172 Le impostazioni di registrazione a pagina 172 Digitazione in un messaggio a pagina 172 Impostazioni del formato ora a pagina 173 Salvataggio automatico delle modifiche a pagina 173

# 9.7 Impostazioni del formato ora

## 1. Choose Strumenti > Opzioni.

- 2. Dal menu a tendina Formato ora:, selezionare una delle seguenti opzioni:
  - 24 h (15:30), il tempo viene visualizzato con formato 24 ore.
  - 12 h (3:30), il tempo viene visualizzato con formato 12 ore.
  - AM/PM (3:30 PM), l'ora viene visualizzata con l'indicazione AM (mattino) e PM (pomeriggio).
- **3.** Fare clic su **OK**.

# Vedi anche

Configurazione delle opzioni di avvio a pagina 171 Modifica delle impostazioni di opzione a pagina 172 Le impostazioni di registrazione a pagina 172

Digitazione in un messaggio a pagina 172

Le impostazioni della lingua del software a pagina 173

Salvataggio automatico delle modifiche a pagina 173

# 9.8 Impostazione dell'unità dimensioni

È possibile impostare l'unità di misura Mind Express in mm o pollici. Quando si stampa una pagina o si impostano le preferenze del documento, le dimensioni vengono visualizzate nell'unità specificata.

- 1. Choose Strumenti > Opzioni.
- 2. Dal menu a tendina Unità di misura, selezionare una delle seguenti unità:
  - mm
  - inch
- 3. Fare clic su OK.

# 9.9 Salvataggio automatico delle modifiche

È possibile salvare automaticamente tutte le modifiche apportate a un documento. È possibile fin specificare l'intervallo di tempo per il salvataggio delle modifiche. Questa opzione è molto utili quando si modifica un documento. Disabilitare questa opzione se si desidera che nulla sia modificato nel documento.

- 1. Choose Strumenti > Opzioni.
- 2. Selezionare l'opzione minuti X Salva modifiche ogni.

# **Mind Express**

3. Immettere il numero di minuti dopo i quali le modifiche devono essere salvate. È possibile immettere un valore compreso tra 1 e 15.

# Vedi anche

- Configurazione delle opzioni di avvio a pagina 171 Modifica delle impostazioni di opzione a pagina 172 Le impostazioni di registrazione a pagina 172
- Digitazione in un messaggio a pagina 172
- Le impostazioni della lingua del software a pagina 173
- Impostazioni del formato ora a pagina 173

# E Appendici

# 1 Bliss Editor

# 1.1 Bliss Editor

Bliss Editor è un add-on di Mind Express che consente di creare i propri simboli Bliss. Bliss Editor si basa sulle regole Bliss predefinite. È possibile utilizzare le forme di base per creare nuovi simboli Bliss oppure combinare simboli Bliss esistenti.

Le immagini create con Bliss Editor vengono automaticamente aggiunte al gruppo di simboli Bliss.

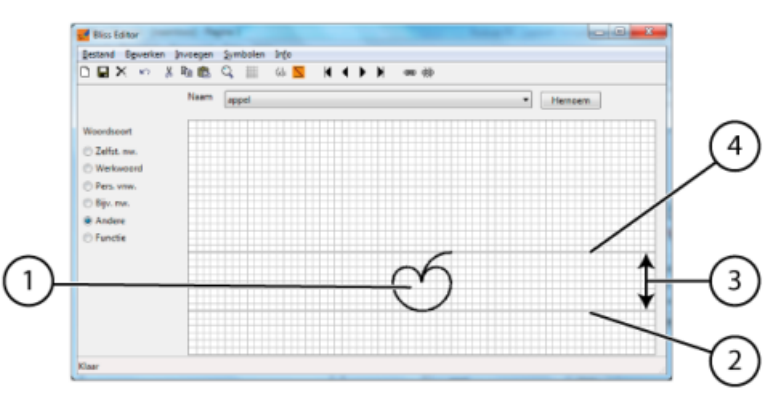

Regole di base:

- L'area Bliss predefinita contiene una linea (4) superiore e una linea (2) inferiore, ovvero la linea di fondo (4) e la linea base (2). Si tratta delle due linee spesse della griglia. La distanza tra queste due linee è la distanza predefinita (3). Ciò significa che il simbolo BLISS (1) viene sempre posizionato tra queste due linee, fatta eccezione per alcuni casi.
- Gli indicatori vengono posizionati a 1/4 della distanza predefinita (3) dalle linee di fondo. La posizione può anche essere a un quarto al di sopra della
  parte superiore del simbolo BLISS, se il simbolo Bliss pertinente supera la linea superiore. Gli indicatori aggiungono un significato grammaticale a un
  simbolo BLISS.
- Gli indicatori vengono posizionati a 1/8 della distanza predefinita (3) dalla linea di fondo. I puntatori vengono utilizzati per "puntare" a una parte del simbolo.
- Per i simboli composti, la distanza tra le diverse parti è 1/4 della distanza predefinita (3).

# 1.2 Avvio di Bliss Editor

- 1. Aprire una griglia di comunicazione.
- 2. Choose Modifica > Modalità modifica (F2).
- 3. Modificare la cella (F5).
- 4. Selezionare Bliss dal menu a tendina del set di simboli.
- 5. Selezionare un simbolo Bliss dall'elenco.
  - Fare clic con il pulsante destro del mouse sull'anteprima del simbolo, quindi scegliere Modifica simbolo dal menu di scelta rapida.

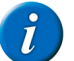

6.

**OSSERVAZIONE** Un utente esperte

Un utente esperto di computer può aprire Bliss Editor visualizzando la finestra C: \Program Files (x86) \Mind Express 4 e aprendo il file BlissEd.exe

Vengono visualizzate le finestre di dialogo Bliss Editor e Simbolo di base.

# 1.3 Creazione di un nuovo simbolo BLISS

È possibile creare un nuovo simbolo BLISS:

- Utilizzando le forme BLISS di base
- Combinando i simboli BLISS esistenti.
- 1. Avviare Bliss Editor. Vedere Avvio di Bliss Editor a pagina 176.
- 2. Effettuare una delle seguenti operazioni:
  - Fare clic su Nuovo simbolo D.
  - Scegliere Simboli > Nuovo
  - Premere Ctrl + N.
- 3. Immettere il nome del nuovo simbolo nella finestra di dialogo Rinomina.
- 4. Fare clic su OK.
- 5. Effettuare una delle seguenti operazioni:

| Inserire un     | Procedura                                                                                                    |
|-----------------|----------------------------------------------------------------------------------------------------|
| Simbolo di base | <ol> <li>Scegliere Inserire &gt; Basic symbol oppure fare clic su Inserisci<br/>simbolo di base (d) nella barra degli strumenti.</li> <li>Fare clic su un simbolo dall'elenco.</li> </ol> |
| Simbolo BLISS   | <ol> <li>Scegliere Inserire &gt; BLISS symbol oppure fare clic su Inserisci<br/>simbolo BLISS nella barra degli strumenti.</li> </ol>                                                     |
|                 | <ol> <li>Scegliere un simbolo dall'elenco oppure digitare il nome del simbolo<br/>nel campo Symbol.</li> <li>Fare clic su Inserire.</li> </ol>                                            |

- 6. Ripetere l'operazione precedente per inserire altri simboli.
- 7. Se necessario, spostare i simboli mentre li si trascina.

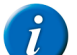

# OSSERVAZIONE

Se necessario, utilizzare Taglia, Copia e Incollare per creare il simbolo.

- 8. Scegliere una delle seguenti opzioni di Colore:
  - Verde
  - Arancione
  - Blu
  - Giallo
  - Bianco
- 9. Per salvare il simbolo, eseguire una delle seguenti azioni:
  - Scegliere File > Salvare.
  - Fare clic su Salvare 📮 nella barra degli strumenti.

### Vedi anche

Eliminazione di un simbolo BLISS a pagina 177

# 1.4 Gruppo di elementi di un simbolo BLISS

È possibile raggruppare gli elementi di un simbolo. Non appena si raggruppa un simbolo, non è possibile selezionare di nuovo i componenti separati. Se si fa clic su parte del simbolo, viene selezionato il simbolo completo.

- 1. Avviare Bliss Editor. Vedere Avvio di Bliss Editor a pagina 176.
- 2. Selezionare il primo elemento o simbolo.
- 3. Tenere premuto Shift e selezionare gli altri elementi o simboli.
- 4. Effettuare una delle seguenti operazioni:
  - Fare clic su Raggruppa 🐵 nella barra degli strumenti.
  - Premere Ctrl + G.
  - Scegliere Simboli > Raggruppa

#### Vedi anche

Separazione di un simbolo BLISS a pagina 177

# 1.5 Separazione di un simbolo BLISS

È possibile separare di nuovo i componenti di simbolo raggruppati. Non appena si separa un simbolo, è possibile riselezionare di nuovo i componenti separati.

- 1. Avviare Bliss Editor. Vedere Avvio di Bliss Editor a pagina 176.
- 2. Selezionare il componente o il simbolo.
- **3.** Effettuare una delle seguenti operazioni:
  - Fare clic su Separa 🐲 nella barra degli strumenti.
  - Premere Ctrl + U.
  - Scegliere Simboli > Separa

# Vedi anche

Gruppo di elementi di un simbolo BLISS a pagina 177

# 1.6 Eliminazione di un simbolo BLISS

È possibile eliminare solo un simbolo Bliss creato dall'utente. Non è possibile eliminare i simboli Bliss del set di simboli predefinito.

- 1. Avviare Bliss Editor. Vedere Avvio di Bliss Editor a pagina 176.
- 2. Se necessario, scegliere il simbolo dal menu a tendina Nome.
- 3. Effettuare una delle seguenti operazioni:
  - Scegliere Simboli > Eliminare.
  - Fare clic su **Rimuovi** 🗙 nella barra degli strumenti.
- 4. Confermare nella finestra di dialogo Bliss Editor.

Creazione di un nuovo simbolo BLISS a pagina 176

# 2 Il catalogo multimediale condiviso

Se si desidera lavorare con un catalogo multimediale condiviso con diversi utenti, si consiglia di utilizzare Google Drive. Google Drive è un servizio di archiviazione su cloud. che colloca il catalogo condiviso sul cloud, ma nel contempo ogni utente dispone di una copia sul proprio disco in locale. Se l'utente cambia qualcosa nel suo catalogo multimediale locale, Google Drive sincronizzerà automaticamente le modifiche sul cloud, inserendone pertanto i cambiamenti dell'utente. In questo modo il cloud disporrà sempre della versione più recente.

Inoltre, ogni modifica sul cloud verrà trasmessa a tutti i dispositivi con un copia locale e quest'ultima sarà modificata per tutti gli utenti. Di conseguenza tutti i dispositivi vengono automaticamente sincronizzati, ogni dispositivo riceve immediatamente le modifiche eseguite da un utente su un dispositivo.

Vantaggi:

- 1. È possibile utilizzare una copia sul disco locale del dispositivo su cui si lavora, che è più veloce di un disco in rete. Non si dipende più da un hardware o infrastruttura server. Nessun errore causato dalla perdita di connettività di rete. Le unità di rete possono di tanto in tanto causare dei problemi in Windows, soprattutto sulle rete WiFi.
- 2. Non si è limitati all'infrastruttura di rete per utilizzare un catalogo multimediale condiviso. In questo modo gli utenti possono continuare a lavorare a casa con Mind Express, sul proprio dispositivo con lo stesso catalogo. Gli utenti possono condividere il loro lavoro da diverse postazioni. Tutto quello che è necessario è una connessione a Internet.
- 3. È possibile continuare a lavorare se la connessione a Internet è temporaneamente scollegata. Una copia locale è sempre disponibile.
- 4. Si ha a disposizione immediatamente di un backup gratuito e sicuro del catalogo multimediale sul cloud in modo da non poter perdere i dati. Solo l'operatore e gli altri utenti hanno accesso al catalogo multimediale condiviso sul cloud. L'accesso è gestito dall'account di Google.
- 5. Google Drive offre 15 GB di spazio di archiviazione. che è più che sufficiente per la maggioranza delle installazioni di Mind Express. Se è necessario spazio aggiuntivo, è possibile aumentare lo spazio di archiviazione a 100 GB per € 20 annui.

# 

Se si può utilizzare Google Drive, è possibile impiegare Dropbox oppure OneDrive (di Microsoft). Il principio è lo stesso. Si consiglia Google Drive perché offre 15 GB di spazio di archiviazione libero.

# 3 Installazione di un catalogo multimediale condiviso

Di seguito è riportata la procedura di installazione del catalogo multimediale mediante Google Drive.

- 1. Creare una cartella sul dispositivo in cui poter collocare il catalogo.
- Esempio:C:\Mind Express Media Library

Per una più facile manutenzione, scegliere lo stesso nome e posizione di questa cartella su ciascun dispositivo.

- 2. Creare un account Google. Vedere https://accounts.google.com.
- 3. Installare Google Drive su tutte le macchine in cui si desidera utilizzare il catalogo condiviso. Vedere https://www.google.com/intl/nl\_be/drive/download/.
- 4. Entrare nell'account Google per abilitare Google Drive.
- 5. Scegliere la scheda Opzioni di sincronizzazione nella finestra di dialogo Preferenze Google Drive.
- 6. Scegliere Sincronizza solo queste cartelle.
- 7. Selezionare la cartella creata C:\Mind Express Media Library.
- 8. Fare clic su Applica.

9. Se si utilizza Esplora file, copiare l'intera cartella che contiene i file multimediali dalla posizione corrente (per impostazione predefinita è C:\Users \Public\Documents\Mind Express\Medialib) o da una posizione di rete nella cartella di Google Drive creata C:\Mind Express Media Library.

Non appena si collocano i file nella cartella di Google Drive, vengono automaticamente sincronizzati sul cloud.

- 10. Se si utilizza Esplora file, aprire il file C:\Users\Public\Documents\Mind Express\Settings\globalsettings.xml.
- 11. Modificare i percorsi file per DocumentFolder, ImageFolder, SoundFolder, TemplateFolder e VideoFolder nella cartella di Google Drive corretta. Esempio: Cambia

<Setting key="DocumentFolder" value="C:\Users\Public\Documents\Mind Express\MediaLib\Documents\"/>

in

<Setting key="DocumentFolder" value="C:\ Mind Express Media Library\Documents\"/>

# 12. Salva il file.

D'ora in poi, ogni cosa viene configurata correttamente. Qualsiasi modifica sarà ora sincronizzata automaticamente sul cloud.
# 4 Riproduzione di file MP4

Mind Express non supporta la riproduzione di file MP4 per impostazione predefinita. È possibile convertire i file MP4 in un formato supportato da Mind Express oppure installare K-Lite.

- 1. Scaricare K-Lite. http://fileforum.betanews.com/detail/KLite-Mega-Codec-Pack.
- 2. Eseguire il programma.
- 3. Scegliere Simple come Installation Mode.
- 4. Continuare a fare clic su Next, quindi su Finish.

## 5 Caratteri fonetici

I caratteri fonetici utilizzati in Mind Express sono:

- Realspeak
- Acapela

### 5.1 Acapela

#### Tabella 2: Consonanti

| Simbolo | Trascrizione | Come nella |
|---------|--------------|------------|
| b       | b il m b a   | bimba      |
| bb      | b al bb o    | babbo      |
| tS      | l al n tS a  | lancia     |
| ttS     | k al ttS a   | caccia     |
| d       | d al d o     | dado       |
| dd      | frel dd o    | freddo     |
| dz      | m al n dz o  | manzo      |
| ddz     | m E1 ddz o   | mezzo      |
| f       | stul fa      | stufa      |
| ff      | stOl ff a    | stoffa     |
| σρ      | lalgo        | lago       |
| gg      | 1 E1 gg o    | leggo      |
| dZ      | al dZ o      | agio       |
| ddZ     | m al ddZ o   | maggio     |
| L       | dilrLi       | dirgli     |
| LL      | al LL o      | aglio      |
| J       | J O1 kk i    | gnocchi    |
| IJ      | dZ ul JJ o   | giugno     |
| j       | p j O1 ddZ a | pioggia    |
| k       | k w Ol k o   | сиосо      |
| kk      | p al kk o    | рассо      |
| 1       | palla        | pala       |
| 11      | p al ll a    | palla      |
| m       | l al m a     | lama       |
| mm      | m al mm a    | mamma      |
| n       | n Ol n a     | nona       |
| nn      | n Ol nn a    | nonna      |
| p       | palpa        | Рара       |
| рр      | p al pp a    | рарра      |

| Simbolo | Trascrizione    | Come nella |
|---------|-----------------|------------|
| r       | falro           | faro       |
| rr      | f El rr o       | ferro      |
| s       | s Ol s t a      | sosta      |
| ss      | r ol ss o       | rosso      |
| S       | S El n ts a     | scienza    |
| SS      | al SS a         | ascia      |
| t       | tulta           | tuta       |
| tt      | t ul tt a       | tutta      |
| ts      | f O1 r ts a     | forza      |
| tts     | p il tts a      | pizza      |
| v       | v il v a        | viva       |
| vv      | a vv o k al t o | avvocato   |
| w       | wOl m o         | uomo       |
| z       | r Ol z a        | rosa       |
| Ν       | trOlNko         | tronco     |
| М       | i M v il t o    | invito     |
| R       | S a R k ol      | charcot    |
| RR      | blel i RR       | Blair      |

## Tabella 3: Vocali

| Simbolo | Trascrizione | Come nella |
|---------|--------------|------------|
| a       | s al kk o    | sacco      |
| e       | s el r a     | sera       |
| Е       | m j El l e   | miele      |
| i       | silto        | sito       |
| o       | s ol l o     | solo       |
| 0       | s w Ol l o   | suolo      |
| u       | s u1 kk o    | succo      |
| @       | b il t @ l s | Beatles    |
| e~      | etje~        | Etienne    |
| a~      | mitel R a∼   | Mitterrand |
| 0~      | m al n o~    | Manon      |

### Vedi anche

Realspeak a pagina 180

### 5.2 Realspeak

### Tabella 4: Consonanti

| Simbolo | Trascrizione | Come nella |
|---------|--------------|------------|
| j       | 'pju         | piú        |
| w       | 'pwO         | può        |
| r       | 'ra.ro       | raro       |
| r:      | 'ka.r:o      | carro      |

| Simbolo | Trascrizione | Come nella |
|---------|--------------|------------|
| р       | 'kO.pja      | copia      |
| b       | 'ba.t&So     | bacio      |
| t       | 'ta.na       | tana       |
| d       | 'di.to       | dito       |
| k       | 'ka.sa       | casa       |
| g       | 'a.go        | ago        |
| p:      | 'pa.p:a      | рарра      |
| b:      | 'ba.b:o      | babbo      |
| t:      | 'fa.t:o      | fatto      |
| d:      | 'fre.d:o     | freddo     |
| k:      | 'ma.k:ja     | macchia    |
| g:      | 'lE.g:o      | leggo      |
| f       | 'fEs.ta      | festa      |
| v       | 'vi.no       | vino       |
| s       | 'so.le       | sole       |
| z       | 'vi.zo       | viso       |
| S       | 'Si.vo.lo    | scivolo    |
| f:      | 'ba.f:i      | baffi      |
| v:      | 'O.v:jo      | ovvio      |
| s:      | 'fi.s:o      | fisso      |
| S:      | 'li.S:o      | liscio     |
| t&S     | 't&Si        | ci         |
| d&Z     | 'd&Zus.to    | giusto     |
| t&s     | 't&si.o      | zio        |
| d&z     | 'd&zO.na     | zona       |
| t&S:    | 'fa.t&S:a    | faccia     |
| d&Z:    | 'O.d&Z:i     | oggi       |
| t&s:    | ra.'ga.t&s:a | ragazza    |
| d&z:    | 'mE.d&z:o    | mezzo      |
| m       | 'ma.no       | mano       |
| n       | 'na.no       | nano       |
| n~      | 'n~O.mo      | gnomo      |
| m:      | 'ma.m:a      | mamma      |
| n:      | 'da.n:o      | danno      |
| n~:     | 'O.n~:i      | ogni       |
| 1       | 'la.ma       | lama       |
| l~      | 'l~i         | gli        |
| 1:      | 'bE.l:o      | bello      |
| l~:     | 'fi.l~:o     | figlio     |

## Tabella 5: Vocali

| Simbolo | Trascrizione | Come nella |
|---------|--------------|------------|
| a       | 'ka.se       | case       |

| Simbolo | Trascrizione | Come nella |
|---------|--------------|------------|
| e       | 'ne.ro       | nero       |
| E       | 'E.po.ka     | epoca      |
| i       | 'vi.no       | vino       |
| o       | 'vo.lo       | volo       |
| 0       | 'kO.sa       | cosa       |
| u       | lu.'ma.ka    | lumaca     |

Vedi anche

Acapela a pagina 179

# 6 Tasti di scelta rapida

| Tasto di scelta rapida  | Spiegazione                                                                                                    |
|-------------------------|----------------------------------------------------------------------------------------------------|
| Backspace               | Per cancellare l'etichetta di una cella in Modalità modifica.                                                                                                    |
|                         | Per cancellare l'ultimo carattere in un messaggio. Per eseguire tale operazione,<br>à necessario abilitare l'orgione <b>Consenti digitazione in casella messaggio</b> |
|                         | Vedere Digitazione in un messaggio a pagina 172)                                                                                                    |
| Ctrl + A                | Seleziona tutto                                                                                                    |
| Ctrl + C                | Conia                                                                                                    |
| $C_{trl} + D$           | Der geregre pagine che contengono un'atighette specifice o une certe azione in                                                                                        |
|                         | Modalità mouse.                                                                                                    |
| Ctrl + F                | Per cercare un'etichetta o un'azione in Modalità modifica.                                                                                                    |
| Ctrl + F10              | Per facilitare la traduzione di una griglia di comunicazione utilizzare l'apposita opzione.                                                                           |
| Ctrl + F11              | Per semplificare, in una griglia di comunicazione, la sostituzione dei simboli<br>da un set di simboli, con i simboli di un altro set.                                |
| Ctrl + F9               | Per sostituire un simbolo con un altro su un'ampia griglia di comunicazione con diverse pagine.                                                                       |
| Ctrl + G                | Per passare una pagina scelta.                                                                                                    |
|                         | Per raggruppare i simboli in Bliss Editor.                                                                                                    |
| Ctrl + I                | Vengono acquisiti l'etichetta e il testo. Quando si digita, cambia solo il simbolo della cella selezionata.                                                           |
| Ctrl + L                | Vengono acquisiti il simbolo e il testo. Quando si digita, cambia solo l'etichetta della cella selezionata.                                                           |
| Ctrl + M                | Vengono acquisiti il simbolo e l'etichetta. Quando si digita, cambia solo il testo della cella selezionata.                                                           |
| Ctrl + N                | Per creare un nuovo file in Mind Express.                                                                                                    |
|                         | Per creare un nuovo simbolo Bliss in Bliss Editor.                                                                                                    |
| Ctrl + O                | Per aprire un file dal catalogo multimediale.                                                                                                    |
| Ctrl + Freccia Sinistra | Stile precedente.                                                                                                    |
| Ctrl + Freccia Su       | Immagine precedente.                                                                                                    |
| Ctrl + Freccia Giù      | Immagine successiva.                                                                                                    |
| Ctrl + Freccia Destra   | Stile successivo.                                                                                                    |

| Tasto di scelta rapida | Spiegazione                                                                                                    |
|------------------------|----------------------------------------------------------------------------------------------------|
| Ctrl + S               | Per salvare un file.                                                                                                    |
| Ctrl + Shift + C       | Per creare una snapshot della pagina.                                                                                                    |
| Ctrl + Shift + I       | Per mostrare/nascondere la cella in modalità Modifica.                                                                                              |
| Ctrl + Shift + U       | Per selezionare/deselezionare la cella in modalità Modifica.                                                                                        |
| Ctrl + Shift + M       | Per aprire i catalogo multimediali.                                                                                                    |
| Ctrl + Shift + V       | Per incollare la snapshot acquisita in una cella.                                                                                                   |
| Ctrl + U               | Per separare un simbolo BLISS in Bliss Editor.                                                                                                    |
| Ctrl + V               | Incolla.                                                                                                    |
| Ctrl + X               | Taglia.                                                                                                    |
| Ctrl + Y               | Ripeti.                                                                                                    |
| Ctrl + Z               | Annulla.                                                                                                    |
| Canc                   | Per eliminare il contenuto delle celle di un tipo di pagina a griglia oppure per cancellare un tipo di pagina in stile libero in Modalità modifica. |
| Fine                   | Per andare all'ultima pagina.                                                                                                    |
| ESC                    | Per visualizzare il menu e la barra del titolo.                                                                                                    |
| F1                     | Apre le pagine della guida di Mind Express.                                                                                                    |
| F2                     | Consente di passare dalla Modalità modifica alla Modalità mouse e viceversa.                                                                        |
| F3                     | Per trovare la cella successiva che soddisfa i requisiti di ricerca immessi.                                                                        |
| F4                     | Riempe le celle.                                                                                                    |
| F5                     | Aprire la finestra <b>Modifica</b> dopo aver selezionato una cella in Modalità modifica.                                                            |
| F6                     | Aprire o chiude la finestra Simboli.                                                                                                    |
| F7                     | Aprire o chiude la finestra Azioni.                                                                                                    |
| F8                     | Aprire la finestra Impostazioni pagina.                                                                                                    |
| F9                     | Aprire la finestra <b>Parametri di stile</b> .                                                                                                    |
| Home                   | Per andare alla prima pagina.                                                                                                    |
| Ins                    | Aggiunge nuova pagina.                                                                                                    |
| Pggiù                  | Per andare alla pagina successiva.                                                                                                    |
| Pgsu                   | Per andare alla pagina precedente.                                                                                                    |
| Shift + Ctrl + F8      | Per eliminare gli stili duplicati.                                                                                                    |
| Shift + Canc           | Cancella il simbolo, l'etichetta e il testo di una cella. Lo stile della cella viene mantenuto.                                                     |
| Shift + Ins            | Aggiunge una nuova pagina e crea un collegato alla pagina nuova.                                                                                    |
| Shift + Tab            | Seleziona la cella precedente.                                                                                                    |
| Tab                    | Seleziona la cella successiva.                                                                                                    |

# 7 Gestione della licenza web

## 7.1 Creazione di un account

Per utilizzare il pacchetto software con la licenza web, è necessario creare innanzitutto un account.

- 1. Aprire il pacchetto software. Esempio: Sprint
- 2. Fare clic su Registrazione utente.
- Immettere il numero seriale. Esempio: SPR12345-AB67C890 Il numero seriale è stato inviato tramite e-mail.

Immettere il resto dei dettagli.

5. Fare clic su OK.

### 7.2 Gestione della licenza web

È possibile gestire la licenza web da my.jabbla.com. in cui è possibile visualizzare il numero delle licenze possedute e il loro periodo di validità. È possibile anche:

- aggiungere, modificare, eliminare utenti, gruppi, amministratori,
- riservare licenze per un utente o un gruppo.
- 1. Andare a my.jabbla.com.
- 2. Immettere il proprio nome utente e la password, quindi fare clic su OK.

### 7.3 Aggiunta di un utente

- 1. Accedere a my.jabbla.com.
- 2. Aprire il gruppo a cui si desidera aggiungere un utente.
- 3. Scegliere => Aggiungi utente.
- 4. Immettere i dettagli e fare clic su OK.

### 7.4 Aggiunta di un amministratore

In qualità di amministratore, è possibile visualizzare i dettagli del proprio prodotto (numero di licenze e periodo di validità) ed è possibile eseguire le seguenti operazioni nel proprio gruppo e in tutti i gruppi sottostanti:

- · aggiungere, modificare, eliminare utenti, gruppi, amministratori,
- riservare licenze per un utente o un gruppo.
- 1. Accedere a my.jabbla.com.
- 2. Aprire il gruppo a cui si desidera aggiungere un amministratore.
  - L'amministratore sarà solo in grado di gestire gli utenti nel gruppo e nei sottogruppi.
- 3. Scegliere +> Aggiungi amministratore del gruppo.
- 4. Immettere i dettagli e fare clic su OK.

### 7.5 Aggiunta di un gruppo

- 1. Accedere a my.jabbla.com.
- 2. Aprire il gruppo a cui si desidera aggiungere il gruppo.
- 3. Scegliere + > Aggiungi gruppo.
- 4. Immettere i dettagli e fare clic su OK.

### 7.6 Aggiunta di una classe

Sono disponibili due modalità per aggiungere una classe:

- Aggiungere un utente con il nome della classe (per esempio: Classe di computer), vedere Aggiunta di un utente a pagina 184. Assegnare le licenze necessarie all'utente (per esempio: 20), vedere Assegnazione di licenze multiple a un utente a pagina 185.
- Aggiungere un gruppo con il nome della classe (per esempio: Classe di computer), vedere Aggiunta di un gruppo a pagina 184. Creare 20 utenti nel gruppo, vedere Aggiunta di un utente a pagina 184.

### 7.7 Modifica dei dettagli dell'utente

È possibile modificare il nome dell'utente, l'indirizzo e-mail e la password.

- 1. Accedere a my.jabbla.com.
- 2. Fare clic sull'utente oppure su 🎤 accanto all'utente.

3. Nella scheda Account modificare il nome dell'utente, quindi fare clic su OK.

### 7.8 Modifica del nome di un gruppo

- 1. Accedere a my.jabbla.com.
- Fare clic su 
   accanto al gruppo.
- 3. Modificare il nome del gruppo, quindi fare clic su OK.

### 7.9 Visualizzazione del numero di licenze e il periodo della loro validità

- 1. Accedere a my.jabbla.com.
- 2. Fare clic su Abbonamento.

Viene visualizzato Informazioni sul prodotto. È possibile individuare il numero delle licenze in Numero di licenze e il periodo di validità accanto a Protezione.

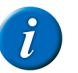

OSSERVAZIONE È possibile individuare il numero delle licenze e il loro periodo di validità anche accanto al numero seriale presente nella schermata iniziale.

# SPR12345

SPR12345 - 5 licenza (licenze) - valida (valide) fino a 29-5-2018

### 7.10 Assegnazione di licenze multiple a un utente

Esempio: creare un "Classe di assistenza" per una classe, quindi assegnare 20 licenze alla classe. Possono accedere venti studenti contemporaneamente con il nome utente "Classe di assistenza", a condizione che siano disponibili 20 licenze.

- 1. Accedere a my.jabbla.com.
- 2. Individuare l'utente e fare clic su 🧪 accanto all'utente.
- 3. Scegliere la scheda Impostazioni avanzate.
- 4. Immettere Numero di licenze.

Questo numero corrisponde al numero di utenti che possono accedere utilizzando questo nome utente.

5. Opzionale: selezionare l'opzione Assegna licenze se si desidera dare sempre priorità alle licenze.

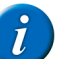

**OSSERVAZIONE** Le licenze riservate non possono più essere utilizzate da altri utenti! Le licenze che non sono state riservate, non possono essere garantite, anche se, restano disponibili per gli altri utenti se non vengono utilizzate.

6. Fare clic su OK.

### 7.11 Riservare una licenza per un utente

È possibile dare priorità all'uso di una licenza per un utente riservandola. La licenza riservata può essere utilizzata solo da quell'utente specifico.

Ad esempio: si ha una licenza web con 10 licenze. Si riserva una licenza per due utenti, in modo che questi utenti possano utilizzare sempre il pacchetto software. Sono ancora disponibili otto licenze, da utilizzare da uno qualsiasi degli altri utenti.

È possibile anche riservare più licenze per un solo utente.

Per esempio; per utilizzare la licenza di un'intera classe, viene creato un utente, in modo da includere 20 licenze che sono state riservate. Tutti gli studenti accedono come lo stesso utente. Ogni studente che accede utilizza una delle 20 licenze riservate per questo utente.

- 1. Accedere a my.jabbla.com.
- 2. Individuare l'utente e fare clic su 🧪 accanto all'utente.
- 3. Scegliere la scheda Impostazioni avanzate.
- 4. Selezionare l'opzione Assegna licenze e immettere il nome delle licenze da riservare.
- 5. Selezionare l'opzione Data di scadenza del software e immettere la data di scadenza delle licenze riservate.
- 6. Fare clic su OK.

### 7.12 Riservare licenze per un gruppo

Le licenze riservate possono essere utilizzate solo dagli utenti di questo gruppo.

Per esempio: una scuola acquista 100 licenze. Creano un gruppo per ogni classe, con 10 licenze per ciascun gruppo. Aggiungendo un amministratore a ciascun gruppo, le licenze possono essere gestite più dettagliatamente.

- 1. Accedere a my.jabbla.com.
- Individuare il gruppo e fare clic su saccanto al gruppo.

- 3. Selezionare l'opzione Assegna licenze e immettere il nome delle licenze da riservare.
- 4. Fare clic su OK.

### 7.13 Limite di tempo sull'utilizzo del software (utente)

Immettendo una data di scadenza, è possibile inserire un limite di tempo per cui l'utente può utilizzare il software.

Per esempio: Uno studente ha accesso al pacchetto software fino alla fine dell'anno scolastico.

Se l'utente è stato aggiunto a un gruppo con una data di scadenza, allora la data di scadenza più vicina sarà valida.

- 1. Accedere a my.jabbla.com.
- 2. Individuare l'utente e fare clic su 🧪 accanto all'utente.
- 3. Scegliere la scheda Impostazioni avanzate.
- 4. Selezionare l'opzione Data di scadenza del software e immettere la data dopo la quale il software non potrà più essere utilizzato.
- 5. Fare clic su OK.

### 7.14 Limite di tempo sull'utilizzo del software (gruppo)

Immettendo una data di scadenza, è possibile inserire un limite di tempo per cui il gruppo può utilizzare il software.

Per esempio: Un gruppo ha accesso al pacchetto software fino alla fine dell'anno scolastico.

Se l'utente è stato aggiunto a un gruppo con una data di scadenza, allora la data di scadenza più vicina sarà valida.

- 1. Accedere a my.jabbla.com.
- 2. Individuare il gruppo e fare clic su 🧪 accanto al gruppo.
- 3. Scegliere la scheda Impostazioni avanzate.
- 4. Selezionare l'opzione Data di scadenza del software e immettere la data dopo la quale il software non potrà più essere utilizzato.
- 5. Fare clic su OK.

### 7.15 Assegnazione dei diritti di amministratore a un utente

L'utente deve avere diritti di amministratore per gestire le licenze web di un gruppo specifico. L'utente deve anche essere aggiunto al gruppo o appartenere a un livello superiore al gruppo per gestire quest'ultimo.

- 1. Accedere a my.jabbla.com.
- Individuare l'utente e fare clic su saccanto all'utente.
- 3. Scegliere la scheda Impostazioni avanzate.
- **4.** Selezionare l'opzione **Amministratore**.
- 5. Fare clic su OK.

Nell'elenco, viene visualizzato 🌗 davanti al nome dell'utente.

### 7.16 Eliminazione dei diritti di amministratore di un utente

Se un utente non ha più bisogno dei diritti necessari a gestire le licenze web, è possibile eliminare i suoi diritti di amministratore. Se l'utente non ha più bisogno delle licenze, è possibile anche eliminare l'utente.

- 1. Accedere a my.jabbla.com.
- 2. Individuare l'utente e fare clic su 🧪 accanto all'utente.
- 3. Scegliere la scheda Impostazioni avanzate.
- 4. Deselezionare l'opzione Amministratore.
- Fare clic su OK. Nell'elenco, viene visualizzato 2 davanti al nome dell'utente.

### 7.17 Eliminazione di un utente o di un gruppo

Quando si elimina un gruppo o un utente, questa operazione è definitiva e non può essere annullata.

- 1. Fare clic su 📋 accanto all'utente o al gruppo.
- 2. Confermare nella finestra di dialogo.

### 7.18 Naviga

186

- 1. Fare clic su un gruppo per aprire il gruppo.
- 2. Nel percorso, fare clic sul nome del gruppo a cui si desidera tornare. Esempio:

## 👚 SPR12345 / Gruppo A / Classe A

## 7.19 Uscita dalla gestione delle licenze web

Si esce automaticamente dopo 5 minuti. È anche possibile uscire autonomamente.

Fare clic su **∋ Logout**. Viene visualizzata la finestra di login.

# Indice

# A

Abbreviazione aggiunta a elenco di previsioni parola 166 elimina dall'elenco di previsioni parola 167 modifica in un elenco di previsioni parola 166 Acapela 179 Accedere con utente diverso 133 Accessibilità 13 Account crea 183 Agenda aggiungi attività 74 aggiunta allarme 76 aggiunta di azione 78 crea 77 elimina allarme 77 elimina attività 76 Impostazione di sfondo 77 modifica allarme 76 modifica attività 75 visualizza 74 Aggiorna con connessione Internet 25 senza connessione Internet 25 Aggiungere parola scansione 62 Aggiunta, modifica, eliminazione di parole iniziali 167 Alea 151 Allarme aggiungi 76 cancella 77 modifica 76 Allegato a e-mail 84 Amministratore aggiungi 184 Analizzare il comportamento dei clic 97 Applicazioni novità di 4.3.2 10 novità di 4.3.3 10 novità di 4.3.4 11, 11 Apprendimento automatico 163 Appuntamento aggiungi 74 modifica 75 Attendi aggiunta di azione 115 finché il suono non smette 115 Attivare add-on 161 Attività aggiungi 74 cancella 76 modifica 75 Avanzato impostare quando si preme o si rilascia la selezione di scansione 146 riproduci suono 146, 146 Avvia documento modifica dell'immagine 132

Avvio configurare opzioni 171 Azione Accesso 99 Agenda 78 Apri file 64 Attendi 115 Batteria 71 Calcolatrice 105 Cambia cella 59 Chiama 110 Confronta 103, 104 Controllo ambientale 92 controllo oculare 128 Data/ora 71 Elenchi dinamici 114 E-mail 83 Esegui applicazione 106 Fonetica 85 Fotocamera 79 GEWA 90 Grammatica 70 Internet 95, 95, 96, 96, 97 Messaggi 109 Messaggio 67 Mobi 120 Mobi 2 120 Musica e video 100, 101, 102, 103 Presentazione 80 Rubrica 73 script 128 Smart 3 123 Suono 65 Telefono 108 Tellus 4 121 Tellus 5 121 Utente 87 Vai al livello 87 Volume 115 Windows Control 115 Zingui 2 121

## B

Backup trasferire a dispositivi diversi 92 Barra degli strumenti 22 Barra degli strumenti di modifica 24 Barra dei menu mostra/nascondi 171 Barra del titolo mostra/nascondi 171 Batteria comunicazione livello ad alta voce 71 visualizzare livello 71 Battito di ciglia abilita/disabilita 158 impostazioni 158 Beta 12 Bliss Avvio editor 176 Bliss Editor avvio 176 Bluetooth 86

# C

Calcolatrice aggiunta di azione 105 cella 105 crea 105 Calibra controllo oculare 151, 151, 159 Calibrazione migliora (solo in Tobii) 159 Carla apri file 24 Catalogo multimediale aggiungere documento facendo doppio clic 31 aggiungere documento mediante Esplora file 30 aggiungere documento tramite importazione 31 aggiungi immagine 29 aggiunta di documenti 29, 30 aggiunta di immagine mediante Esplora file 29 condividi 178 installazione condivisa 178 modifica visualizzazione 28 visualizzazione contenuto 28 Cella aggiungere a elenco dinamico 112 aggiungere parola scansione 62 aggiunta di più simboli 47 aggiunta di suono 65 allinea 62 assegnare dimensioni identiche 62 cancella 62 cancellare contenuto (Griglia) 61 cancellare contenuto (Stile libero) 61 cancellare etichetta 50 cancellazione di simbolo, etichetta e testo 61 compilare mediante la finestra Modifica 46 confronta celle 104 copia 56 copia in più pagine 56 ignoro senza azioni 147 modifica 44, 59 modifica delle impostazioni 57 modifica del testo 50 modifica dimensioni 55 modifica etichetta (azione) 59 modifica ordine 62 modifica rapida dell'etichetta 50 modifica rapida del simbolo 47 modifica rapida di testo 51 modificare etichetta 49 modifica selezionabilità (azione) 59 modifica simbolo 47 modifica simbolo (azione) 59 modifica trascinabilità (azione) 59 modifica visibilità (azione) 59 personalizza tipo 57

personalizza trascinabilità 57 personalizza visibilità 57 personalizzazione delle selezionabilità 57 porta in secondo piano/porta in primo piano 62 riempimento mediante la barra degli strumenti 46 Riempimento rapido di celle 55 Riempimento rapido di una cella 46 ripristina etichetta predefinita 50 scambio 57 scorrimento etichetta (azione) 59 seleziona 44 sostituzione (azione) 59 spostamento 57 spostare (stile libero) 89 stile personalizzato 52 stile personalizzato rapido 52 Cella agenda 77 Cella cronologia azioni 99 Cella di elenchi dinamici 114 Cella di indicatore orario 77 Cella di pagina dinamica 119 Cella di predizione 125 Cella di rubrica 73 Cella e-mail 83 Cella fotocamera 79 Cella grafico 126 Cella Internet 94 Cella Pausa mostra occhi 160 Cella per presentazione 80 Cella predefinita 125 Cella Smart 3 Camera 125 Cella stato 126 Cella video 102 Chiama aggiunta di azione 110 chiama numero 108 chiamata destinatario 108 contatto di chiamata dalla rubrica 108 numero immesso 108 Chiave di sicurezza modifica 22 Classe aggiungi 184 assegna licenze multiple 185 Codice a infrarossi crea backup 90, 91 impara 91, 92 insegnamento (in modalità Modifica) 91 Registrare un codice a infrarossi GEWA 89 ripristino 90, 92 trasmetti 90, 92 Codice di attivazione invio 19 per richiesta e-mail 18 per richiesta telefonica 18 Codice di rimozione per richiesta e-mail 21 per richiesta telefonica 20 Collegamento show 34 Colonna cancella 40 inserisci 40 Connessione a Eddy (dal menu) 86

la chiamata con Eddy (dal menu) 86 Contatto aggiungi 72 cancella 73 chiamata 108 chiamata dalla rubrica 108 dalla rubrica inviare messaggio di testo 110 modifica 72 Controllo 23 Controllo ambientale aggiunta di azione 92 impostazioni 91 Controllo joystick 23 Controllo mouse 23 Controllo oculare abilita/disabilita battendo le ciglia 158 aggiunta di azione 128 Alea 151 arresta telecamera 160 avvio della telecamera 160 calibra 151, 159 cella 128 Edge 151 Eyetech 151 imposta tempo di memoria di temporizzazione 157 impostazioni 151 impostazioni battito di ciglia 158 impostazioni di indicatore di temporizzazione 156 impostazioni di intervallo dopo la selezione 158 impostazioni di selezione temporizzata 155 impostazioni di temporizzazione 157 impostazioni indicatore di selezione 153 margine instabile su temporizzazione esterna 157 MyGaze 151 seleziona e calibra tipo 151 selezionare quando premere o rilasciare impostazioni 158 sensore 158 suoni durante la selezione della riproduzione 155 Tobii 151 visualizzare cella selezionata ingrandita 154 Controllo Windows (Tobii) 160 Copia creazione di un documento 32 Coppia di parole crea 165 modifica della frequenza 166 Crea backup di codici a infrarossi 91 di codici a infrarossi GEWA 90 Cronologia azioni aggiunta di azione 99 attiva/disattiva 97 attivare/disattivare frequenza 97 Cursore

registra movimenti 98 visualizza movimenti registrati 99

# D

Data leggi ad alta voce 71 Data di scadenza uso software (gruppo) 186 uso software (utente) 186

Dati utente esportare 133 importazione 134 Descrizione nuove funzioni di 4.3.2 10 nuove funzioni di 4.3.3 10 nuove funzioni di 4.3.4 11, 11 Destinatari 14 Destinatario chiamata 108 Invio di messaggi SMS 110 Dimensioni impostazioni 34, 36 Diritti di amministratore assegna a un utente 186 elimina da un utente 186 Display dispositivo 171 Dizionario aggiungere parola 162 aggiungi 162 cancella 162 copia 161 elimina parola 162 utilizzo 161 Documento aggiungere a un catalogo multimediale facendo doppio clic 31 aggiungere a un catalogo multimediale tramite importazione 31 aggiunta al catalogo multimediale 29, 30 aggiunta a un catalogo multimediale mediante Esplora file 30 aprire da un altro documento 64 copia 32 creare nuovo documento 32 esportare 33 esportare in Zingui/Smart 3 122, 123 importare da Zingui/Smart 122, 124 importazione 37 impostazioni delle dimensioni 34, 36 impostazioni delle preferenze 34 modifica impostazioni 33 mostra collegamenti 34 richiesta delle impostazioni 33 Dropbox 178

## Ε

Eddy cancella testo 86 che cos'è Eddy? 85 connessione a (dal menu) 86 disconnessione (dal menu) 86 impostazioni 86 ricerca 86 Edge 151 Elenco dinamico aggiungere elemento 112 aggiungere più elementi 112 aggiungi cella 112 aggiunta di azione 114 crea 111 eliminare elemento 113 modifica (metodo 1) 112 modifica (metodo 2) 112 modifica contenuto 113 ordinare elementi 113

Elenco di previsioni frase aggiungere automaticamente frasi 170 aggiunta di frase 169 cancella 170 modifica 170 trova frase 169 Elenco di previsioni parola aggiungere parola 164 aggiungi 163 aggiunta di abbreviazioni 166 cancella 164 copia 164 crea coppia parole 165 elimina abbreviazione 167 elimina parola 164 frequenza di una modifica di parola 165 modifica abbreviazione 166 parole iniziali 167 E-mail aggiungi allegato 84 aggiunta di azione 83 aggiunta di un oggetto 84 gestire <mark>85</mark> impostazioni 81 impostazioni di feedback visivo 82 impostazioni suono 82 invio come allegato 82 Esci 187 Esecuzione di una chiamata 107, 107 Esportare dati utente 133 di un documento 33 documento corrente in Zingui/Smart 3 122, 123 file di cronologia azioni 98 set di stili 54 Etichetta cancella 50 modifica 49 modifica (azione) 59 modifica rapida 50 ripristina etichetta predefinita 50 scorrimento (azione) 59 Evento aggiungi 74 modifica 75 Eyetech 151

## F

Feedback feedback acustico impostato sulla selezione della scansione 147 feedback acustico impostato sulla selezione del mouse 140 File apertura di un file sicuro 24 aprire 23 aprire file aperto di recente 24 importare da Zingui/Smart 122, 124 importazione 37 modifica 24 salvare 24 File Boardmaker importazione 38 File di cronologia azioni cancella 97 esportare 98

File Griglia importazione 37 File sicuro aprire 24 Finestra 22 Finestra di Mind Express attiva 117 modifica 117 Fonetica aggiunta di azione 85 Formato ora impostazioni 173 Fotocamera aggiunta di azione 79 Frequenza modifica coppia di parole 166 modifica di un'abbreviazione dell'elenco di previsioni parola 165

## G

Gaze Interaction Software 160 GEWA aggiunta di azione 90 crea backup 90 Impostazioni porta COM 89 Registrare codice a infrarossi 89 ripristino 90 Trasmissione di codice a infrarossi 90 Gif animato aggiunta di azione 59 Giorno leggi ad alta voce 71 Google Drive 178 Grammatica 70 Griglia di comunicazione 22

## Η

HASP modifica 22

## 

ID cella 59 Immagine aggiunta al catalogo multimediale 29 aggiunta a un catalogo multimediale mediante Esplora file 29 incolla da internet in una cella 60 modifica dell'immagine 131 Importare dati utente 134 file 37 File Boardmaker 38 file da Zingui/Smart 122, 124 File Griglia 37 set di stili 55 Imposta feedback acustico su selezione di scansione 147 su selezione mouse 140 Impostare black list 93 Impostare white list 93 Imposta scansione acustica 147 Impostazioni modifica del documento 33

modifica della cella 57 richiesta del documento 33 Impostazioni dei Preferiti 94 Impostazioni della pagina iniziale Internet 93 Impostazioni della velocità di lettura 161 Impostazioni di intervallo dopo la selezione selezione del controllo oculare 158 su selezione joystick 144 su selezione mouse 139 Impostazioni margine instabile 139, 157 Impostazioni sintesi vocale 161 Incolla screenshot in una cella 60 Indicatore impostare indicatore su selezione mouse 137 impostare indicatore temporizzazione sulla selezione joystick 143 impostazioni dell'indicatore di temporizzazione sul controllo oculare 156 impostazioni di selezione 136, 155 Indicatore di scansione impostazioni 144 Indicatore modalità modifica 22, 172 Indicatore selezione avanzamento automatico 144 impostazioni sulla selezione del controllo oculare 153 impostazioni sulla selezione joystick 140 impostazioni sulla selezione mouse 135 ritorno automatico alla riga/colonna 142 show 136, 155 Indirizzo e-mail modifica 184 Installazione configurazione personalizzata 17 configurazione predefinita 16 Internet aggiunta di azione di navigazione 95 aggiunta di azione di scorrimento 95 aggiunta di azione elemento 96 aggiunta di azione preferiti 96 aggiunta di azione tipo 97 disattivare filtro 94 impostazioni dei preferiti 94 impostazioni della pagina iniziale 93 Invio di messaggi SMS 107

## J

JabblalR <mark>89, 91</mark>

## L

```
Licenza
assegna multiple 185
attiva 18, 18, 19
attivare tramite Internet 19
eliminare mediante il codice di rimozione 21
eliminare tramite Internet 20
modifica 25
quantità 185
riserva (gruppo) 185
riserva (gruppo) 185
validità 185
Licenza fissa
modifica 22
```

Licenza web esci 187 gestire 184 Limite di tempo configurazione (utente) 186 impostazioni (gruppo) 186 Lingua delle impostazioni vocali 161 Impostazioni di Mind Express 173 Livello aggiunta di azione a un altro livello 61 modifica 87

## Μ

Maiuscola automatica su impostazioni di previsione parola 169 Maiuscole/minuscole su impostazioni di previsione parola 167 Mappa di calore abilita registrazione 98 Messaggio aggiunta di azione 109 attiva 66 cancella completamente 67 cancella ultimo carattere 67 cella 66 configurare opzioni 65 digitazione in messaggio 172 leggi interamente 66 salva come file 69 salva in cella vuota 69 salvare in cella esistente 69 stampa 67 Millimetri 173 Mind Express aggiorna 25 aggiorna mediante una connessione Internet 25 aggiornamento senza connessione Internet 25 avvio 21 installa 16 modificare licenza 25 spegnimento 26 Mind Express con una licenza Web avvio 22 Mind Express Player 13 Mind Express Print 13 Mobi aggiunta di azione 120 Mobi 2 aggiunta di azione 120 display 171 Modalità modifica con clic destro in Modalità mouse 172 visualizzare barra colorata 172 Modello crea 33 utilizzo 32 Modifica cella 44 configurare opzioni 172 contatto 72 impostazioni del documento 33 modalità 24 simbolo 48 modifica del nome utente 132

Modificare la finestra attiva 116 Mostra occhi nella cella pausa 160 Mouse uso durante la scansione 147 Musica aggiunta di azione 100 avanza rapidamente, riproduci di nuovo 103 avvia, interrompi, metti in pausa 103 avvio 100 my.jabbla.com accedi 184 esci 187 Mycore apri file 24 MyGaze 151

## Ν

Naviga 186 Navigazione 39 Nome modifica (gruppo) 185 modifica (utente) 184 Numero di serie verifica 19

# 0

Oggetto aggiungi a e-mail 84 One Drive 178 Ora leggi ad alta voce 71 organizzazione di celle definite da utente 42 Orologio aggiungi 71

## Ρ

Pagina aggiungi 38 cancella 39 cancella colonna 40 cancella riga 40 caricare in una cella dinamica 119 collegamento 63 collegamento a un'altra pagina 63 collegamento a una nuova pagina 64 come pop-up 41 Confrontare pagine 103 copia e incolla 38 duplica 39 Impostazione di sfondo 40 impostazioni 39 inserisci colonna 40 inserisci riga 40 navigare nelle pagine 39 sempre alla pagina precedente 41 stampa 44 Pagine dinamiche 118 Parola modifica della frequenza dell'elenco di previsioni parola 165 modifica pronuncia 162

Password barra dei menu 171 modifica 184 modifica dell'immagine 132 PCEyeGo 160 PCEye Mini 160 PCS 12 Picto 12 Picture This 12 Playlist crea per video 102 creare per musica 100 Playlist musicale aggiunta di azione 101 crea 100 Playlist video aggiunta di azione 103 crea 102 Podd apri file 24 Pollici 173 Pop-up 41 Porta COM impostazioni 89 Predizione simbolica 34 Preferenze del set di documenti 34 Presentazione aggiunta di azione 80 Previsione frase 169 Previsione parola impostazione di lunghezza minima 168 impostazione numero massimo di ripetizioni 168 impostazioni apprendimento automatico 163 impostazioni di maiuscola automatica 169 impostazioni di maiuscole/minuscole 167 impostazioni di priorità delle parole recenti 168 Priorità impostazioni di parole recenti 168 Programma avvia 106 impostazioni di lingua 173 Pronuncia modifica parola 162 Puntatore mouse show 136, 155

## R

Raggruppa aggiungi 184 cancella 186 limite di tempo di utilizzo 186 modifica nome 185 Realspeak 180 Registrazione impostazioni 172 Requisiti di sistema 16 Ricerca nel documento (Modalità modifica) 37 nel documento (Modalità mouse) 36 Riga cancella 40 inserisci 40 **Ripristino backup** di codici a infrarossi 92 di codici a infrarossi GEWA 90

Ripristino del backup dei messaggi di testo 107 Riproduci MP4 178 Riserva licenza per utente 185 licenze per gruppo 185 Rubrica aggiunta di azione 73

# S

Salva preferenze documento 34 salvataggio automatico delle modifiche 173 Scansione impostazione metodo 147 impostazioni del gruppo di scansione 150 impostazioni delle preferenze 149 impostazioni tempi 150 uso del mouse 147 Scatta foto Smart3 125 Script aggiunta di azione 128 crea 127 Seleziona cella selezionata ingrandita sulla selezione joystick 141 impostare indicatore su selezione mouse 137 impostare indicatore temporizzazione sulla selezione joystick 143 impostare quando si preme o si rilascia la selezione di scansione 146 impostare temporizzazione con selezione mouse 138 impostazione del tempo di memoria di temporizzazione su selezione mouse 138 impostazioni dell'indicatore di scansione 144 impostazioni dell'indicatore di selezione sulla selezione del controllo oculare 153 impostazioni dell'indicatore di temporizzazione sul controllo oculare 156 impostazioni della selezione della temporizzazione sulla selezione del controllo oculare 155 impostazioni del tempo della temporizzazione sulla selezione del controllo oculare 157 impostazioni del tempo di memoria di temporizzazione sulla selezione del controllo oculare 157 impostazioni di indicatore di selezione sulla selezione joystick 140 impostazioni di indicatore di selezione sulla selezione mouse 135 impostazioni di intervallo dopo la selezione - Joystick 144 impostazioni di intervallo dopo la selezione sulla selezione mouse 139 impostazioni di selezione temporizzata sulla selezione joystick 142 Impostazioni di selezione temporizzata sulla selezione joystick 144 impostazioni di selezione temporizzata sulla selezione mouse 137 mostra indicatore di selezione 136, 155 mostra puntatore mouse 136, 155 quando si preme o si rilascia su controllo oculare 158 quando si premono o si rilasciano impostazioni sulla selezione joystick 142 quando si premono o si rilasciano impostazioni sulla selezione mouse 136 riproduzione di suoni su selezione joystick 144 riproduzione di suoni su selezione mouse 139 riproduzione di suoni su selezione scansione 146 riproduzione di suono sul controllo oculare 155 tempo successivo alla selezione sulla selezione del controllo oculare 158 visualizzare cella selezionata ingrandita su selezione del controllo oculare 154

visualizzazione della cella selezionata ingrandita sulla selezione mouse 136 visualizzazione della cella selezionata ingrandita sulla selezione scansione 146 Selezionabilità modifica (azione) 59 modifica della cella 57 Seleziona voce 161 Selezione con joystick 140 con mouse 134 impostazioni 134 tramite scansione 144 Selezione Joystick impostazioni di indicatore di temporizzazione 143 impostazioni di intervallo dopo la selezione 144 impostazioni di selezione temporizzata 142 impostazioni di temporizzazione 144 impostazioni indicatore di selezione 140 indicatore di selezione ad avanzamento automatico 144 ritorno automatico alla riga/colonna di indicatore di selezione 142 selezionare quando premere o rilasciare impostazioni 142 suoni durante la selezione della riproduzione 144 visualizzare cella selezionata ingrandita 141 Selezione mouse avvio e interruzione delle impostazioni di temporizzazione 139 imposta feedback acustico 140 imposta tempo di memoria di temporizzazione 138 impostazioni di indicatore di temporizzazione 137 impostazioni di intervallo dopo la selezione 139 impostazioni di selezione temporizzata 137 impostazioni di temporizzazione 138 impostazioni indicatore di selezione 135 margine instabile su temporizzazione esterna 139 selezionare quando premere o rilasciare impostazioni 136 suoni durante la selezione della riproduzione 139 visualizzare cella selezionata ingrandita 136 Selezione scansione ignoro cella senza azioni 147 imposta scansione acustica 147 impostazione metodo 147 impostazioni dell'indicatore di scansione 144 impostazioni delle preferenze 149 impostazioni tempi 150 selezionare quando premere o rilasciare impostazioni 146 suoni durante la selezione della riproduzione 146 uso del mouse 147 visualizzare cella selezionata ingrandita 146 Sensore controllo oculare 158 Set di stili esportare 54 importazione 55 Set simboli abilita o disabilita 170 mostra panoramica 19 sostituire 43 Sfondo impostazioni 40 impostazioni dell'agenda 77 Sicurezza modifica 22 Sicurezza Web modifica 22 Simbolo aggiunta di più simboli a una cella 47 della modifica rapida della cella 47

modifica 48 modifica (azione) 59 modifica della cella 47 sostituire 43 Simbolo BLISS cancella 177 crea 176 gruppo di elementi 177 regola visualizzazione 49 separazione di componenti 177 Smart esportare in Smart 122, 123 importare documento da Smart 122, 124 Smart3 aggiungi un'azione di fotocamera 125 Smart 3 aggiunta di azione 123 display 171 SMS contatto della rubrica inviare messaggio di testo 110 invio messaggio SMS destinatario 110 per l'invio di numeri 110 per la verifica di nuovi messaggi SMS 111 ripristino 107 uso del menu 107 Spegnimento 26 Stile cancella 54 crea 52 della modifica rapida della cella 52 eliminare i doppi 55 modifica 52 modifica della cella 52 Stile libero 42 Suono aggiunta di azione 65 durante la selezione del controllo oculare 155 durante la selezione di riproduzione su selezione joystick 144 durante la selezione su selezione mouse 139 durante la selezione su selezione scansione 146 su riproduzione avanzata 146 SymbolStix 12

## T

Tasti di scelta rapida 182 Telecamera per controllo oculare arresta 160 avvio 160 Telefono aggiunta di azione 108 cella 111 chiama numero 108 chiamata contatto 108 chiamata destinatario 108 contatto di chiamata dalla rubrica 108 fine 107 impostazioni 107 rispondi 107 Tellus 4 aggiunta di azione 121 display 171 Tellus 5 aggiunta di azione 121 display 171

Tempi impostazioni su scansione 150 Tempo del battito di ciglia impostazioni 158 tempo di attesa impostazioni 115 Temporizzazione avvio e interruzione delle impostazioni 139 impostare indicatore sulla selezione joystick 143 impostare tempo con selezione mouse 138 impostazione del tempo di memoria su selezione mouse 138 impostazioni dell'indicatore sul controllo oculare 156 impostazioni della selezione sulla selezione del controllo oculare 155 impostazioni del tempo di memoria sulla selezione del controllo oculare 157 impostazioni di selezione sulla selezione joystick 142 impostazioni di selezione sulla selezione mouse 137 impostazioni di tempo sulla selezione del controllo oculare 157 Impostazioni di tempo sulla selezione joystick 144 indicatore su selezione mouse 137 Testo modifica 50 modifica rapida 51 tradurre 42 Tipo Accesso 99 Agenda 77 Batteria 71 Calcolatrice 105 controllo oculare 128 Elenchi dinamici 114 E-mail 83 Fotocamera 79 grafico 126 Indicatore orario 77 Internet 94 Messaggio 66 modifica della cella 57 Musica e video 102 Orologio 71 Pagina dinamica 119 Predizione 125 Presentazione 80 Rubrica 73 Smart 3 Camera 125 Standard 125 stato 126 Telefono 111 Tira 89, 91 Tobii 151, 160 Tradurre 42 Trascinabilità modifica (azione) 59 modifica della cella 57 Trascrizione fonetica 179, 180 TwoSwitches apri file 24

## U

unità impostazioni 173 Utente aggiungi 131, 184 aggiunta di azione 87

assegna diritti di amministratore 186 assegna licenze multiple 185 cancella 133, 186 elimina diritti di amministratore 186 impostazioni 131 limite di tempo di utilizzo 186 modifica del documento di avvio 132 modifica dell'indirizzo e-mail 184 modifica nome 132, 184 modificare immagine 131

## V

Validità 185 Versione verifica 19 Video aggiunta di azione 102 avanza rapidamente, riproduci di nuovo 103 avvia, interrompi, metti in pausa 103 Visibilità modifica (azione) 59 modifica della cella 57 Visualizza la finestra di accesso all'avvio 133 Volume aggiunta di azione 115 impostazioni di volume generali 161 impostazioni di volume voce 161

## W

Widgit 12 Windows Control aggiunta di azione 115 attiva 116

# Ζ

```
Zingui
display 171
esportare in Zingui 122, 123
importare documento da Zingui 122, 124
Zingui 2
aggiunta di azione 121
display 171
```